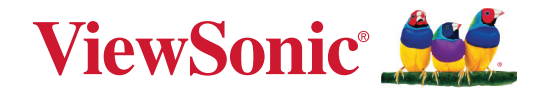

# IFP52-2-serie

**Commercial Touch Display** Handleiding

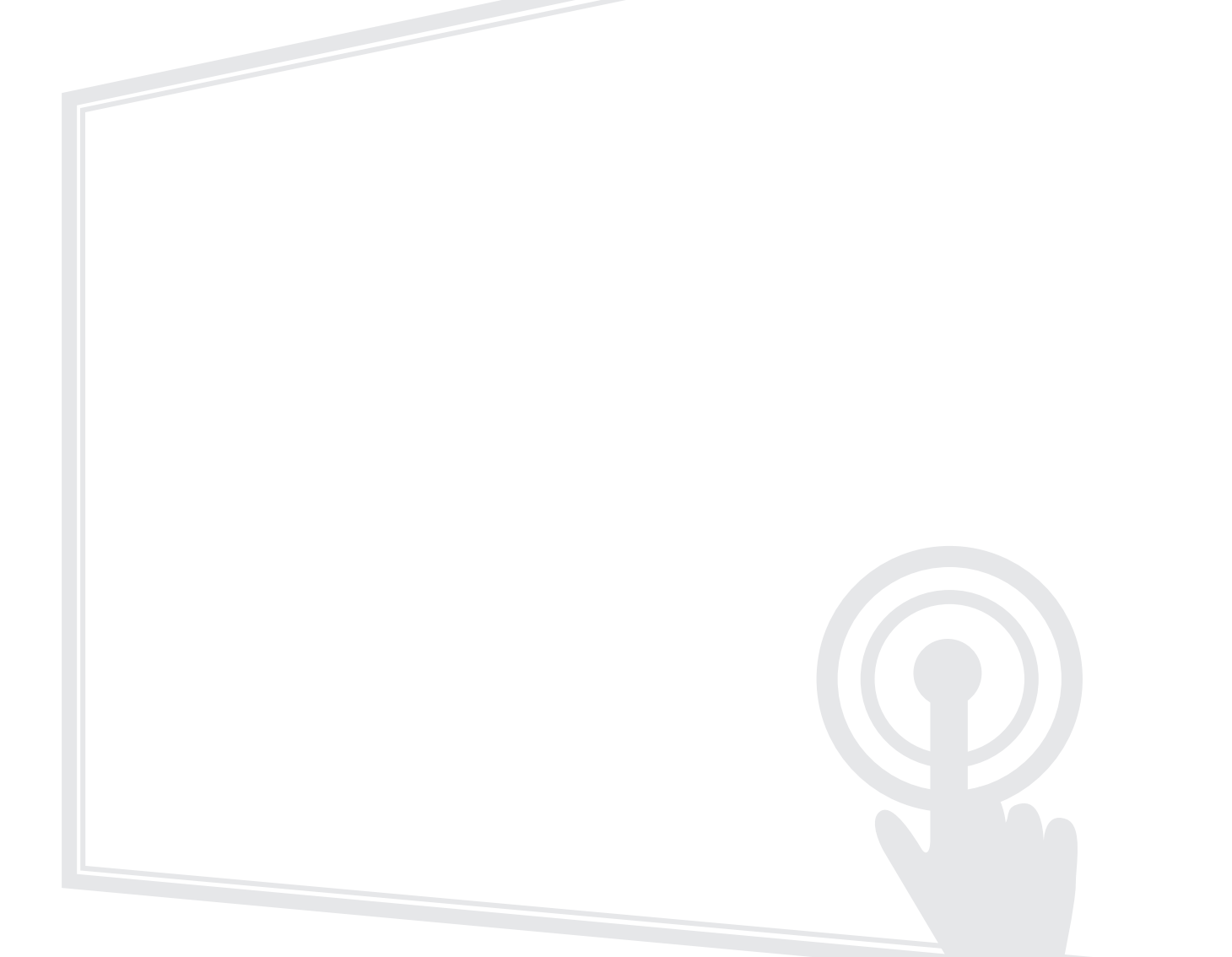

# **Bedankt voor uw keuze voor ViewSonic®**

Als wereldwijd toonaangevende leverancier van visuele oplossingen, zet ViewSonic<sup>®</sup> zich in om de verwachtingen van de wereld op het vlak van technologische evolutie, innovatie en eenvoud, te overschrijden. Bij ViewSonic<sup>®</sup> geloven wij dat onze producten het potentieel hebben om een positieve impact in de wereld te bieden en we zijn ervan overtuigd dat het ViewSonic<sup>®</sup>-product dat u hebt gekozen, u goed van pas zal komen.

Nogmaals bedankt voor uw keuze voor ViewSonic®!

# Veiligheidsvoorzorgen

Lees de volgende veiligheidsmaatregelen voordat u dit apparaat gebruikt.

- Bewaar deze gebruikshandleiding op een veilige plaats zodat u deze later opnieuw kunt raadplegen.
- Lees alle waarschuwingen en volg alle instructies.
- Gebruik het apparaat niet in de buurt van water. Om het risico op vuur of elektrische schokken te verminderen, mag u het apparaat niet blootstellen aan vocht.
- De achterste dekplaat nooit verwijderen. Dit scherm bevat onderdelen onder hoogspanning. U kan ernstig gewond raken als u deze aanraakt.
- Vermijd het blootstellen van het apparaat aan direct zonlicht en andere bronnen van duurzame warmte.
- Plaats het apparaat niet in de buurt van warmtebronnen zoals radiatoren, verwarmingsroosters of andere apparaten (inclusief versterkers) die de temperatuur van het apparaat kunnen doen stijgen tot gevaarlijke niveaus.
- Gebruik een zachte, droge doek om de behuizing te reinigen. Raadpleeg voor meer informatie het hoofdstuk "Onderhoud".
- Wanneer u het apparaat verplaatst, moet u ervoor zorgen dat u het niet laat vallen of er nergens mee tegenaan stoten.
- Plaats het apparaat niet op een effen of onstabiel oppervlak. Het apparaat kan omvallen en zo lichamelijke letsels of defect veroorzaken.
- Plaats geen zware objecten op het apparaat of op de aansluitkabels.
- Als u rook, een abnormaal geluid of een vreemde geur opmerkt, moet u het apparaat onmiddellijk uitschakelen en contact opnemen met uw leverancier of ViewSonic<sup>®</sup>. Het is gevaarlijk om het apparaat in dergelijke gevallen verder te gebruiken.
- Het apparaat bestaat uit een monitor met LED-achtergrondverlichting voor algemeen kantoorgebruik.
- Probeer nooit de veiligheidsvoorzieningen van de gepolariseerde of geaarde stekker te omzeilen. Een gepolariseerde stekker heeft twee bladen, waarbij er een breder is dan de ander. Een aardlekstekker bevat twee pennen en een aardklem. De brede pen van de gepolariseerde stekker en de aardklem van de aardlekstekker zijn bedoeld voor uw veiligheid. Als de stekker niet in uw stopcontact past, dient u een adapter aan te schaffen. Probeer nooit de stekker in het stopcontact te forceren.
- Bij het aansluiten op een stopcontact, mag u de aardklem NIET verwijderen. Zorg dat de aardklemmen NOOIT WORDEN VERWIJDERD.

- Plaats de voedingskabel en de stekker zo, dat er niet op kan worden getrapt dat ze niet gekneld raken en bescherm het punt waar de kabel uit het apparaat komt. Zorg dat het stopcontact zich dicht bij het apparaat bevindt zodat het gemakkelijke toegankelijk is.
- Gebruik alleen hulpstukken/accessoires die zijn aangegeven door de fabrikant.
- Wanneer u een wagentje gebruikt, wees dan voorzichtig wanneer u het wagentje samen met het apparaat verplaatst om te vermijden dat het kantelt en letsels veroorzaakt.
- Trek de stekker van de voedingskabel uit het stopcontact als u het apparaat gedurende langere tijd niet gebruikt.
- Plaats het apparaat in een goed geventileerde ruimte. Plaats niets bovenop het apparaat waardoor de warmteverspreiding kan worden verhinderd.

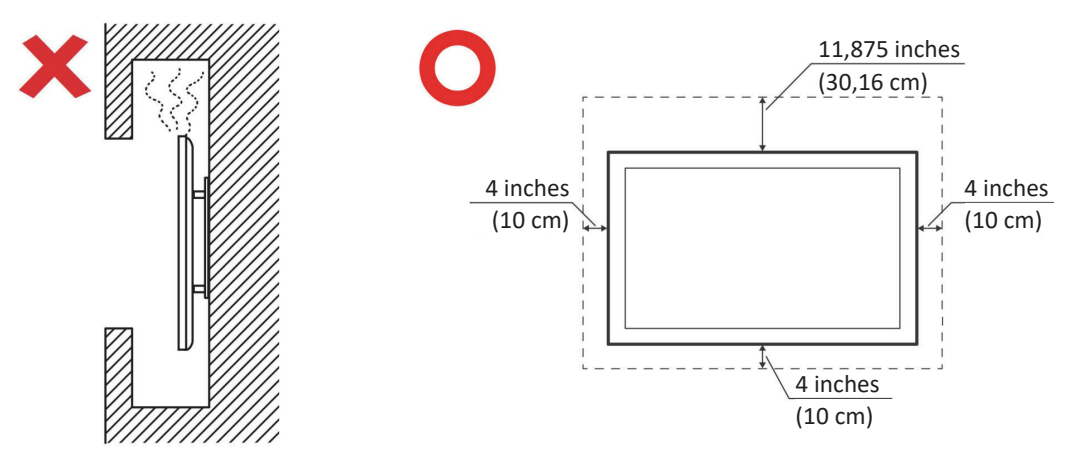

- Laat onderhoud en reparaties over aan bevoegde onderhoudstechnici. Reparatie zal vereist zijn wanneer het apparaat op enige wijze werd beschadigd, zoals in de volgende gevallen:
  - » Als de voedingskabel of stekker is beschadigd.
  - » Als er vloeistof is gemorst op het apparaat of als er objecten in gevallen zijn
  - » Als het apparaat wordt blootgesteld aan vocht
  - » Als het apparaat niet normaal werkt of is gevallen

# Inhoud

| Veiligheidsvoorzorgen                              |    |
|----------------------------------------------------|----|
| Inleiding                                          | 10 |
| Inhoud verpakking                                  | 10 |
| Specificaties voor het monteren aan de muur (VESA) | 11 |
| IFP6552-2                                          |    |
| IFP7552-2                                          |    |
| IFP8652-2                                          |    |
| Productoverzicht                                   | 14 |
| IFP6552-2                                          |    |
| IFP7552-2                                          | 15 |
| IFP8652-2                                          |    |
| Controlepaneel                                     | 17 |
| I/O-panelen                                        |    |
| I/O voorkant                                       |    |
| I/O achterkant                                     |    |
| I/O zijkant                                        |    |
| Afstandsbediening                                  |    |
| Gebaren gebruiken                                  | 25 |

| Aansluitingen maken                                             | 27                    |
|-----------------------------------------------------------------|-----------------------|
| Aansluiten op de netspanning                                    | 27                    |
| Externe apparaten aansluiten en Touch-aansluiting               |                       |
| USB Type C-aansluiting                                          |                       |
| HDMI-verbinding                                                 |                       |
| Schermverbinding                                                |                       |
| VGA-aansluiting                                                 | 29                    |
| RS-232 Verbinding                                               |                       |
| USB en Netwerkverbindingen                                      |                       |
| USB-randapparatuur                                              |                       |
| Netwerk- en modemkabels                                         |                       |
| Mediaspelerverbindng                                            |                       |
| Audio-aansluiting                                               |                       |
| Audio-ingang                                                    |                       |
| Audio-uitgang                                                   |                       |
| SPDIF-verbindingen                                              |                       |
| Videouitgangsverbinding                                         | 35                    |
| Optionele aansluitingen                                         |                       |
| Installatie Slot-in PC (OPS-sleuf)                              |                       |
| Installatie Wi-Fi-kaart (Wi-Fi-sleuf)                           |                       |
| Uw ViewBoard gebruiken                                          |                       |
| Uw ViewBoard in-/uitschakelen                                   |                       |
| Initiële start-instellingen                                     |                       |
| Home-scherm (schema startprogramma)                             | 43                    |
| Werkbalk                                                        | 44                    |
| Pictogrammen werkbalk                                           |                       |
| Bedienings- en meldingenvenster                                 | 46                    |
| OSD-menu - Algemene instellingen                                | 47                    |
| Input Settings (Ingangsinstellingen)                            |                       |
| Display Settings (Weergave-instellingen)                        | 50                    |
| Audio Settings (Audio-instellingen)                             |                       |
| Low Blue Light Filter and Eye Health (Het Low Blue Light (Weini | g blauw licht)-filter |
| en gezondheid van de ogen)                                      | 54                    |
| Toepassingen                                                    | 56                    |

| ViewBoard-instellingen                          | 57 |
|-------------------------------------------------|----|
| Network & Internet (Netwerk & internet)         | 57 |
| Connected Devices (Verbonden apparaten)         | 59 |
| Apps                                            | 60 |
| Notifications (Meldingen)                       | 61 |
| Storage (Opslag)                                | 63 |
| Sound (Geluid)                                  | 64 |
| Display                                         | 65 |
| Wallpaper & Style (Achtergrond en stijl)        | 66 |
| Toegankelijkheid                                | 67 |
| Security (Beveiliging)                          | 69 |
| Privacy                                         | 70 |
| Location (Locatie)                              | 72 |
| Passwords & Accounts (Wachtwoorden en accounts) | 73 |
| Digital Wellbeing (Digitaal welzijn)            | 74 |
| Google                                          | 75 |
| System (Systeem)                                | 76 |
| About Device (Over het apparaat)                | 77 |
| Tips & Support (Tips en ondersteuning)          | 78 |
| Menustructuur ViewBoard-instellingen            | 79 |

# Vooraf geïnstalleerde toepassingen en instellingen. 107

| myViewBoard Display                                          | 107 |
|--------------------------------------------------------------|-----|
| myViewBoard Manager                                          | 108 |
| myViewBoard Whiteboard                                       | 109 |
| vCast                                                        | 112 |
| Instellingen weergavegroep                                   | 114 |
| Altijd gesynchroniseerd groepsscherm                         | 116 |
| Een scherm delen met een weergavegroep (Een teveel casten)   | 116 |
| Moderatormodus                                               | 117 |
| Uitzenden                                                    | 118 |
| Meerdere schermen delen                                      | 118 |
| Scherm Voorbeeldweergave                                     | 118 |
| Aanraken                                                     | 118 |
| Casten vanaf Windows-, MacBook- en Chrome-apparaten          | 119 |
| Casten vanaf Android-apparaten                               | 121 |
| Casten vanaf Apple iOS-apparaten                             | 124 |
| Verbinding maken met een ViewBoard vanaf een mobiel apparaat | 127 |
| Casting met Chromecast                                       | 128 |
| Casting met Miracast                                         | 130 |
| RS-232 Protocol                                              | 132 |
| Beschrijving                                                 | 132 |
| RS-232 Hardware-specificatie                                 | 132 |
| LAN Hardware-specificatie                                    | 133 |
| RS232-Communicatie-instellingen                              | 133 |
| LAN-Communicatie-instellingen                                | 133 |
| Commandoboodschap referentie                                 | 133 |
| Protocol                                                     | 134 |
| Setfunctie lijst                                             | 134 |
| Set-functielijst                                             | 142 |
| Afstandsbediening pass-through-modus                         | 150 |

| Appendix                                                                                                    | 153                                                                              |
|----------------------------------------------------------------------------------------------------|----------------------------------------------------------------------------------|
| Display-modi                                                                                                    | 153                                                                              |
| DisplayPort                                                                                                    | 153                                                                              |
| HDMI                                                                                                    | 153                                                                              |
| USB-type C                                                                                                    | 154                                                                              |
| VGA                                                                                                    | 154                                                                              |
| HDMI-uitgang                                                                                                    | 155                                                                              |
| Probleemoplossing                                                                                                    | 156                                                                              |
| Onderhoud                                                                                                    | 158                                                                              |
| Algemene voorzorgsmaatregelen                                                                                                    | 158                                                                              |
| Het scherm reinigen                                                                                                    | 158                                                                              |
| De behuizing reinigen                                                                                                    | 158                                                                              |
|                                                                                                    |                                                                                  |
| Reglementaire en veiligheidsinformatie                                                                                                    | 159                                                                              |
| Reglementaire en veiligheidsinformatie                                                                                                    | <b> 159</b>                                                                      |
| Reglementaire en veiligheidsinformatie<br>Nalevingsinformatie<br>FCC-nalevingsverklaring                                                                                                    | <b>159</b><br>159<br>159                                                         |
| Reglementaire en veiligheidsinformatie<br>Nalevingsinformatie<br>FCC-nalevingsverklaring<br>Verklaring voor Canadese bedrijven                                                                                                    | <b>159</b><br>159<br>159<br>159                                                  |
| Reglementaire en veiligheidsinformatie<br>Nalevingsinformatie<br>FCC-nalevingsverklaring<br>Verklaring voor Canadese bedrijven<br>CE-verklaring van conformiteit voor Europese landen                                                                                                    | <b> 159</b><br>159<br>159<br>159<br>159                                          |
| Reglementaire en veiligheidsinformatie<br>Nalevingsinformatie<br>FCC-nalevingsverklaring<br>Verklaring voor Canadese bedrijven<br>CE-verklaring van conformiteit voor Europese landen<br>Verklaring van RoHS2-naleving                                                                                                    | <b>159</b><br>159<br>159<br>159<br>159<br>159<br>160                             |
| Reglementaire en veiligheidsinformatie<br>Nalevingsinformatie<br>FCC-nalevingsverklaring<br>Verklaring voor Canadese bedrijven<br>CE-verklaring van conformiteit voor Europese landen<br>Verklaring van RoHS2-naleving<br>Verklaring van ENERGY STAR                                                                                                    | <b>159</b><br>159<br>159<br>159<br>159<br>159<br>160<br>161                      |
| Reglementaire en veiligheidsinformatie<br>Nalevingsinformatie<br>FCC-nalevingsverklaring<br>Verklaring voor Canadese bedrijven<br>CE-verklaring van conformiteit voor Europese landen<br>Verklaring van RoHS2-naleving<br>Verklaring van ENERGY STAR<br>Beperking van gevaarlijke stoffen in India                                                                                                    | <b>159</b><br>159<br>159<br>159<br>159<br>159<br>160<br>161<br>162               |
| Reglementaire en veiligheidsinformatie<br>Nalevingsinformatie<br>FCC-nalevingsverklaring<br>Verklaring voor Canadese bedrijven<br>CE-verklaring van conformiteit voor Europese landen<br>Verklaring van RoHS2-naleving<br>Verklaring van ENERGY STAR<br>Beperking van gevaarlijke stoffen in India<br>Productverwijdering aan het einde van zijn levensduur                                                                      | <b>159</b><br>159<br>159<br>159<br>159<br>159<br>160<br>161<br>162<br>162        |
| Reglementaire en veiligheidsinformatie         Nalevingsinformatie         FCC-nalevingsverklaring         Verklaring voor Canadese bedrijven         CE-verklaring van conformiteit voor Europese landen         Verklaring van RoHS2-naleving         Verklaring van ENERGY STAR         Beperking van gevaarlijke stoffen in India         Productverwijdering aan het einde van zijn levensduur         Copyright-informatie | <b>159</b><br>159<br>159<br>159<br>159<br>159<br>160<br>161<br>162<br>162<br>163 |
| Reglementaire en veiligheidsinformatie<br>Nalevingsinformatie<br>FCC-nalevingsverklaring<br>Verklaring voor Canadese bedrijven<br>CE-verklaring van conformiteit voor Europese landen<br>Verklaring van RoHS2-naleving<br>Verklaring van ENERGY STAR<br>Beperking van gevaarlijke stoffen in India<br>Productverwijdering aan het einde van zijn levensduur<br>Copyright-informatie<br>Klantendienst                             | <b>159</b><br>159<br>159<br>159<br>159<br>160<br>161<br>162<br>162<br>163<br>164 |

# Inleiding

# Inhoud verpakking

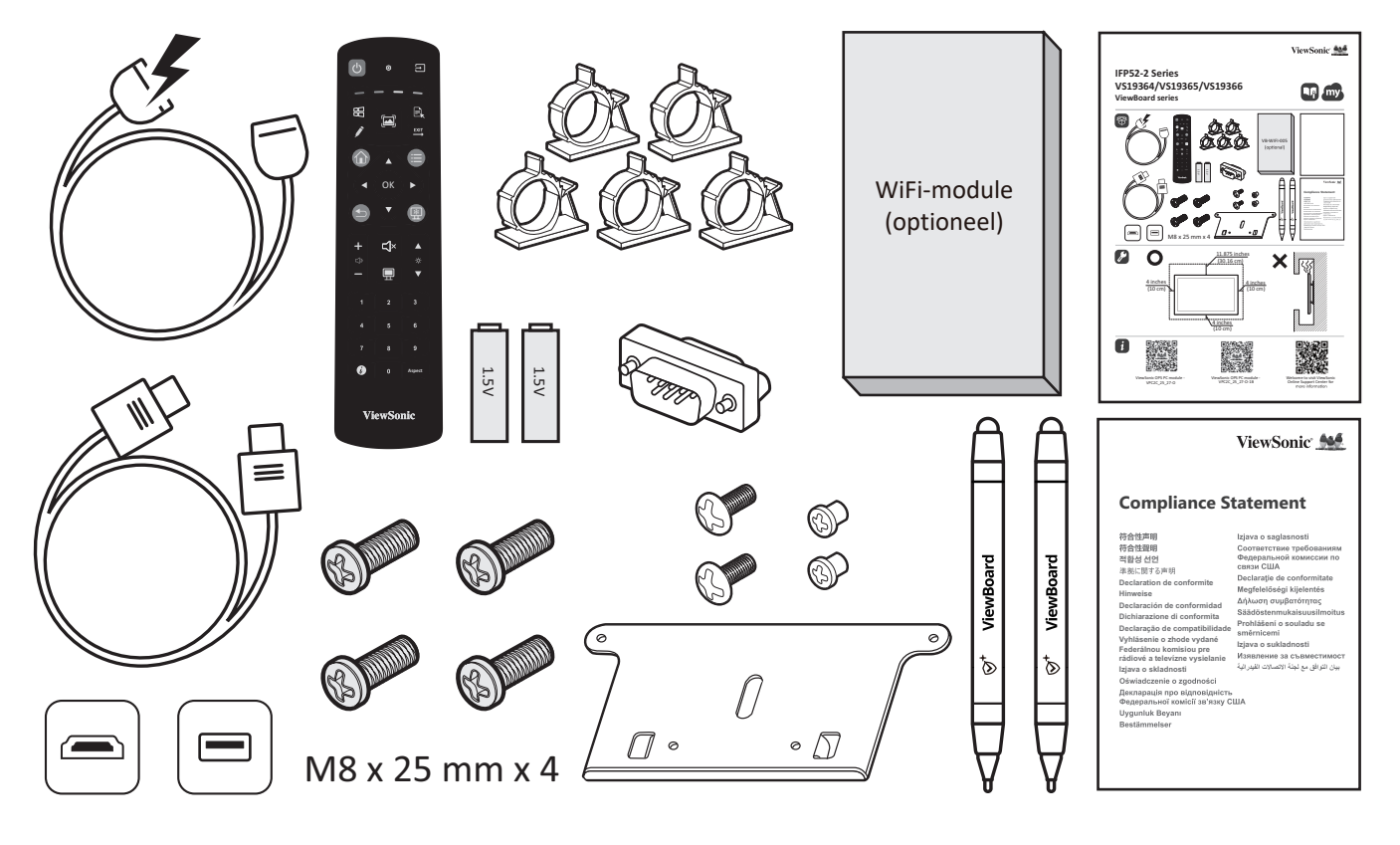

- AAA-batterij
- Cameraplaat
- Klem x 5
- Nalevingsverklaring
- HDMI-kabel (3 m)
- Stroomsnoer (3 m)

- Snelle gebruikshandleiding
- Afstandsbediening
- RS-232-adapter
- Schroef x 8
- Touch-pen x 2
- USB Touch-kabel (3 m)
- **OPMERKING:** De voedingskabel en videokabels die bij uw pakket zijn geleverd kunnen verschillen afhankelijk van uw land. Neem contact op met uw lokale wederverkoper voor meer informatie.

# Specificaties voor het monteren aan de muur (VESA)

**OPMERKING:** Volg de instructies in de handleiding voor installatie aan de muur om de muur- of mobiele beugel te installeren. Als u het geheel wil bevestigen aan andere bouwmaterialen neem dan contact op met de dichtstbijzijnde leverancier.

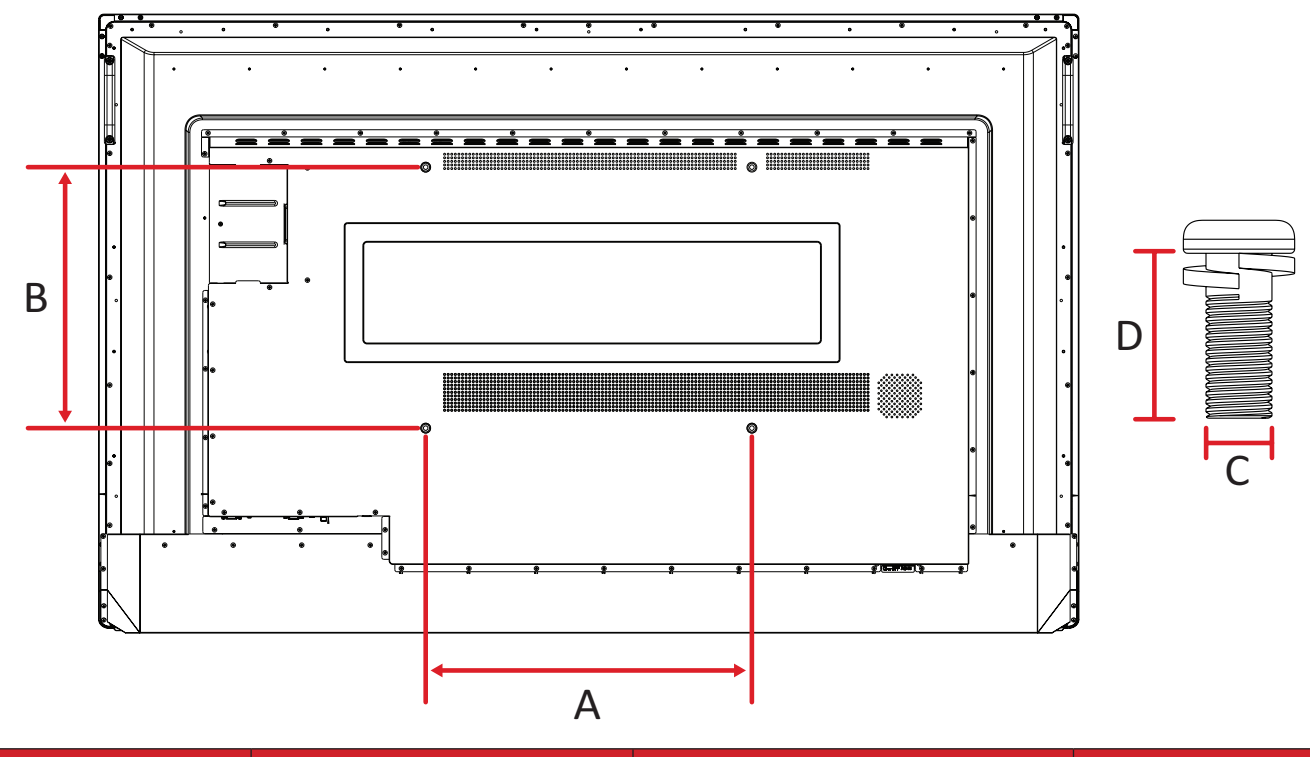

#### IFP6552-2

| Model     | VESA Spec. (A x B) | Aantal     |   |
|-----------|--------------------|------------|---|
| IFP6552-2 | 500 x 400 mm       | M8 x 25 mm | 4 |

**OPMERKING:** Gebruik geen schroeven die langer zijn dan de standaardafmetingen want die kunnen de binnenkant van de display beschadigen.

IFP7552-2

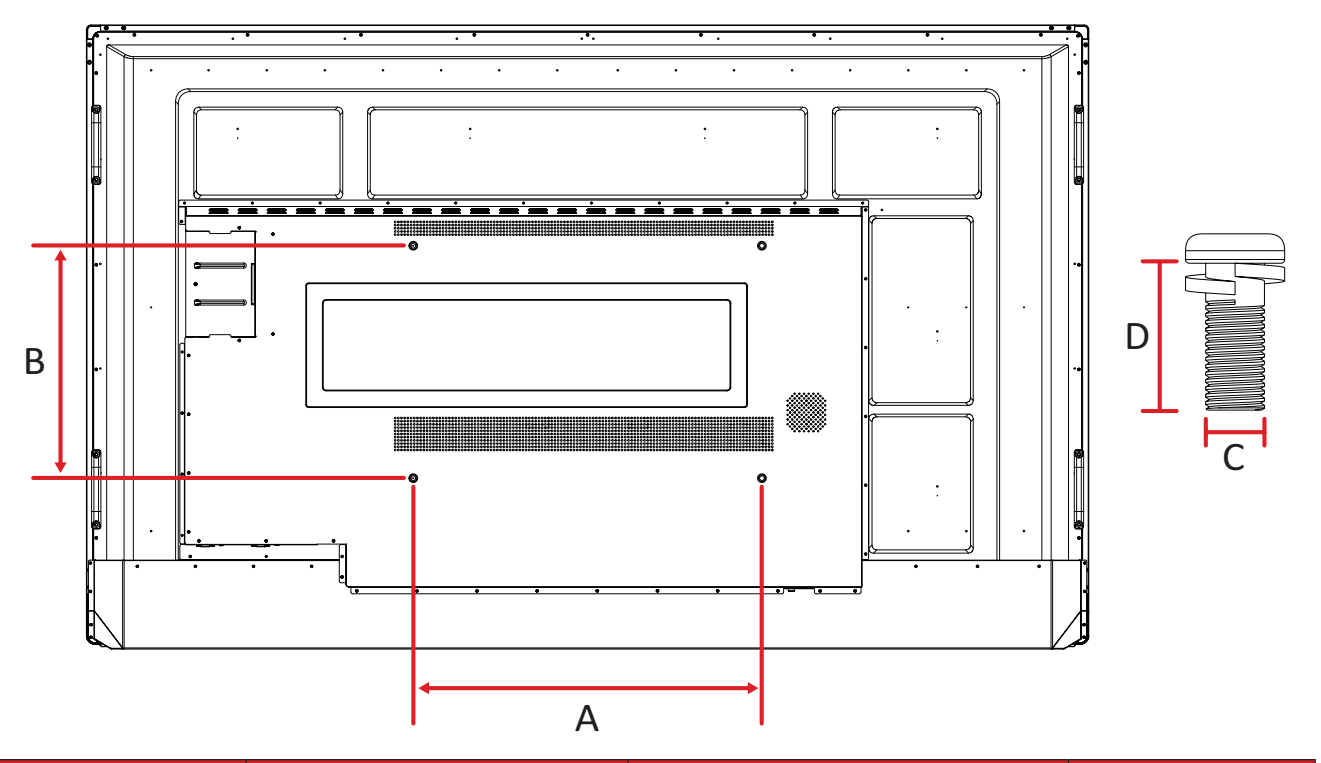

| Model     | VESA Spec. (A x B) | Standaardschroef (C x D) | Aantal |
|-----------|--------------------|--------------------------|--------|
| IFP7552-2 | 600 x 400 mm       | M8 x 25 mm               | 4      |

**OPMERKING:** Gebruik geen schroeven die langer zijn dan de standaardafmetingen want die kunnen de binnenkant van de display beschadigen.

#### IFP8652-2

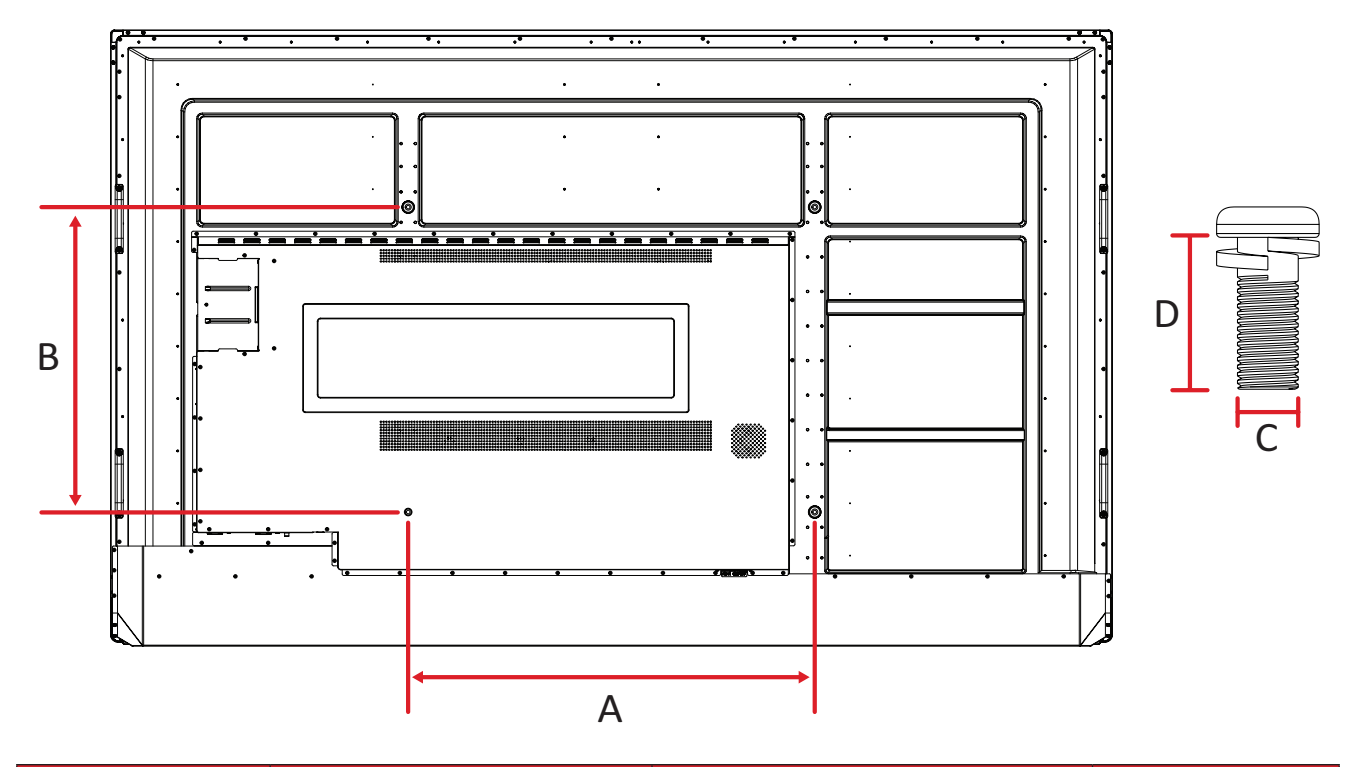

| Model   | VESA Spec. (A x B) | Standaardschroef (C x D) | Aantal |  |
|---------|--------------------|--------------------------|--------|--|
| IFP8633 | 800 x 600 mm       | M8 x 25 mm               | 4      |  |

**OPMERKING:** Gebruik geen schroeven die langer zijn dan de standaardafmetingen want die kunnen de binnenkant van de display beschadigen.

# Productoverzicht

## IFP6552-2

Voorpaneel

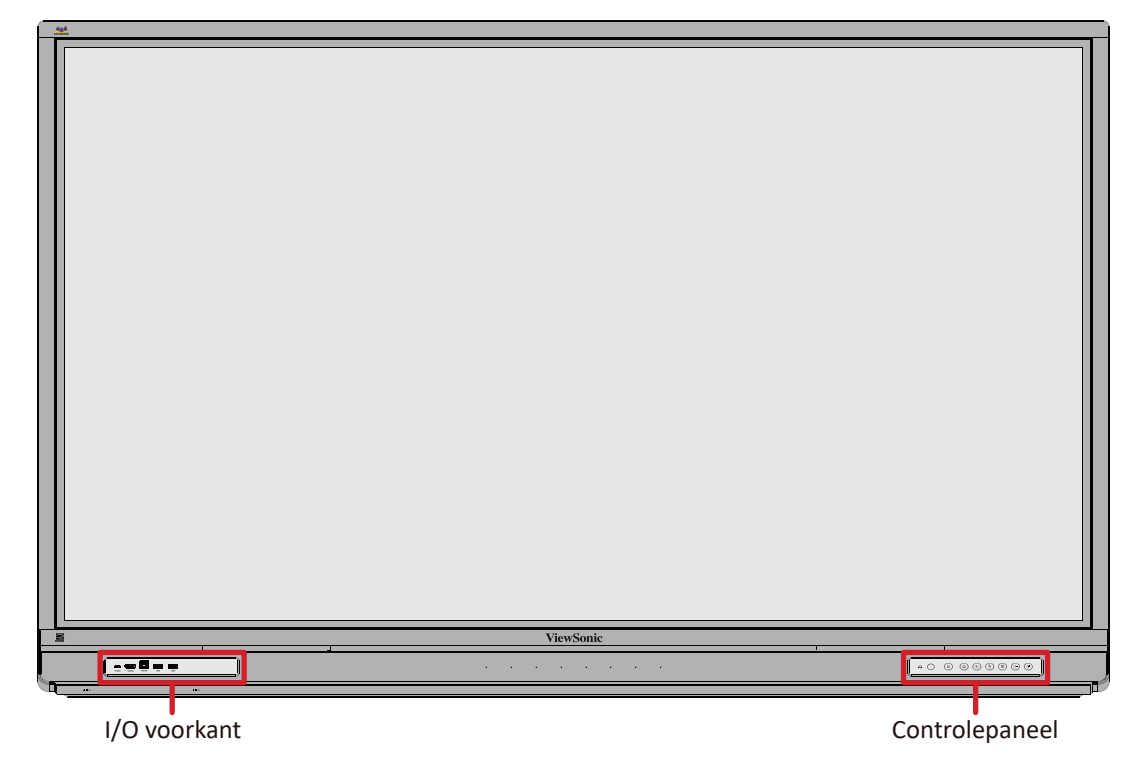

## Achterpaneel

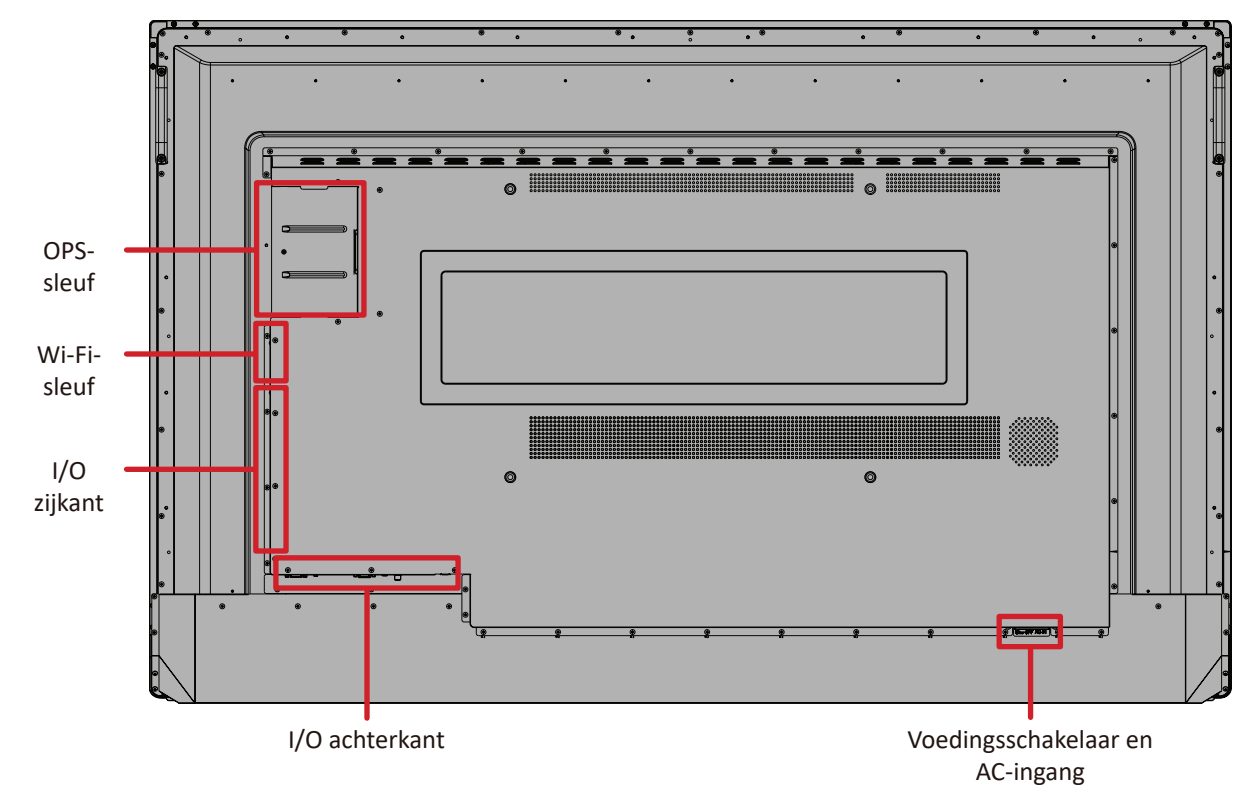

#### IFP7552-2

## Voorpaneel

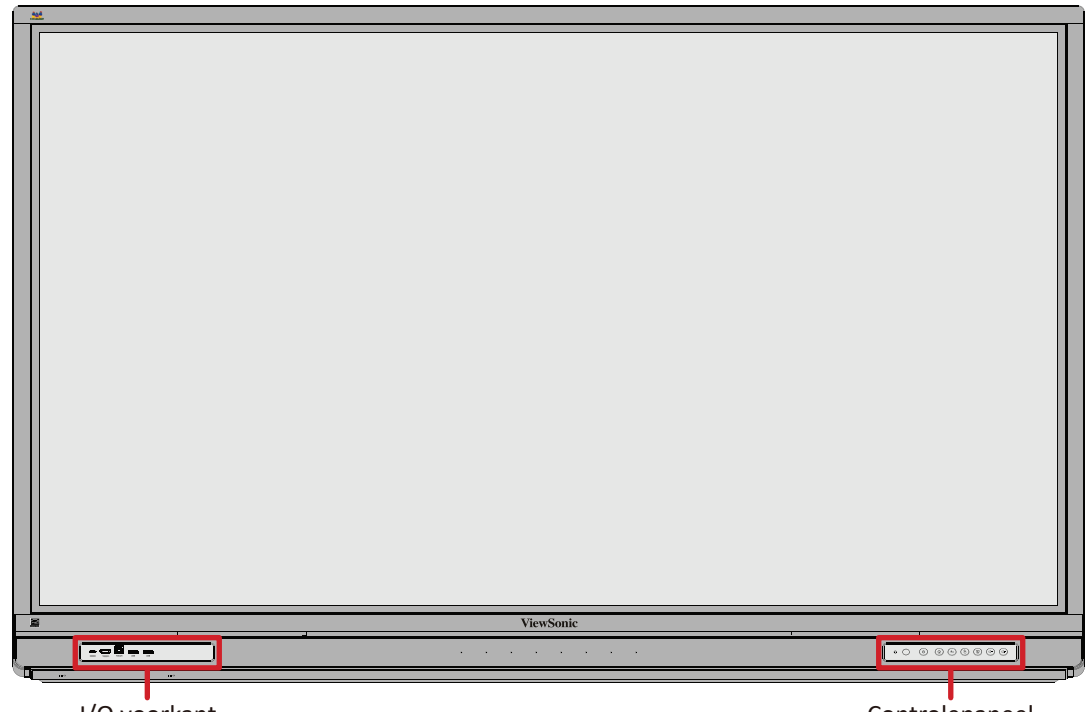

I/O voorkant

Controlepaneel

Achterpaneel

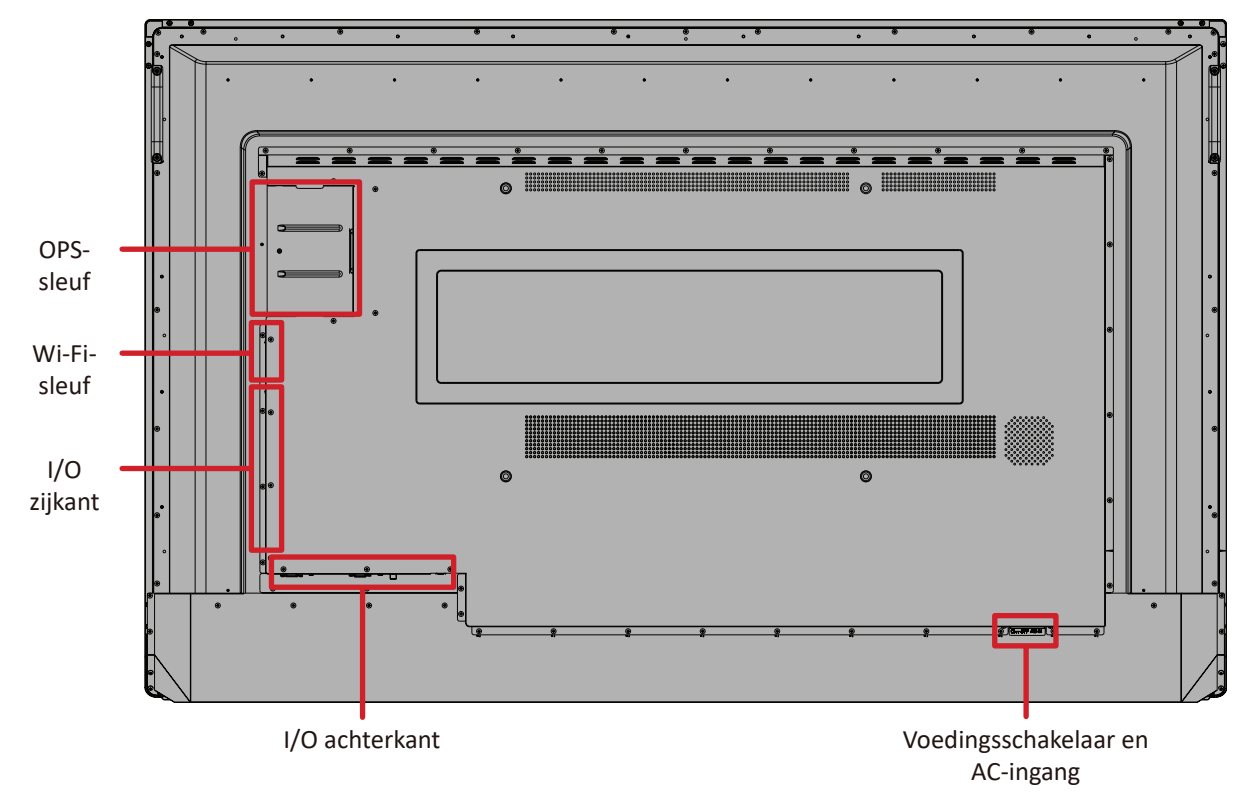

#### IFP8652-2

## Voorpaneel

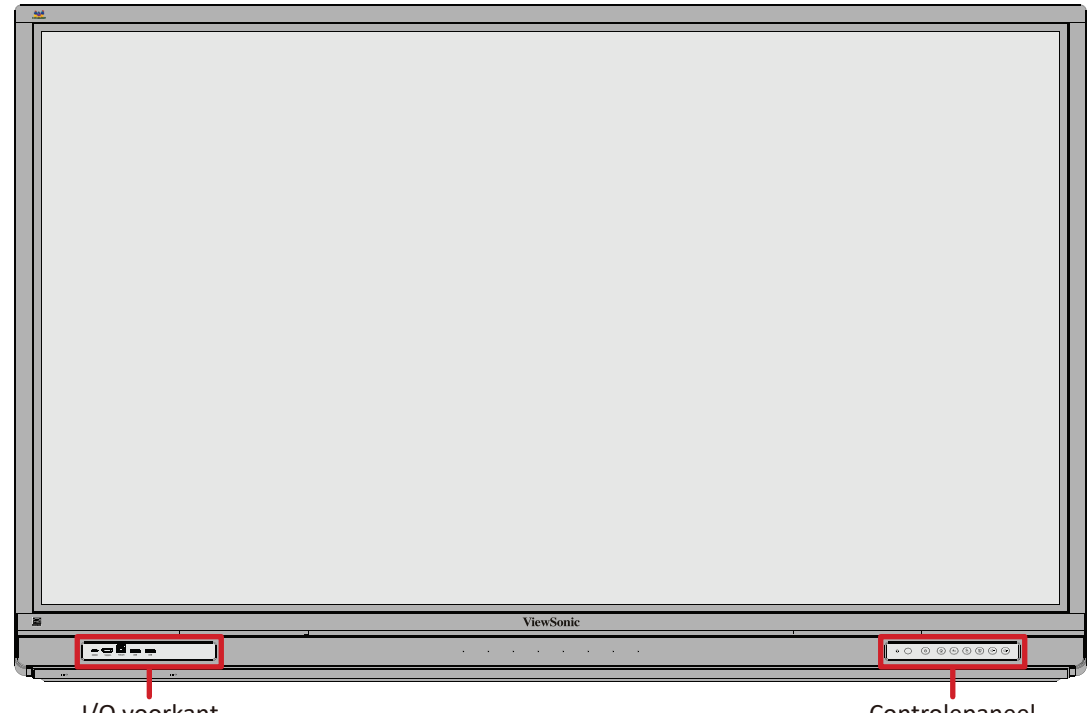

I/O voorkant

Controlepaneel

Achterpaneel

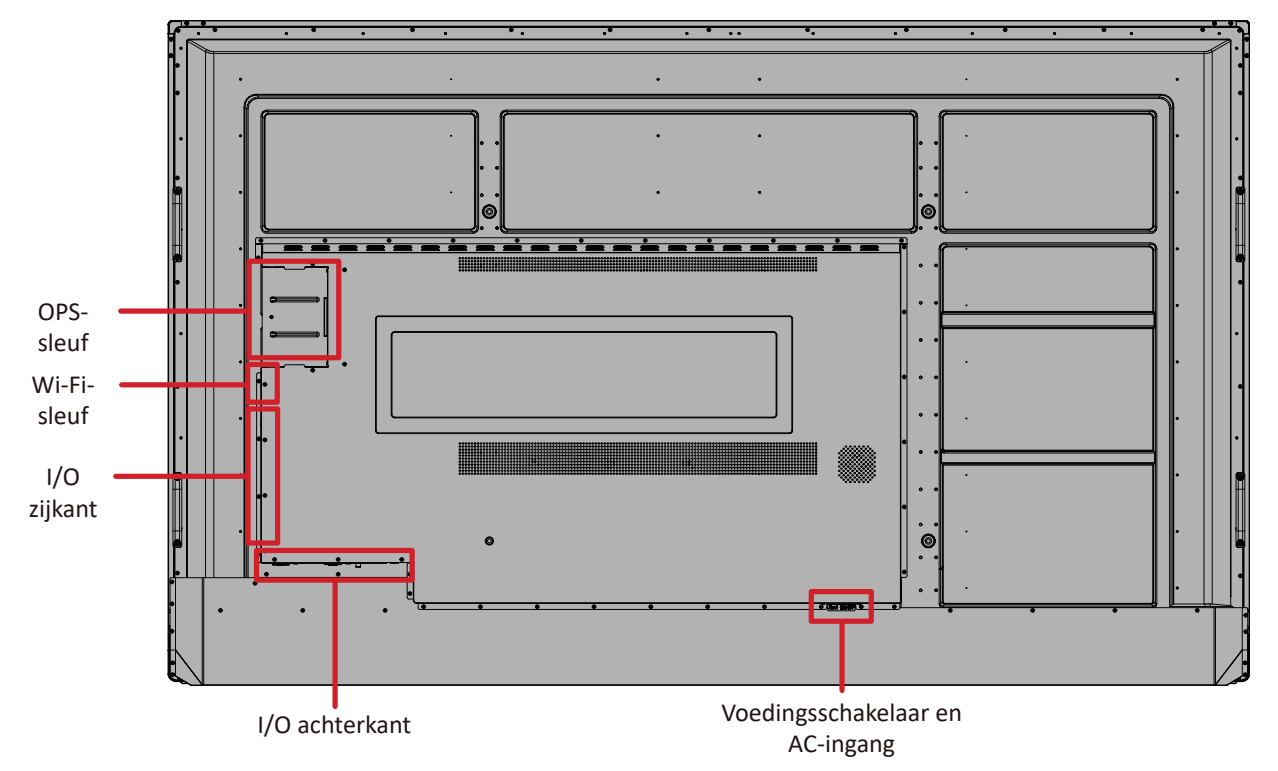

# Controlepaneel

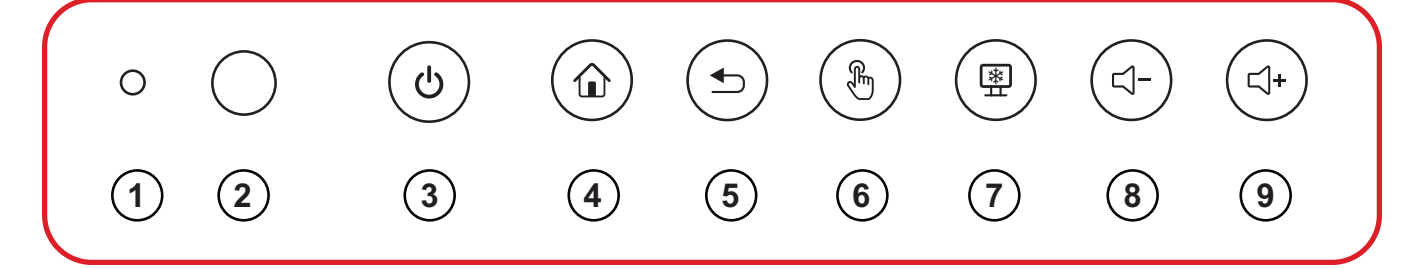

| Nummer | Item                               | Beschrijving                                                                                                    |  |  |
|--------|------------------------------------|----------------------------------------------------------------------------------------------------|--|--|
| 1      | 0                                  | Omgevingslichtsensor                                                                                                    |  |  |
| 2      | $\bigcirc$                         | Ontvanger van de afstandsbediening                                                                                                    |  |  |
| 3      | ር                                  | <ul> <li>Voedingsindicatielampje</li> <li>Druk hierop om het apparaat in te schakelen</li> <li>Druk hierop om alleen de achtergrondverlichting van de display uit/in te schakelen</li> <li>Houd dit ingedrukt om het apparaat uit te schakelen</li> </ul> |  |  |
| 4      |                                    | Terug naar de hoofdinterface van de ViewBoard                                                                                                    |  |  |
| 5      |                                    | Terug naar het vorige niveau van de ViewBoard                                                                                                    |  |  |
| 6      | Ę                                  | Het aanraakscherm uitschakelen/inschakelen                                                                                                    |  |  |
| 7      | *                                  | Huidige afbeelding op het scherm vastzetten                                                                                                    |  |  |
| 8      | ⊴-                                 | Volume zachter zetten                                                                                                    |  |  |
| 9      | </th <th>Volume harder zetten</th> | Volume harder zetten                                                                                                    |  |  |

# I/O-panelen

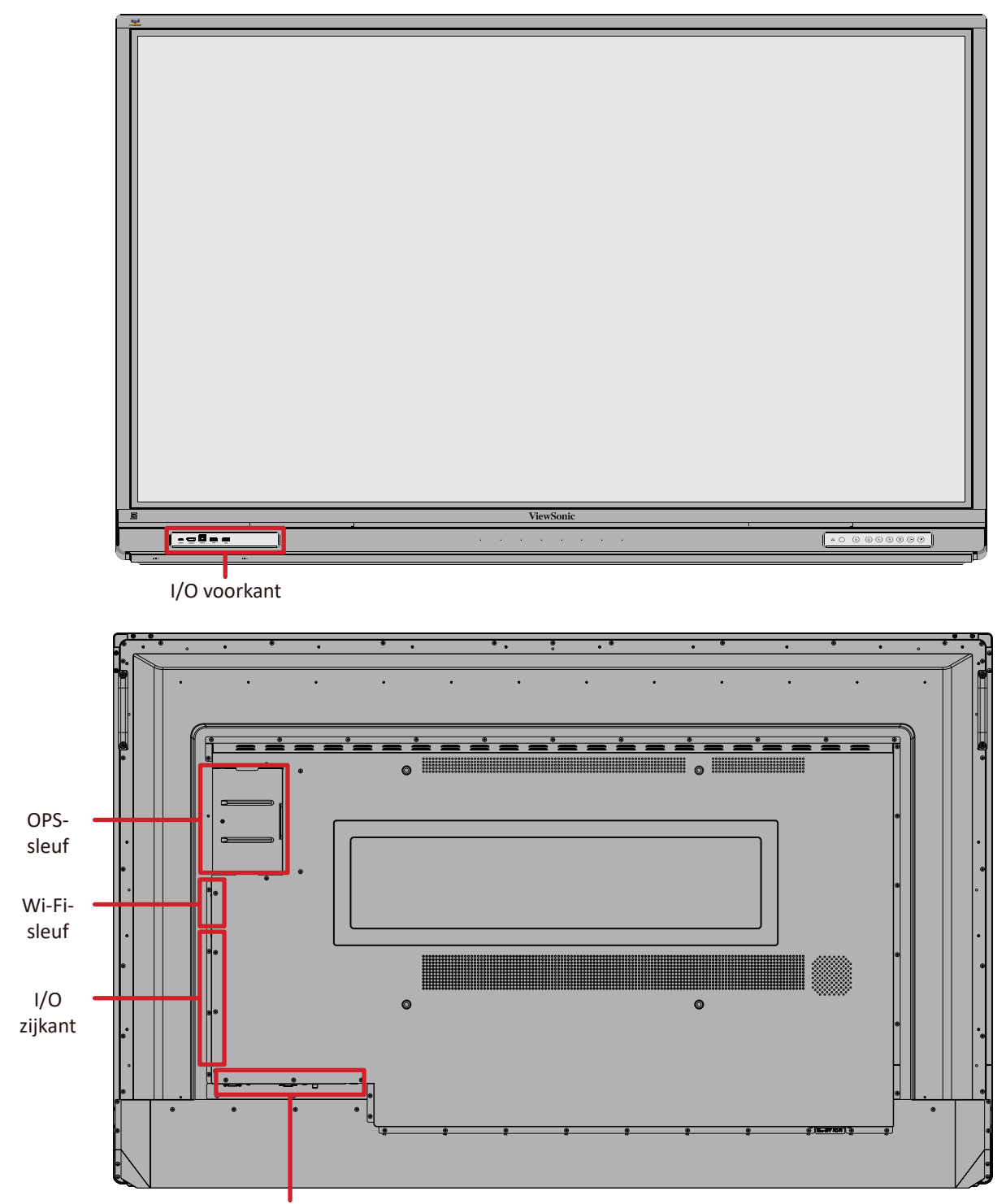

I/O achterkant

## I/O voorkant

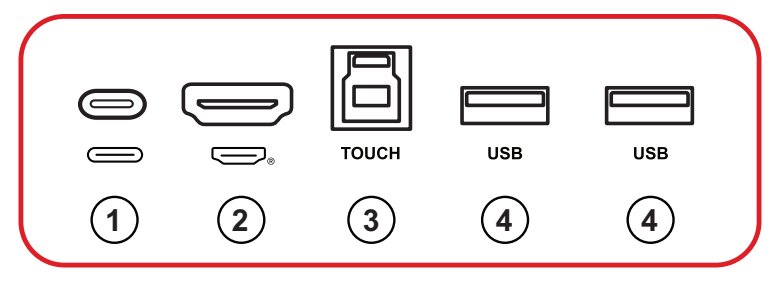

| Nummer | Item                      | Beschrijving                                                                                                    |  |  |  |
|--------|---------------------------|----------------------------------------------------------------------------------------------------|--|--|--|
| 1      | (Type C 2)                | <ul> <li>USB Type C-ingang</li> <li>USB 3.0-norm</li> <li>Ondersteunt DP v. 1.2 met audio, video en aanraking</li> <li>Ondersteunt LAN by 10M/100M</li> <li>Ondersteunt vermogenslading tot 65W.<br/>Vermogenslading ondersteund: 5V/3A, 9V/3A, 15V/3A, 20V/3,25A</li> </ul>                          |  |  |  |
| 2      | (HDMI 3)                  | <ul> <li>HDMI-ingang</li> <li>Sluit aan op een computer met HDMI-uitgang, set-top<br/>box of een ander video-apparaat</li> <li>Ondersteunt 4K display; HDMI v. 2.0; CEC</li> </ul>                                                                                                    |  |  |  |
| 3      | <b>TOUCH</b><br>(TOUCH 3) | <ul> <li>USB Type B</li> <li>Uitgang van aanraaksignaal naar externe computer</li> <li>Na aansluiting (op een externe computer), kan het apparaat aangesloten op de USB-poort direct worden gebruikt door de externe computer</li> <li>OPMERKING: Koppelt met de HDMI 3-poort ( ) ernaast.</li> </ul> |  |  |  |
| 4      | USB                       | <ul> <li>USB Type A-ingang</li> <li>USB 3.0-norm</li> <li>Verbind USB-apparaten zoals externe geheugens, toetsenborden, muis, etc.</li> <li>Schakelt automatisch tussen de externe computer en ViewBoard</li> </ul>                                                                                   |  |  |  |

# I/O achterkant

| VGA | AUDIO IN | TOUCH 2 | <b>₩</b> | RS232 | AUDIO OUT | SPDIF | LAN | LAN | USB |
|-----|----------|---------|----------|-------|-----------|-------|-----|-----|-----|
| 0   | ۲        |         | 0        |       |           |       |     |     |     |
| 1   | 2        | 3       | 4        | 5     | 6         | 7     | 8   | 8   | 9   |

| Nummer | ltem       | Beschrijving                                                                                                    |  |  |
|--------|------------|----------------------------------------------------------------------------------------------------|--|--|
| 1      | VGA        | Video-ingang externe computer                                                                                                    |  |  |
| 2      | AUDIO IN   | Ingang voor externe computeraudio                                                                                                    |  |  |
| 3      | TOUCH 2    | <ul> <li>USB Type B</li> <li>Uitgang van aanraaksignaal naar externe computer</li> <li>Na aansluiting (op een externe computer), kan het<br/>apparaat aangesloten op de USB-poort direct worden<br/>gebruikt door de externe computer</li> <li>OPMERKING: Koppelt met de VGA- en HDMI 2-poort.</li> </ul> |  |  |
| 4      | (Type C 3) | <ul> <li>USB-type C</li> <li>Alleen voor gegevens lezen/schrijven</li> <li>USB 3.0-norm</li> </ul>                                                                                                    |  |  |
| 5      | RS232      | Seriële interface; gebruikt voor tweerichtingstransfer van data tussen apparaten                                                                                                    |  |  |
| 6      | AUDIO UIT  | Audio-uitgang naar een externe luidspreker/headset                                                                                                    |  |  |
| 7      | SPDIF      | Multikanaal geluid via optische signalen.                                                                                                    |  |  |
| 8      | LAN        | Standaard RJ45 (10M/100M/1000M)<br>Internetverbindingsinterface. Heeft hubondersteuning voor<br>netwerk delen.                                                                                                    |  |  |
| 9      | USB        | <ul> <li>USB Type A-ingang</li> <li>USB 2.0-norm</li> <li>Microfoon voor gebruik van extern apparaat</li> </ul>                                                                                                    |  |  |

## I/O zijkant

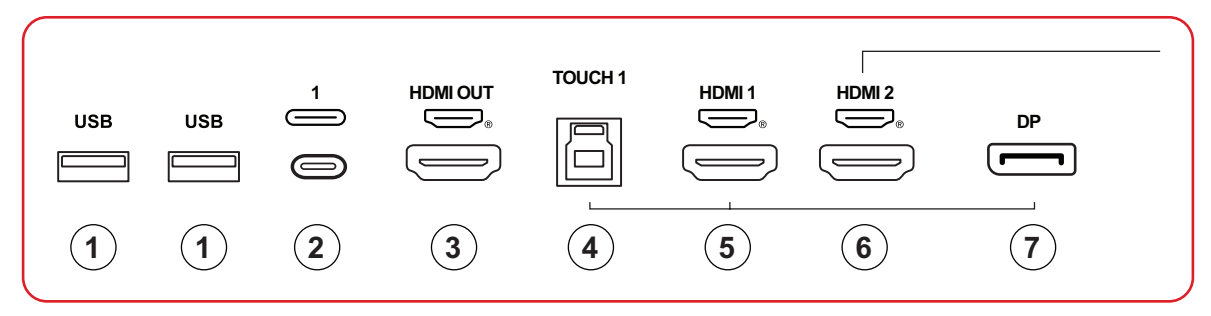

| Nummer | Item             | Beschrijving                                                                                                    |
|--------|------------------|----------------------------------------------------------------------------------------------------|
| 1      | USB              | <ul> <li>USB Type A-ingang</li> <li>USB 3.0-norm</li> <li>Verbind USB-apparaten zoals externe geheugens, toetsenborden, muis, etc.</li> </ul>                                                                                                    |
|        |                  | <ul> <li>Schakelt automatisch tussen de externe computer en<br/>ViewBoard</li> </ul>                                                                                                    |
| 2      | (Type C 1)       | <ul> <li>USB Type C-ingang</li> <li>USB 3.0-norm</li> <li>Ondersteunt DP v. 1.2 met audio, video en aanraking</li> <li>Ondersteunt vermogenslading tot 100W.<br/>Vermogenslading ondersteund: 5V/3A, 9V/3A, 15V/3A, 20V/3,25A, 20V/5A</li> </ul>                                                         |
| 3      | HDMI-<br>uitgang | Verbind met apparaten met HDMI-ingangsfunctie.<br>Ondersteunt 1080p en 4K@60Hz.<br><b>OPMERKING:</b> Ondersteund door selecte modellen                                                                                                    |
| 4      | TOUCH 1          | <ul> <li>USB Type B</li> <li>Uitgang van aanraaksignaal naar externe computer</li> <li>Na aansluiting (op een externe computer), kan het<br/>apparaat aangesloten op de USB-poort direct worden<br/>gebruikt door de externe computer</li> <li>OPMERKING: Koppelt met de DP- en HDMI 1-poort.</li> </ul> |
| 5      | HDMI 1           | <ul> <li>HDMI-ingang</li> <li>Sluit aan op een computer met HDMI-uitgang, set-top<br/>box of een ander video-apparaat</li> <li>Ondersteunt 4K display; HDMI v. 2.1; CEC; ARC</li> </ul>                                                                                                    |
| 6      | HDMI 2           | <ul> <li>HDMI-ingang</li> <li>Sluit aan op een computer met HDMI-uitgang, set-top<br/>box of een ander video-apparaat</li> <li>Ondersteunt 4K display; HDMI v. 2.0; CEC</li> </ul>                                                                                                    |
| 7      | DP               | <ul><li>DisplayPort-ingang, v. 1.2</li><li>Ondersteunt 4K display</li></ul>                                                                                                    |

## Afstandsbediening

| Nummer | Beschrijving                                                                                                    |
|--------|----------------------------------------------------------------------------------------------------|
| 1      | Stroom aan/uit                                                                                                    |
| 2      | Scherm vastleggen                                                                                                    |
| 3      | Schrijven opstarten                                                                                                    |
| 4      | Terug naar startscherm van<br>ViewBoard-speler                                                                                                   |
| 5      | Terug/Terug naar de vorige pagina                                                                                                    |
| 6      | Het volume verhogen/verlagen                                                                                                    |
| 7      | Nummertoetsenblok                                                                                                    |
| 8      | Information (Informatie)                                                                                                    |
| 9      | Knop Ingangsbronselectie                                                                                                    |
| 10     | <ul> <li>Mediaregelknoppen:</li> <li>Rood: Afspelen/Pauzeren</li> <li>Groen: Stoppen</li> <li>Geel: Vooruit</li> <li>Blauw: Achteruit</li> </ul> |
| 11     | Menu Instellingen                                                                                                    |
| 12     | Omhoog/Omlaag/Rechts/Links/OK                                                                                                    |
| 13     | Scherm pauzeren                                                                                                    |
| 14     | Dempen / Dempen ongedaan maken                                                                                                    |
| 15     | Helderheid verhogen/verlagen                                                                                                    |
| 16     | Blanco scherm                                                                                                    |
| 17     | Beeldverhouding aanpassen                                                                                                    |

### Batterijen voor de afstandsbediening plaatsen

Om batterijen in de afstandsbediening te plaatsen:

- 1. Verwijder het deksel aan de achterkant van de afstandsbediening.
- Plaats twee "AAA"-batterijen, en verzeker u ervan dat het "+"-symbool op de batterij overeenkomt met de "+" op de batterijhouder.
- **3.** Plaats het deksel terug en zorg dat dit overeenstemt met de gleuf op de afstandsbediening en het veerslot dicht klikt.

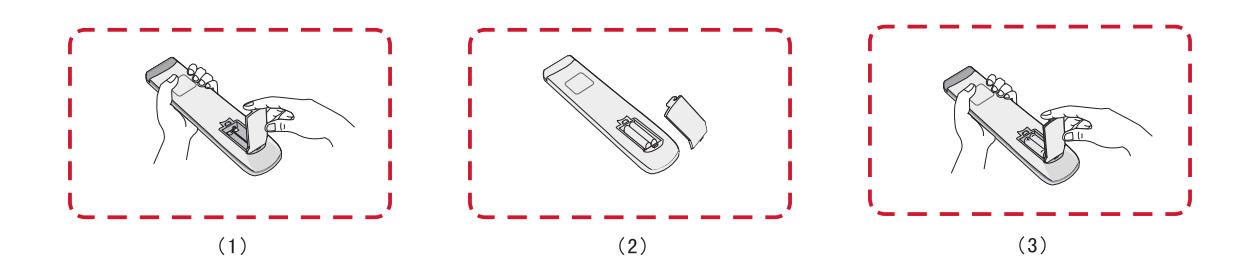

**WAARSCHUWING:** Als de batterijen worden vervangen door het foute type bestaat er explosiegevaar.

#### **OPMERKING:**

- Er wordt aanbevolen geen verschillende batterijen te mengen.
- Gooi oude batterijen altijd op een milieuvriendelijke manier weg. Neem contact op met de lokale overheid voor meer informatie over hoe batterijen veilig moeten worden weggegooid.

#### Bereik van de ontvanger van de afstandsbediening

Het werkbereik van de afstandsbediening wordt hier weergegeven. Heeft een effectief bereik van 8 meter, 30° graden links en rechts. Verzeker u ervan dat er niets het signaal van de afstandsbediening naar de ontvanger belemmert.

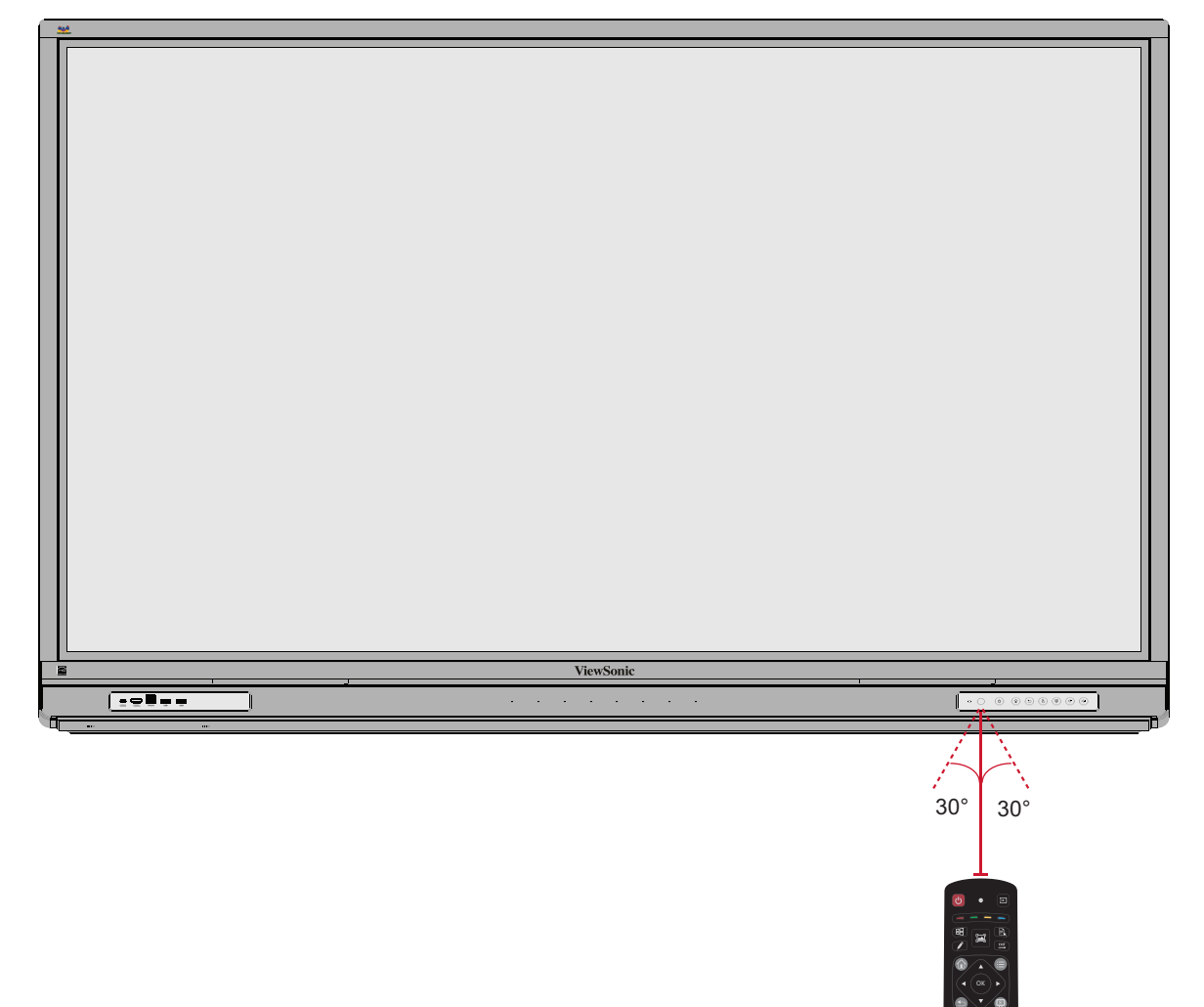

## Gebaren gebruiken

Aanraakgebaren stellen de gebruiker in staat om vooraf bepaalde commando's te gebruiken zonder een toetsenbord of een muis. Met gebaren op het ViewBoard kan de gebruiken voorwerpen selecteren/deselecteren, de plaats van een voorwerp veranderen, naar de instellingen gaan, digitale inkt wissen en nog veel meer.

#### Voorwerpen selecteren en deselecteren (Klikken)

Druk op het ViewBoard om opties te selecteren/deselecteren en laat los. Dit is zoals een enkelvoudige standaardmuisklik.

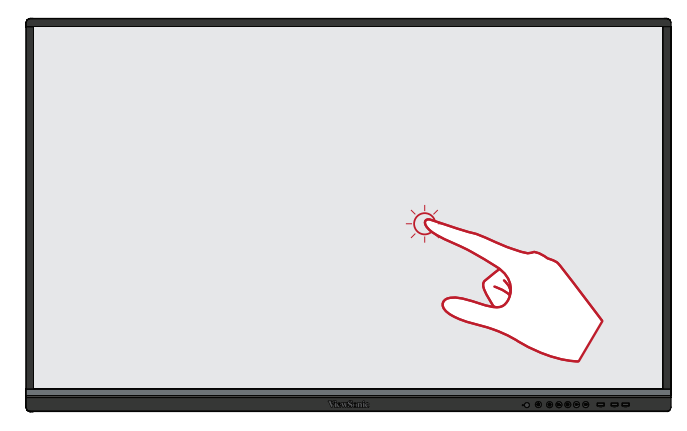

#### Het optiemenu laten zien (rechtermuisklik)

Druk en houd het ViewBoard aangeraakt met uw vinger. Dit is zoals een enkelvoudige rechtermuisklik.

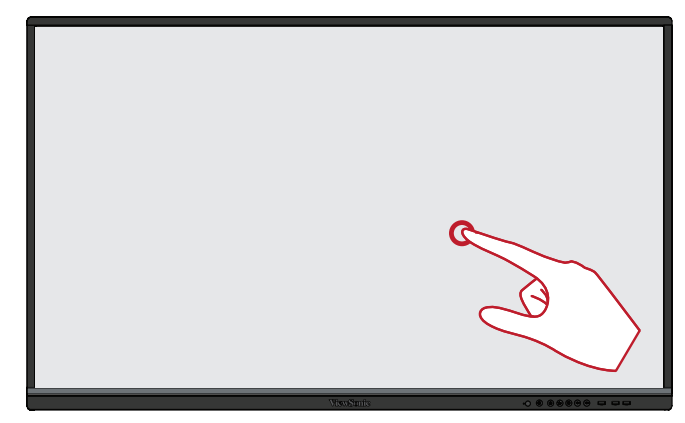

#### Dubbele klik

Druk snel twee keer op dezelfde plaats op het ViewBoard en laat snel los Dit is zoals een dubbele standaard linkermuisklik.

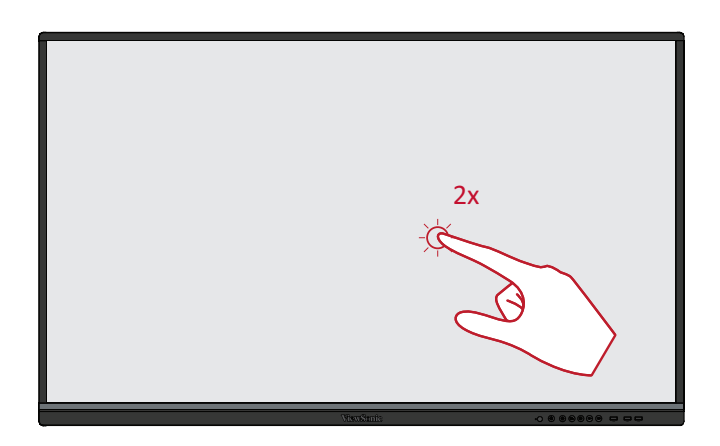

#### Een voorwerp verplaatsen

Druk en houd het voorwerp vast op het ViewBoard en sleep het langzaam met uw vinger naar de gewenste locatie.

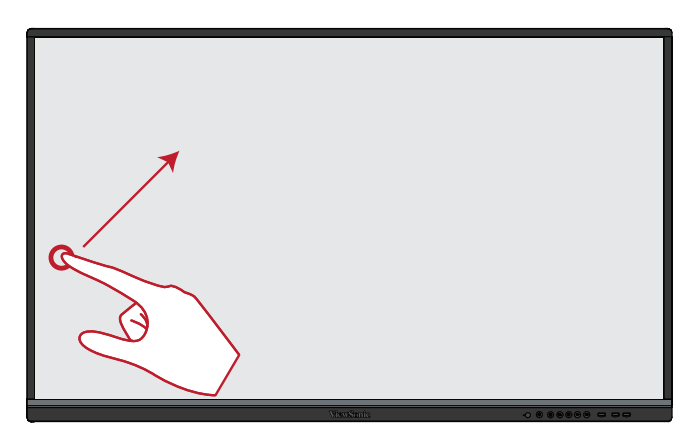

#### Digitale inkt wissen

Gebruik uw uitgestrekte hand, uw handpalm of vuist op het ViewBoard en beweeg uw hand over de zone die u wenst te wissen.

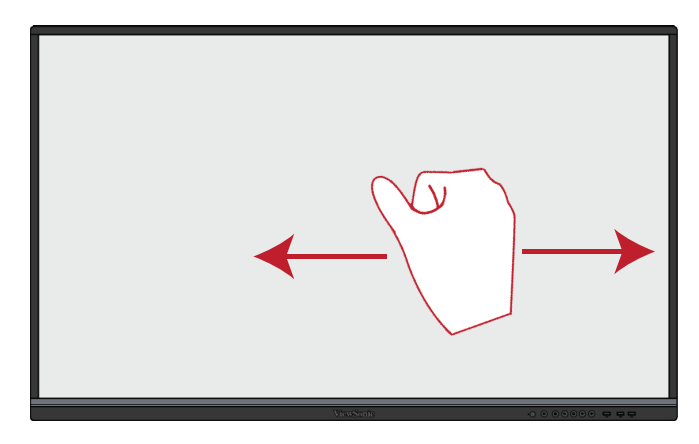

#### Veeg omhoog voor de algemene instellingen

Veeg vanaf onderaan van het ViewBoard omhoog om de algemene instellingen te openen.

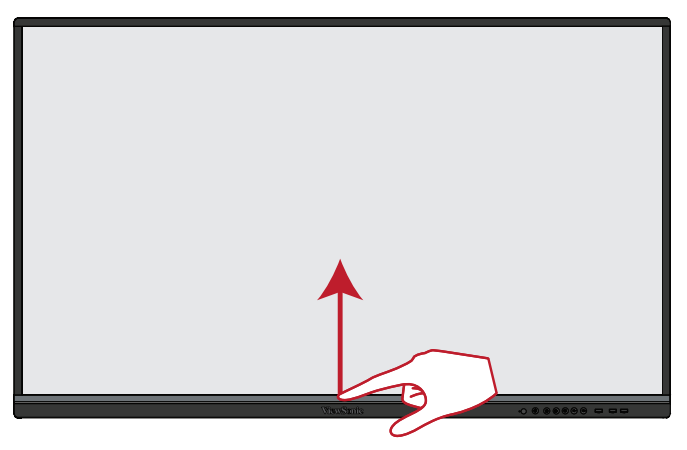

# Aansluitingen maken

# Aansluiten op de netspanning

- 1. Sluit de voedingskabel aan op de AC IN-aansluiting op de achterkant van het apparaat.
- 2. Stop de stekker van de voedingskabel in een stopcontact.

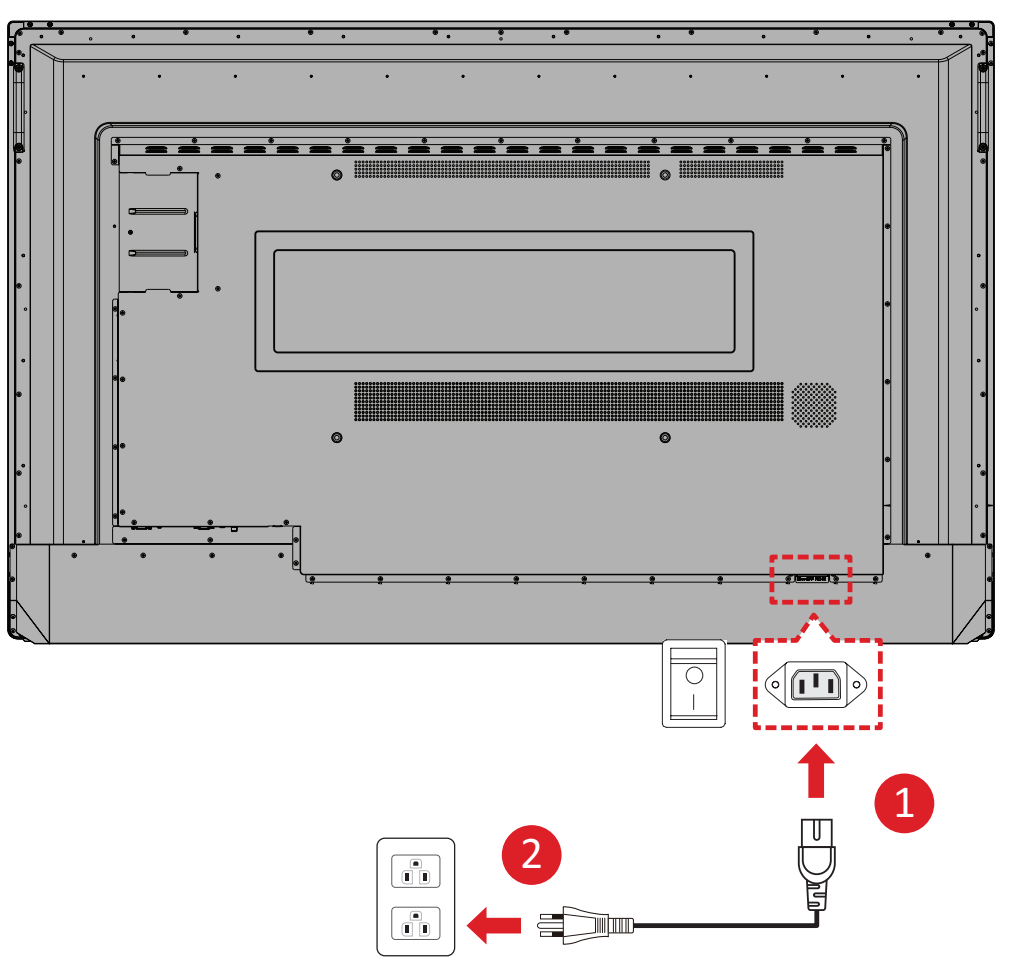

# Externe apparaten aansluiten en Touch-aansluiting

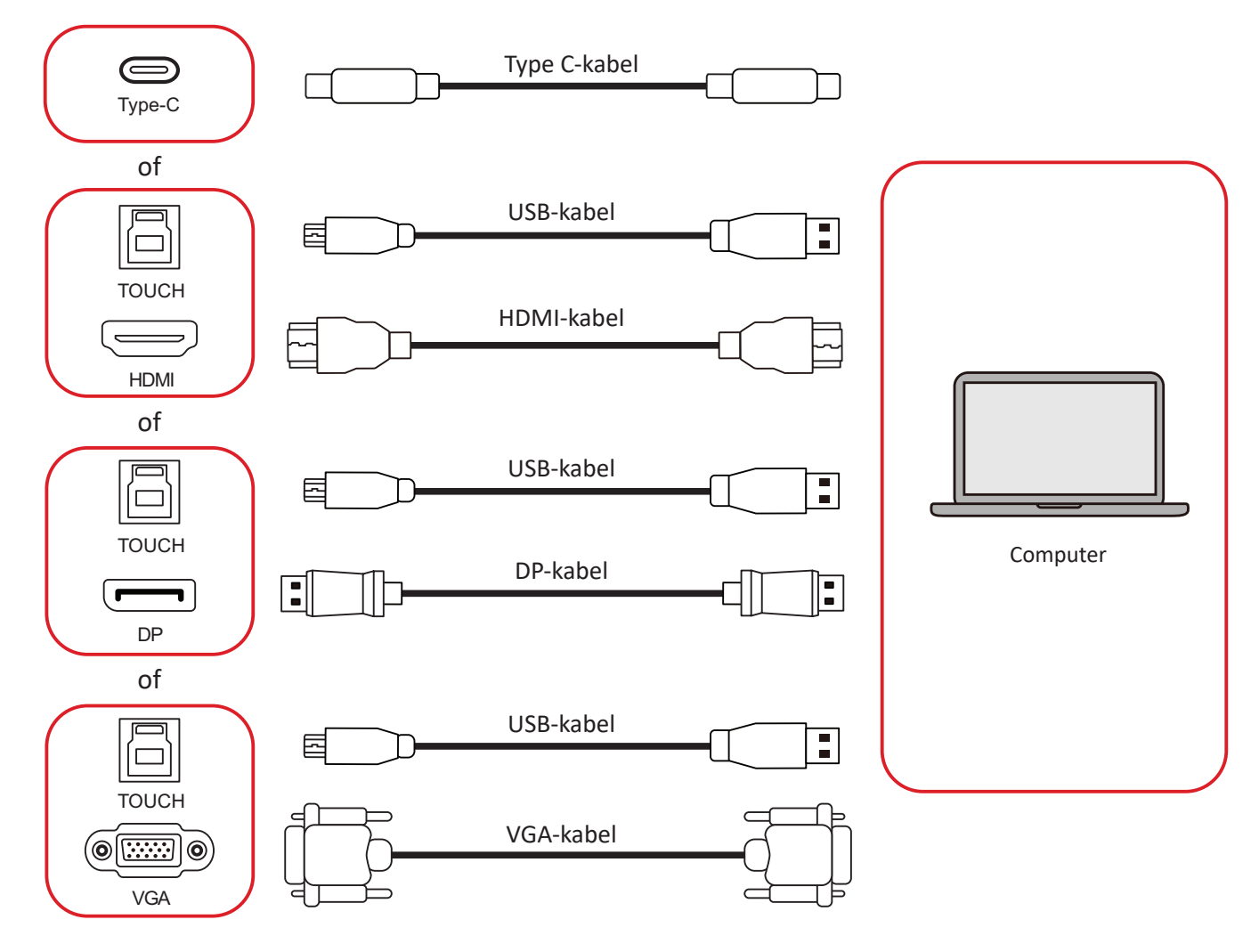

Uw externe apparaat/apparaten kan/kunnen worden verbonden in een van de volgende configuraties:

### **USB Type C-aansluiting**

Aansluiten via Type-C:

Sluit een Type C-kabel van uw extern apparaat aan op een **Type C**-poort op de ViewBoard.

#### **HDMI-verbinding**

Om via HDMI te verbinden:

- 1. Verbind een HDMI-kabel van uw extern apparaat naar de HDMI 1/2/3-poort op het ViewBoard.
- **2.** Sluit een USB Type B naar A aan op het externe apparaat vanaf de juiste **TOUCH**poort van de ViewBoard.

OPMERKING: De TOUCH 1-poort is voor de HDMI 1- en DP-poorten. De TOUCH 2-poort is voor de HDMI 2- en VGA-poorten. De TOUCH 3-poort is voor de HDMI 3-poort.

#### Schermverbinding

Om via DisplayPort te verbinden:

- Sluit een DisplayPort-kabel aan van uw externe apparaat op de DP-poort op de Viewboard.
- Sluit een USB Type B naar A-kabel aan op het externe apparaat vanaf de TOUCH 1-poort van de ViewBoard.

OPMERKING: De TOUCH 1-poort is voor de HDMI 1- en DP-poorten. De TOUCH 2-poort is voor de HDMI 2- en VGA-poorten. De TOUCH 3-poort is voor de HDMI 3-poort.

#### **VGA-aansluiting**

Om via VGA te verbinden:

- **1.** Verbind een VGA kabel van uw extern apparaat naar de **VGA**-poort op het ViewBoard.
- Sluit een USB Type B naar A aan op het externe apparaat vanaf de TOUCH 2poort van de ViewBoard.

OPMERKING: De TOUCH 1-poort is voor de HDMI 1- en DP-poorten. De TOUCH 2-poort is voor de HDMI 2- en VGA-poorten. De TOUCH 3-poort is voor de HDMI 3-poort.

# **RS-232** Verbinding

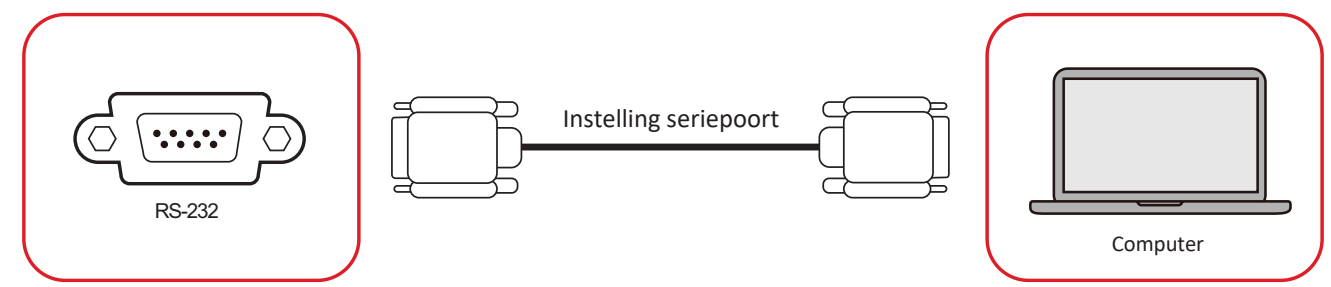

Als u een seriële RS-232-poortkabel gebruikt om uw display te verbinden met een externe computer kunnen bepaalde functies worden gecontroleerd op afstand met de PC met inbegrip van aan/uitschakelen, volume regelen, inputkeuze, helderheid en meer.

# USB en Netwerkverbindingen

Zoals bij elke PC is het eenvoudig om verschillende USB-apparaten en andere randapparatuur aan te sluiten op het ViewBoard.

## USB-randapparatuur

Steek het USB-apparaat in een **USB**-poort.

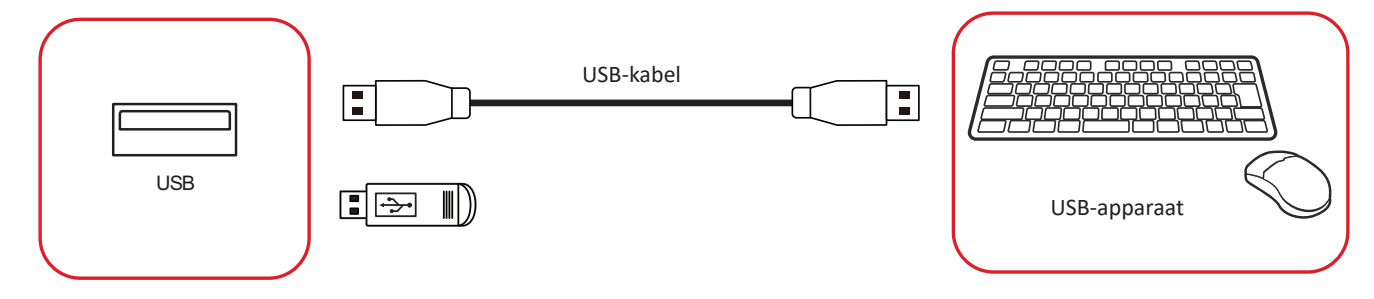

## Netwerk- en modemkabels

Stop de netwerkkabel in een **LAN**-poort.

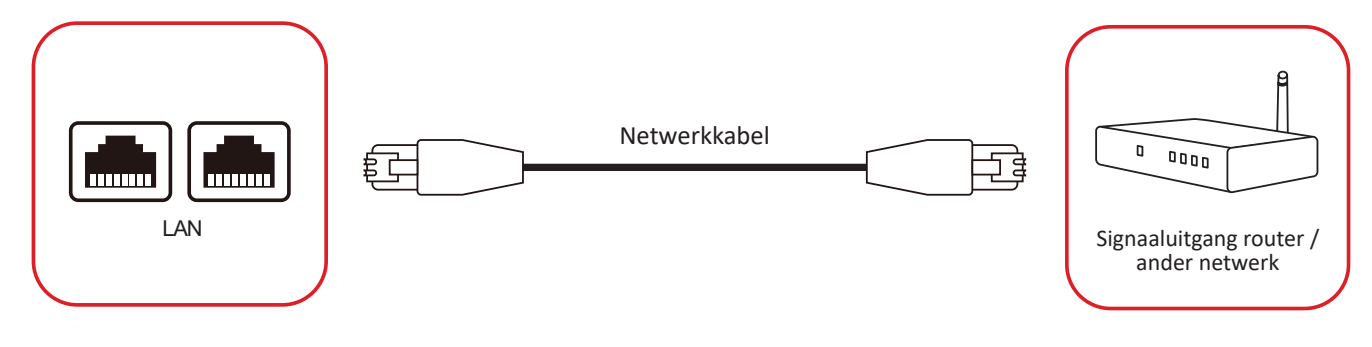

# Mediaspelerverbindng

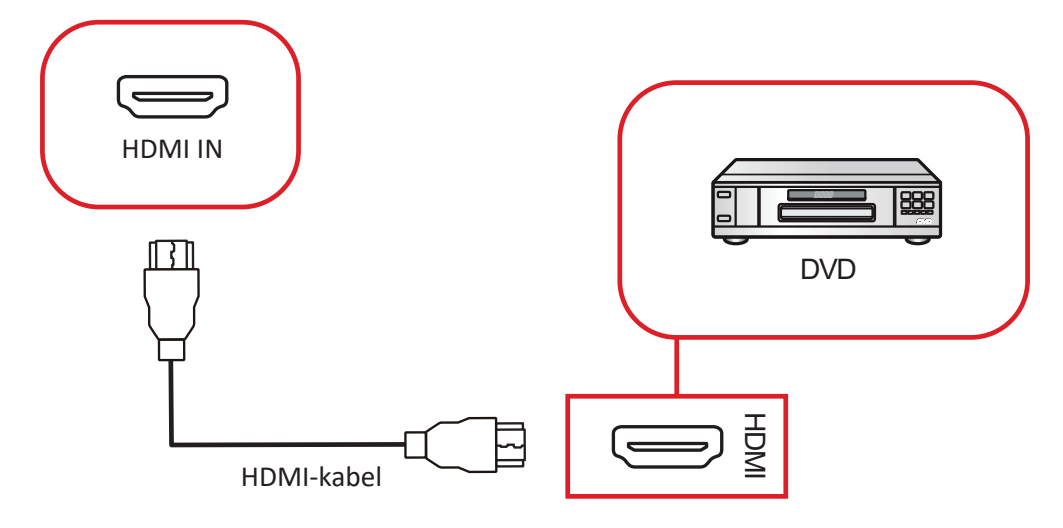

Om een mediaspeler te verbinden:

- 1. Sluit de HDMI-kabel aan op een HDMI-poort op uw ViewBoard en randapparatuur.
- **2.** Stop de stroomkabel van uw ViewBoard in het stopcontact en schakel de stroomknop aan de achterkant van het display aan.
- **3.** Druk op de knop **U Aan/uit** op de ViewBoard om het scherm in te schakelen.
- **4.** Druk op de **INPUT** knop om de schakelaar om te zetten naar "HDMI"-input.

# Audio-aansluiting

De ViewBoard ondersteunt Audio-ingang, Audio-uitgang en SPDIF.

## Audio-ingang

Voor afspelen van audio van uw externe apparaat via de luidsprekers van de ViewBoard, sluit u het ene uiteinde van een audiokabel aan op uw externe apparaat, en het andere uiteinde op de **AUDIO IN**-poort van de ViewBoard.

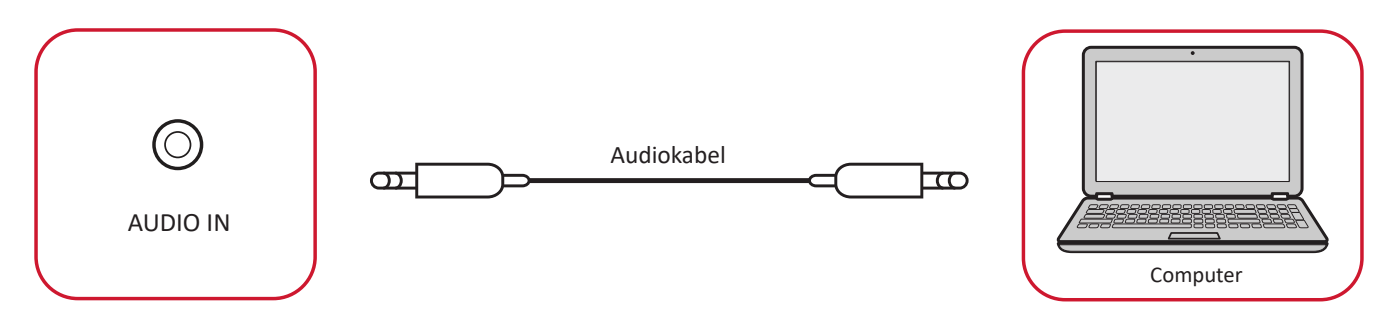

## Audio-uitgang

Voor afspelen van audio van de ViewBoard via een externe luidspreker, sluit u het ene uiteinde van een audiokabel aan op de externe luidspreker, en het andere uiteinde op de **AUDIO OUT**-poort van de ViewBoard.

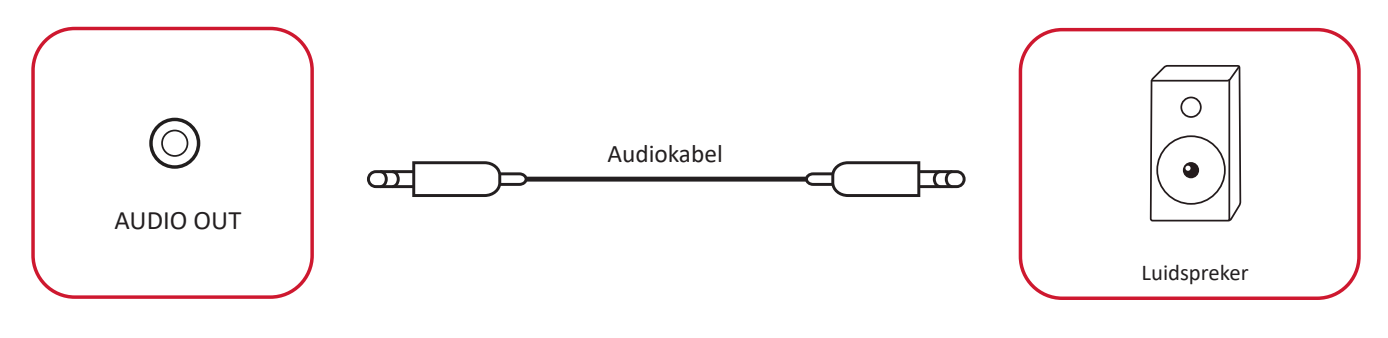

### SPDIF-verbindingen.

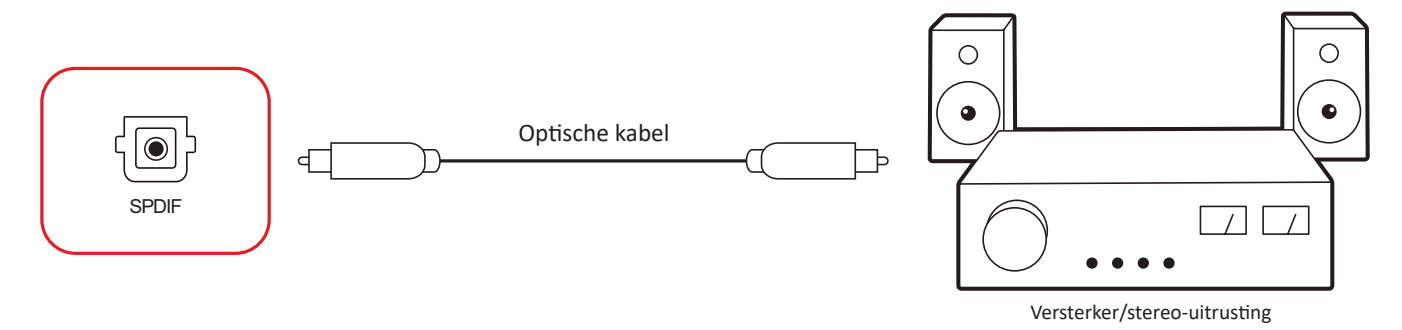

Om een externe geluidsinstallatie te verbinden:

- 1. Verbind een optische kabel van de SPDIF poort naar de optische verbinding van uw geluidsinstallatie.
- **2.** Stop de stroomkabel van uw ViewBoard in het stopcontact en schakel de stroomknop aan de achterkant van het display aan.
- **3.** Druk op de knop **() Aan/uit** op de ViewBoard om het scherm in te schakelen.

# Videouitgangsverbinding

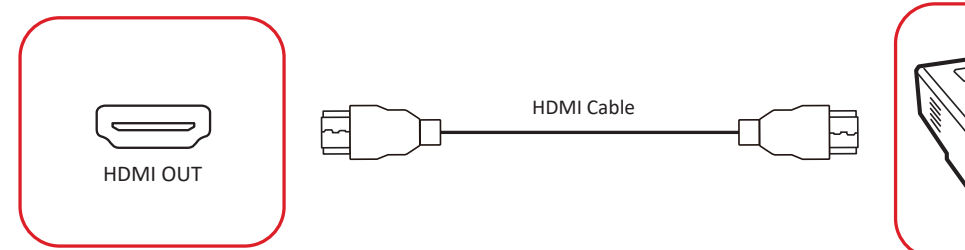

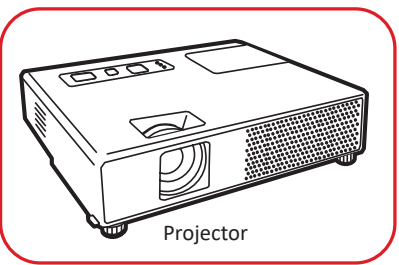

Om een video via een displayapparaat te verbinden:

- **1.** Verbind een HDMI-kabel met de **HDMI IN**-poort van uw displayapparatuur en de andere kant aan de **HDMI OUT**-poort van uw ViewBoard.
- **2.** Stop de stroomkabel van uw ViewBoard in het stopcontact en schakel de stroomknop aan de achterkant van het display aan.
- **3.** Druk op de knop **() Aan/uit** op de ViewBoard om het scherm in te schakelen.
- Druk op de knop INGANG op de afstandsbediening en schakel naar de "HDMI IN"-ingangsbron.

# **Optionele** aansluitingen

De ViewBoard wordt geleverd met een **OPS-sleuf** alsook een **Wi-Fi-sleuf** voor optionele add-ons zoals een slot-in PC (bijv. VPC-25-O) of Wi-Fi-kaart (bijv. VB-WIFI-001).

## Installatie Slot-in PC (OPS-sleuf)

1. Verwijder de afdekking van de OPS-sleuf van de display.

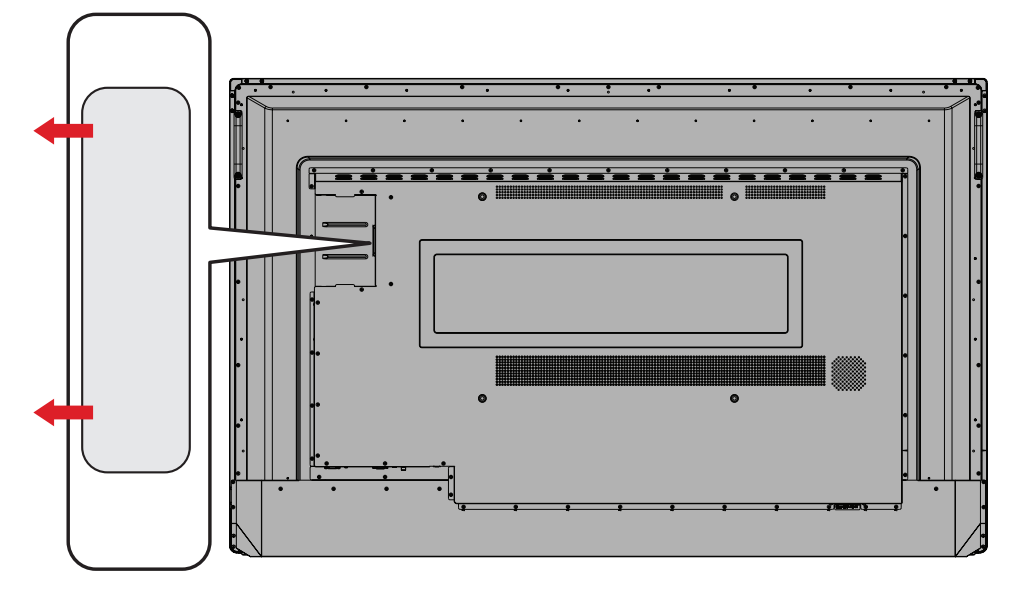

2. Steek de slot-in PC voorzichtig in de OPS-sleuf van de display.

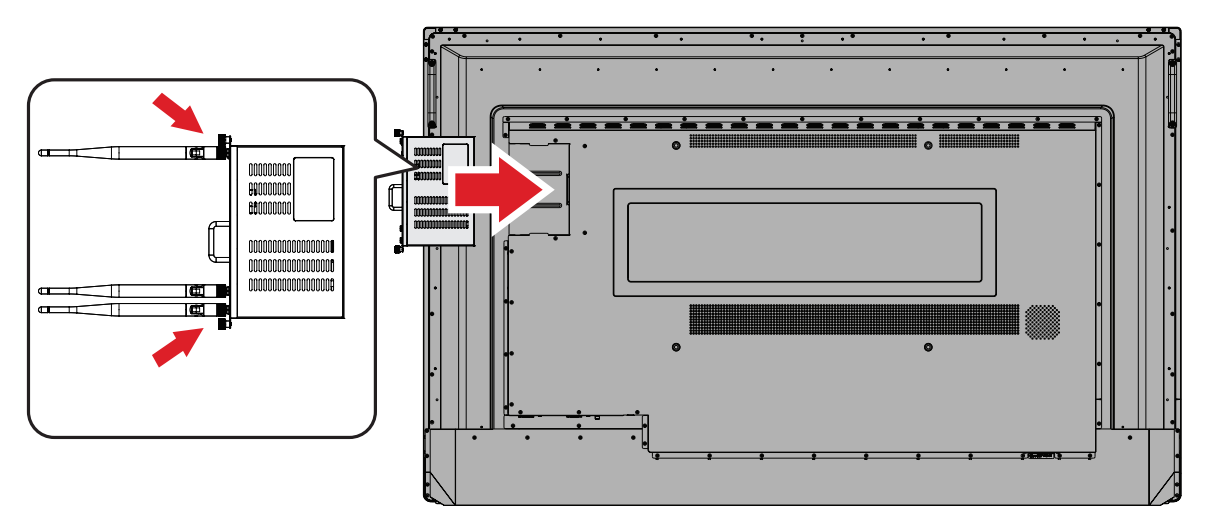

3. Zet de slot-in PC vast aan de display.
### Installatie Wi-Fi-kaart (Wi-Fi-sleuf)

1. Verwijder de afdekking van de Wi-Fi-sleuf van de display.

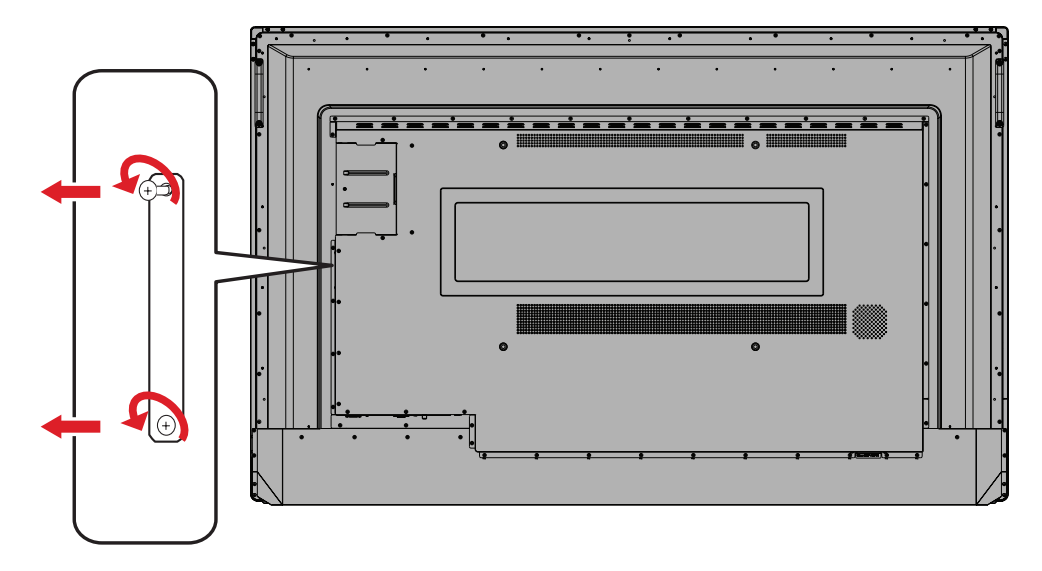

2. Steek de slot-in Wi-Fi-kaart voorzichtig in de Wi-Fi-sleuf van de display.

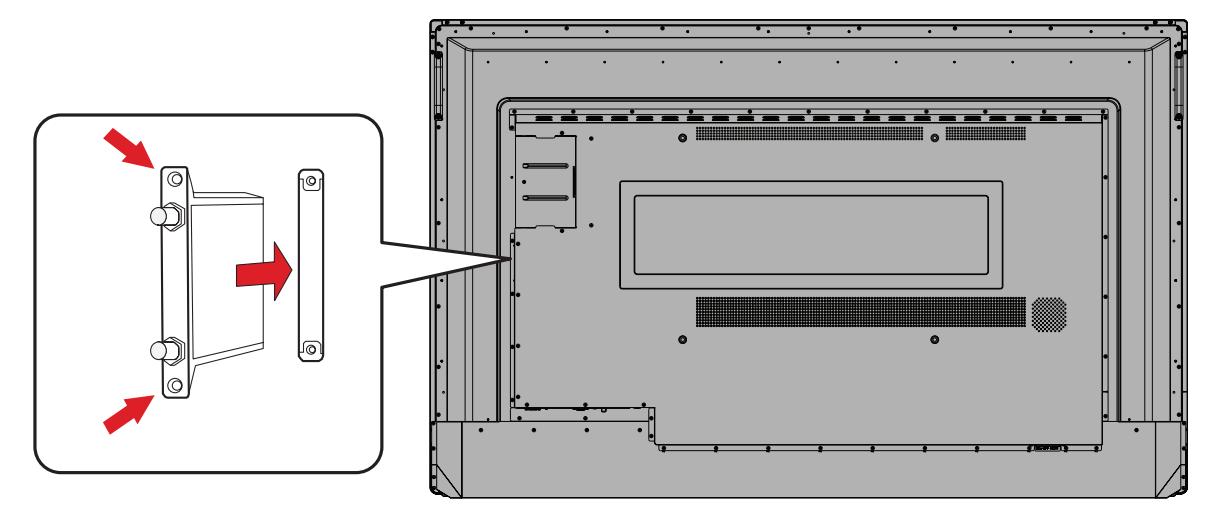

3. Zet de slot-in Wi-Fi-kaart vast aan de display.

# **Uw ViewBoard gebruiken**

### Uw ViewBoard in-/uitschakelen

**1.** Verzeker u ervan dat de voedingskabel verbonden is en in een stopcontact steekt en dat de schakelaar in de "ON"-stand staat.

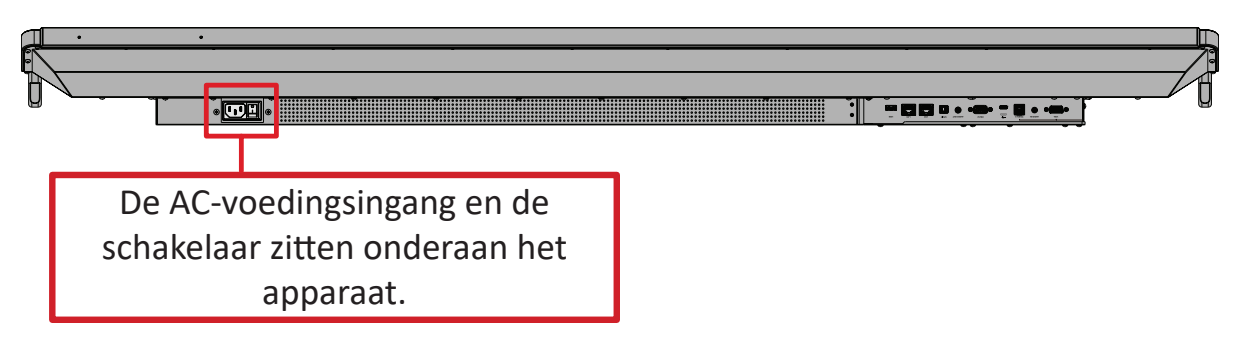

- 2. Druk op de 🕁 Aan/uit-knop om de ViewBoard in te schakelen.
- **3.** Om de ViewBoard uit te schakelen, houdt u de **U Aan/uit**-knop ingedrukt.

## Initiële start-instellingen

Als u uw ViewBoard voor het eerst inschakelt zal er een aanvankelijke instellingswizard verschijnen.

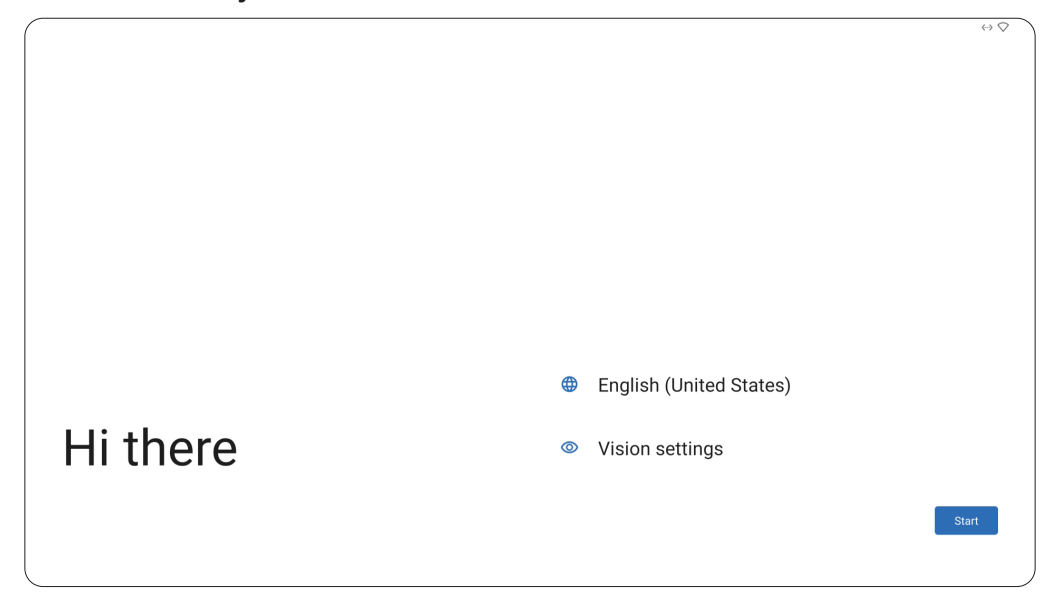

1. Kies uw gewenste taal.

|          |                          | $\leftrightarrow \Diamond$ |
|----------|--------------------------|----------------------------|
|          | Choose your language     |                            |
|          | Suggested                |                            |
|          | English (United States)  |                            |
|          | Español (Estados Unidos) |                            |
|          | All languages            |                            |
|          | Afrikaans                |                            |
|          | Azərbaycan (latın)       |                            |
|          | Català                   | ites)                      |
| Hi there | Čeština                  |                            |
|          |                          |                            |
|          | Cancel                   | Start                      |
|          |                          |                            |

2. Pas de toegankelijkheidsfuncties als nodig aan.

| $\odot$                           |                                                                               |  |
|-----------------------------------|-------------------------------------------------------------------------------|--|
| Vision Settings                   | Display size and text                                                         |  |
| can be changed later in Settings. | Magnification     Zoom In on screen                                           |  |
|                                   | Select to Speak<br>Tap Items on your screen to hear them read aloud           |  |
|                                   | TalkBack     Screen reader primarily for people with blindness and low vision |  |
|                                   |                                                                               |  |
|                                   |                                                                               |  |
|                                   |                                                                               |  |
|                                   |                                                                               |  |

3. Stel een netwerk in en maak hier verbinding mee.

|                  |          |                        | $\leftrightarrow \Diamond$ |
|------------------|----------|------------------------|----------------------------|
| হ                |          |                        |                            |
| Connect to Wi-Fi | <b>T</b> | DemoRoom               |                            |
|                  |          | HR-Training            |                            |
|                  |          | Hyper-ClassRoom        |                            |
|                  |          | T81                    |                            |
|                  |          | VS-Meeting             |                            |
|                  | ~        | See all Wi-Fi networks |                            |
|                  | +        | Add new network        |                            |
|                  |          |                        |                            |
|                  |          |                        |                            |
|                  |          | Set up                 | offline                    |
| (                |          |                        | ,                          |

4. Stel de datum en tijd in en pas als nodig aan.

| Date & time<br>Adjust if needed. | ылт+01:00<br>London              | v                                |
|----------------------------------|----------------------------------|----------------------------------|
|                                  | Date<br>Wed, Sep 13, 2023        | ~                                |
|                                  | Time<br>02:48                    | ~                                |
|                                  |                                  |                                  |
|                                  |                                  |                                  |
|                                  |                                  |                                  |
|                                  |                                  |                                  |
|                                  | Date & time<br>Adjust if needed. | Date & time<br>Adjust if needed. |

5. Kopieer uw apps en gegevens van een ander apparaat naar de ViewBoard of tik op Don't copy (Niet kopiëren) om door te gaan zonder iets te kopiëren.

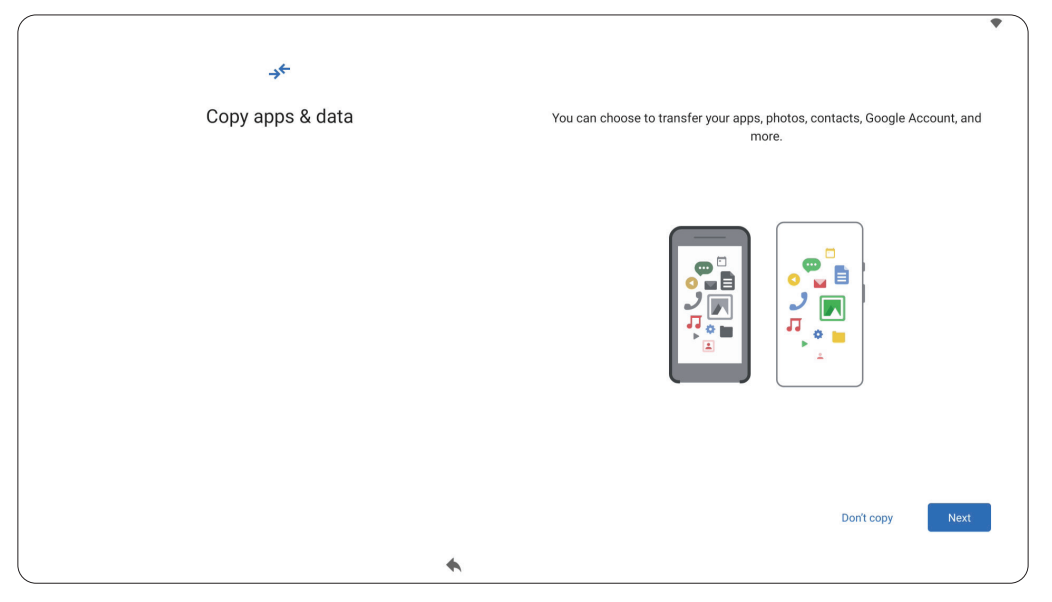

**6.** Meld aan met een Google-account, of tik op **Overslaan** om door te gaan zonder aan te melden.

| Sign in<br>with your Google Account. Learn more |  |
|-------------------------------------------------|--|
| Email or phone Forgot email?                    |  |
| Create account Skip Next                        |  |
|                                                 |  |

7. Accepteer of wijs de Google-services af.

| Google services                                                                    |                                                                                                    |  |  |  |
|------------------------------------------------------------------------------------|----------------------------------------------------------------------------------------------------|--|--|--|
| Tap to learn more about each service, such as how to turn it on or off later. Data | Location                                                                                                    |  |  |  |
| will be used according to Google's Privacy Policy.                                 | ♥ Use location ∨                                                                                                    |  |  |  |
|                                                                                    | Allow apps and services with location permission to use your device's<br>location. Google may collect location data periodically and use<br>this data in an anonymous way to improve location accuracy and<br>location-based services.                                                                                                    |  |  |  |
|                                                                                    | Allow scanning V                                                                                                    |  |  |  |
|                                                                                    | Allow apps and services to scan for Wi-FI networks and nearby<br>devices at any time, even when Wi-FI or Bluetooth is off.                                                                                                    |  |  |  |
|                                                                                    | Device maintenance                                                                                                    |  |  |  |
|                                                                                    | ◯ Send usage and diagnostic data ∨                                                                                                    |  |  |  |
|                                                                                    | Help improve your Android device experience by automatically<br>sending diagnostic, device, and app usage data to Google. This will<br>help battery life, system and app stability, and other improvements.<br>Some aggregate data will also help Google apps and partners, such<br>as Android developers. If your additional Web & App Activity setting is<br>turned on, this data may be saved to your Google Account. |  |  |  |

8. Stel een PIN in voor het instellen van een schermvergrendeling, of tik op Skip (Overslaan) om door te gaan zonder er een in te stellen.

|       |             |       |                             | $\leftrightarrow$              |
|-------|-------------|-------|-----------------------------|--------------------------------|
| 6     | 1           |       |                             |                                |
| Set a | PIN         |       |                             |                                |
|       |             |       | PIN must be a<br>Screen loo | t least 4 digits<br>ck options |
|       | 1           | 2 авс | 3 DEF                       |                                |
|       | 4 сні       | 5 JKL | 6 мло                       |                                |
|       | 7 PORS      | 8 тич | 9 wxyz                      |                                |
| (     | $\boxtimes$ | 0     | →                           | )                              |
|       |             | 4     |                             |                                |

### Home-scherm (schema startprogramma)

De lay-out van het Home-scherm van de IFP52-2-serie kan worden aangepast door het selecteren van **Schema A** en **Schema B**.

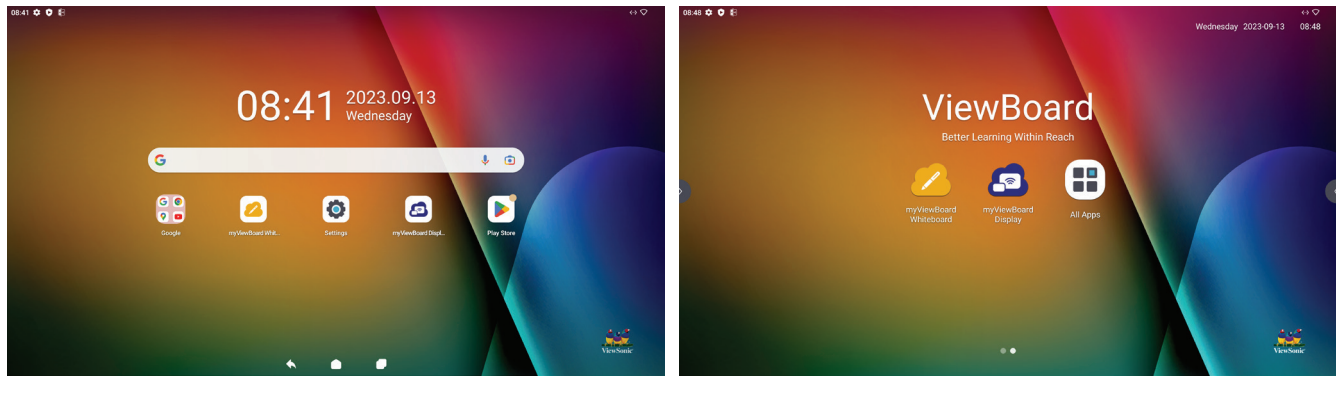

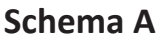

Schema B

Voor wijzigen van het schema:

- 1. Ga naar: Settings (Instellingen) > System (Systeem) > Launcher Scheme (Schema startprogramma)
- 2. Selecteer Scheme A (Schema A) of Scheme B (Schema B).

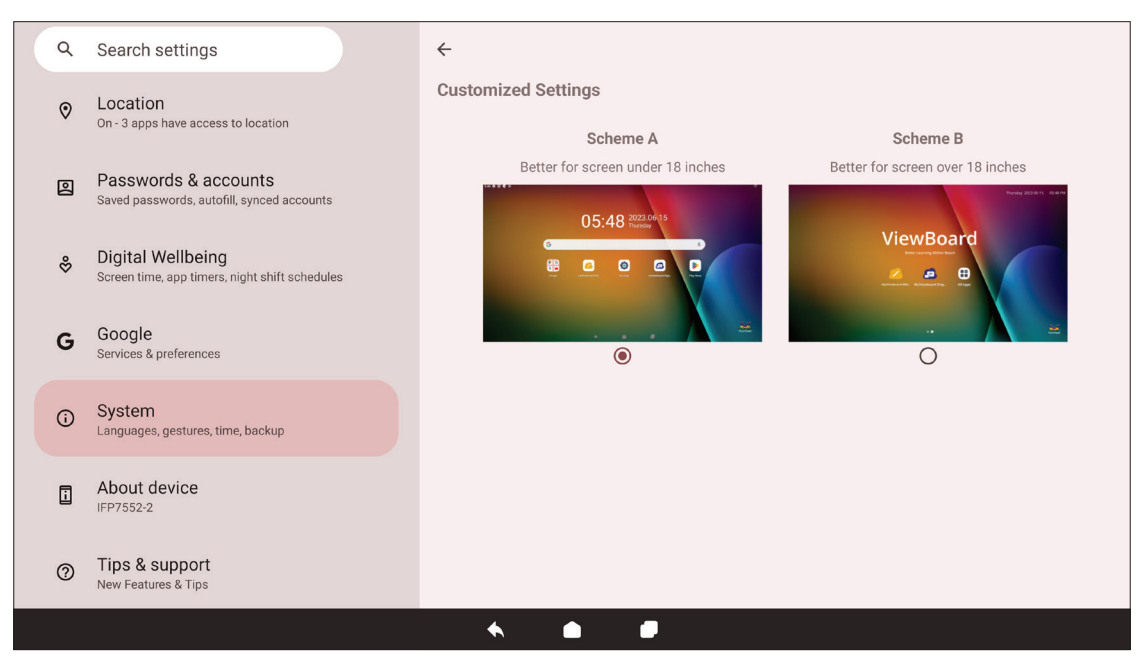

## Werkbalk

In de werkbalk kan men toepassingen en tools vinden. Activeringspictogrammen staan op de rand van het scherm voor snelle toegang.

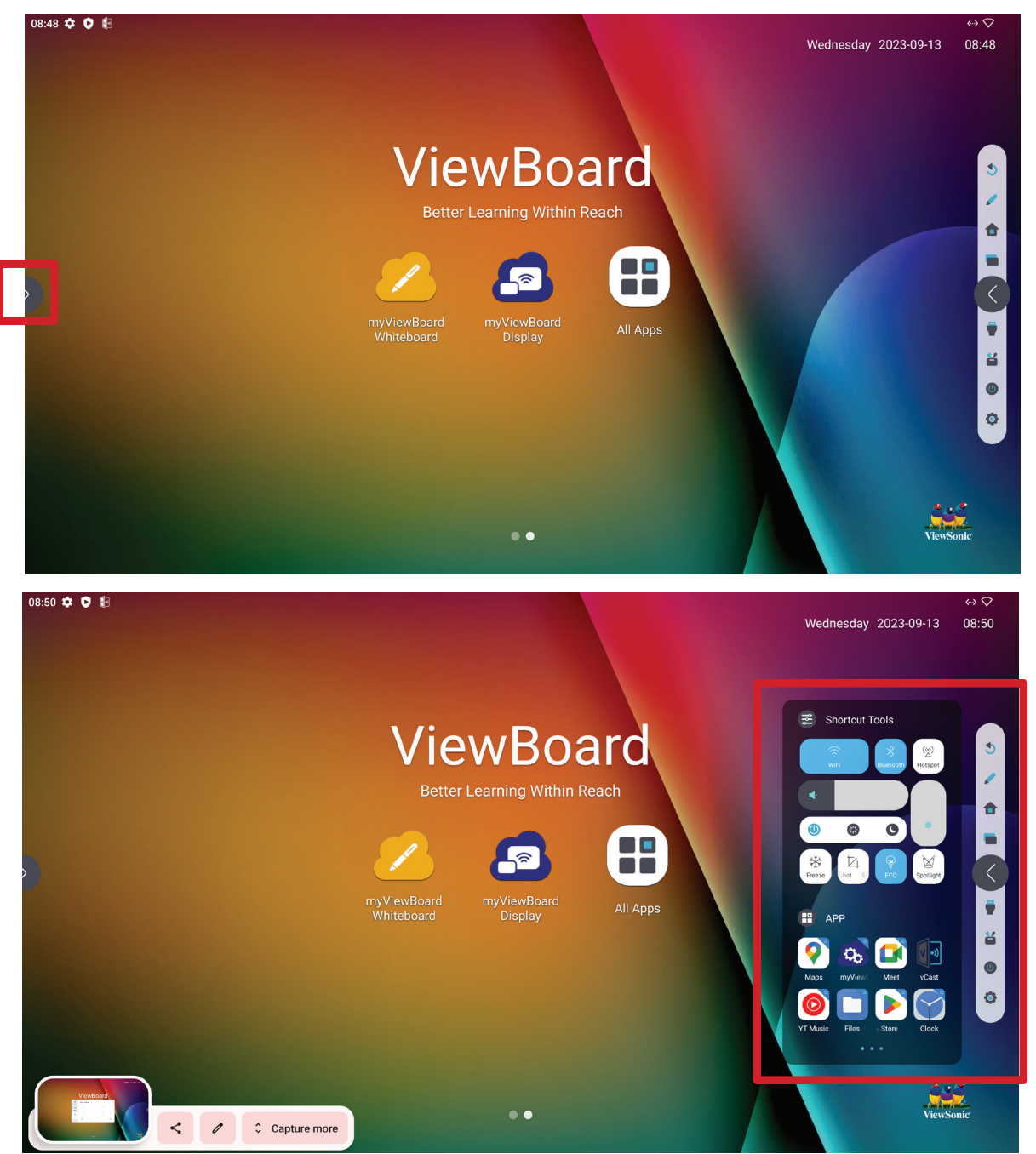

Voor het starten van een toepassing of tool:

- **1.** Tik op een activeringspictogram van de werkbalk.
- 2. Tik op uw gewenste toepassing of tool.

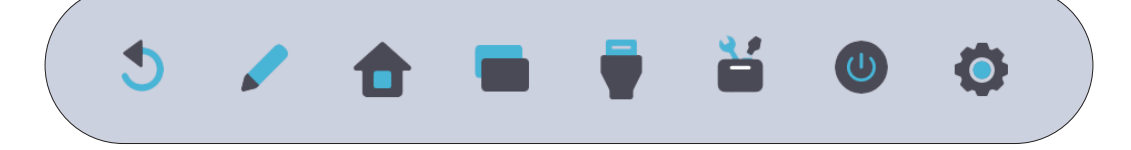

### Pictogrammen werkbalk

| lcoon                              | Beschrijving                                                                                                    |  |  |  |  |  |
|------------------------------------|----------------------------------------------------------------------------------------------------|--|--|--|--|--|
| <b>5</b><br>Teruggaan              | Terug naar het vorige bedieningsscherm.<br>OPMERKING: Alleen voor de bron van het ViewBoard-<br>besturingssysteem. |  |  |  |  |  |
| Pen                                | Maak aantekeningen op de overlay van enige ingangsbron met een<br>pen of penseel.                                  |  |  |  |  |  |
| <b>t</b><br>Home                   | Ga terug naar het home-scherm van de bron van het ViewBoard-<br>besturingssysteem.                                 |  |  |  |  |  |
| Recent                             | Geef alle ingebedde toepassingen weer die momenteel open zijn.                                                     |  |  |  |  |  |
| Ingangsbron                        | Selecteer en verwissel de ingangsbron.                                                                             |  |  |  |  |  |
| <b>Tools voor</b><br>snelkoppeling | Bekijk en pas snel diverse veelgebruikte tools, instellingen en<br>toepassingen aan:                               |  |  |  |  |  |
| <b>U</b><br>Stroom                 | Open voedingsopties en instellingen.                                                                               |  |  |  |  |  |
| <b>o</b><br>Instellingen           | Toegang tot systeeminstellingen.                                                                                   |  |  |  |  |  |

### Bedienings- en meldingenvenster

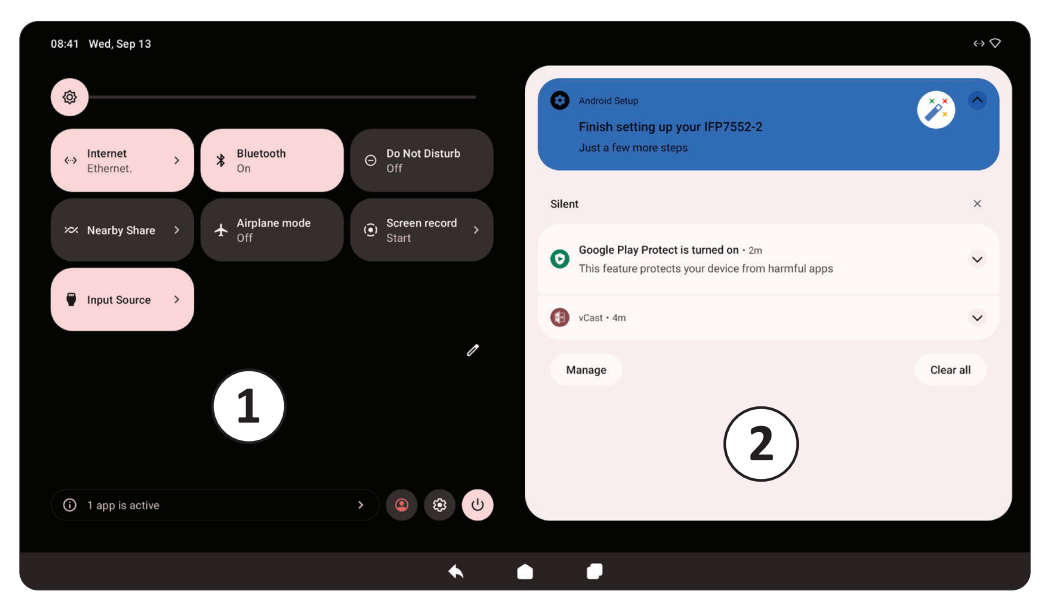

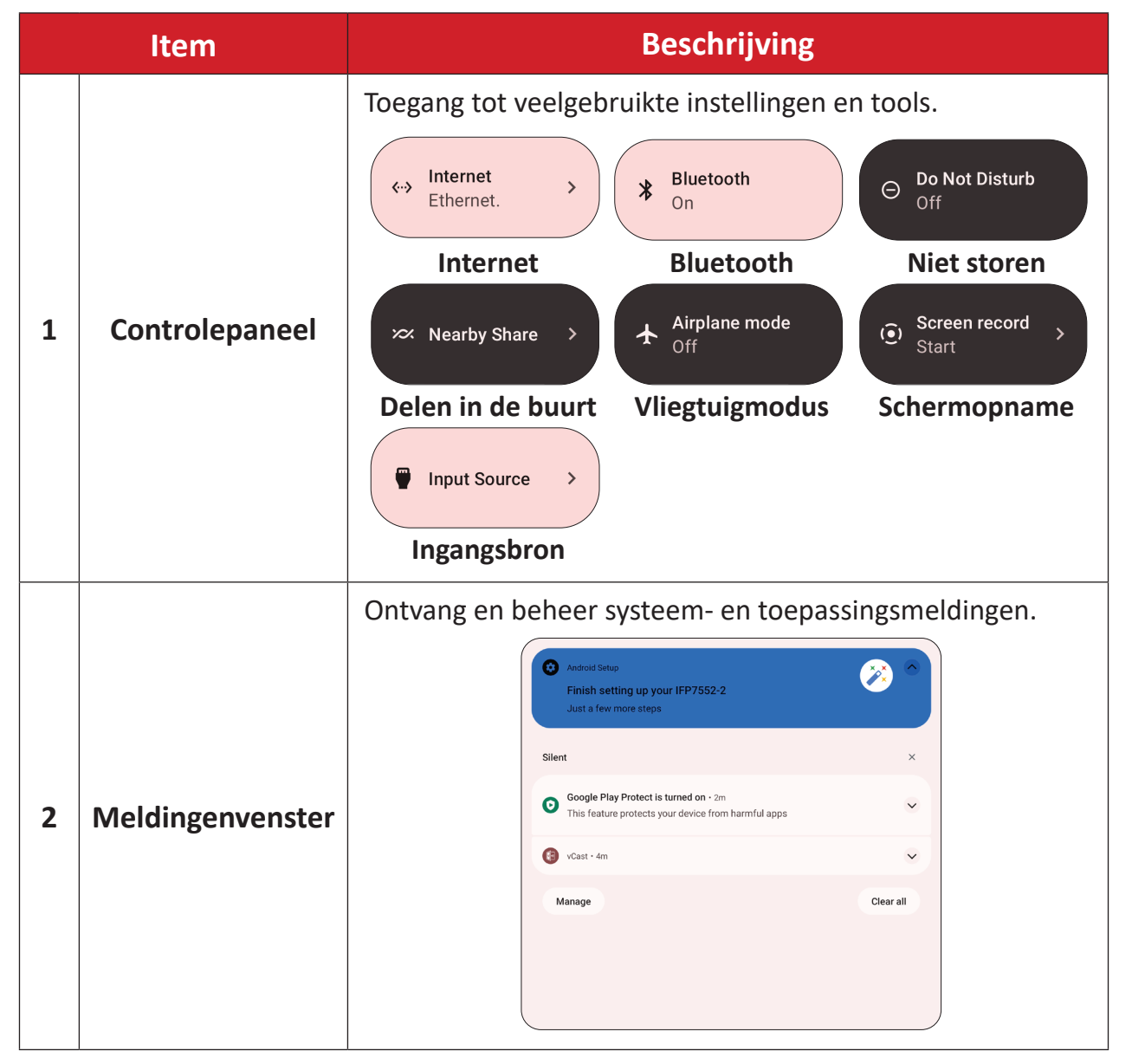

# **OSD-menu - Algemene instellingen**

Open Input (Ingang), Display, Audio en andere algemene instellingen via het OSDmenu.

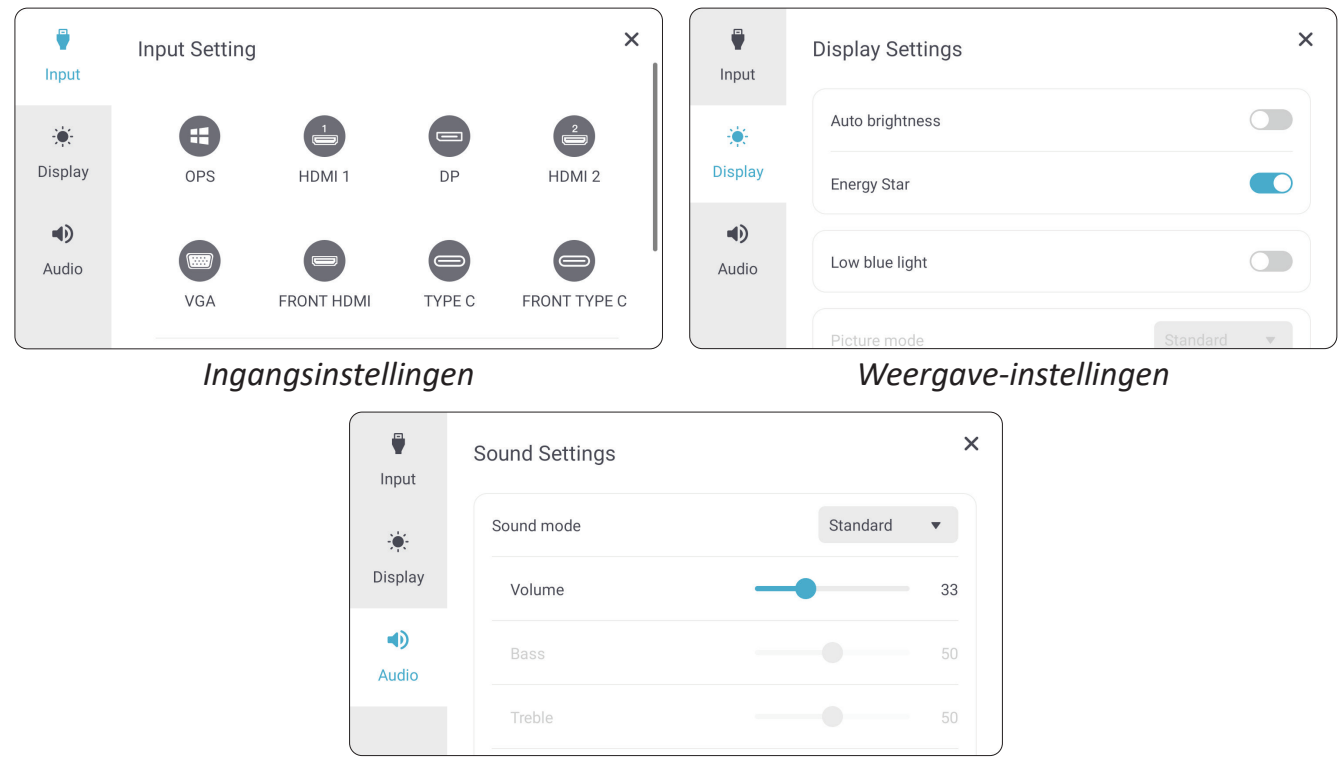

Audio-instellingen

Open het OSD-menu door drukken op **INPUT (INVOER)** op de afstandsbediening of aanraken van het pictogram **Input Source (Ingangsbron)** () van de werkbalk.

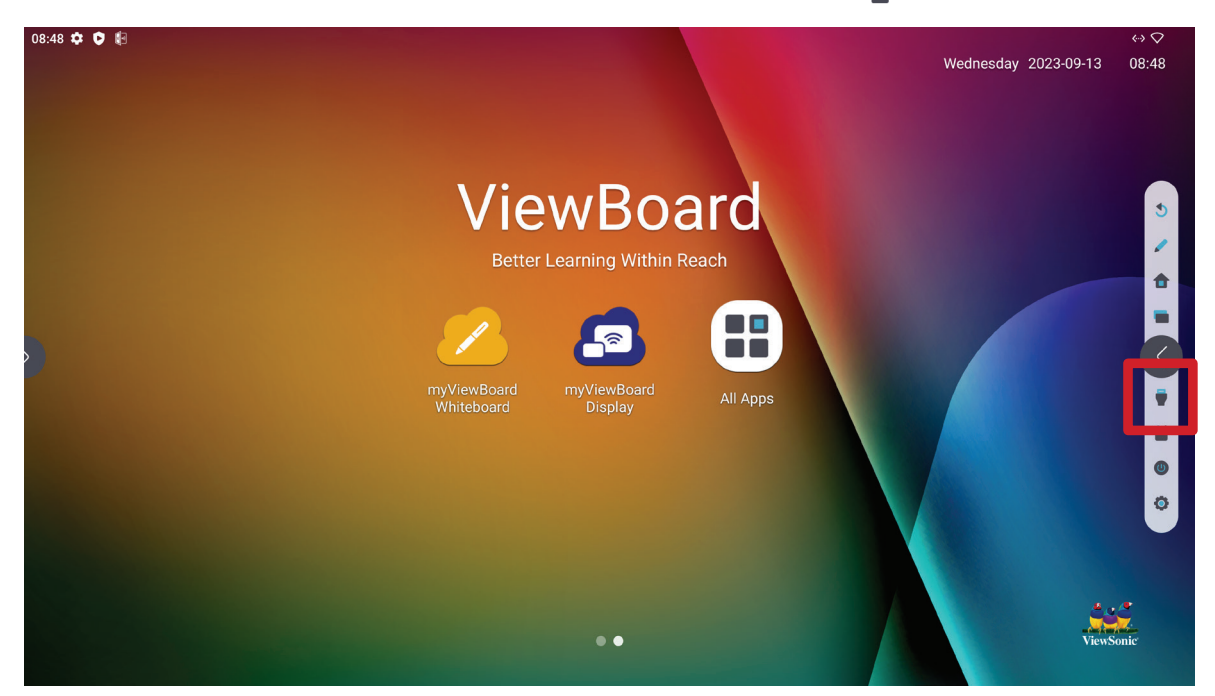

### Input Settings (Ingangsinstellingen)

| <b>Input</b>        | Input Setting |            |        | ×            | Input          | Input Setting |            |        | ×            |
|---------------------|---------------|------------|--------|--------------|----------------|---------------|------------|--------|--------------|
| )<br>Display        | OPS           | HDMI 1     | DP     | HDMI 2       | نې:<br>Display | VGA           | FRONT HDMI | TYPE C | FRONT TYPE C |
| <b>•</b> )<br>Audio |               |            |        |              | <b>Audio</b>   | Backlight     | -;ọ́:-     | •      |              |
|                     | VGA           | FRONT HDMI | TYPE C | FRONT TYPE C |                | Volume        | u()        |        |              |

Voor het selecteren van een ingangsbron:

- Druk op ▼/▲/◀/▶ op de afstandsbediening voor het selecteren van de gewenste ingangsbron.

**OPMERKING:** De PC-bron zal alleen zichtbaar zijn een computer is geïnstalleerd.

- 3. Druk op ENTER op de afstandsbediening.
- **4.** Druk op **BACK (TERUG)** (()) op de afstandsbediening of tik op een lege zone buiten het menu om eruit te gaan.

Voor het aanpassen van de helderheid:

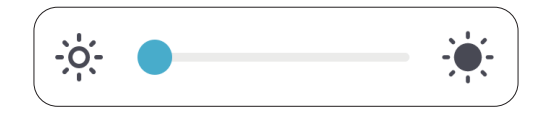

- Druk op INPUT (INVOER) op de afstandsbediening of raak het pictogram Input Source (Ingangsbron) () van de werkbalk aan voor het weergeven van het menu Input Settings (Ingangsinstellingen).
- 2. Raak de helderheidsschuifbalk aan en sleep het direct om de waarde van achtergrondverlichting aan te passen.
- **3.** Druk op **BACK (TERUG)** (()) op de afstandsbediening of tik op een lege zone buiten het menu om eruit te gaan.

Voor het aanpassen van het volume:

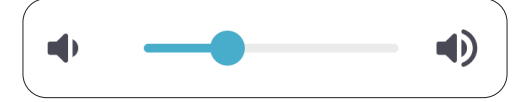

- Druk op INPUT (INVOER) op de afstandsbediening of raak het pictogram Input Source (Ingangsbron) (
  ) van de werkbalk aan voor het weergeven van het menu Input Settings (Ingangsinstellingen).
- 2. Raak de volumeschuifbalk aan en sleep het direct om de waarde aan te passen, of druk op () +/- op de afstandsbediening om aan te passen. Door te drukken op Mute (Dempen) () op de afstandsbediening wordt bovendien het volume gedempt/dempen ervan opgeheven.
- **3.** Druk op **BACK (TERUG)** (()) op de afstandsbediening of tik op een lege zone buiten het menu om eruit te gaan.

### **Display Settings (Weergave-instellingen)**

|            | Display Settings       | ×        |         | Display Settings    | ×          |
|------------|------------------------|----------|---------|---------------------|------------|
|            | Auto brightness        |          |         | Picture mode        | Standard 💌 |
| Display    | Energy Star            |          | Display | Scale               | 50         |
|            | Low blue light         |          |         | Contrast            | 50         |
| Audio      |                        |          | Addio   | Tone                | 50         |
|            | Picture mode           | Standard |         |                     |            |
| F<br>Input | Display Settings       | 50       | Input   | < Advanced setting  | ×          |
| *          | Sharpness              | 50       | *       | HDMI out            |            |
| Display    |                        |          | Display | HDMI out resolution | •          |
| •)         | Color temperature mode | Normal 🔻 | •       |                     |            |
| Audio      | Advanced setting       | >        | Audio   |                     |            |

Voor het aanpassen van de weergave-instellingen:

- Druk op INPUT (INVOER) op de afstandsbediening of raak het pictogram Input Source (Ingangsbron) () van de werkbalk aan voor het weergeven van het menu Input Settings (Ingangsinstellingen). Selecteer vervolgens het tabblad Display.
- Druk op ▼/▲/◀/▶ op de afstandsbediening voor het selecteren van de gewenste menu-optie.
- **3.** Druk op **ENTER** op de afstandsbediening om te bevestigen of druk op **◄/**► om de menu-optie aan te passen. Bovendien kunt u de menu-optie direct aanraken/ aanpassen.
- **4.** Druk op **BACK (TERUG)** (()) op de afstandsbediening of tik op een lege zone buiten het menu om eruit te gaan.

### Weergave-instellingen - Menu-opties

| Item                                                     |                                                                                                    | Beschrijving                                                                                                    |  |  |  |  |
|----------------------------------------------------------|----------------------------------------------------------------------------------------------------|----------------------------------------------------------------------------------------------------|--|--|--|--|
| Auto Brightness<br>(Automatische<br>helderheid)          | Automatische a<br>helderheid aan                                                                                                    | Automatische aanpassing van helderheid. Past de maximum<br>helderheid aan overeenkomstig niveaus van omgevingsverlichting.                                     |  |  |  |  |
| Energy Star                                              | Schakel in om st                                                                                                    | Schakel in om stroomverbruik te reduceren.                                                                                                    |  |  |  |  |
| Low Blue Light<br>(Weinig blauw licht)                   | Past de filter aan<br>een meer comfo                                                                                                    | Past de filter aan die blauw licht met hoge energie blokkeert voor<br>een meer comfortabele kijkervaring.                                                      |  |  |  |  |
|                                                          | Selecteer een vo                                                                                                    | ooraf gedefinieerde beeldinstelling.                                                                                                    |  |  |  |  |
|                                                          | Modus                                                                                                    | Beschrijving                                                                                                    |  |  |  |  |
|                                                          | Standard<br>(Standaard)                                                                                                    | Standaard beeldmodus.                                                                                                    |  |  |  |  |
| Picture Mode<br>(Afbeeldingsmodus)                       | Bright<br>(Helder)                                                                                                    | Maximaliseert de helderheid van de display. Deze<br>modus is geschikt voor omgevingen waar extra hoge<br>helderheid vereist is (bijv. goed verlichte ruimtes). |  |  |  |  |
|                                                          | Brilliant<br>(Briljant)                                                                                                    | Een hoog helderheidsniveau met een lager contrastniveau.                                                                                                    |  |  |  |  |
|                                                          | Custom<br>(Aangepast)                                                                                                    | Pas de beeldinstellingen aan.                                                                                                    |  |  |  |  |
| Scale (Schaal)                                           | Pas de grootte v                                                                                                    | an tekst, toepassingen en andere items aan.                                                                                                    |  |  |  |  |
| Contrast                                                 | Past het verschil aan tussen de beeldachtergrond (zwartniveau)<br>en -voorgrond (witniveau). Gebruik dit voor het instellen van het<br>piekwitniveau nadat u de instelling voor <b>Brightness (Helderheid)</b><br>eerder hebt aangepast aan uw geselecteerde ingang en weergave- |                                                                                                    |  |  |  |  |
| Tone (Tint)                                              | Pas de kleurtint                                                                                                    | waarde aan.                                                                                                    |  |  |  |  |
| Sharpness (Scherpte)                                     | Een hoge waard<br>verzaccht het be                                                                                                    | e leidt tot een scherper beeld; een lage waarde<br>eeld.                                                                                                    |  |  |  |  |
| Color Temperature<br>Mode<br>(Modus<br>Kleurtemperatuur) | Pas de kleurtemperatuurwaarde aan.                                                                                                    |                                                                                                    |  |  |  |  |
| VGA Setting                                              |                                                                                                    |                                                                                                    |  |  |  |  |
| <b>(VGA-instelling)</b><br>(alleen voor VGA-<br>ingang)  | Pas de analoge l<br><b>VGA</b> -poort.                                                                                                    | beeldinstellingen aan indien aangesloten via de                                                                                                    |  |  |  |  |
| Advanced Setting<br>(Geavanceerde<br>instelling)         | HDMI-uitgang<br>Schakel onderst<br>HDMI-uitgangsr<br>Stel de weergav                                                                                                    | teuning van HDMI-uitgang AAN of UIT.<br><u>esolutie</u><br>veresolutie in voor verbindingen van HDMI-uitgang.                                                  |  |  |  |  |

### Audio Settings (Audio-instellingen)

| Input               | Sound Settings | ×          | Input        | Sound Settings |   | ×  |
|---------------------|----------------|------------|--------------|----------------|---|----|
| *                   | Sound mode     | Standard • | *            | Bass           |   | 50 |
| Display             | Volume         | 33         | Display      | Treble         |   | 50 |
| <b>■</b> )<br>Audio | Bass           | 50         | <b>Audio</b> | Balance        |   | 50 |
|                     | Treble         | 50         |              | Mute           | ( |    |

Voor het aanpassen van de weergave-instellingen:

- Druk op INPUT (INVOER) op de afstandsbediening of raak het pictogram Input Source (Ingangsbron) () van de werkbalk aan voor het weergeven van het menu Input Settings (Ingangsinstellingen). Selecteer vervolgens het tabblad Audio.
- Druk op ▼/▲/◀/▶ op de afstandsbediening voor het selecteren van de gewenste menu-optie.
- **3.** Druk op **ENTER** op de afstandsbediening om te bevestigen of druk op **◄/**▶ om de menu-optie aan te passen. Bovendien kunt u de menu-optie direct aanraken/ aanpassen.
- **4.** Druk op **BACK (TERUG)** (()) op de afstandsbediening of tik op een lege zone buiten het menu om eruit te gaan.

### Audio-instellingen - Menu-opties

| Item                | Beschrijving                                                    |                                                                                            |
|---------------------|-----------------------------------------------------------------|--------------------------------------------------------------------------------------------|
|                     | Selecteer een vooraf gedefinieerde audio-instelling.            |                                                                                            |
|                     | Modus                                                           | Beschrijving                                                                               |
|                     | Standard<br>(Standaard)                                         | Standaard audiomodus.                                                                      |
| Sound Mode          | Meeting Room<br>(Vergaderruimte)                                | Ideaal voor vergaderingen. Hogere niveaus van<br>lage tonen, lagere niveaus van hoge tonen |
| (Geluidsmodus)      | Classroom<br>(Klaslokaal)                                       | Ideaal voor het klaslokaal. Lage niveaus van lage<br>tonen en hoge tonen                   |
|                     | Cinema<br>(Bioscoop)                                            | Ideaal voor films.                                                                         |
|                     | Custom<br>(Aangepast)                                           | Pas de audio-instellingen aan.                                                             |
| Volume              | Verhoog of verlaag het volume van de display.                   |                                                                                            |
| Bas                 | Verhoog of verlaag het niveau van lage tonen (lagere geluiden). |                                                                                            |
| Treble (Hoge tonen) | Verhoog of verlaag het niveau van hoge tonen (hogere geluiden). |                                                                                            |
| Balance (Balans)    | Pas de balans van de linker/rechter luidspreker aan.            |                                                                                            |
| Mute (Dempen)       | Schakel dempen AAN of UIT.                                      |                                                                                            |

### Low Blue Light Filter and Eye Health (Het Low Blue Light (Weinig blauw licht)filter en gezondheid van de ogen)

Het filter voor weinig blauw licht blokkeert hoogenergetisch blauw licht voor een comfortabelere kijkervaring.

| The second second secon | Display Settings | ×          |
|----------------------------------------------------------------------------------------------------|------------------|------------|
| ۲                                                                                                    | Auto brightness  |            |
| Display                                                                                                    | Energy Star      |            |
| <b>Audio</b>                                                                                                    | Low blue light   |            |
|                                                                                                    | Picture mode     | Standard 💌 |

#### Pauzes berekenen

Als u langere tijd naar schermen kijkt, is het raadzaam om regelmatig een pauze te nemen tijdens het kijken. Na één (1) uur ononderbroken kijken is het raadzaam om korte pauzes van ten minste 10 minuten te nemen.

Kortere, frequentere pauzes zijn over het algemeen beter dan langere, minder frequente pauzes.

#### Scherpstelmoeheid (regel van 20-20-20)

Voor het reduceren van vermoeide ogen door constant kijken naar het scherm, moet u ten minste elke 20 minuten wegkijken van het scherm en staren naar een ver object (op ten minste 20 voet) gedurende ten minste 20 seconden.

#### Kijken naar verre objecten

Tijdens het nemen van pauzes kunnen gebruikers de vermoeidheid van de ogen en droogheid verder tegengaan door zich te concentreren op objecten die verder weg zijn gedurende 10-15 seconden, en vervolgens staren naar iets dichtbij gedurende 10-15 seconden. Herhaal dit tot 10 keer. Deze oefening reduceert het risico dat het vermogen van uw ogen om scherp te stellen wordt "vergrendeld" na langdurig computerwerk.

#### Oog- en nekoefeningen

#### <u>Oogoefeningen</u>

Oogoefeningen kunnen helpen om oogvermoeidheid te minimaliseren. Rol uw ogen langzaam naar links, rechts, omhoog en omlaag. Herhaal dit zo vaak als nodig.

#### Oefeningen voor de ogen

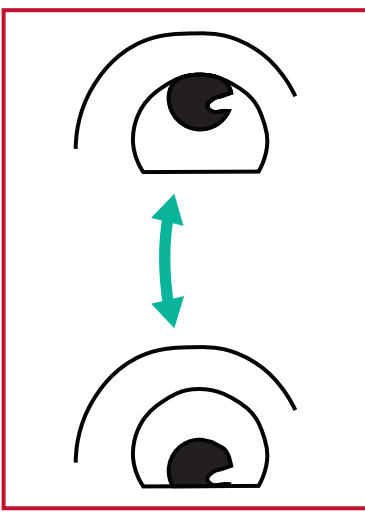

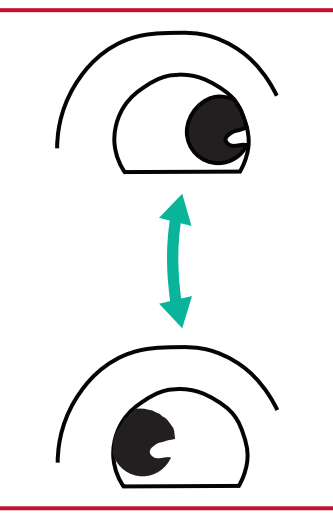

(1) Houd het lichaam en het hoofd rechtop. Beweeg de ogen omhoog zodat u naar het plafond kijkt, en vervolgens omlaag zodat u naar de vloer kijkt. (2) Beweeg de ogen langzaam naar links en rechts om te kijken naar objecten aan de twee zijden.

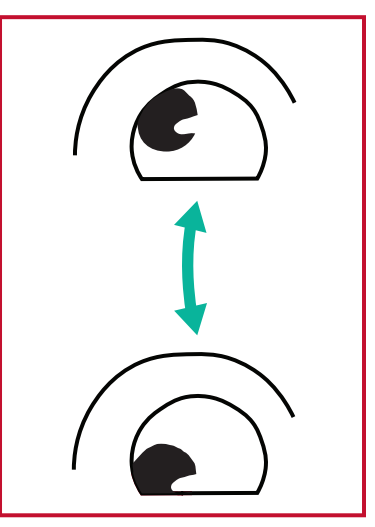

(3) Beweeg de ogen om te kijken naar objecten in de richting rechtsboven en vervolgens de richting linksonder. Herhaal voor de richtingen linksboven en linksonder.

#### Nekoefeningen

Nekoefeningen kunnen ook helpen oogvermoeidheid te minimaliseren. Ontspan uw armen en laat ze langs uw lichaam hangen, buig iets naar voren om de nek te strekken, draai uw hoofd naar rechts en naar links. Herhaal dit zo vaak als nodig.

### Toepassingen

Veel als bij enige smartphone of tablet kunt u diverse verschillende toepassingen selecteren vanuit de geïnstalleerde Google Play Store.

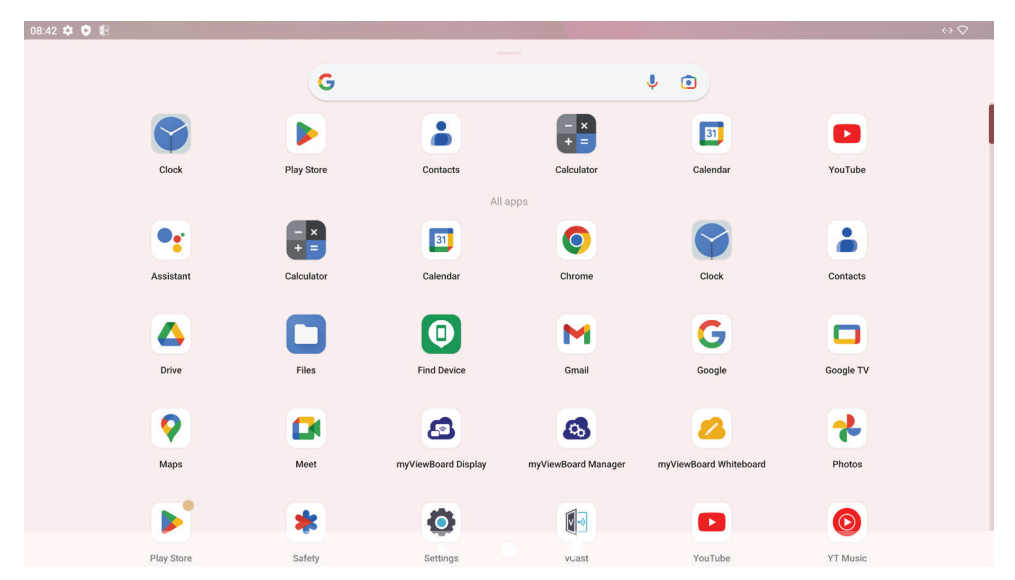

Toepassingen kunnen worden geopend vanuit de werkbalk, direct vanaf het Homescherm via snelkoppelingen, of door het selecteren van het pictogram **All Apps (Alle apps)** (**\_\_**).

**OPMERKING:** De hierna opgenomen toepassingsbeschrijvingen zijn geen allesomvattende lijst en variëren per gebruiker.

| lcoon        | Beschrijving                                                                                                    |
|--------------|----------------------------------------------------------------------------------------------------|
|              | <u>myViewBoard Display</u><br>Schermen draadloos spiegelen naar een groter scherm.                                                                                                    |
| <b>6</b>     | <u>myViewBoard Manager</u><br>Extern beheren van meerdere installaties van ViewSonic-apparaten.                                                                                                    |
| 2            | <u>myViewBoard Whiteboard</u><br>Een digitale whiteboarding-toepassing.                                                                                                    |
| Ó            | <u>Instellingen</u><br>Toegang tot systeeminstellingen.                                                                                                    |
| <b>v</b> •)) | <u>vCast</u><br>Werken met ViewBoard Cast-software, CastReceiver-<br>laptopschermen ontvangen (Windows/Mac/Chrome) en schermen,<br>foto's, video's, annotaties en camera('s) van mobiele gebruikers<br>(iOS/Android). |

# **ViewBoard-instellingen**

De ViewBoard-ingangsbron is de standaard bron die actief is bij het inschakelen van de ViewBoard. Druk op **MENU** op de afstandsbediening of tik op het instellingspictogram () naast de ingangsbron in de ingangsinstellingen van het OSD-menu voor het openen van het menu **Settings (Instellingen)**.

### Network & Internet (Netwerk & internet)

Controleer de verbindingsstatus, configureer en beheer Wi-Fi, Ethernet, VPN en draadloze hotspot.

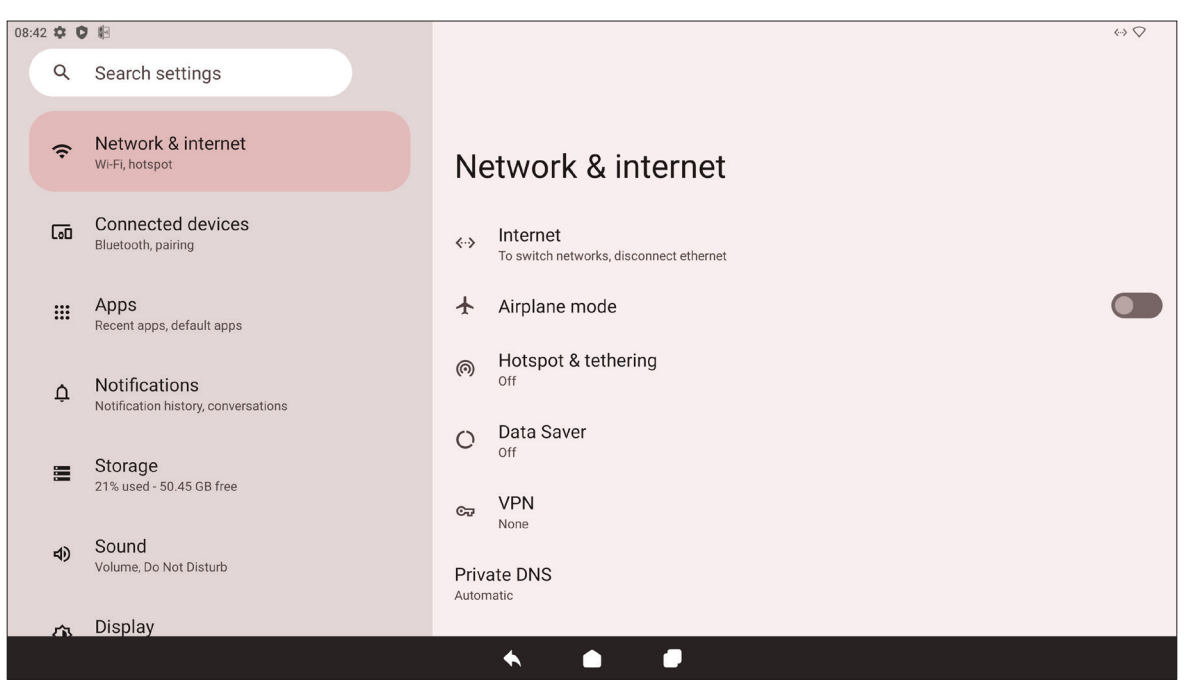

| Item                                         | Beschrijving                                                                                                    |
|----------------------------------------------|----------------------------------------------------------------------------------------------------|
| Internet                                     | Configureer en beheer Ethernet- en Wi-Fi-verbinding, alsook<br>netwerkvoorkeuren.                                                                |
| Airplane Mode<br>(Vliegtuigmodus)            | Indien ingeschakeld is alle draadloze communicatie uitgeschakeld.                                                                                |
| Hotspot & Tethering<br>(Hotspot & tethering) | Stel uw internetverbinding in en deel het met andere apparaten.                                                                                  |
| Data Saver<br>(Gegevensbesparing)            | Indien ingeschakeld krijgen de meeste apps en services<br>achtergrondgegevens via een internetverbinding. Actieve apps<br>worden niet beïnvloed. |
| VPN                                          | Configureer en beheer Virtual Private Networks.                                                                                                  |
| Private DNS<br>(Privé DNS)                   | Onderhoud een automatische privé DNS of configureer er een handmatig voor beveiliging en privacy.                                                |

#### **OPMERKING:**

- Wi-Fi-, Hotspot- en Bluetooth-instellingen worden weergegeven wanneer een optionele Wi-Fi-kaart (bijv. VB-WIFI-001) is geïnstalleerd in de Wi-Fisleuf.
- Ethernet heeft de prioriteit als zowel ethernet als Wi-Fi zijn ingeschakeld.
- Het apparaat kan verbinding maken met het internet wanneer de hotspot is ingeschakeld.

## **Connected Devices (Verbonden apparaten)**

Configureer en beheer Bluetooth-verbindingen, opgeslagen apparaten en verbindingsvoorkeuren voor Bluetooth, Casten en Printservices.

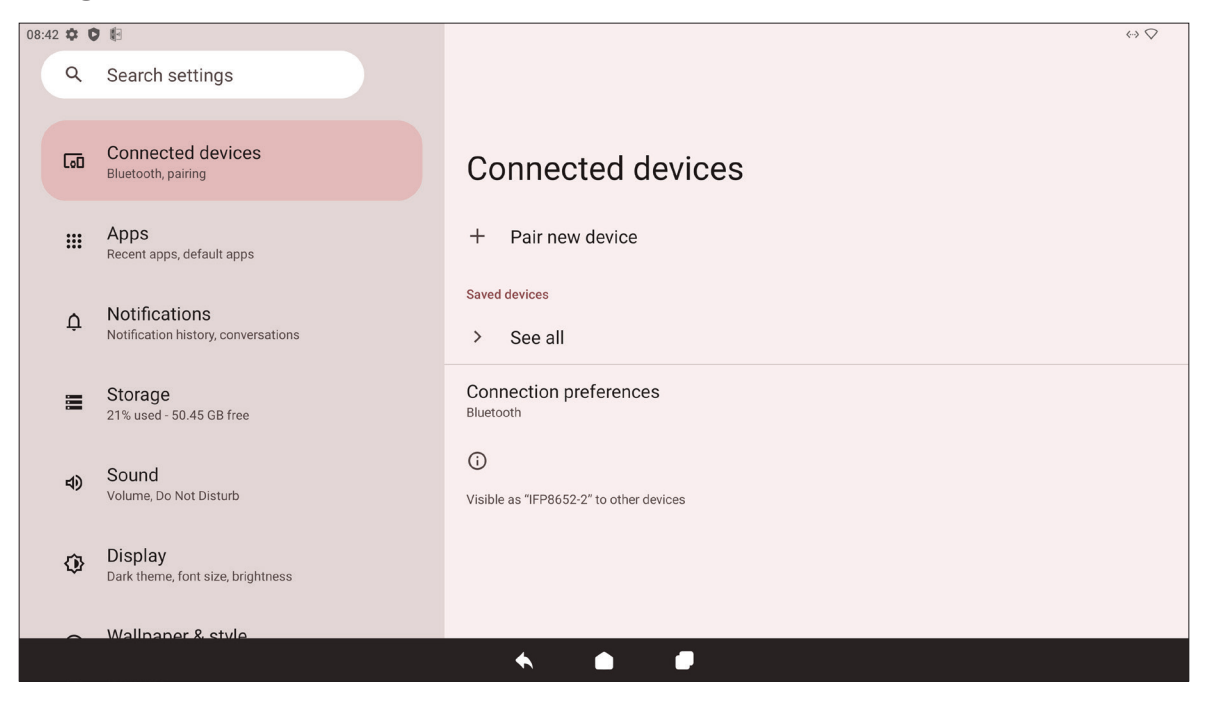

| Item                                            | Beschrijving                                                                                 |
|-------------------------------------------------|----------------------------------------------------------------------------------------------|
| Pair New Device<br>(Nieuw apparaat<br>koppelen) | Schakel Bluetooth in om te zoeken naar en verbinding te<br>maken met een Bluetooth-apparaat. |
| Saved Devices                                   | Bekijk alle eerder verbonden Bluetooth-apparaten.                                            |
| (Opgeslagen apparaten)                          | OPMERKING: Bluetooth wordt ingeschakeld.                                                     |
| Connection Preferences                          | Bekijk voorkeuren voor Bluetooth, Casten en Printservices                                    |
| (Verbindingsvoorkeuren)                         | en deel bestanden met nabijgelegen apparaten.                                                |

# Apps

Enige actieve of geïnstalleerde toepassingen weergeven. Tik hierop voor meer gedetailleerde informatie en opties.

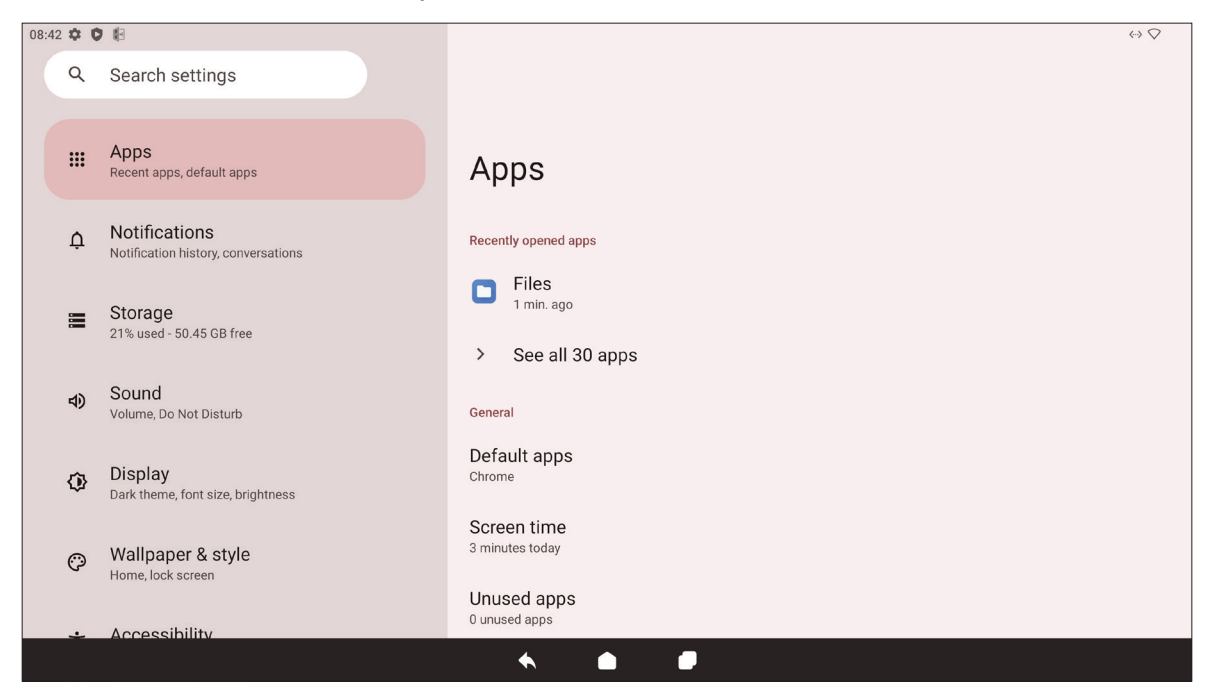

| ltem                                                      | Beschrijving                                                                                |
|-----------------------------------------------------------|---------------------------------------------------------------------------------------------|
| Recently Opened<br>Apps<br>(Recentelijk<br>geopende apps) | Enige recent gebruikte toepassingen worden hier vermeld.                                    |
| Default Apps<br>(Standaard apps)                          | Stel standaard toepassingen in voor bepaald gebruik (bijv.<br>standaard browsertoepassing). |
| Screen Time<br>(Schermtijd)                               | Geeft de totale hoeveelheid tijd weer die de ViewBoard is gebruikt per dag.                 |
| Unused Apps<br>(Ongebruikte apps)                         | Toepassingen die een bepaalde tijdsperiode niet zijn gebruikt, worden hier vermeld.         |
| Special App Access<br>(Speciale app-<br>toegang)          | Stel diverse toegangsmachtigingen voor toepassingen in.                                     |

# **Notifications (Meldingen)**

Beheer instellingen en voorkeuren ven meldingen en gesprekken.

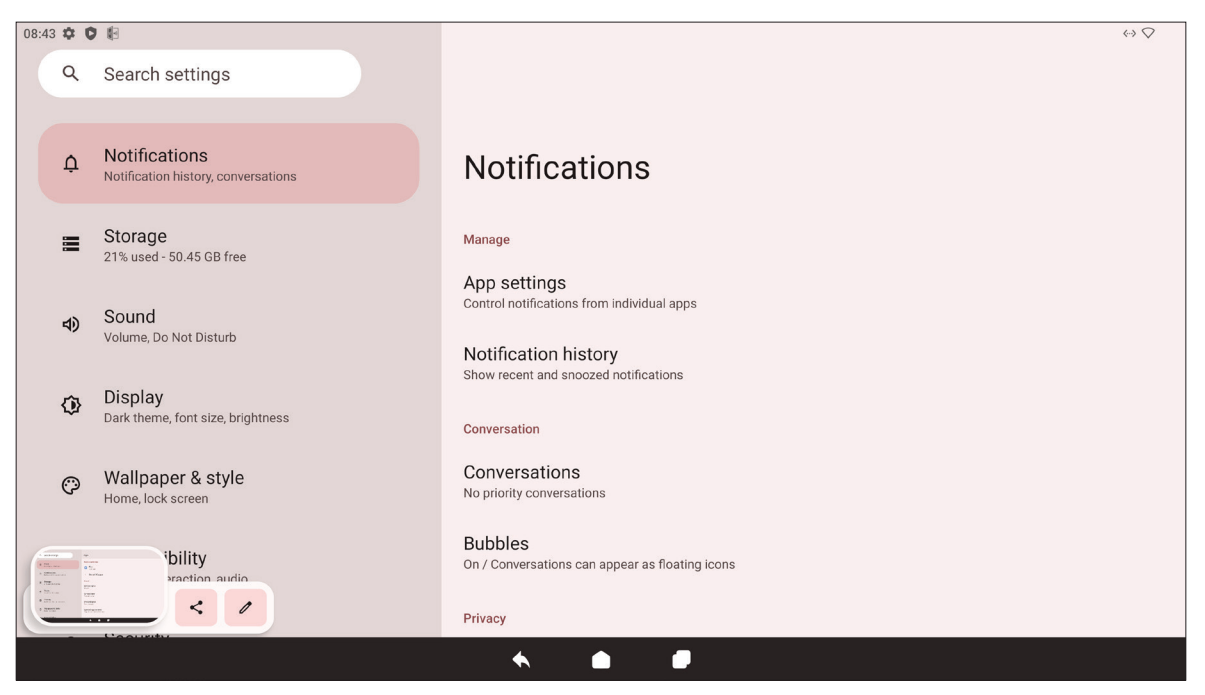

| Item                                                               | Beschrijving                                                                                   |
|--------------------------------------------------------------------|------------------------------------------------------------------------------------------------|
| App Settings<br>(App-instellingen)                                 | Stel meldingsinstellingen in voor individuele toepassingen.                                    |
| Notification History<br>(Meldingsgeschiedenis)                     | Bekijk recente meldingen.                                                                      |
| Conversations<br>(Gesprekken)                                      | Stel eerder ontvangen meldingen of berichten als prioriteit in.                                |
| Bubbles (Ballonnen)                                                | Indien ingeschakeld kunnen gesprekken worden weergegeven als zwevend pictogram op het scherm.  |
| Device & App<br>Notifications<br>(Apparaat- en app-<br>meldingen)  | Regel welke toepassingen en apparaten meldingen kunnen<br>lezen.                               |
| Notifications on Lock<br>Screen (Meldingen op<br>vergrendelscherm) | Kies voor het tonen van alle, sommige of geen gesprekken of meldingen op het vergrendelscherm. |
| Do Not Disturb<br>(Niet storen)                                    | Stel meldingsvoorkeuren in voor wanneer de modus "Niet storen" is ingeschakeld.                |
| Wireless Emergency<br>Alerts (Draadloze<br>noodwaarschuwingen)     | Kies voor het wel of niet ontvangen van noodwaarschuwingen.                                    |

| Item                                                                                        | Beschrijving                                                                                                    |
|---------------------------------------------------------------------------------------------|----------------------------------------------------------------------------------------------------|
| Hide Silent Notifications<br>in Status Bar<br>(Stille meldingen<br>verbergen in statusbalk) | Indien ingeschakeld worden meldingen die zijn "gedempt" niet<br>meer weergegeven in het gebied van de statusbalk.               |
| Allow Notification<br>Snoozing<br>(In sluimerstand zetten<br>van melding toestaan)          | Indien ingeschakeld kunnen meldingen in de "sluimerstand"<br>worden gezet gedurende een korte periode voor toepassingen.        |
| Notification Dot on App<br>Icon<br>(Meldingspunt in app-<br>pictogram)                      | Indien ingeschakeld wordt een kleine punt weergegeven in het toepassingspictogram wanneer er een nieuwe melding beschikbaar is. |
| Enhanced Notifications<br>(Verbeterde meldingen)                                            | Indien ingeschakeld ontvangt u suggesties voor acties,<br>antwoorden, enz.                                                      |

# Storage (Opslag)

Controleer de opslagstatus van de ViewBoard.

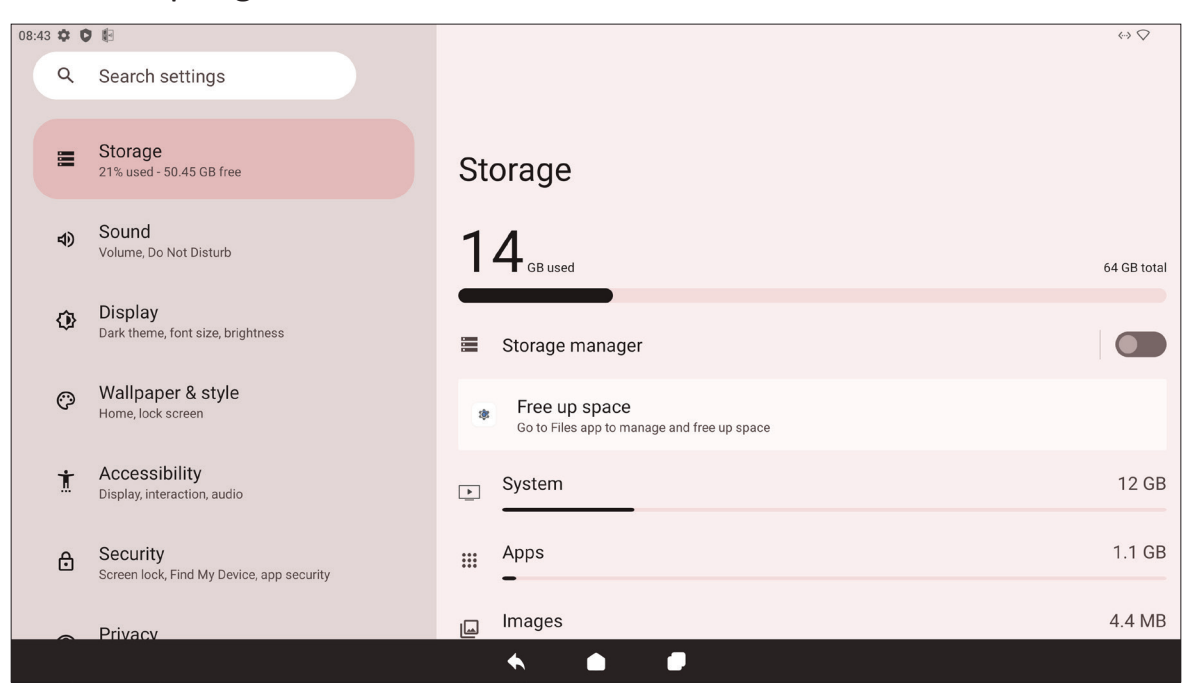

| Item                                           | Beschrijving                                                                                  |
|------------------------------------------------|-----------------------------------------------------------------------------------------------|
| Storage Manager<br>(Opslagbeheer)              | Indien ingeschakeld verwijdert opslagbeheer foto's en video's waarvan een back-up is gemaakt. |
| System (Systeem)                               | Bekijk de totale opslagruimte van systeembestanden.                                           |
| Apps                                           | Bekijk en beheer de opslagruimte gebruikt door toepassingen.                                  |
| Documents & Other<br>(Documenten en<br>overig) | Bekijk en beheer de map Documenten.                                                           |
| Images (Afbeeldingen)                          | Bekijk en beheer de map Afbeeldingen.                                                         |
| Trash (Prullenbak)                             | Bekijk en beheer bestanden die zijn verplaatst naar de<br>prullenbak.                         |
| Games                                          | Bekijk en beheer de opslagruimte gebruikt door gaming-<br>toepassingen.                       |
| Audio                                          | Bekijk en beheer de map Audio.                                                                |
| Videos (Video's)                               | Bekijk en beheer de map Video.                                                                |

# Sound (Geluid)

Pas het volumeniveau aan en stel diverse geluidsvoorkeuren in.

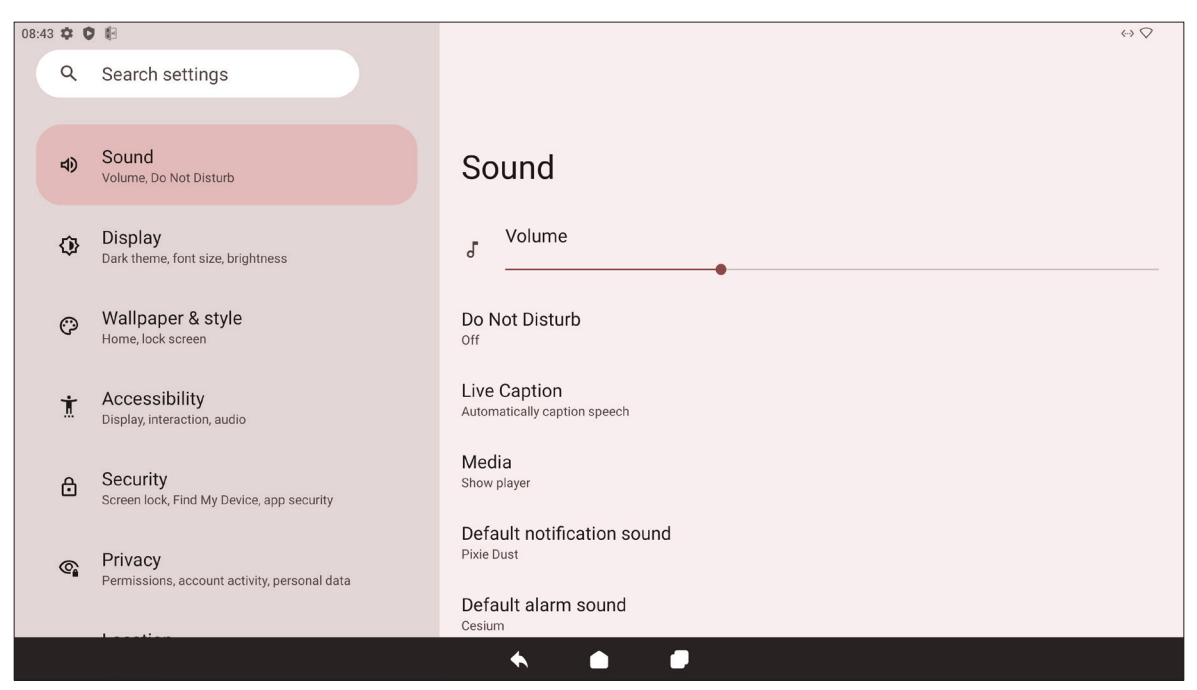

| Item                                                     | Beschrijving                                                                                                   |
|----------------------------------------------------------|----------------------------------------------------------------------------------------------------|
| Volume                                                   | Hiermee regelt u het volumeniveau.                                                                             |
| Do Not Disturb (Niet storen)                             | Stel geluidsvoorkeuren in voor wanneer de modus "Niet storen" is ingeschakeld.                                 |
| Live Caption (Live bijschrift)                           | Indien ingeschakeld dan automatisch bijschrift                                                                 |
| Media                                                    | Stel de voorkeuren van de mediaspeler in.                                                                      |
| Default Notification Sound<br>(Standaard meldingsgeluid) | Kies het standaard geluidseffect voor meldingen.                                                               |
| Default Alarm Sound<br>(Standaard alarmgeluid)           | Kies het standaard geluid voor alarmen.                                                                        |
| Screen Locking Sound<br>(Schermvergrendelingsgeluid)     | Indien ingeschakeld wordt een geluidseffect afgespeeld<br>wanneer het scherm van de ViewBoard is vergrendeld.  |
| Touch Sounds<br>(Aanraakgeluiden)                        | Indien ingeschakeld wordt een geluidseffect afgespeeld<br>bij elke keer dat een aanraakinvoer wordt ontvangen. |

# Display

Pas helderheid, onderbreking, thema, HDMI CEC en andere aan display gerelateerde instellingen aan.

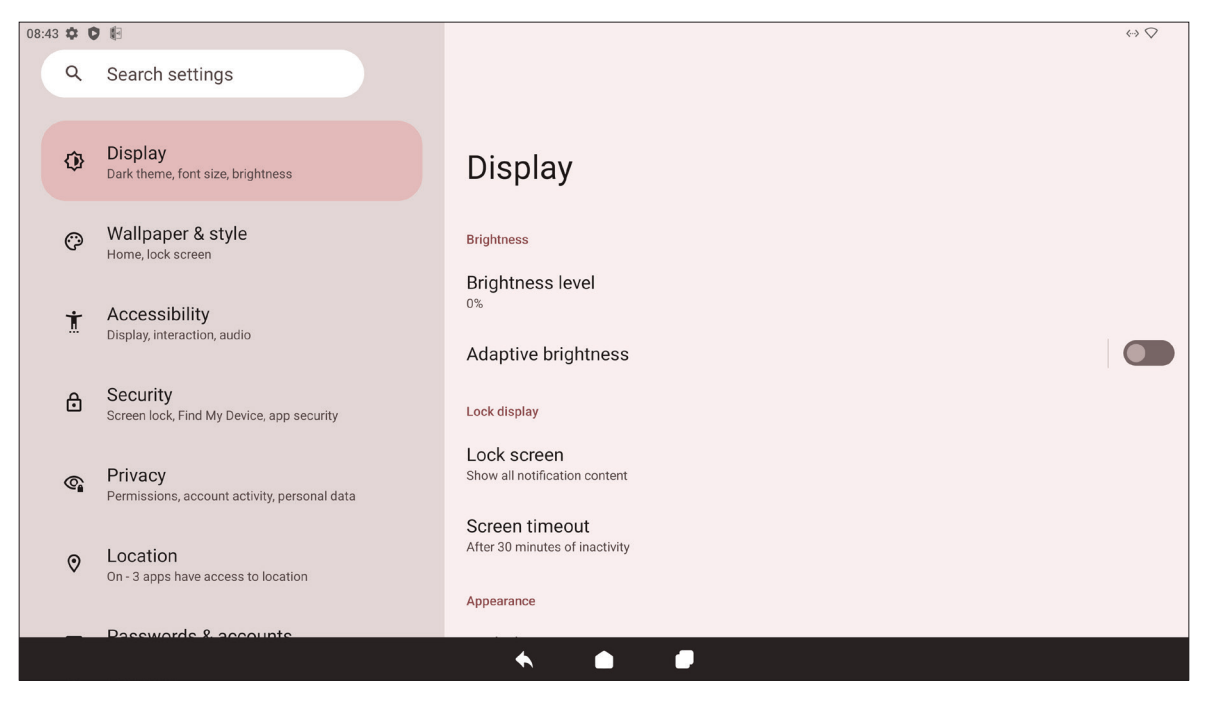

| Item                                                                    | Beschrijving                                                                                                    |
|-------------------------------------------------------------------------|----------------------------------------------------------------------------------------------------|
| Brightness Level<br>(Helderheidsniveau)                                 | Pas het helderheidsniveau aan.                                                                                                    |
| Adaptive Brightness<br>(Adaptieve helderheid)                           | Indien ingeschakeld wordt het helderheidsniveau automatisch<br>dynamisch aangepast aan het niveau van omgevingslicht van het<br>omringende gebied.                                                    |
| Lock Screen<br>(Vergrendelscherm)                                       | Stel voorkeuren voor vergrendelscherm in.                                                                                                    |
| Screen Timeout<br>(Schermonderbreking)                                  | Stel in wanneer het scherm wordt vergrendeld na een periode van inactiviteit.                                                                                                    |
| Dark Theme<br>(Donker thema)                                            | Indien ingeschakeld wordt de helderdere standaard achtergrondkleur gewijzigd naar een donkerdere kleur.                                                                                               |
| Display Size and Text<br>(Weergavegrootte en<br>-tekst)                 | Pas de algehele weergavegrootte of alleen de tekstgrootte aan.                                                                                                    |
| Screen Saver<br>(Screensaver)                                           | Indien ingeschakeld wordt een screensaver afgespeeld wanneer de ViewBoard niet wordt gebruikt.                                                                                                    |
| HDMI CEC                                                                | Indien ingeschakeld maakt HDMI CEC het mogelijk voor apparaten<br>aangesloten op de ViewBoard via HDMI om automatisch in te<br>schakelen wanneer de ViewBoard wordt ingeschakeld.                     |
| Wake Up by Active<br>HDMI Input<br>(Wekken door actieve<br>HDMI-ingang) | Indien ingeschakeld, en als de ViewBoard in de modus Stand-by<br>staat, wordt de ViewBoard-display uit de "slaapstand" gehaald en<br>ingeschakeld bij het aansluiten op een extern apparaat via HDMI. |

### Wallpaper & Style (Achtergrond en stijl)

Personaliseer en pas de achtergrond, kleuren en het thema van de ViewBoard aan.

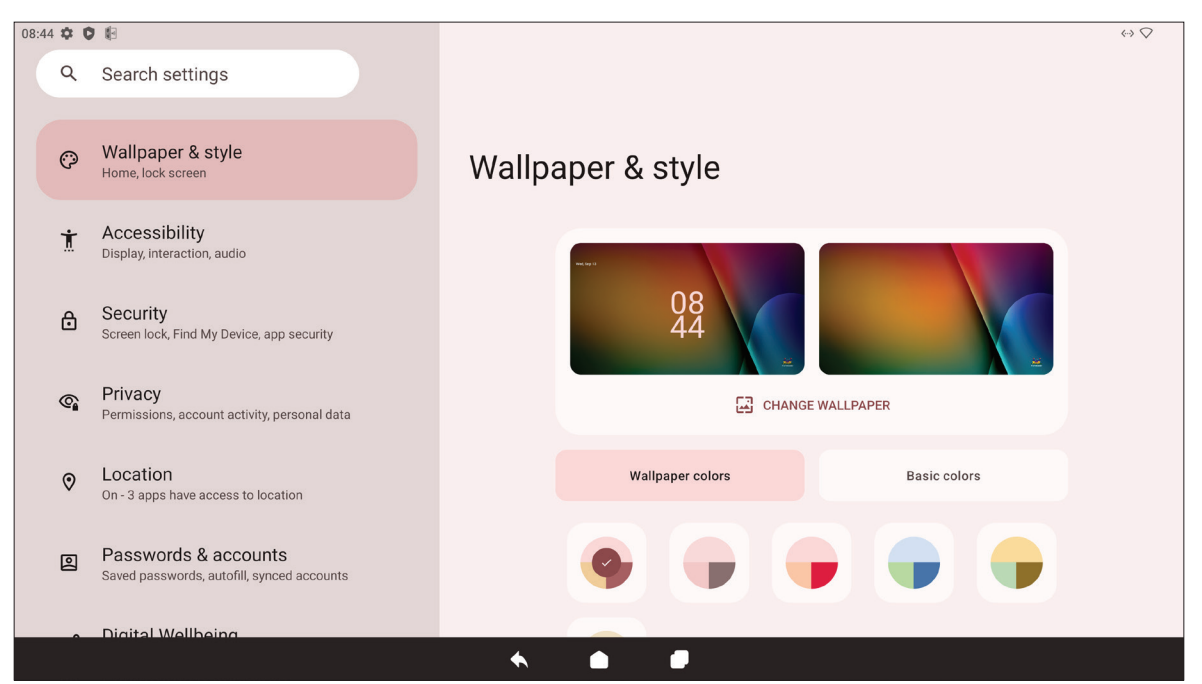

| ltem                                       | Beschrijving                                                                                            |
|--------------------------------------------|----------------------------------------------------------------------------------------------------|
| Change Wallpaper<br>(Achtergrond wijzigen) | Selecteer een thema voor de achtergrond.                                                                |
| Wallpaper Colors<br>(Achtergrondkleuren)   | Kies een kleurenschema gebaseerd op de geselecteerde achtergrond.                                       |
| Basic Colors<br>(Basiskleuren)             | Kies een kleurenschema uit een select aantal opties.                                                    |
| Dark Theme<br>(Donker thema)               | Indien ingeschakeld wordt de helderdere standaard achtergrondkleur gewijzigd naar een donkerdere kleur. |

## Toegankelijkheid

Bekijk en pas de diverse tools aan die mensen met een visuele, gehoor-, spraak- of lichamelijke handicap kunnen helpen bij het gebruik van de ViewBoard.

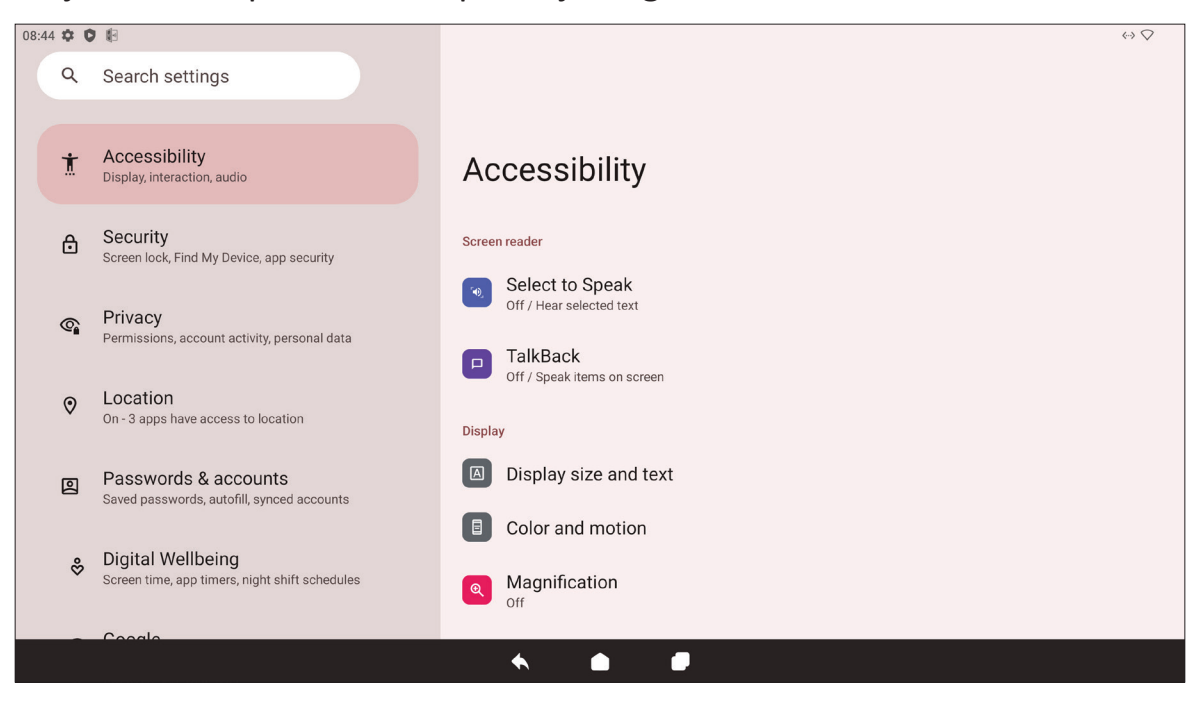

| Item                                                    | Beschrijving                                                                                                    |
|---------------------------------------------------------|----------------------------------------------------------------------------------------------------|
| Select to Speak<br>(Selecteren voor spreken)            | Indien ingeschakeld worden bepaalde items op het scherm<br>hardop gelezen of omschreven wanneer erop wordt getikt (bijv.<br>tekst of afbeelding).                              |
| TalkBack                                                | Indien ingeschakeld worden apparaatacties omschreven door<br>audio zodat het kan worden gebruikt zonder naar het scherm te<br>kijken.                                          |
| Display Size and Text<br>(Weergavegrootte en<br>-tekst) | Pas de algehele weergavegrootte of alleen de tekstgrootte aan.                                                                                                    |
| Color and Motion<br>(Kleur en beweging)                 | Pas kleurcorrectie en omdraaiing van kleur toe en vergroot de muisaanwijzer.                                                                                                   |
| Magnification (Vergroting)                              | Zoom in op het scherm om de inhoud te vergroten.                                                                                                    |
| Accessibility Menu<br>(Toegankelijkheidsmenu)           | Voeg een snelkoppeling toe voor een vergroot schermmenu<br>voor het bedienen van het apparaat.                                                                                 |
| Switch Access<br>(Toegang schakelen)                    | Staat het gebruik toe van een of meerdere schakelaars, toetsenborden, controllers enz. om het apparaat te bedienen.                                                            |
| Timing Controls<br>(Timingregelingen)                   | Pas aan hoe lang tijdelijke berichten die vragen om een actie<br>op het scherm staan, schakel Automatisch klikken in, en pas de<br>vertragingstijd voor aangeraakt houden aan. |
| System Controls<br>(Systeembedieningen)                 | Pas de manier van navigeren van het systeem aan.                                                                                                    |

| Item                                                                  | Beschrijving                                                                                                    |
|-----------------------------------------------------------------------|----------------------------------------------------------------------------------------------------|
| Live Caption<br>(Live bijschrift)                                     | Stel de voorkeuren voor live bijschrift in.                                                                                     |
| Caption Preferences<br>(Voorkeuren voor<br>bijschriften)              | Schakel bijschriften in en pas de grootte en stijl aan.                                                                         |
| Audio Description<br>(Audio-omschrijving)                             | Indien ingeschakeld wordt een audio-omschrijving van wat<br>er gebeurt op het scherm in ondersteunde films en shows<br>gegeven. |
| Hearing Aids<br>(Gehoorapparaten)                                     | Verbind een gehoorapparaat met de ViewBoard.                                                                                    |
| Audio Adjustment<br>(Audio-aanpassing)                                | Combineer audiokanalen in één enkel mono-kanaal.                                                                                |
| Accessibility Shortcuts<br>(Snelkoppelingen voor<br>toegankelijkheid) | Pas de instellingen en beschikbaarheid van snelkoppellingen op<br>het vergrendelscherm aan.                                     |
| Text-to-Speech Output<br>(Uitvoer Tekst-naar-<br>spraak)              | Indien ingesteld kan tekst hardop voor worden gelezen.                                                                          |

# Security (Beveiliging)

Bekijk en pas beveiligingsinstellingen van apparaat aan.

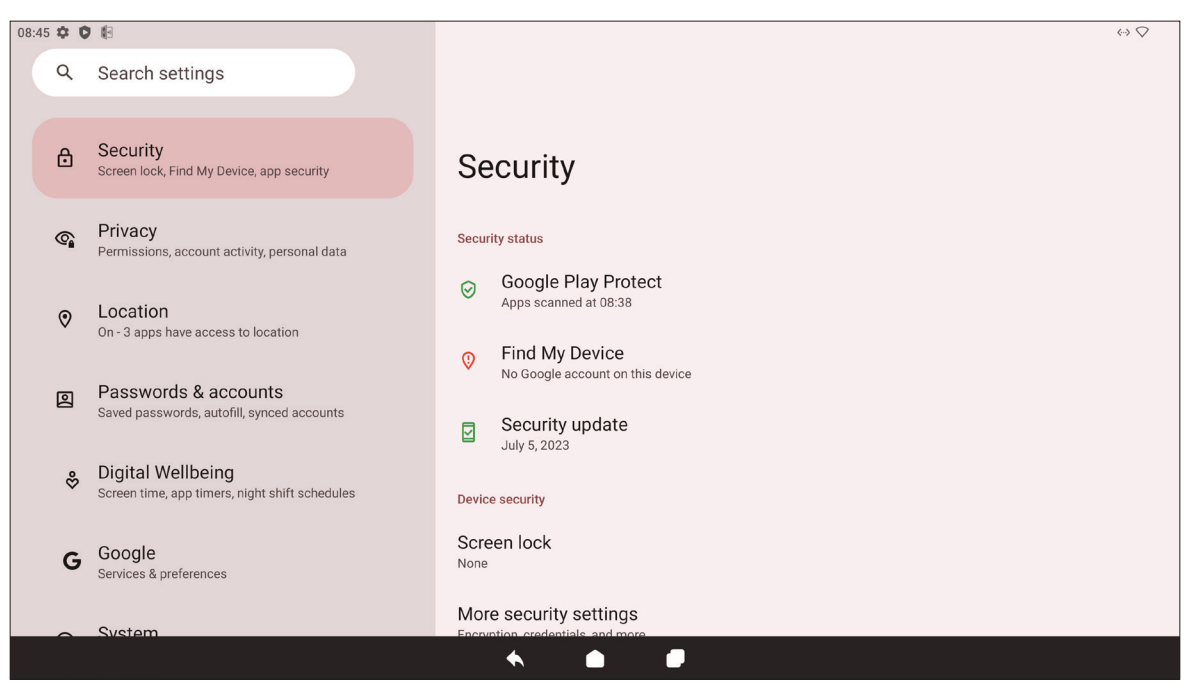

| Item                                                            | Beschrijving                                                                                 |
|-----------------------------------------------------------------|----------------------------------------------------------------------------------------------|
| Google Play Protect                                             | Controleer de geïnstalleerde toepassingen en apparaten regelmatig op enig schadelijk gedrag. |
| Find My Device<br>(Mijn apparaat zoeken)                        | Zoek de ViewBoard op afstand.                                                                |
| Security Update<br>(Beveiligingsupdate)                         | Controleer op beveiligingsupdates.                                                           |
| Google Play System<br>Update<br>(Google Play-<br>systeemupdate) | Controleer op systeemupdates.                                                                |
| More Security Settings<br>(Meer<br>beveiligingsinstellingen)    | Bekijk en pas diverse aan beveiliging gerelateerde instellingen<br>aan.                      |

### **Privacy**

Controleer en beheer huidige privacy-instellingen.

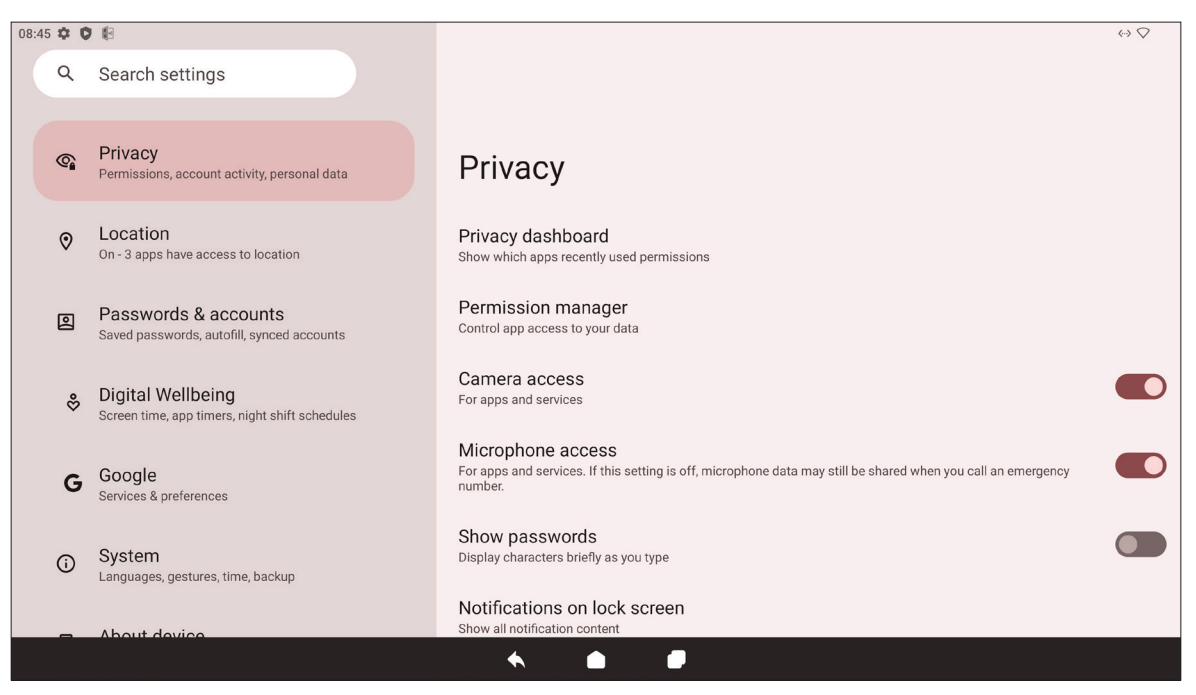

| Item                                                                  | Beschrijving                                                                                   |
|-----------------------------------------------------------------------|------------------------------------------------------------------------------------------------|
| Privacy Dashboard<br>(Privacy-dashboard)                              | Bekijk welke toepassingen recent machtigingen hebben gebruikt.                                 |
| Permission Manager<br>(Toestemmingsbeheer)                            | Regel toegang tot uw gegevens door toepassingen.                                               |
| Camera Access<br>(Cameratoegang)                                      | Geef wel of geen toegang tot de camera voor toepassingen of services.                          |
| Microphone Access<br>(Microfoontoegang)                               | Geef wel of geen toegang tot de microfoon voor toepassingen of services.                       |
| Show Passwords<br>(Wachtwoorden tonen)                                | Indien ingeschakeld worden tekens kort weergegeven wanneer een wachtwoord wordt ingevoerd.     |
| Notifications on Lock<br>Screen<br>(Meldingen op<br>vergrendelscherm) | Kies voor het tonen van alle, sommige of geen gesprekken of meldingen op het vergrendelscherm. |
| Show Media on Lock<br>Screen<br>(Media tonen op<br>vergrendelscherm)  | Kies voor het tonen van media op het vergrendelscherm.                                         |

| Item                                                                                | Beschrijving                                                                                                    |
|-------------------------------------------------------------------------------------|----------------------------------------------------------------------------------------------------|
| Android System<br>Intelligence<br>(Android-<br>systeemintelligentie)                | Krijg suggesties gebaseerd op de personen, toepassingen en<br>gebruikte inhoud.                                                            |
| App Content<br>(App-inhoud)                                                         | Indien ingeschakeld kunnen toepassingen inhoud naar het systeem sturen.                                                                    |
| Show Clipboard Access<br>(Toegang tot klembord<br>tonen)                            | Indien ingeschakeld wordt een bericht weergegeven wanneer<br>toepassingen iets openen (bijv. tekst, afbeelding enz.) dat is<br>gekopieerd. |
| Autofill Service from<br>Google<br>(Service van automatisch<br>invullen van Google) | Met een Google-account kunnen wachtwoorden en andere<br>informatie automatisch worden ingevuld.                                            |
| Activity Controls<br>(Activiteitsregelingen)                                        | Selecteer welke activiteiten en informatie Google mag<br>opslaan.                                                                          |
| Ads (Reclame)                                                                       | Beheer personalisatie van reclame.                                                                                                    |
| Usage & Diagnostics<br>(Gebruik en diagnostiek)                                     | Kies voor het delen van gebruiks- en diagnostische gegevens<br>met Google.                                                                 |

# Location (Locatie)

Bekijk en beheer locatie-instellingen.

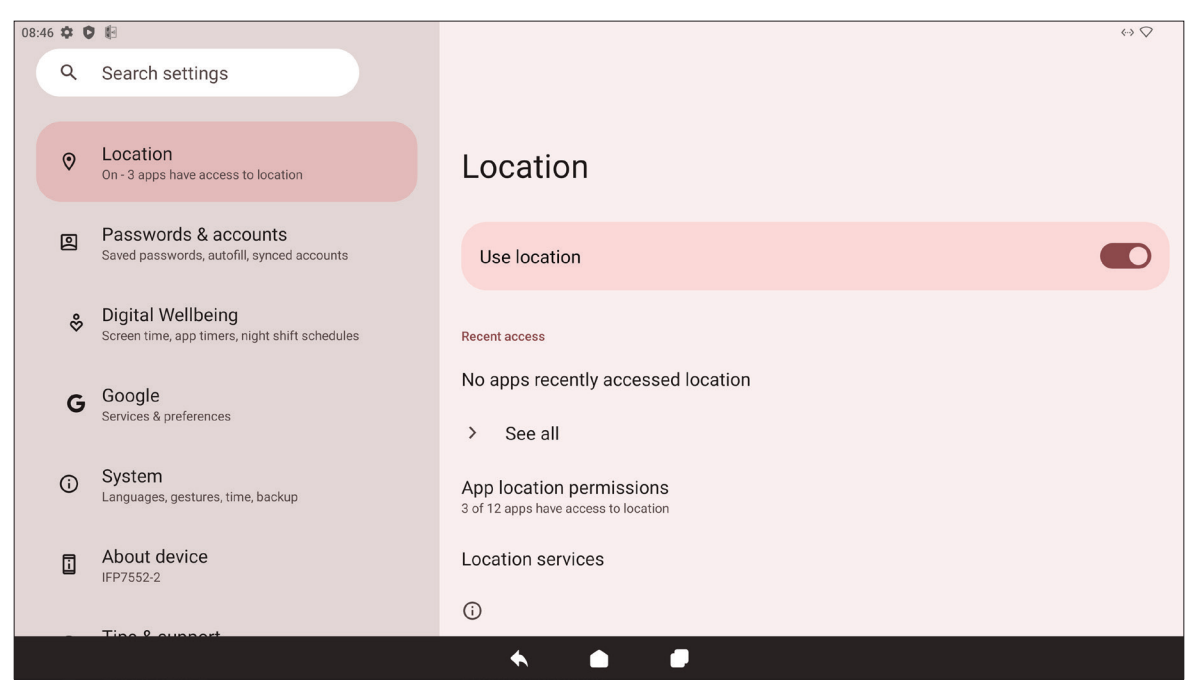

| Item                                                          | Beschrijving                                                                                                  |
|---------------------------------------------------------------|----------------------------------------------------------------------------------------------------|
| Use Location<br>(Locatie gebruiken)                           | Indien ingeschakeld is de locatie van het apparaat<br>toegankelijk voor toepassingen.                         |
| Recent Access<br>(Recente toegang)                            | Bekijk welke toepassingen recentelijk de locatie van het<br>apparaat hebben geopend.                          |
| App Location<br>Permissions<br>(App-<br>locatietoestemmingen) | Bekijk welke toepassingen toestemming hebben voor<br>toegang tot de locatie van het apparaat.                 |
| Location Services<br>(Locatieservices)                        | Schakel diverse waarschuwingen, services en scannen gerelateerd aan locatie en locatienauwkeurigheid AAN/UIT. |
### Passwords & Accounts (Wachtwoorden en accounts)

Bekijk opgeslagen wachtwoorden, selecteer services van automatisch invullen en voeg accounts toe.

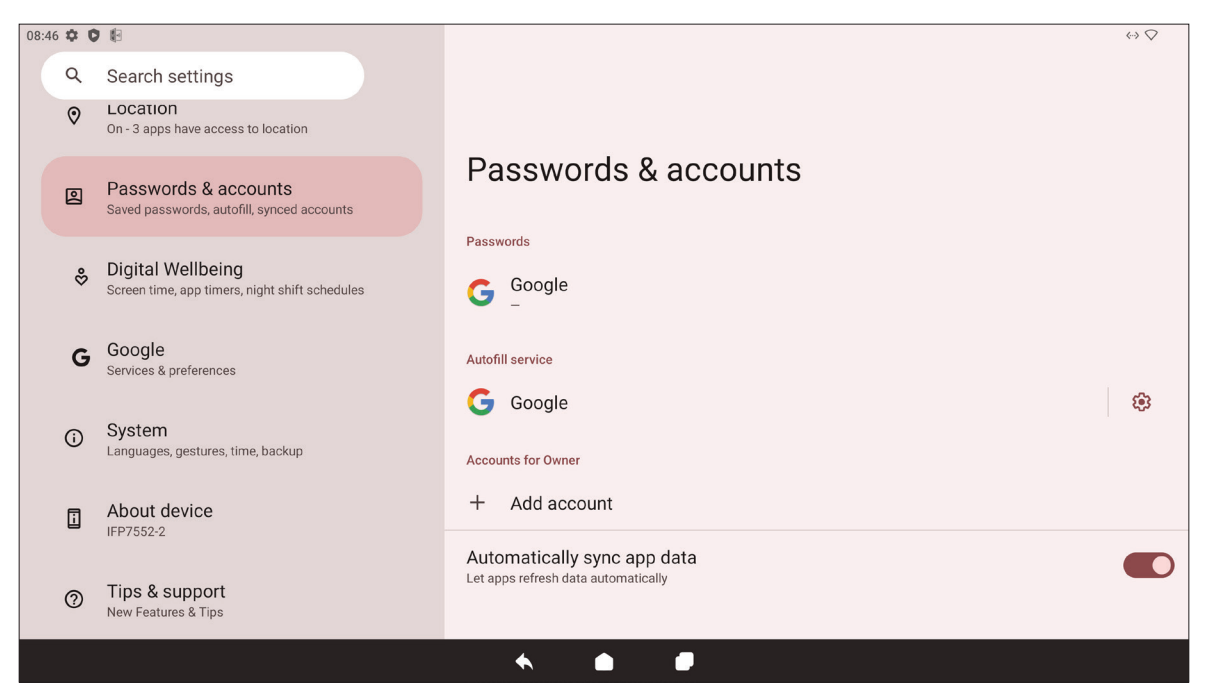

| Item                                                                              | Beschrijving                                                                           |  |
|-----------------------------------------------------------------------------------|----------------------------------------------------------------------------------------|--|
| Passwords<br>(Wachtwoorden)                                                       | Bekijk opgeslagen wachtwoorden.                                                        |  |
| Autofill Service<br>(Service van automatisch<br>invullen)                         | Selecteer welke service van automatisch invullen te gebruiken, als die wordt gebruikt. |  |
| Accounts for Owner<br>(Accounts voor eigenaar)                                    | Voeg accounts toe of verwijder ze.                                                     |  |
| Automatically Sync App<br>Data<br>(App-gegevens<br>automatisch<br>synchroniseren) | Indien ingeschakeld kunnen toepassingen automatisch<br>gegevens vernieuwen.            |  |

### Digital Wellbeing (Digitaal welzijn)

Bekijk de gebruikstijd van de ViewBoard en configureer diverse tools voor het bevorderen van een betere balans met het apparaat.

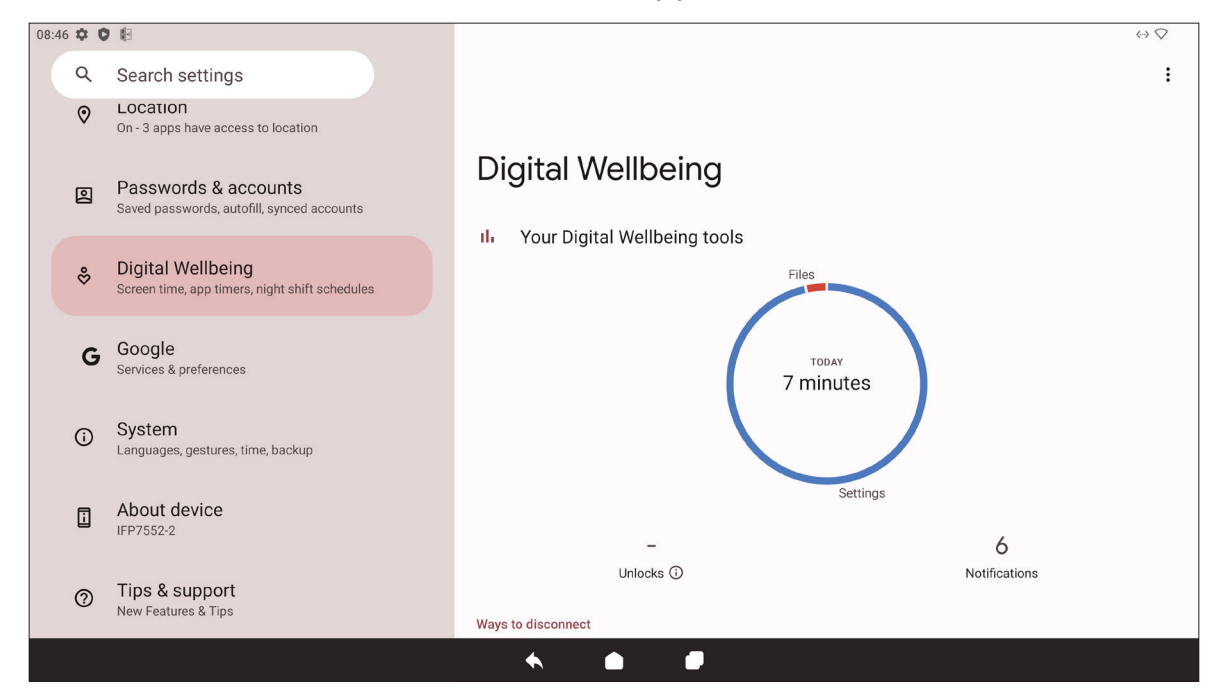

| Item                                                                   | Beschrijving                                                                                                   |
|------------------------------------------------------------------------|----------------------------------------------------------------------------------------------------|
| Your Digital Wellbeing<br>Tools<br>(Uw tools voor digitaal<br>welzijn) | Een kort overzicht van apparaatgebruik, ontgrendelingen en<br>meldingen.                                       |
| Dashboard                                                              | Bekijk schermtijd, aantal meldingen en aantal<br>apparaatontgrendelingen.                                      |
| Night Shift (Nachtdienst)                                              | Reduceer de hoeveelheid blauw licht uitgezonden door het scherm van de ViewBoard.                              |
| Focus Mode<br>(Scherpstelmodus)                                        | Indien geconfigureerd kunnen storende toepassingen worden gepauzeerd en hun meldingen kunnen worden verborgen. |
| Manage Notifications<br>(Meldingen beheren)                            | Bekijk welke toepassingen meldingen kunnen versturen.                                                          |
| Do Not Disturb<br>(Niet storen)                                        | Stel meldingsvoorkeuren in voor wanneer de modus "Niet storen" is ingeschakeld.                                |

### Google

Bekijk alle services van Google en stel voorkeuren in.

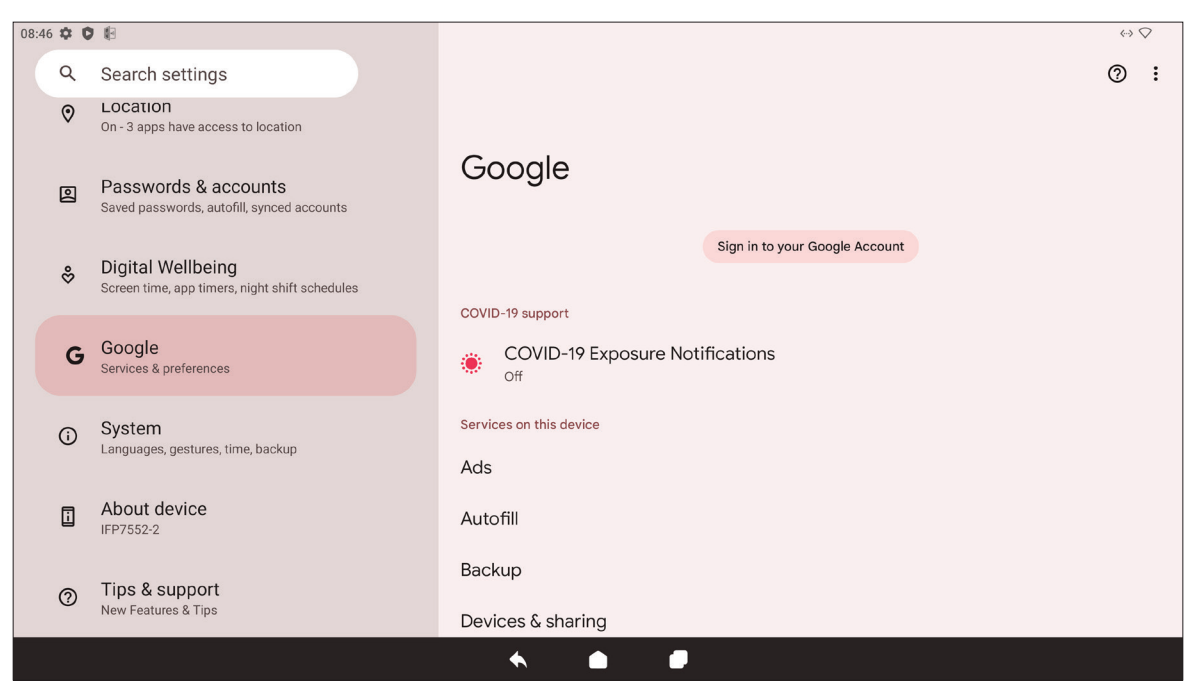

| Item                                                                                  | Beschrijving                                                                                                    |  |
|---------------------------------------------------------------------------------------|----------------------------------------------------------------------------------------------------|--|
| Ads (Reclame)                                                                         | Beheer personalisatie van reclame.                                                                                              |  |
| Autofill<br>(Automatisch invullen)                                                    | Met een Google-account kunnen wachtwoorden en andere informatie automatisch worden ingevuld.                                    |  |
| Backup (Back-up)                                                                      | Met een Google-account kunt u een back-up maken van de gegevens van het apparaat.                                               |  |
| Devices & Sharing<br>(Apparaten en delen)                                             | Stel Casten en opties voor apparaat delen in.                                                                                   |  |
| Find My Device<br>(Mijn apparaat zoeken)                                              | Zoek de ViewBoard op afstand.                                                                                                   |  |
| Parental Controls<br>(Ouderlijke controles)                                           | Configureer ouderlijke controles met Google's Family Link-<br>toepassing.                                                       |  |
| Personalize Using Shared<br>Data<br>(Gebruik van gedeelde<br>gegevens personaliseren) | Sta Google wel of niet toe om de gegevens van de<br>geïnstalleerde toepassingen te gebruiken voor diagnose en<br>aanbevelingen. |  |
| Set Up & Restore<br>(Instellen en herstellen)                                         | Stel een nabijgelegen apparaat of een werkprofiel in.                                                                           |  |
| Settings for Google Apps<br>(Instellingen voor<br>Google-apps)                        | Bekijk instellingen voor Google-specifieke toepassingen.                                                                        |  |

### System (Systeem)

Bekijk en pas diverse systeeminstellingen aan.

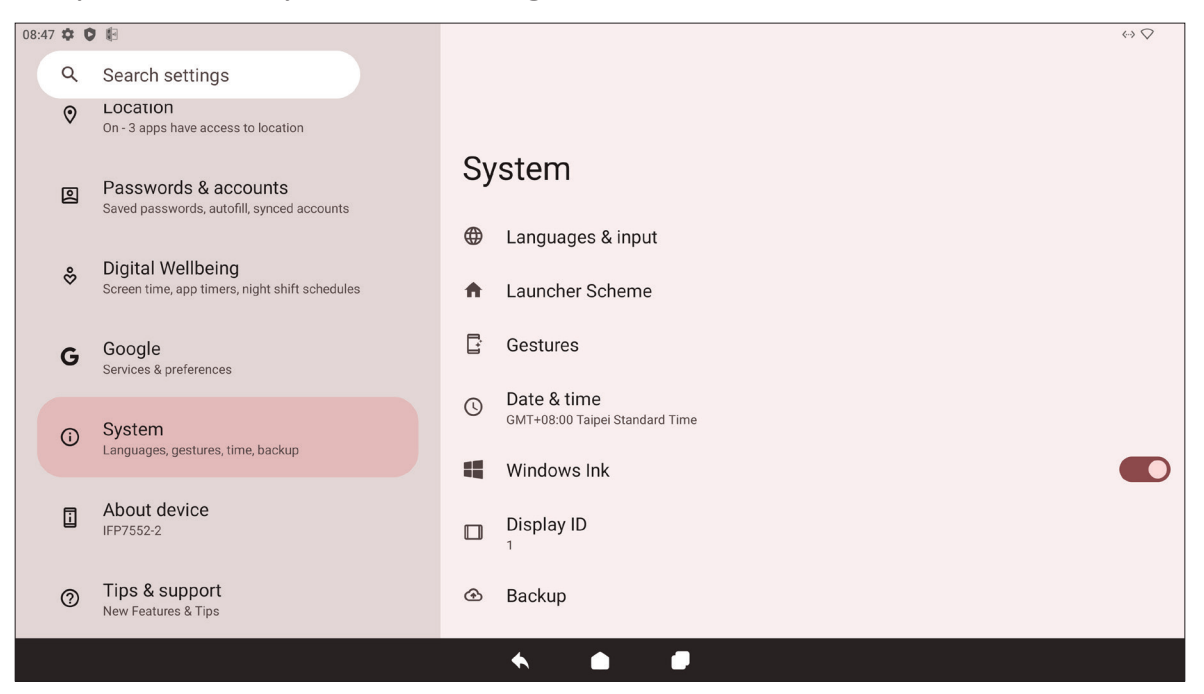

| ltem                                                     | Beschrijving                                                                               |  |
|----------------------------------------------------------|--------------------------------------------------------------------------------------------|--|
| Languages & Input<br>(Taal & invoer)                     | Kies de gewenste taal en invoermethode.                                                    |  |
| Launcher Scheme<br>(Schema<br>startprogramma)            | Kies tussen Schema A en Schema B voor het instellen van de<br>lay-out van het Home-scherm. |  |
| Sidebar (Zijbalk)                                        | Pas de instellingen van de zijwerkbalk aan.                                                |  |
| Date & Time<br>(Datum en tijd)                           | Stel de datum en tijd in.                                                                  |  |
| Windows Ink                                              | Schakel ondersteuning voor Windows Ink in en configureer dit.                              |  |
| Display ID<br>(Display-ID)                               | Wijs een nummer toe om de display op afstand te bedienen met RS-232/LAN.                   |  |
| Backup (Back-up)                                         | Met een Google-account kunt u een back-up maken van de gegevens van het apparaat.          |  |
| ViewSonic System<br>Update (ViewSonic-<br>systeemupdate) | Controleer op systeemupdates.                                                              |  |
| Multiple Users<br>(Meerdere gebruikers)                  | Bekijk wie is aangemeld en de beschikbare inloggegevens van gebruikers.                    |  |
| Reset Options<br>(Resetopties)                           | Reset de ViewBoard naar de standaard fabrieksinstellingen.                                 |  |

### About Device (Over het apparaat)

Bekijk apparaatinformatie.

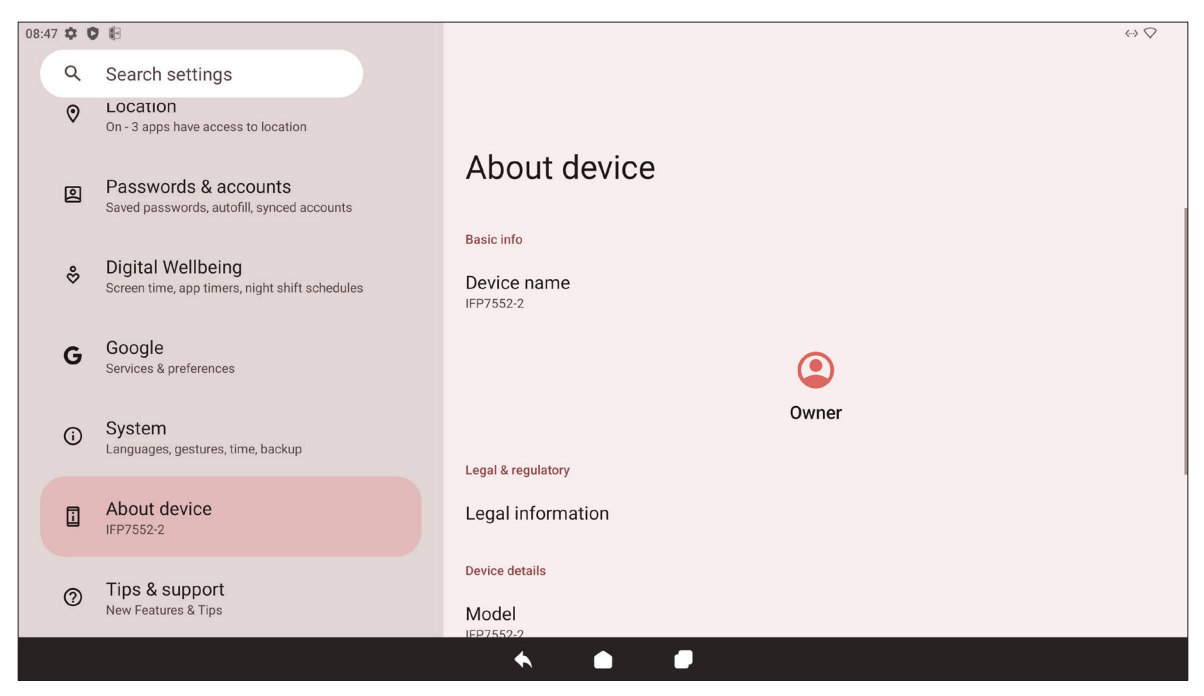

| Item                                                   | Beschrijving                                        |  |
|--------------------------------------------------------|-----------------------------------------------------|--|
| Device Name<br>(Naam apparaat)                         | Bekijk de naam van het apparaat.                    |  |
| Legal Information<br>(Wettelijke informatie)           | Bekijk de relevante juridische informatie.          |  |
| Model                                                  | Bekijk het model van de ViewBoard.                  |  |
| Android Version (Android-<br>versie)                   | Bekijk de geïnstalleerde versie van Android.        |  |
| IP Address (IP-adres)                                  | Bekijk het IP-adres.                                |  |
| Ethernet Address (Ethernet-<br>adres)                  | Bekijk het Ethernet-adres.                          |  |
| Wi-Fi MAC Address<br>(Wi-Fi MAC-adres)                 | Bekijk het Wi-Fi MAC-adres.                         |  |
| Device Wi-Fi MAC Address<br>(Wi-Fi MAC-adres apparaat) | Bekijk het Wi-Fi MAC-adres apparaat.                |  |
| Bluetooth Address<br>(Bluetooth-adres)                 | Bekijk het Bluetooth-adres.                         |  |
| Up Time (Actieve tijd)                                 | Bekijk hoe lang het apparaat in bedrijf is geweest. |  |
| Build Number<br>(Bouwnummer)                           | Bekijk het build-nummer.                            |  |
| Custom Build Number<br>(Aangepast Build-nummer)        | Bekijk het aangepaste build-nummer.                 |  |

### Tips & Support (Tips en ondersteuning)

Bekijk nieuwe functies, tips en krijg ondersteuning voor het myViewBoardwhiteboard, myViewBoard-display, myViewBoard-beheer en vCast-toepassingen.

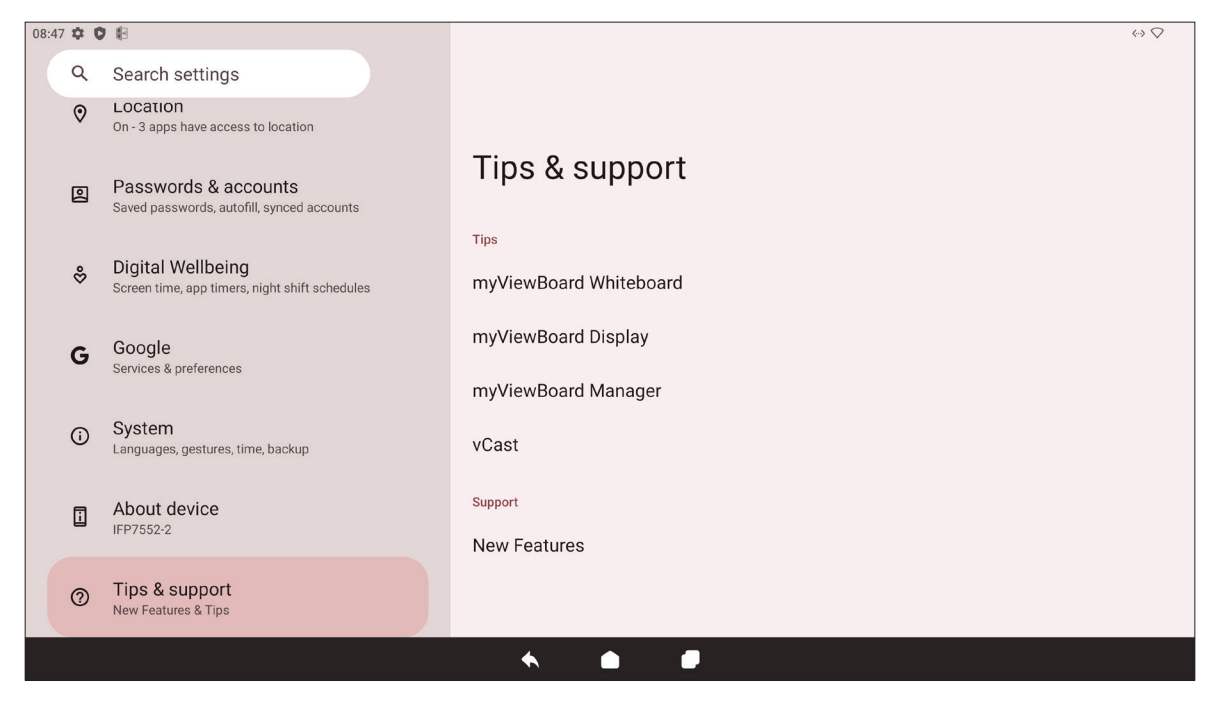

## Menustructuur ViewBoard-instellingen

| Menu       | Submenu                           |                                                             | Menuoptie                                                                  |                                     |
|------------|-----------------------------------|-------------------------------------------------------------|----------------------------------------------------------------------------|-------------------------------------|
|            |                                   | Ethernet                                                    |                                                                            |                                     |
|            |                                   | Wi-Fi                                                       |                                                                            |                                     |
|            |                                   |                                                             | Turn on Wi-Fi<br>automatically<br>(Wi-Fi automatisch<br>inschakelen)       |                                     |
|            | Internet                          | Network Preferences                                         | Notify for public<br>networks<br>(Informeren voor<br>openbare netwerken)   |                                     |
|            | internet                          | (Netwerkvoorkeuren)                                         | Install certificates<br>(Certificaten<br>installeren)                      |                                     |
|            |                                   |                                                             | Wi-Fi Direct                                                               |                                     |
|            |                                   |                                                             | Saved Networks<br>(Opgeslagen<br>netwerken)                                |                                     |
| Network    |                                   | Non-carrier data usage<br>(Gegevensgebruik niet-<br>drager) |                                                                            |                                     |
| & Internet | Airplane Mode<br>(Vliegtuigmodus) |                                                             |                                                                            |                                     |
| internet)  | Hotspot & tethering               | Wi-Fi-hotspot                                               | Use Wi-Fi hotspot<br>(Wi-Fi-hotspot<br>gebruiken)                          |                                     |
|            |                                   |                                                             | Hotspot name<br>(Naam van hotspot)                                         |                                     |
|            |                                   |                                                             | Security (Reveiliging)                                                     | WPA2-Personal<br>(WPA2-persoonlijk) |
|            |                                   |                                                             |                                                                            | None (Geen)                         |
|            |                                   |                                                             | Turn off hotspot<br>automatically<br>(Hotspot automatisch<br>uitschakelen) |                                     |
|            |                                   |                                                             | Extend compatibility<br>(Compatibiliteit<br>uitbreiden)                    |                                     |
|            |                                   | USB tethering<br>(USB-tethering)                            |                                                                            |                                     |
|            |                                   | Bluetooth tethering<br>(Bluetooth-tethering)                |                                                                            |                                     |
|            |                                   | Ethernet tethering<br>(Ethernet-tethering)                  |                                                                            |                                     |

| Menu                                             | Submenu                    |                                                          | Menuoptie                                               |                                    |
|--------------------------------------------------|----------------------------|----------------------------------------------------------|---------------------------------------------------------|------------------------------------|
|                                                  | Data Saver<br>(Gegevens-   | Use Data Saver<br>(Gegevensbesparing<br>gebruiken)       |                                                         |                                    |
|                                                  | besparing)                 | (Onbeperkte gegevens)                                    |                                                         |                                    |
|                                                  |                            | Name (Naam)                                              |                                                         |                                    |
|                                                  |                            | Type                                                     | IKEv2                                                   |                                    |
|                                                  |                            |                                                          | IPSec RSA                                               |                                    |
|                                                  |                            | Server address<br>(Serveradres)                          |                                                         |                                    |
|                                                  |                            | IPSec identifier<br>(IPSec-identificatie)                |                                                         |                                    |
| Network<br>& Internet<br>(Netwerk &<br>internet) | VPN                        | IPSec server certificate<br>(IPSec-servercertificaat)    |                                                         |                                    |
|                                                  |                            | Proxy                                                    | None (Geen)                                             |                                    |
|                                                  |                            |                                                          | Manual (Handmatig)                                      | Proxy hostname<br>(Proxy-hostnaam) |
|                                                  |                            |                                                          |                                                         | Proxy port<br>(Proxy-poort)        |
|                                                  |                            | Username<br>(Gebruikersnaam)                             |                                                         |                                    |
|                                                  |                            | Password<br>(Wachtwoord)                                 |                                                         |                                    |
|                                                  |                            | Always-on VPN<br>(VPN altijjd aan)                       |                                                         |                                    |
|                                                  |                            | Off (Uit)                                                |                                                         |                                    |
|                                                  | Private DNS<br>(Privé DNS) | Automatically<br>(Automatisch)                           |                                                         |                                    |
|                                                  |                            | Private DNS provider<br>hostname<br>(Hostnaam privé DNS- | Enter hostname<br>of DNS provider<br>(Hostnaam van DNS- |                                    |
|                                                  |                            | provider)                                                | provider moderen)                                       |                                    |

| Menu                               | Submenu                                                               |                                                 | Menuoptie                                            |                                                  |
|------------------------------------|-----------------------------------------------------------------------|-------------------------------------------------|------------------------------------------------------|--------------------------------------------------|
|                                    | Pair new device<br>(Nieuw apparaat<br>koppelen)                       | Device name<br>(Naam apparaat)                  |                                                      |                                                  |
|                                    |                                                                       | Available devices<br>(Beschikbare<br>apparaten) |                                                      |                                                  |
|                                    | Opgeslagen<br>apparaten                                               | See all (Zie alles)                             |                                                      |                                                  |
|                                    |                                                                       |                                                 | Use Bluetooth<br>(Bluetooth gebruiken)               |                                                  |
|                                    | Pr<br>Connection<br>preferences<br>(Verbindings-<br>voorkeuren)<br>(E | Bluetooth                                       | Pair new device<br>(Nieuw apparaat<br>koppelen)      | Available devices<br>(Beschikbare<br>apparaten)  |
| Connected                          |                                                                       | Cast (Casten)                                   |                                                      |                                                  |
| Connected<br>Devices<br>(Verbonden |                                                                       | Printing (Afdrukken)                            | Default Print Service<br>(Standaard<br>printservice) | Use print service<br>(Printservice<br>gebruiken) |
| αμμαιατεπη                         |                                                                       |                                                 |                                                      | Add service<br>(Service toevoegen)               |
|                                    |                                                                       | Nearby Share<br>(Delen in de buurt)             | Account & device<br>(Account en apparaat)            |                                                  |
|                                    |                                                                       |                                                 | Device visibility<br>(Zichtbaarheid van<br>apparaat) |                                                  |
|                                    |                                                                       |                                                 | Data (Gogovons)                                      | Wi-Fi only<br>(Alleen Wi-Fi)                     |
|                                    |                                                                       |                                                 |                                                      | Without internet<br>(Zonder internet)            |
|                                    |                                                                       |                                                 | Show notification<br>(Melding tonen)                 |                                                  |

| Menu | Submenu                                                                                                    |                                                               | Menuoptie |
|------|----------------------------------------------------------------------------------------------------|---------------------------------------------------------------|-----------|
|      | Recently opened<br>apps<br>(Recentelijk<br>geopende apps)<br>Default apps<br>(Standaard apps)<br>Screen time<br>(Schermtiid) |                                                               |           |
|      | Unused apps                                                                                                    |                                                               |           |
|      | (Ongebruikte apps)                                                                                                    | All files access (Toegang<br>alle bestanden)                  |           |
|      |                                                                                                    | (Apps voor<br>apparaatbeheer)                                 |           |
|      |                                                                                                    | Display over other<br>apps (Weergeven over<br>andere apps)    |           |
|      |                                                                                                    | Do No Disturb access<br>(Toegang Niet storen)                 |           |
|      | Special app access<br>(Speciale app-<br>toegang)                                                                             | Media management<br>apps (Apps voor<br>mediabeheer)           |           |
| Apps |                                                                                                    | Modify system settings<br>(Systeeminstellingen<br>aanpassen)  |           |
|      |                                                                                                    | Device & app<br>notifications (Apparaat-<br>en app-meldingen) |           |
|      |                                                                                                    | Picture-in-picture<br>(Beeld-in-beeld)                        |           |
|      |                                                                                                    | Premium SMS access<br>(Premium SMS-<br>toegang)               |           |
|      |                                                                                                    | Unrestricted data<br>(Onbeperkte gegevens)                    |           |
|      |                                                                                                    | Install unknown apps<br>(Onbekende apps<br>installeren)       |           |
|      |                                                                                                    | Alarms & reminders<br>(Alarmen en<br>herinneringen)           |           |
|      |                                                                                                    | Usage access<br>(Gebruikstoegang)                             |           |
|      |                                                                                                    | VR helper services<br>(VR-helpservices)                       |           |
|      |                                                                                                    | Wi-Fi control<br>(Wi-Fi-bediening)                            |           |
|      |                                                                                                    | Turn screen on<br>(Scherm inschakelen)                        |           |

| Menu                         | Submenu                                                               |                                                                                                    | Menuoptie         |                                                          |
|------------------------------|-----------------------------------------------------------------------|----------------------------------------------------------------------------------------------------|-------------------|----------------------------------------------------------|
|                              | App settings<br>(App-instellingen)                                    |                                                                                                    |                   |                                                          |
|                              | Notification history<br>(Meldings-<br>geschiedenis)                   | Use notification<br>history<br>(Meldingsgeschiedenis<br>gebruiken)                                 |                   |                                                          |
|                              | Conversations<br>(Gesprekken)                                         |                                                                                                    |                   |                                                          |
|                              | Bubbles<br>(Ballonnen)                                                | Allow apps to show<br>bubbles<br>(Apps toestaan om<br>ballonnen te tonen)                          |                   |                                                          |
|                              | Device & app                                                          | Allowed (Toegestaan)                                                                               |                   |                                                          |
|                              | (Apparaat- en app-<br>meldingen)                                      | Not allowed<br>(Niet toegestaan)                                                                   |                   |                                                          |
| Notifications<br>(Meldingen) |                                                                       | Show conversations,<br>default, and silent<br>(Gesprekken tonen,<br>standaard en stil.)            |                   |                                                          |
|                              | Notifications<br>on lock screen<br>(Meldingen op<br>vergrendelscherm) | Hide silent<br>conversations and<br>notifications<br>(Stille gesprekken en<br>meldingen verbergen) |                   |                                                          |
|                              |                                                                       | Don't show any<br>notifications<br>(Geen meldingen<br>tonen)                                       |                   |                                                          |
|                              |                                                                       |                                                                                                    |                   | Favorite contacts<br>(Favoriete contacten)               |
|                              |                                                                       |                                                                                                    |                   | Contacts (Contacten)                                     |
|                              |                                                                       |                                                                                                    | Message (Bericht) | Priority conversations<br>(Gesprekken met<br>prioriteit) |
|                              |                                                                       |                                                                                                    |                   | Anyone (ledereen)                                        |
|                              | Do Not Disturb                                                        | People (Mensen)                                                                                    |                   | None (Geen)                                              |
|                              | (Niet storen)                                                         |                                                                                                    | Calls (Oproepen)  | Favorite contacts<br>(Favoriete contacten)               |
|                              |                                                                       |                                                                                                    |                   | Contacts (Contacten)                                     |
|                              |                                                                       |                                                                                                    |                   | Anyone (ledereen)                                        |
|                              |                                                                       |                                                                                                    |                   | None (Geen)                                              |
|                              |                                                                       |                                                                                                    |                   | Allow repeat callers<br>(Herhaalde bellers<br>toestaan)  |

| Menu                         | Submenu                                                                                                    |                                                                                              | Menuoptie                                                                              |
|------------------------------|----------------------------------------------------------------------------------------------------|----------------------------------------------------------------------------------------------|----------------------------------------------------------------------------------------|
|                              |                                                                                                    | Apps                                                                                         | Add apps<br>(Apps toevoegen)                                                           |
|                              |                                                                                                    |                                                                                              | Alarms (Alarmen)                                                                       |
|                              |                                                                                                    |                                                                                              | Media sounds<br>(Mediageluiden)                                                        |
|                              |                                                                                                    | Alarms & other<br>interruptions                                                              | Touch sounds<br>(Aanraakgeluiden)                                                      |
|                              |                                                                                                    | (Alarmen en andere<br>onderbrekingen)                                                        | Reminders<br>(Herinneringen)                                                           |
|                              |                                                                                                    |                                                                                              | Calendar events<br>(Agenda-<br>gebeurtenissen)                                         |
|                              |                                                                                                    |                                                                                              | Sleeping (Slaap)                                                                       |
|                              |                                                                                                    | Schedules (Schema's)                                                                         | Event (Gebeurtenis)                                                                    |
|                              | Do Not Disturb<br>(Niet storen)                                                                             |                                                                                              | Add more<br>(Meer toevoegen)                                                           |
|                              |                                                                                                    | Duration for Quick                                                                           | Until you turn off<br>(Tot u uitschakelt)                                              |
| Notifications<br>(Meldingen) |                                                                                                    | Settings<br>(Duur voor Snelle<br>instellingen)                                               | For 1 hour (Gedurende<br>1 uur)                                                        |
|                              |                                                                                                    |                                                                                              | Ask every time<br>(Elke keer vragen)                                                   |
|                              |                                                                                                    | Display options for<br>hidden notifications<br>(Weergave-opties voor<br>verborgen meldingen) | No sound from<br>notifications<br>(Geen geluid van<br>meldingen)                       |
|                              |                                                                                                    |                                                                                              | No visuals or sound<br>from notifications<br>(Geen beelden of<br>geluid van meldingen) |
|                              |                                                                                                    |                                                                                              | Custom (Aangepast)                                                                     |
|                              | Wireless<br>emergency alerts<br>(Draadloze<br>noodwaarschuwin-<br>gen)                                      |                                                                                              |                                                                                        |
|                              | Hide silent<br>notifications<br>in status bar<br>(Stille meldingen<br>verbergen in<br>statusbalk)           |                                                                                              |                                                                                        |
|                              | Hide silent<br>notifications in<br>Always-on Panel<br>(Stille meldingen<br>verbergen op<br>Always-on Panel) |                                                                                              |                                                                                        |

| Menu                         | Submenu                                                                               |                                                                   | Menuoptie |
|------------------------------|---------------------------------------------------------------------------------------|-------------------------------------------------------------------|-----------|
|                              | Allow notification<br>snoozing<br>(In sluimerstand<br>zetten van melding<br>toestaan) |                                                                   |           |
| Notifications<br>(Meldingen) | Notification<br>dot on app icon<br>(Meldingspunt in<br>app-pictogram)                 |                                                                   |           |
|                              | Enhanced<br>notifications<br>(Verbeterde<br>meldingen)                                |                                                                   |           |
|                              | Storage manager<br>(Opslagbeheer)                                                     |                                                                   |           |
|                              | System (Systeem)                                                                      |                                                                   |           |
|                              | Apps                                                                                  |                                                                   |           |
| Storage                      | Documents<br>& other<br>(Documenten en<br>overig)                                     |                                                                   |           |
| (Opslag)                     | Images                                                                                |                                                                   |           |
|                              | (Afbeeldingen)                                                                        |                                                                   |           |
|                              | Trash (Prullenbak)                                                                    |                                                                   |           |
|                              | Games                                                                                 |                                                                   |           |
|                              | Audio                                                                                 |                                                                   |           |
|                              | Videos (Video's)                                                                      |                                                                   |           |
|                              | Volume                                                                                |                                                                   |           |
|                              | Do Not Disturb<br>(Niet storen)                                                       |                                                                   |           |
|                              | Live Caption                                                                          |                                                                   |           |
|                              | (Live bijschrift)                                                                     |                                                                   |           |
|                              |                                                                                       | An media player<br>(Mediaspeler<br>vastzetten)                    |           |
| Sound<br>(Geluid)            | Media                                                                                 | Show media on lock<br>screen (Media tonen<br>op vergrendelscherm) |           |
| (Genna)                      |                                                                                       | Show media<br>recommendations<br>(Media-aanbevelingen<br>tonen)   |           |
|                              |                                                                                       | None (Geen)                                                       |           |
|                              | Default notification                                                                  | Alya                                                              |           |
|                              | sound (Standaard<br>meldingsgeluid)                                                   | Argon                                                             |           |
|                              |                                                                                       | Canopus                                                           |           |
|                              |                                                                                       | Deneb                                                             |           |

| Menu     | Submenu                                                      |                                                                                 | Menuoptie                                                                                                    |
|----------|--------------------------------------------------------------|---------------------------------------------------------------------------------|----------------------------------------------------------------------------------------------------|
|          |                                                              | Highwire                                                                        |                                                                                                    |
|          | Default notification<br>sound (Standaard<br>meldingsgeluid)  | Iridium                                                                         |                                                                                                    |
|          |                                                              | Pixie Dust                                                                      |                                                                                                    |
|          |                                                              | Talitha                                                                         |                                                                                                    |
|          |                                                              | Add notification<br>(Melding toevoegen)                                         |                                                                                                    |
|          |                                                              | None (Geen)                                                                     |                                                                                                    |
|          |                                                              | Argon                                                                           |                                                                                                    |
|          |                                                              | Beep-Beep-Beep<br>(Piep-piep-piep)                                              |                                                                                                    |
| Sound    | Default alarm                                                | Cesium                                                                          |                                                                                                    |
| (Geluid) | (Standaard                                                   | Helium                                                                          |                                                                                                    |
|          | alarmgeluid)                                                 | Oxygen (Zuurstof)                                                               |                                                                                                    |
|          |                                                              | Piezo                                                                           |                                                                                                    |
|          |                                                              | Platinum                                                                        |                                                                                                    |
|          |                                                              | Add alarm<br>(Alarm toevoegen)                                                  |                                                                                                    |
|          | Screen locking<br>sound<br>(Schermvergrende-<br>lingsgeluid) |                                                                                 |                                                                                                    |
|          | Touch sounds<br>(Aanraakgeluiden)                            |                                                                                 |                                                                                                    |
|          | Brightness level<br>(Helderheids-<br>niveau)                 |                                                                                 |                                                                                                    |
|          | Adaptive<br>brightness<br>(Adaptieve<br>helderheid)          |                                                                                 |                                                                                                    |
| Display  |                                                              | Privacy                                                                         | Show all notifications<br>content (Inhoud van<br>alle meldingen tonen)<br>Don't show<br>notifications at all<br>(Meldingen helemaal<br>niet tonen) |
|          | Lock screen<br>(Vergrendel-<br>scherm)                       | Add users from lock<br>screen (Gebruikers<br>toevoegen van<br>vergrendelscherm) | ·                                                                                                    |
|          |                                                              | Add text on lock<br>screen (Tekst op<br>vergrendelscherm<br>toevoegen)          |                                                                                                    |
|          |                                                              | Show wallet<br>(Portefeuille tonen)                                             |                                                                                                    |

| Menu                       | Submenu                                                                     |                                                                        | Menuoptie |
|----------------------------|-----------------------------------------------------------------------------|------------------------------------------------------------------------|-----------|
|                            |                                                                             | Show device controls<br>(Apparaatbesturingen<br>tonen)                 |           |
|                            | Lock screen<br>(Vergrendel-<br>scherm)                                      | Control from locked<br>device (Bedienen vanaf<br>vergrendeld apparaat) |           |
|                            |                                                                             | Double-line clock<br>(Klok met dubbele<br>regel)                       |           |
|                            |                                                                             | 15 seconds<br>(15 seconden)                                            |           |
|                            |                                                                             | 30 seconds<br>(30 seconden)                                            |           |
|                            | Screen timeout                                                              | 1 minute (1 minuut)                                                    |           |
|                            | (Scherm-                                                                    | 2 minutes (2 minuten)                                                  |           |
|                            | onderbreking)                                                               | 5 minutes (5 minuten)                                                  |           |
|                            |                                                                             | 10 minutes<br>(10 minuten)                                             |           |
| Display                    |                                                                             | 30 minutes<br>(30 minuten)                                             |           |
| Display                    | Dark theme<br>(Donker thema)                                                |                                                                        |           |
|                            | Display size                                                                | Font size<br>(Lettergrootte)                                           |           |
|                            |                                                                             | Display size<br>(Beeldschermgrootte)                                   |           |
|                            | and text                                                                    | Bold text (Vette tekst)                                                |           |
|                            | (Weergavegrootte<br>en -tekst)                                              | High contrast text<br>(Tekst met hoog<br>contrast)                     |           |
|                            |                                                                             | Reset Settings<br>(Instellingen resetten)                              |           |
|                            | Screen saver<br>(Screensaver)                                               |                                                                        |           |
|                            | HDMI CEC                                                                    |                                                                        |           |
|                            | Wake up by<br>active HDIM input<br>(Wekken door<br>actieve HDMI-<br>ingang) |                                                                        |           |
|                            | Change Wallpaper<br>(Achtergrond<br>wijzigen)                               |                                                                        |           |
| Wallpaper<br>(Achtergrond) | Wallpaper colors<br>(Achtergrond-<br>kleuren)                               |                                                                        |           |
|                            | Basic colors<br>(Basiskleuren)                                              |                                                                        |           |
|                            | Dark theme<br>(Donker thema)                                                |                                                                        |           |

| Menu                                     | Submenu         |                                                                           | Menuoptie                                                       |                                                                               |
|------------------------------------------|-----------------|---------------------------------------------------------------------------|-----------------------------------------------------------------|-------------------------------------------------------------------------------|
|                                          |                 | Select to Speak<br>shortcut (Snelkoppeling<br>Selecteren voor<br>spreken) |                                                                 |                                                                               |
| Accessibility<br>(Toegankelijk-<br>heid) |                 |                                                                           |                                                                 | Preferred engine<br>(Gewenste engine)                                         |
|                                          |                 |                                                                           | Text to speech settings                                         | Language (Taal)                                                               |
|                                          | Select to Speak |                                                                           | naar spraak)                                                    | Speech rate<br>(Spraaksnelheid)                                               |
|                                          | spreken)        |                                                                           |                                                                 | Pitch (Toonhoogte)                                                            |
|                                          |                 | Settings (Instellingen)                                                   | Read in background<br>(Lezen op<br>achtergrond)                 |                                                                               |
|                                          |                 |                                                                           | Read text on images<br>(Tekst in afbeeldingen<br>lezen)         |                                                                               |
|                                          |                 |                                                                           | Help & feedback<br>(Help en feedback)                           |                                                                               |
|                                          |                 | Use TalkBack<br>(TalkBack gebruiken)                                      |                                                                 |                                                                               |
|                                          |                 | TalkBack shortcut<br>(Snelkoppeling<br>TalkBack)                          |                                                                 |                                                                               |
|                                          |                 |                                                                           | New features in<br>TalkBack (Nieuwe<br>functies in TalkBack)    |                                                                               |
|                                          |                 |                                                                           | Text-to-speech settings<br>(Instellingen Tekst-<br>naar-spraak) | Preferred engine<br>(Gewenste engine)                                         |
|                                          |                 |                                                                           |                                                                 | Language (Taal)                                                               |
|                                          |                 |                                                                           |                                                                 | Speech rate<br>(Spraaksnelheid)                                               |
|                                          |                 |                                                                           |                                                                 | Pitch (Toonhoogte)                                                            |
|                                          | Такваск         | Sottings (Installingon)                                                   | Verbosity<br>(Spraaklengte)                                     | Choose a preset<br>(Kies een<br>voorinstelling)                               |
|                                          |                 | Settings (instellingen)                                                   |                                                                 | Speak usage hints<br>(Tips voor gebruik van<br>spraak)                        |
|                                          |                 |                                                                           |                                                                 | Speak list and<br>grid info (Lijst- en<br>rasterinformatie<br>spreken)        |
|                                          |                 |                                                                           |                                                                 | Always speak number<br>of list items<br>(Aantal lijstitems altijd<br>spreken) |
|                                          |                 |                                                                           |                                                                 | Speak element type<br>(Elementtype spreken)                                   |

| Menu           | Submenu  |                         | Menuoptie                   |                                                                                                    |
|----------------|----------|-------------------------|-----------------------------|----------------------------------------------------------------------------------------------------|
|                |          |                         |                             | Speak window names<br>(Vensternamen<br>spreken)<br>Speak notifications<br>when screen is off<br>(Meldingen spreken<br>wanneer scherm is<br>uitgeschakeld) |
|                |          |                         |                             | Use pitch changes<br>(Wijzigingen in<br>toonhoogte gebruiken)                                                                                             |
|                |          |                         |                             | Speak letters with<br>examples<br>(Letters met<br>voorbeelden spreken)                                                                                    |
|                | TalkBack | Settings (Instellingen) | Verbosity<br>(Spraaklengte) | Keyboard echo:<br>On-screen keyboard<br>(Echo van<br>toetsenbord:<br>Toetsenbord op het<br>scherm)                                                        |
|                |          |                         |                             | Keyboard echo:<br>Physical keyboard<br>(Echo van<br>toetsenbord: Fysiek<br>toetsenbord)                                                                   |
| (Toegankelijk- |          |                         |                             | Capital letters<br>(Hoofdletters)                                                                                                    |
| neid)          |          |                         |                             | Speak all progress<br>updates (Alle<br>voortgangsupdates<br>spreken)                                                                                      |
|                |          |                         |                             | Speak element IDs<br>(Element-ID's spreken)                                                                                                    |
|                |          |                         |                             | Speak punctuation and<br>symbols (Interpunctie<br>en symbolen spreken)                                                                                    |
|                |          |                         | Sound (Geluid)              | Audio ducking<br>(Audio dempen)                                                                                                    |
|                |          |                         |                             | Sound feedback<br>(Geluidsfeedback)                                                                                                    |
|                |          |                         |                             | Sound feedback<br>volume (Volume van<br>geluidsfeedback)                                                                                                  |
|                |          |                         |                             | Default (Standaard)                                                                                                    |
|                |          |                         |                             | Red (Rood)                                                                                                    |
|                |          |                         | Customize                   | Orange (Oranje)                                                                                                    |
|                |          |                         | (Scherpstelindicator        | Yellow (Geel)                                                                                                    |
|                |          |                         | aanpassen)                  | Green (Groen)                                                                                                    |
|                |          |                         |                             | Blue (Blauw)                                                                                                    |
|                |          |                         |                             | Grey (Grijs)                                                                                                    |

| Menu                    | Submenu  |                         | Menuoptie                                                                    |                                                                                                    |
|-------------------------|----------|-------------------------|------------------------------------------------------------------------------|----------------------------------------------------------------------------------------------------|
|                         |          |                         | Customize Gestures<br>(Gebaren aanpassen)                                    | Customize TalkBack<br>menu (TalkBack-menu<br>aanpassen)<br>Customize<br>reading controls<br>(Leesregelingen<br>aanpassen) |
|                         |          |                         | Automatically describe<br>icons (Pictogrammen<br>automatisch<br>omschrijven) |                                                                                                    |
|                         |          |                         |                                                                              | Set up braille keyboard<br>(Braille-toetsenbord<br>instellen)                                                             |
|                         |          |                         |                                                                              | Typing languages<br>(Typtalen)                                                                                            |
|                         |          |                         | Braille keyboard<br>(Braille-toetsenbord)                                    | Preferred language<br>(Gewenste taal)                                                                                     |
| Accessibility           |          |                         |                                                                              | Review all gestures<br>(Alle gebaren bekijken)                                                                            |
|                         |          |                         |                                                                              | Include all pressed<br>dots (Alle gedrukte<br>punten opnemen)                                                             |
| (Toegankelijk-<br>heid) | TalkBack | Settings (Instellingen) |                                                                              | Reverse dots<br>(Punten omkeren)                                                                                          |
|                         |          |                         | Braille display<br>(Braille-display)                                         | Languages (Talen)                                                                                                    |
|                         |          |                         |                                                                              | Preferred reading<br>language<br>(Gewenste leestaal)                                                                      |
|                         |          |                         |                                                                              | Preferred typing<br>language<br>(Gewenste typtaal)                                                                        |
|                         |          |                         |                                                                              | Braille commands<br>(Braille-opdrachten)                                                                                  |
|                         |          |                         |                                                                              | Auto-connect<br>(Automatisch<br>verbinding maken)                                                                         |
|                         |          |                         |                                                                              | Show braille output on<br>screen<br>(Braille-uitvoer op<br>scherm tonen)                                                  |
|                         |          |                         |                                                                              | Tutorial (Handleiding)                                                                                                    |
|                         |          |                         | Tutorial and help<br>(Handleiding en help)                                   | Practice gestures<br>(Gebaren oefenen)                                                                                    |
|                         |          |                         |                                                                              | Help & teedback (Help<br>en feedback)                                                                                     |

| Menu                                     | Submenu                        |                                                    | Menuoptie                                           |                                                                                                    |
|------------------------------------------|--------------------------------|----------------------------------------------------|-----------------------------------------------------|----------------------------------------------------------------------------------------------------|
| Accessibility<br>(Toegankelijk-<br>heid) | TalkBack                       | Settings (Instellingen)                            | Advanced settings<br>(Geavanceerde<br>instellingen) | Speak passwords<br>(Wachtwoorden<br>spreken)<br>Custom labels<br>(Aangepaste labels)<br>Single-tap to activate<br>(Eenmaal tikken voor<br>activeren)<br>Element description<br>order<br>(Volgorde van<br>elementomschrijving)<br>Reduce window<br>announcement delay<br>(Vertraging<br>aankondiging venster<br>reduceren)<br>Typing preference<br>(Typvoorkeur)<br>Touch and hold delay<br>when typing<br>(Vertraging aangeraakt<br>houden bij typen)<br>Keyboard shortcuts<br>(Sneltoetsen<br>toetsenbord)<br>Developer settings<br>(Ontwikkelaars-<br>instellingen)<br>Privacy Policy<br>(Privacybeleid)<br>Terms of service<br>(Gebruiksvoorwaar-<br>den) |
|                                          |                                |                                                    | de Play Store)                                      |                                                                                                    |
|                                          |                                | Font size<br>(Lettergrootte)                       |                                                     |                                                                                                    |
|                                          | Disnlay size                   | Display size<br>(Beeldschermgrootte)               |                                                     |                                                                                                    |
|                                          | and text                       | Bold text (Vette tekst)                            |                                                     |                                                                                                    |
|                                          | (Weergavegrootte<br>en -tekst) | High contrast text<br>(Tekst met hoog<br>contrast) |                                                     |                                                                                                    |
|                                          |                                | Reset Settings<br>(Instellingen resetten)          |                                                     |                                                                                                    |

| Menu                            | Submenu                       |                                                         | Menuoptie                                                                                             |  |
|---------------------------------|-------------------------------|---------------------------------------------------------|----------------------------------------------------------------------------------------------------|--|
|                                 |                               | Color inversion<br>(Omdraaiing van kleur)<br>Dark theme |                                                                                                    |  |
|                                 |                               | (Donker thema)                                          | Red-green<br>(deuteranomaly)<br>(Rood-groen<br>(deuteranomalie))                                      |  |
|                                 | Color and motion              | Color correction                                        | Red-green<br>(protanomaly)<br>(Rood-groen<br>(protanomalie))                                          |  |
|                                 | beweging)                     |                                                         | (Blauw-geel)                                                                                          |  |
|                                 |                               |                                                         | Color correction<br>shortcut<br>(Snelkoppeling<br>kleurcorrectie)                                     |  |
|                                 |                               | Remove animations<br>(Animaties<br>verwijderen)         |                                                                                                    |  |
| Accessibility<br>(Toegankelijk- |                               | Large mouse pointer<br>(Grote muisaanwijzer)            |                                                                                                    |  |
| heid)                           | Magnification<br>(Vergroting) | Magnification shortcut<br>(Snelkoppeling<br>vergroting) |                                                                                                    |  |
|                                 |                               | Magnification type<br>(Type vergroting)                 | Magnify full screen<br>(Volledig scherm<br>vergroten)                                                 |  |
|                                 |                               |                                                         | Magnify part of screen<br>(Deel van scherm<br>vergroten)                                              |  |
|                                 |                               |                                                         | Switch between full<br>and partial screen<br>(Schakelen tussen<br>volledig en gedeeltelijk<br>scherm) |  |
|                                 |                               | Magnify typing<br>(Typen vergroten)                     |                                                                                                    |  |
|                                 | Accessibility                 | Accessibility Menu<br>(Toegankelijkheids-<br>menu)      |                                                                                                    |  |
|                                 | (Toegankelijkheids-<br>menu)  | Settings (Instellingen)                                 | Large buttons<br>(Grote knoppen)<br>Help & feedback<br>(Help en feedback)                             |  |

| Menu                    | Submenu                              |                                                                     | Menuoptie                                                       |                                                                                                    |
|-------------------------|--------------------------------------|---------------------------------------------------------------------|-----------------------------------------------------------------|----------------------------------------------------------------------------------------------------|
|                         |                                      | Use Switch Access<br>(Toegang schakelen<br>gebruiken)               |                                                                 |                                                                                                    |
|                         |                                      | Switch Access shortcut<br>(Snelkoppeling voor<br>toegang schakelen) |                                                                 |                                                                                                    |
|                         |                                      |                                                                     | Help & feedback (Help<br>en feedback)                           |                                                                                                    |
|                         |                                      |                                                                     | On an active solida                                             | USB switch<br>(USB-schakelaar)                                                                       |
|                         |                                      |                                                                     | (Instellingsgids<br>openen)                                     | Bluetooth switch<br>(Bluetooth-schakelaar)                                                           |
|                         |                                      |                                                                     | openeny                                                         | Camera switch<br>(Cameraschakelaar)                                                                  |
|                         | Switch Access<br>(Toegang schakelen) | Settings (Instellingen)                                             | Camera Switch<br>settings<br>(Instellingen<br>cameraschakelaar) | Use Camera Switches<br>(Cameraschakelaars<br>gebruiken)                                              |
|                         |                                      |                                                                     |                                                                 | Open Mouth<br>(Open mond)                                                                            |
| Accessibility           |                                      |                                                                     |                                                                 | Smile (Glimlach)                                                                                     |
| (Toegankelijk-<br>heid) |                                      |                                                                     |                                                                 | Raise Eyebrows<br>(Fronsen)                                                                          |
|                         |                                      |                                                                     |                                                                 | Look Left<br>(Links kijken)                                                                          |
|                         |                                      |                                                                     |                                                                 | Look Right<br>(Rechts kijken)                                                                        |
|                         |                                      |                                                                     |                                                                 | Look Up<br>(Omhoog kijken)                                                                           |
|                         |                                      |                                                                     |                                                                 | Enhanced visual<br>feedback (Verbeterde<br>visuele feedback)                                         |
|                         |                                      |                                                                     |                                                                 | Enhanced audio<br>feedback (Verbeterde<br>audiofeedback)                                             |
|                         |                                      |                                                                     |                                                                 | Keep screen on<br>(Scherm ingeschakeld<br>laten)                                                     |
|                         |                                      |                                                                     |                                                                 | Ignore repeated<br>Camera Switch<br>triggers (Herhaalde<br>activeringen camera<br>schakelen negeren) |

| Menu                    | Submenu                |                         | Menuoptie                                                                             |                                                        |
|-------------------------|------------------------|-------------------------|---------------------------------------------------------------------------------------|--------------------------------------------------------|
|                         |                        |                         |                                                                                       | Pause (Pauzeren)<br>Camera Switch                      |
|                         |                        |                         |                                                                                       | (Cameraschakelaar)                                     |
|                         |                        |                         |                                                                                       | Auto-scan<br>(Automatisch scannen)                     |
|                         |                        |                         | Assign switches for                                                                   | Reverse auto-scan<br>(Automatisch scannen<br>omkeren)  |
|                         |                        |                         | scanning<br>(Schakelaars toowiizen                                                    | Select (Selecteren)                                    |
|                         |                        |                         | voor scannen)                                                                         | Next (Volgende)                                        |
|                         |                        |                         |                                                                                       | Previous (Vorige)                                      |
|                         |                        |                         |                                                                                       | Touch & hold<br>(Aangeraakt houden)                    |
|                         |                        |                         |                                                                                       | Scroll forward<br>(Vooruit scrollen)                   |
|                         |                        |                         |                                                                                       | Scroll backward<br>(Achteruit scrollen)                |
|                         |                        |                         | Assign switches<br>to global actions<br>(Schakelaars toewijzen<br>aan globale acties) | Pause Camera Switch<br>(Cameraschakelaar<br>pauzeren)  |
|                         |                        |                         |                                                                                       | Back (Terug)                                           |
| Accessibility           | Switch Access          | Sottings (Installingon) |                                                                                       | Home                                                   |
| (Toegankelijk-<br>heid) | (loegang<br>schakelen) | Settings (Instellingen) |                                                                                       | Notifications<br>Meldingen)                            |
|                         |                        |                         |                                                                                       | Quick Settings<br>(Snelle instellingen)                |
|                         |                        |                         |                                                                                       | Overview (Overzicht)                                   |
|                         |                        |                         | Assign switches to<br>shortcuts<br>(Schakelaars toewijzen<br>aan snelkoppelingen)     |                                                        |
|                         |                        |                         | Enable Menu                                                                           |                                                        |
|                         |                        |                         | Customization<br>(Menu-aanpassing<br>inschakelen)                                     |                                                        |
|                         |                        |                         | Revert to Default<br>Menu (Terugzetten<br>naar standaardmenu)                         |                                                        |
|                         |                        |                         |                                                                                       | Auto-scan time<br>(Tijd automatisch<br>scannen)        |
|                         |                        |                         | Auto-scan<br>(Automatisch scannen)                                                    | Delay on first item<br>(Vertraging bij eerste<br>item) |
|                         |                        |                         |                                                                                       | Number of scans<br>(Aantal scans)                      |

| Menu                        | Submenu       |                                                                  | Menuoptie                                                       |                                                                                    |
|-----------------------------|---------------|------------------------------------------------------------------|-----------------------------------------------------------------|------------------------------------------------------------------------------------|
|                             |               |                                                                  | Coopping mothod                                                 | Linear scanning<br>(Lineair scannen)                                               |
|                             |               |                                                                  | (Scanmethode)                                                   | (Scannen van rij-kolom)                                                            |
|                             |               |                                                                  |                                                                 | Group selection<br>(Groepsselectie)                                                |
|                             |               |                                                                  |                                                                 | Line speed<br>(Lijnsnelheid)                                                       |
|                             |               |                                                                  |                                                                 | Delay on first item<br>(Vertraging bij eerste<br>item)                             |
|                             |               |                                                                  | Point scan (Puntscan)                                           | Number of scans<br>(Aantal scans)                                                  |
|                             |               |                                                                  |                                                                 | Vertical scans<br>(Verticale scans)                                                |
|                             |               |                                                                  |                                                                 | Horizontal scans<br>(Horizontale scans)                                            |
| Accessibility Switch Access |               | Automatically start<br>scanning (Scannen<br>automatisch starten) |                                                                 |                                                                                    |
|                             |               | Settings (Instellingen)                                          | Auto-select<br>(Automatisch<br>selecteren)                      |                                                                                    |
|                             | Switch Access |                                                                  | Scanning highlight<br>style                                     | Highlight color<br>(Kleur markeren)                                                |
| (Toegankelijk-<br>heid)     | schakelen)    |                                                                  | (Markeringsstijl scannen)                                       | Highlight line style<br>(Lijnstijl markeren)                                       |
|                             |               |                                                                  | Speech, sound &<br>vibration<br>(Spraak, geluid en<br>trilling) | Speak descriptive text<br>(Omschrijvende tekst<br>spreken)                         |
|                             |               |                                                                  |                                                                 | Verbosity<br>(Spraaklengte)                                                        |
|                             |               |                                                                  |                                                                 | TTS settings<br>(TTS-instellingen)                                                 |
|                             |               |                                                                  |                                                                 | Finish speech before<br>moving (Spraak<br>afronden voorafgaand<br>aan verplaatsen) |
|                             |               |                                                                  |                                                                 | Maximum spoken time<br>per item (Maximum<br>gesproken tijd per<br>item)            |
|                             |               |                                                                  |                                                                 | Vibration feedback<br>(Trillingsfeedback)                                          |
|                             |               |                                                                  |                                                                 | Sound feedback<br>(Geluidsfeedback)                                                |
|                             |               |                                                                  |                                                                 | Sound volume<br>(Geluidsvolume)                                                    |
|                             |               |                                                                  |                                                                 | Audio ducking<br>(Audio dempen)                                                    |

| Menu                    | Submenu                               |                                                                             | Menuoptie                                                                                                    |                                                               |
|-------------------------|---------------------------------------|-----------------------------------------------------------------------------|----------------------------------------------------------------------------------------------------|---------------------------------------------------------------|
|                         |                                       |                                                                             | Ignore repeated<br>presses (Herhaald<br>drukken negeren)<br>Release to perform<br>action (Vrijgeven voor<br>uitvoeren van actie)<br>Privacy policy |                                                               |
|                         | Switch Access                         |                                                                             | (Privacybeleid)                                                                                                    |                                                               |
|                         | (Toegang<br>schakelen)                | Settings (Instellingen)                                                     | Developer settings                                                                                                    | Display speech output<br>(Spraakuitvoer<br>weergeven)         |
|                         |                                       |                                                                             | (Ontwikkelaars-<br>instellingen)                                                                                                    | Delete all shortcuts<br>(Alle snelkoppelingen<br>verwijderen) |
|                         |                                       |                                                                             |                                                                                                    | Log output level<br>(Uitgangsniveau<br>logboek)               |
|                         |                                       | Touch & hold delay                                                          | Short (Kort)                                                                                                    |                                                               |
| Accessibility           | Timing controls<br>(Timingregelingen) | (Vertraging van<br>aangeraakt houden)                                       | Medium (Gemiddeld)                                                                                                    |                                                               |
|                         |                                       |                                                                             | Long (Lang)                                                                                                    |                                                               |
|                         |                                       | Time to talk action (Tijd<br>om te praten-actie)                            | Default (Standaard)                                                                                                    |                                                               |
|                         |                                       |                                                                             | 10 seconds<br>(10 seconden)                                                                                                    |                                                               |
| (Toegankelijk-<br>beid) |                                       |                                                                             | 30 seconds<br>(30 seconden)                                                                                                    |                                                               |
| newy                    |                                       |                                                                             | 1 minute (1 minuut)                                                                                                    |                                                               |
|                         |                                       |                                                                             | 2 minutes (2 minuten)                                                                                                    |                                                               |
|                         |                                       | Auto click (Automatisch<br>klikken)                                         | Off (Uit)                                                                                                    |                                                               |
|                         |                                       |                                                                             | Short (Kort)                                                                                                    |                                                               |
|                         |                                       |                                                                             | Medium (Gemiddeld)                                                                                                    |                                                               |
|                         |                                       |                                                                             | Long (Lang)                                                                                                    |                                                               |
|                         |                                       |                                                                             | Custom (Aangepast)                                                                                                    |                                                               |
|                         | System controls                       | System navigation                                                           | Gesture navigation<br>(Gebarennavigatie)                                                                                                    |                                                               |
|                         | (Systeem-<br>bedieningen)             | (Systeemnavigatie)                                                          | 3-button navigation<br>(Navigatie met 3<br>knoppen)                                                                                                |                                                               |
|                         |                                       | Languages (Talen)                                                           |                                                                                                    |                                                               |
|                         |                                       | Hide profanity<br>(Gevloek verbergen)                                       |                                                                                                    |                                                               |
|                         | Live Caption                          | Show sound labels<br>(Geluidslabels tonen)                                  |                                                                                                    |                                                               |
|                         | (Live bijschrift)                     | Live Caption in volume<br>control<br>(Live bijschrift in<br>volumeregeling) |                                                                                                    |                                                               |
|                         |                                       | Help                                                                        |                                                                                                    |                                                               |

| Menu                            | Submenu                                       |                                                                      | Menuoptie                                                                        |                                                           |
|---------------------------------|-----------------------------------------------|----------------------------------------------------------------------|----------------------------------------------------------------------------------|-----------------------------------------------------------|
|                                 |                                               | Show captions<br>(Bijschriften tonen)                                |                                                                                  |                                                           |
|                                 |                                               |                                                                      |                                                                                  | Very Small (Zeer klein)                                   |
|                                 |                                               |                                                                      |                                                                                  | Small (Klein)                                             |
|                                 |                                               |                                                                      | Text size                                                                        | Medium (Gemiddeld)                                        |
|                                 |                                               |                                                                      | (Teksigiootte)                                                                   | Large (Groot)                                             |
| Accessibility<br>(Toegankelijk- |                                               |                                                                      |                                                                                  | Very Large<br>(Zeer groot)                                |
|                                 | Caption<br>preferences                        | Caption size and style<br>(Grootte en stijl van                      |                                                                                  | Set by app<br>(Ingesteld door app)                        |
|                                 | (Voorkeuren voor<br>bijschriften)             | bijschrift)                                                          |                                                                                  | White on black<br>(Wit op zwart)                          |
|                                 |                                               |                                                                      | Caption style                                                                    | Black on white<br>(Zwart op wit)                          |
|                                 |                                               |                                                                      |                                                                                  | Yellow on black<br>(Geel op zwart)                        |
|                                 |                                               |                                                                      |                                                                                  | Yellow on blue<br>(Geel op blauw)                         |
|                                 |                                               |                                                                      |                                                                                  | Custom (Aangepast)                                        |
|                                 |                                               | More options<br>(Meer opties)                                        | Language (Taal)                                                                  |                                                           |
|                                 | Audio description<br>(Audio-<br>omschrijving) |                                                                      |                                                                                  |                                                           |
| heid)                           | Hearing aids<br>(Gehoorapparaten)             |                                                                      |                                                                                  |                                                           |
|                                 | Audio adjustment<br>(Audio-aanpassing)        | Mono audio<br>(Mono-audio)                                           |                                                                                  |                                                           |
|                                 |                                               | Audio balance<br>(Audiobalans)                                       |                                                                                  |                                                           |
|                                 |                                               |                                                                      | Location (Locatie)                                                               | Floating over other<br>apps (Zwevend over<br>andere apps) |
|                                 |                                               |                                                                      |                                                                                  | Navigation bar<br>(Navigatiebalk)                         |
|                                 |                                               |                                                                      | Size (Formaat)                                                                   | Small (Klein)                                             |
|                                 | Accessibility                                 | Accessibility button<br>(Toegankelijkheids-                          |                                                                                  | Large (Groot)                                             |
|                                 | shortcuts<br>(Snelkoppelingen<br>voor         | knop)                                                                | Fade when not in use<br>(Vervagen wanneer<br>niet in gebruik)                    |                                                           |
|                                 | toegankelijkheid)                             |                                                                      | Transparency<br>when not in use<br>(Transparantie<br>wanneer niet in<br>gebruik) |                                                           |
|                                 |                                               | Shortcut from lock<br>screen (Snelkoppeling<br>van vergrendelscherm) |                                                                                  |                                                           |

| Menu                                     | Submenu                                                           |                                                      | Menuoptie                                                      |  |
|------------------------------------------|-------------------------------------------------------------------|------------------------------------------------------|----------------------------------------------------------------|--|
| Accessibility<br>(Toegankelijk-<br>heid) | Text-to-speech<br>output<br>(Uitvoer Tekst-<br>naar-spraak)       | Preferred engine<br>(Gewenste engine)                | Speech Services<br>by Google<br>(Spraakservices van<br>Google) |  |
|                                          |                                                                   | Language (Taal)                                      |                                                                |  |
|                                          |                                                                   | Speech rate<br>(Spraaksnelheid)                      |                                                                |  |
|                                          |                                                                   | Pitch (Toonhoogte)                                   |                                                                |  |
|                                          | Google Play<br>Protect (Google<br>Play Protect)                   |                                                      |                                                                |  |
|                                          |                                                                   | Find My Device<br>(Mijn apparaat zoeken)             |                                                                |  |
|                                          | Find My Device<br>(Mijn apparaat                                  | Find My Device app<br>(Mijn apparaat zoeken-<br>app) |                                                                |  |
|                                          | zoekenj                                                           | Find My Device web<br>(Mijn apparaat zoeken-<br>web) |                                                                |  |
|                                          | Security update<br>(Beveiligings-<br>update)                      |                                                      |                                                                |  |
|                                          | Google Play<br>system update<br>(Google Play-<br>systeemupdate)   |                                                      |                                                                |  |
|                                          | Screen lock<br>(Schermvergrende-<br>ling)                         | None (Geen)                                          |                                                                |  |
| Security                                 |                                                                   | Swipe Pattern<br>(Veegpatroon)                       |                                                                |  |
| (Beveiliging)                            |                                                                   | PIN                                                  |                                                                |  |
|                                          |                                                                   | Password<br>(Wachtwoord)                             |                                                                |  |
|                                          |                                                                   | Smart Lock<br>(Slim vergrendelen)                    |                                                                |  |
|                                          |                                                                   | Device admin apps<br>(Apps voor<br>apparaatbeheer)   |                                                                |  |
|                                          |                                                                   |                                                      | Encrypt tablet<br>(Tablet versleutelen)                        |  |
|                                          | More security<br>settings<br>(Meer beveiligings-<br>instellingen) | Encryption &<br>credentials<br>(Versleuteling en     | Trusted credentials<br>(Vertrouwde<br>inloggegevens)           |  |
|                                          |                                                                   |                                                      | User credentials<br>(Inloggegevens van<br>gebruiker)           |  |
|                                          |                                                                   |                                                      | Install a certificate<br>(Installeer een<br>certificaat)       |  |
|                                          |                                                                   |                                                      | Clear credentials<br>(Certificaten wissen)                     |  |

| Menu                      | Submenu                                                           |                                                                                                    | Menuoptie                                                        |  |
|---------------------------|-------------------------------------------------------------------|----------------------------------------------------------------------------------------------------|------------------------------------------------------------------|--|
| Security<br>(Beveiliging) | More security<br>settings<br>(Meer beveiligings-<br>instellingen) | Encryption &<br>credentials<br>(Versleuteling en<br>inloggegevens)<br>Trust agents<br>(Agenten vertrouwen)<br>App pinning<br>(App vastzetten) | Certificate<br>management app<br>(App voor<br>certificaatbeheer) |  |
|                           |                                                                   | Location (Locatie)                                                                                                    |                                                                  |  |
|                           |                                                                   | Camera                                                                                                    |                                                                  |  |
|                           |                                                                   | Microphone<br>(Microfoon)                                                                                                    |                                                                  |  |
|                           |                                                                   | Body sensors<br>(Lichaamssensoren)                                                                                                    |                                                                  |  |
|                           |                                                                   | Calendar (Agenda)                                                                                                    |                                                                  |  |
|                           |                                                                   | Call logs<br>(Oproeplogboeken)                                                                                                    |                                                                  |  |
|                           | Privacy dashboard                                                 | Contacts (Contacten)                                                                                                    |                                                                  |  |
|                           | dashboard)                                                        | Files (Bestanden)                                                                                                    |                                                                  |  |
|                           |                                                                   | Music and audio<br>(Muziek en audio)                                                                                                    |                                                                  |  |
|                           |                                                                   | Nearby devices<br>(Apparaten in de buurt)                                                                                                    |                                                                  |  |
|                           |                                                                   | Phone (Telefoon)                                                                                                    |                                                                  |  |
|                           |                                                                   | Photos and videos<br>(Foto's en video's)                                                                                                    |                                                                  |  |
| Privacy                   |                                                                   | Physical activity<br>(Fysieke activiteit)                                                                                                    |                                                                  |  |
|                           |                                                                   | SMS                                                                                                    |                                                                  |  |
|                           |                                                                   | Body sensors<br>(Lichaamssensoren)                                                                                                    |                                                                  |  |
|                           |                                                                   | Calendar (Agenda)                                                                                                    |                                                                  |  |
|                           |                                                                   | Call logs<br>(Oproeplogboeken)                                                                                                    |                                                                  |  |
|                           |                                                                   | Camera                                                                                                    |                                                                  |  |
|                           | Permission                                                        | Contacts (Contacten)                                                                                                    |                                                                  |  |
|                           | manager                                                           | Files (Bestanden)                                                                                                    |                                                                  |  |
|                           | (Toestemmingsbe-<br>heer)                                         | Location (Locatie)                                                                                                    |                                                                  |  |
|                           |                                                                   | Microphone<br>(Microfoon)                                                                                                    |                                                                  |  |
|                           |                                                                   | Music and audio<br>(Muziek en audio)                                                                                                    |                                                                  |  |
|                           |                                                                   | Nearby devices<br>(Apparaten in de buurt)                                                                                                    |                                                                  |  |
|                           |                                                                   | Notifications<br>(Meldingen)                                                                                                    |                                                                  |  |

| Menu    | Submenu                                                                   |                                                                          | Menuoptie                                                                                                    |  |
|---------|---------------------------------------------------------------------------|--------------------------------------------------------------------------|----------------------------------------------------------------------------------------------------|--|
|         | Permission<br>manager<br>(Toestemmingsbe-<br>heer)                        | Phone (Telefoon)                                                         |                                                                                                    |  |
|         |                                                                           | Photos and videos<br>(Foto's en video's)                                 |                                                                                                    |  |
|         |                                                                           | Physical activity<br>(Fysieke activiteit)                                |                                                                                                    |  |
|         |                                                                           | SMS                                                                      |                                                                                                    |  |
|         |                                                                           | Show passwords<br>(Aanvullende<br>machtigingen)                          |                                                                                                    |  |
|         | Camera access<br>(Cameratoegang)                                          |                                                                          |                                                                                                    |  |
|         | Microphone access<br>(Microfoon-<br>toegang)                              |                                                                          |                                                                                                    |  |
|         | Show passwords<br>(Wachtwoorden<br>tonen)                                 |                                                                          |                                                                                                    |  |
|         | Notifications<br>on lock screen<br>(Meldingen op<br>vergrendelscherm)     | Show all notification<br>content<br>(Inhoud van alle<br>meldingen tonen) |                                                                                                    |  |
| Privacy |                                                                           | Don't show<br>notifications at all<br>(Meldingen helemaal<br>niet tonen) |                                                                                                    |  |
|         | Show media<br>on lock screen<br>(Media tonen op<br>vergrendelscherm)      |                                                                          |                                                                                                    |  |
|         | Android System<br>Intelligence<br>(Android-<br>systeem-<br>intelligentie) | Device learning<br>(Aanleren apparaat)                                   |                                                                                                    |  |
|         |                                                                           | Keyboard<br>(Toetsenbord)                                                | Toon slimme<br>tekstsuggesties in<br>de suggestiestrook<br>van het toetsenbord<br>inclusief slim<br>antwoorden en<br>plakken |  |
|         |                                                                           | Clear data<br>(Gegevens wissen)                                          | Last hour<br>(Afgelopen uur)                                                                                                 |  |
|         |                                                                           |                                                                          | Last 24 hours<br>(Afgelopen 24 uur)                                                                                          |  |
|         | App content                                                               |                                                                          | All time (Altija)                                                                                                    |  |
|         | (App-inhoud)                                                              |                                                                          |                                                                                                    |  |
|         | Show clipboard<br>access<br>(Toegang tot<br>klembord tonen)               |                                                                          |                                                                                                    |  |

| Menu      | Submenu                                                                                   | Menuoptie                                                      |
|-----------|-------------------------------------------------------------------------------------------|----------------------------------------------------------------|
|           | Autofill service<br>from Google<br>(Service van<br>automatisch<br>invullen van<br>Google) |                                                                |
| Privacy   | Activity controls<br>(Activiteitsregelin-<br>gen)                                         |                                                                |
|           | Ads (Reclame)                                                                             |                                                                |
|           | Usage &<br>diagnostics<br>(Gebruik en<br>diagnostiek)                                     |                                                                |
|           | Use location<br>(Locatie gebruiken)                                                       |                                                                |
|           | Recent access<br>(Recente toegang)                                                        |                                                                |
|           | App location<br>permissions<br>(App-locatie-<br>toestemmingen)                            |                                                                |
|           |                                                                                           | Earthquake alerts<br>(Waarschuwingen<br>vooor aardbevingen)    |
| Location  |                                                                                           | Emergency<br>Location Service<br>(Noodlocatieservice)          |
| (Locatie) |                                                                                           | Google Location<br>Accuracy (Google-<br>locatienauwkeurigheid) |
|           | Location services<br>(Locatieservices)                                                    | Google Location<br>History (Google-<br>locatiegeschiedenis)    |
|           |                                                                                           | Google Location<br>Sharing<br>(Google-locatie delen)           |
|           |                                                                                           | Wi-Fi scanning<br>(Wi-Fi scannen)                              |
|           |                                                                                           | Bluetooth scanning<br>(Bluetooth scannen)                      |

| Menu                                        | Submenu                                                                                                    |                                                                                   | Menuoptie            |                                                          |
|---------------------------------------------|----------------------------------------------------------------------------------------------------|-----------------------------------------------------------------------------------|----------------------|----------------------------------------------------------|
| Passwords                                   | Passwords<br>(Wachtwoorden)<br>Autofill service<br>(Service van<br>automatisch<br>invullen)                            |                                                                                   |                      |                                                          |
| & Accounts<br>(Wachtwoorden<br>en accounts) | Accounts for<br>Owner<br>(Accounts voor<br>eigenaar)<br>Automatically<br>sync app data<br>(App-gegevens<br>automatisch |                                                                                   |                      |                                                          |
|                                             | synchroniseren)<br>Your Digital<br>Wellbeing tools<br>(Uw tools voor<br>digitaal welzijn)<br>Dashboard                 |                                                                                   |                      |                                                          |
|                                             | Night Shift<br>(Nachtdienst)                                                                                           | Do Not Disturb for<br>Night Shift mode<br>(Niet storen voor<br>modus Nachtdienst) |                      |                                                          |
|                                             | Focus Mode<br>(Scherpstelmodus)                                                                                        |                                                                                   |                      |                                                          |
|                                             | Manage<br>notifications<br>(Meldingen<br>beheren)                                                                      |                                                                                   |                      |                                                          |
| Digital Wellbeing                           |                                                                                                    |                                                                                   | Messages (Berichten) | Favorite contacts<br>(Favoriete contacten)               |
|                                             |                                                                                                    |                                                                                   |                      | Contacts (Contacten)                                     |
|                                             |                                                                                                    |                                                                                   |                      | Priority conversations<br>(Gesprekken met<br>prioriteit) |
|                                             |                                                                                                    |                                                                                   |                      | Anyone (ledereen)                                        |
|                                             | Do Not Disturb                                                                                                    | Deeple (Menson)                                                                   |                      | None (Geen)                                              |
|                                             | (Niet storen)                                                                                                    | People (Mensen)                                                                   | Oproepen             | Favorite contacts<br>(Favoriete contacten)               |
|                                             |                                                                                                    |                                                                                   |                      | Contacts (Contacten)                                     |
|                                             |                                                                                                    |                                                                                   |                      | Anyone (ledereen)                                        |
|                                             |                                                                                                    |                                                                                   |                      | None (Geen)                                              |
|                                             |                                                                                                    |                                                                                   |                      |                                                          |

| Menu               | Submenu                                                                                 | Menuoptie                                      |                                                                                        |  |
|--------------------|-----------------------------------------------------------------------------------------|------------------------------------------------|----------------------------------------------------------------------------------------|--|
|                    |                                                                                         | Apps                                           |                                                                                        |  |
|                    |                                                                                         |                                                | Alarms (Alarmen)                                                                       |  |
|                    |                                                                                         |                                                | Media sound<br>(Mediageluid)                                                           |  |
|                    |                                                                                         | Alarms & other<br>interruptions                | Touch sounds<br>(Aanraakgeluiden)                                                      |  |
|                    |                                                                                         | onderbrekingen)                                | Reminders<br>(Herinneringen)                                                           |  |
|                    |                                                                                         |                                                | Calendar events<br>(Agendagebeurtenis-<br>sen)                                         |  |
|                    |                                                                                         | Schedule (Schema)                              | Sleeping (Slaap)                                                                       |  |
| Digital Wellbeing  | Do Not Disturb                                                                          | Schedule (Schema)                              | Event (Gebeurtenis)                                                                    |  |
| (Digitaal welzijn) | (Niet storen)                                                                           | Duration for Quick                             | Until you turn off<br>(Tot u uitschakelt)                                              |  |
|                    |                                                                                         | Settings<br>(Duur voor Snelle<br>instellingen) | For 1 hour<br>(Gedurende 1 uur)                                                        |  |
|                    |                                                                                         |                                                | Ask every time<br>(Elke keer vragen)                                                   |  |
|                    |                                                                                         | Weergave-opties voor<br>verborgen meldingen    | No sound from<br>notifications<br>(Geen geluid van<br>meldingen)                       |  |
|                    |                                                                                         |                                                | No visuals or sound<br>from notifications<br>(Geen beelden of<br>geluid van meldingen) |  |
|                    |                                                                                         |                                                | Custom (Aangepast)                                                                     |  |
|                    | COVID-19 Exposure<br>Notifications<br>(Meldingen voor<br>blootstelling aan<br>COVID-19) |                                                |                                                                                        |  |
|                    | Ads (Reclame)                                                                           |                                                |                                                                                        |  |
| Google             | Autofill<br>(Automatisch<br>invullen)                                                   |                                                |                                                                                        |  |
|                    | Backup (Back-up)                                                                        |                                                |                                                                                        |  |
|                    | Devices & sharing<br>(Apparaten en<br>delen)                                            |                                                |                                                                                        |  |
|                    | Find My Device<br>(Mijn apparaat<br>zoeken)                                             |                                                |                                                                                        |  |
|                    | Parental controls<br>(Ouderlijke<br>controles)                                          |                                                |                                                                                        |  |

| Menu      | Submenu                                                                                                    |                                                          | Menuoptie                                                             |  |
|-----------|----------------------------------------------------------------------------------------------------|----------------------------------------------------------|-----------------------------------------------------------------------|--|
| Google    | Personalize using<br>shared data<br>(Gebruik van<br>gedeelde gegevens<br>personaliseren)<br>Set up & restore<br>(Instellen en<br>berstellen) |                                                          |                                                                       |  |
|           | Settings for Google<br>apps<br>(Instellingen voor<br>Google-apps)                                                                            |                                                          |                                                                       |  |
|           |                                                                                                    | Languages (Talen)                                        |                                                                       |  |
|           |                                                                                                    | App Languages<br>(App-talen)                             |                                                                       |  |
|           | Languages & input<br>(Talen en invoer)                                                                                                    | On-screen keyboard<br>(Toetsenbord op het<br>scherm)     |                                                                       |  |
|           |                                                                                                    | Physical keyboard<br>(Fysiek toetsenbord                 | Use on-screen<br>keyboard<br>(Toetsenbord op het<br>scherm gebruiken) |  |
|           |                                                                                                    |                                                          | Keyboard shortcuts<br>(Sneltoetsen<br>toetsenbord)                    |  |
|           |                                                                                                    | Voice input<br>(Spraakinvoer)                            |                                                                       |  |
| System    |                                                                                                    | Text-to-speech output<br>(Uitvoer Tekst-naar-<br>spraak) | Preferred engine<br>(Gewenste engine)                                 |  |
| (Systeem) |                                                                                                    |                                                          | Language (Taal)                                                       |  |
|           |                                                                                                    |                                                          | Speech rate<br>(Spraaksnelheid)                                       |  |
|           |                                                                                                    |                                                          | Pitch (Toonhoogte)                                                    |  |
|           |                                                                                                    | Cooll shoeler                                            | Languages (Talen)                                                     |  |
|           |                                                                                                    | Spell checker<br>(Spellingcontrole)                      | Default spell checker<br>(Standaard<br>spellingcontrole)              |  |
|           |                                                                                                    | Persoonlijk<br>woordenboek                               |                                                                       |  |
|           |                                                                                                    | Personal dictionary<br>(Snelheid aanwijzer)              |                                                                       |  |
|           | Launcher Scheme                                                                                                    | Scheme A (Schema A)                                      |                                                                       |  |
|           | startprogramma)                                                                                                    | Scheme B (Schema B)                                      |                                                                       |  |
|           | Sidebar (Zijbalk)                                                                                                    |                                                          |                                                                       |  |

| Menu      | Submenu                                                     |                                                                                                  | Menuoptie |
|-----------|-------------------------------------------------------------|--------------------------------------------------------------------------------------------------|-----------|
|           |                                                             | Set time automatically<br>(Tijd automatisch<br>instellen)                                        |           |
|           |                                                             | Date (Datum)                                                                                     |           |
|           |                                                             | Time (Tijd)                                                                                      |           |
|           |                                                             | Set time zone<br>automatically<br>(Tijdzone automatisch<br>instellen)                            |           |
|           | Date & time<br>(Datum en tijd)                              | Use location to set time<br>zone<br>(Locatie gebruiken voor                                      |           |
|           |                                                             | instellen van tijdzone)                                                                          |           |
|           |                                                             | Time zone (Tijdzone)                                                                             |           |
|           |                                                             | Use locale default<br>(Standaard locatie<br>gebruiken)                                           |           |
|           |                                                             | Use 24-hour format<br>(24-uurs formaat<br>gebruiken)                                             |           |
|           | Windows Ink                                                 |                                                                                                  |           |
|           | Display ID<br>(Display-ID)                                  |                                                                                                  |           |
| System    | Backup (Back-up)                                            |                                                                                                  |           |
| (Systeem) | ViewSonic System<br>Update<br>(ViewSonic-<br>systeemupdate) |                                                                                                  |           |
|           | Multiple Users<br>(Meerdere                                 | User (Gebruiker)                                                                                 |           |
|           |                                                             | Guest (Gast)                                                                                     |           |
|           |                                                             | Delete guest activity<br>(Gastactiviteit<br>verwijderen)                                         |           |
|           | georuikers)                                                 | Add users from lock<br>screen<br>(Gebruikers toevoegen<br>van vergrendelscherm)                  |           |
|           | Reset options<br>(Resetopties)                              | Reset Wi-Fi, mobile &<br>Bluetooth<br>(Wi-Fi, mobiel en<br>Bluetooth resetten)                   |           |
|           |                                                             | Reset all settings<br>(Alle instellingen<br>resetten)                                            |           |
|           |                                                             | Erase all data<br>(factory rest)<br>(Alle gegevens<br>wissen (reset naar<br>fabrieksinstelling)) |           |

| Menu                       | Submenu                                                                           | Menuoptie |
|----------------------------|-----------------------------------------------------------------------------------|-----------|
|                            | Device name<br>(Naam apparaat)<br>Legal information<br>(Juridische<br>informatie) |           |
|                            | Model                                                                             |           |
|                            | Android version<br>(Android-versie)                                               |           |
|                            | IP address<br>(IP-adres)                                                          |           |
|                            | Ethernet address<br>(Ethernet-adres)                                              |           |
| About Device<br>(Over het  | Wi-Fi MAC address<br>(Wi-Fi MAC-adres)                                            |           |
| apparaat)                  | Device Wi-Fi<br>MAC address<br>(Wi-Fi MAC-adres<br>apparaat)                      |           |
|                            | Bluetooth address<br>(Bluetooth-adres)                                            |           |
|                            | Up time<br>(Actieve tijd)                                                         |           |
|                            | Build number<br>(Build-nummer)                                                    |           |
|                            | Custom<br>build version<br>(Aangepaste build-<br>versie)                          |           |
| Tips & Support<br>(Tips en | myViewBoard<br>Whiteboard                                                         |           |
|                            | myViewBoard<br>Display                                                            |           |
|                            | myViewBoard<br>Manager                                                            |           |
| ondersteuning)             | vCast                                                                             |           |
|                            | New Features<br>(Nieuwe functies)                                                 |           |

# Vooraf geïnstalleerde toepassingen en instellingen

#### myViewBoard Display

Schermen draadloos spiegelen naar een groter scherm.

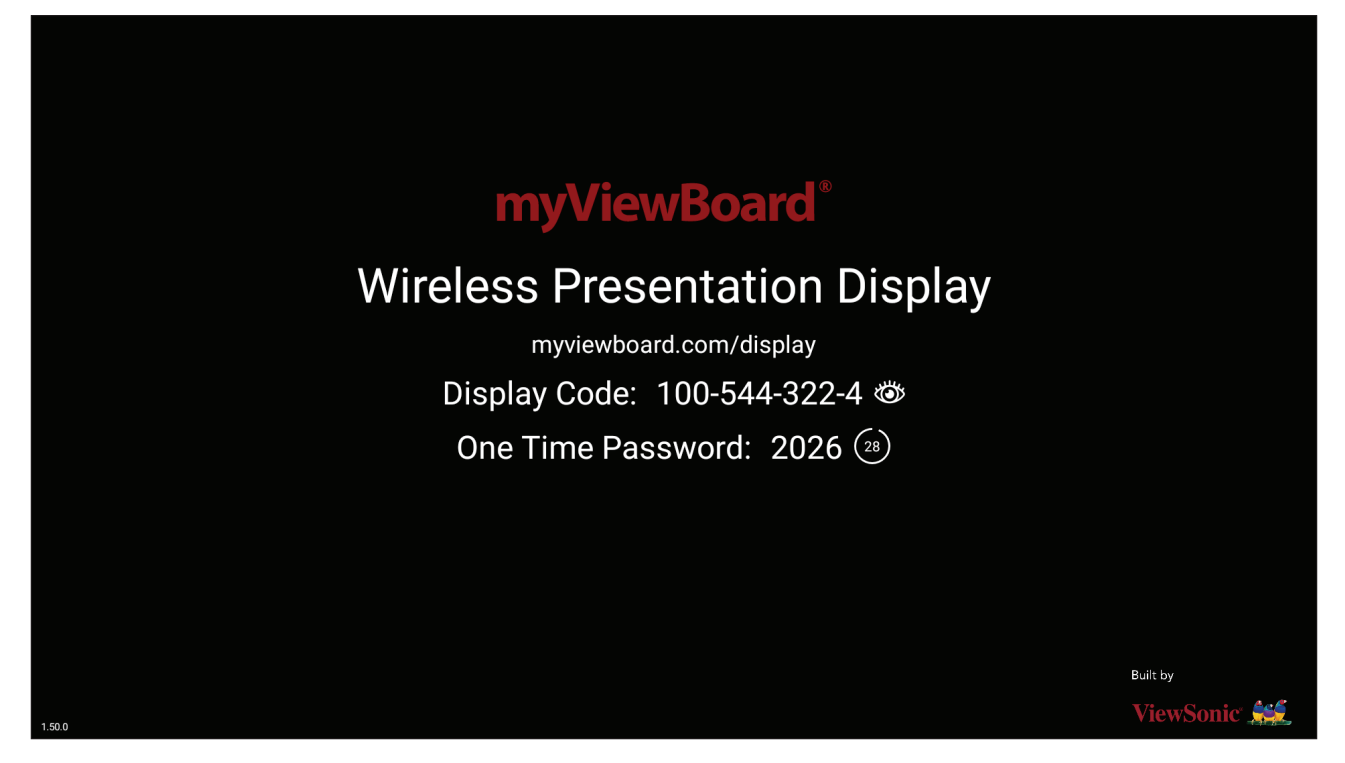

Voor het delen van een scherm met een ViewBoard met myViewBoard Display:

- **1.** Open myViewBoard Display op de ViewBoard waarmee u uw scherm wilt delen.
- 2. Ga op het apparaat waarvan u het scherm wilt delen naar: <u>https://myviewboard.com/display</u>.
- **3.** Voer de **Weergavecode** en het **Eenmalige wachtwoord** in voor de ViewBoard waarmee u wilt delen.

**OPMERKING:** Denk eraan dat het wachtwoord om de 30 seconden wordt vernieuwd.

### myViewBoard Manager

Extern beheren van meerdere installaties van ViewSonic-apparaten.

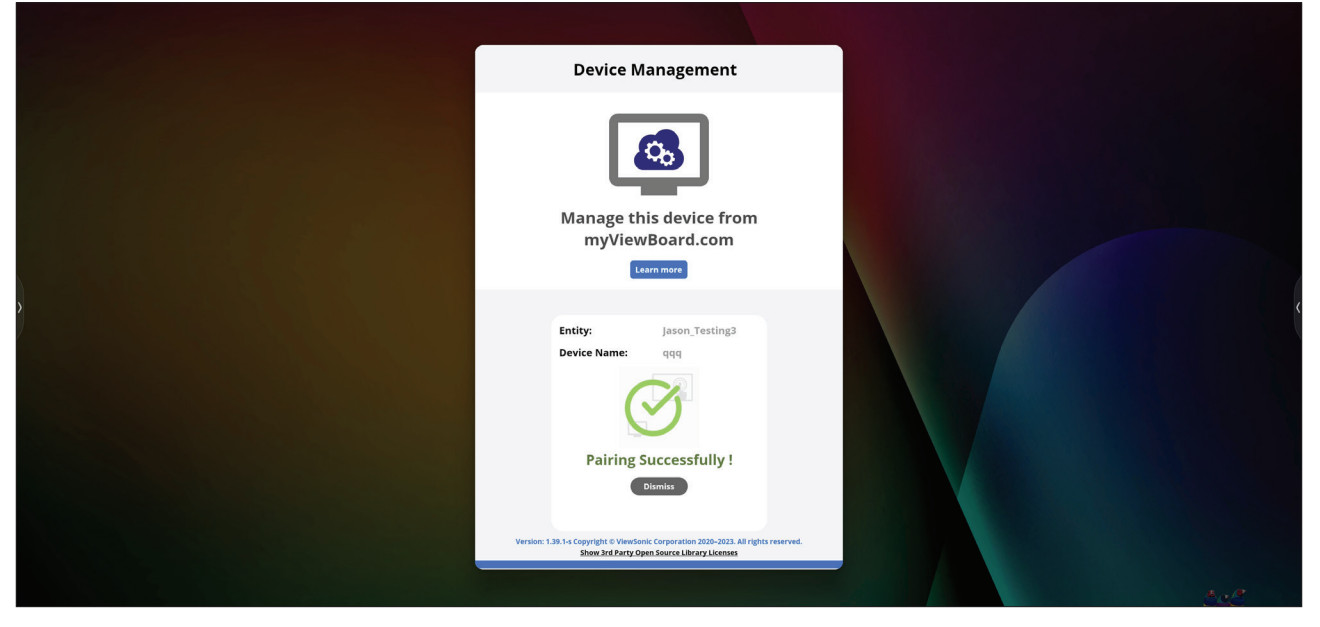

Wanneer apparaten zijn ingesteld en myViewBoard Manager hebben geïnstalleerd, kunnen ze worden toegevoegd aan de entiteit en extern worden beheerd vanuit de Manager-webtoepassing.

**OPMERKING:** Alleen beschikbaar voor entiteitsbeheerders vanaf myviewboard. com na aanmelden.

#### Een apparaten toevoegen

Op het te beheren apparaat:

- 1. Download en installeer myViewBoard Manager.
- 2. Open myViewBoard Manager en noteer de weergegeven PIN van 6 cijfers.

In de myViewBoard Manager-webtoepassing op myviewboard.com:

- 1. Klik op Apparaat toevoegen.
- 2. Voer de eerder verkregen PIN van 6 cijfers in.
- 3. Geef het apparaat een naam (indien van toepassing).
- 4. Klik op Toevoegen.

**OPMERKING:** Ga voor meer informatie over myViewBoard Manager naar: <u>https://wiki.myviewboard.com/MyViewBoard\_Manager</u>.
# myViewBoard Whiteboard

Een digitale whiteboarding-toepassing.

**OPMERKING:** Ga voor meer informatie over myViewBoard Whiteboard naar:

https://wiki.myviewboard.com/Whiteboard\_for\_Android.

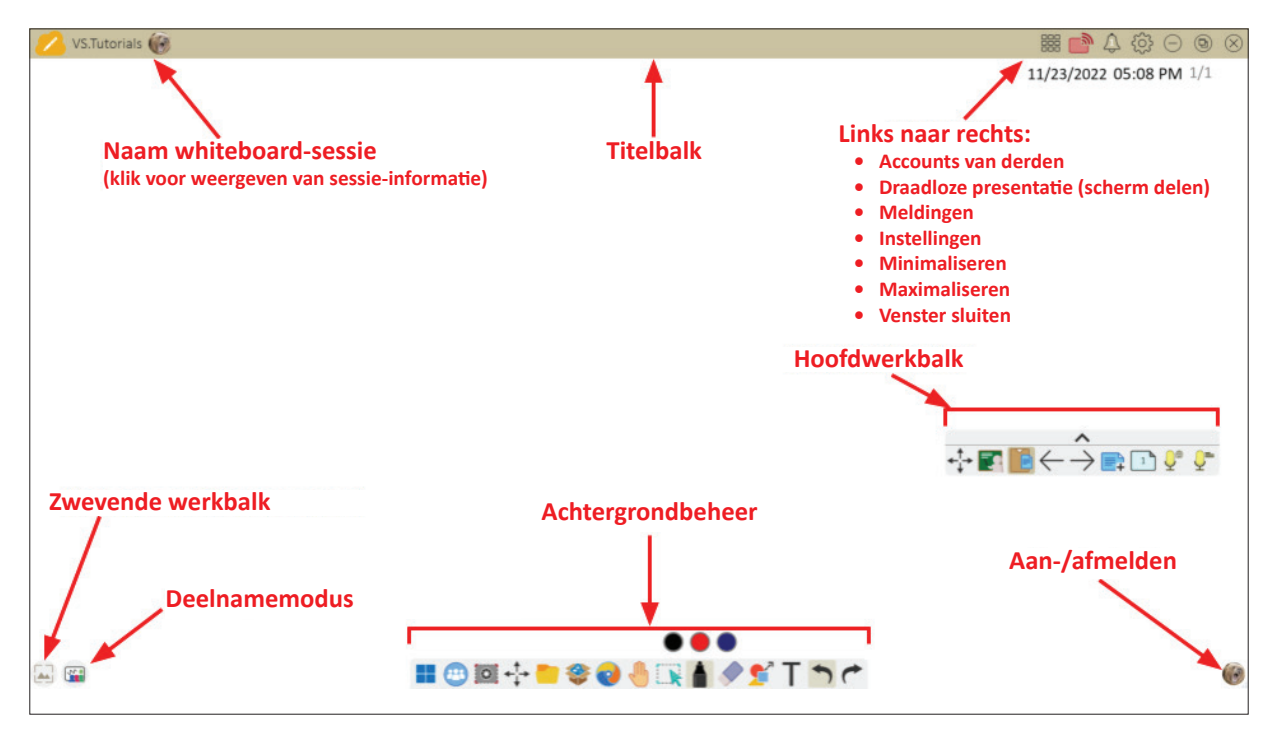

#### Zwevende werkbalk

|               | ltem                       | Beschrijving                                                       |
|---------------|----------------------------|--------------------------------------------------------------------|
| <b>←</b><br>↓ | Verplaatsen                | Verplaats de zwevende werkbalk.                                    |
|               | Huidige modus              | Wissel tussen voorstellings- en voorbereidingsmodus.               |
|               | Plakken vanuit<br>klembord | Plaats de huidige inhoud van het klembord op het doek.             |
| $\leftarrow$  | Vorige pagina              | Ga naar de vorige pagina (als het doek meerdere pagina's heeft).   |
| $\rightarrow$ | Volgende<br>pagina         | Ga naar de volgende pagina (als het doek meerdere pagina's heeft). |
| <b>-</b> +    | Nieuwe pagina              | Voeg een canvas toe.                                               |
|               | Pagina's in<br>Whiteboard  | Pagina's aanmaken, herschikken, kopiëren en verwijderen.           |

# <u>Hoofdwerkbalk</u>

|                                                                                                    | Item                    | Beschrijving                                                                                                    |
|----------------------------------------------------------------------------------------------------|-------------------------|----------------------------------------------------------------------------------------------------|
|                                                                                                    | Scherm<br>vastleggen    | Screenshot, video- en audio-opname.                                                                                    |
| $\overset{\uparrow}{\overset{\downarrow}{\overset{\downarrow}{\overset{\downarrow}{\overset{\downarrow}{\overset{\downarrow}{\overset{\downarrow}{\overset{\downarrow}{$ | Verplaatsen             | Kies en hou vast om de werkbalk te verplaatsen naar links, naar rechts of naar onderaan het scherm.                    |
|                                                                                                    | Bestand                 | Whiteboardbestanden openen, opslaan, exporteren en afdrukken.                                                          |
|                                                                                                    | Magic Box               | Hulpmiddelen importeren (beeld, video, audio, enz.) naar<br>het bord                                                   |
| 0                                                                                                    | Ingebedde<br>browser    | Open de ingebouwde browser voor toegang tot internetbronnen, die op het doek kunnen worden gesleept.                   |
|                                                                                                    | Oneindig doek           | Sleep om het doek te verplaatsen. Gebruik twee handen<br>om in/uit te zoomen. Selecteer opnieuw voor een<br>overzicht. |
|                                                                                                    | Selectie                | Selecteer objecten, tekst en andere elementen op het doek.                                                             |
|                                                                                                    | Pen                     | Schrijftools en aanpassingsopties.                                                                                     |
|                                                                                                    | Gum                     | Gum objecten of wis de pagina.                                                                                         |
| <b>*</b>                                                                                                    | Vormen en<br>lijnen     | Teken vormen, pijlen en voeg tabellen toe.                                                                             |
| Т                                                                                                    | Tekst en<br>handschrift | Voeg een tekstvakje toe.                                                                                               |
|                                                                                                    | Ongedaan<br>maken       | Hiermee wordt de vorige actie ongedaan gemaakt.                                                                        |
| (*                                                                                                    | Opnieuw doen            | Hiermee wordt de vorige actie opnieuw uitgevoerd.                                                                      |

# Achtergrondbeheer

|          | Item                     | Beschrijving                                                                           |
|----------|--------------------------|----------------------------------------------------------------------------------------|
|          | Aanmelden                | Meld aan bij een myViewBoard-account.                                                  |
|          | Achtergrondbeheer        | Wijzig de achtergrond van het doek.                                                    |
| <b>(</b> | Instelling FollowMe      | Geef aangepaste afbeeldingen weer die zijn geüpload naar een account bij cloud-opslag. |
|          | Kleurenpalet             | Kies uit effen of verloopkleuren als achtergrond.                                      |
|          | Vooraf geïnstalleerd     | Kies achtergronden die vooraf geïnstalleerd worden geleverd met Whiteboard.            |
|          | myViewBoard<br>Originals | Geef originele inhoud Weer die is aangemaakt door myViewBoard.                         |
|          | Lokale harde schijf      | Afbeeldingen van de lokale harde schijf gebruiken.                                     |

# vCast

Werken met ViewBoard<sup>®</sup> Cast-software, de CastReceiver-toepassing, stelt het ViewBoard<sup>®</sup> in staat om laptopschermen van vCastSender (Windows/Mac/Chrome) en mobiele gebruiksschermen (iOS/Android) foto's, video's, commentaren en camera'(s) te ontvangen.

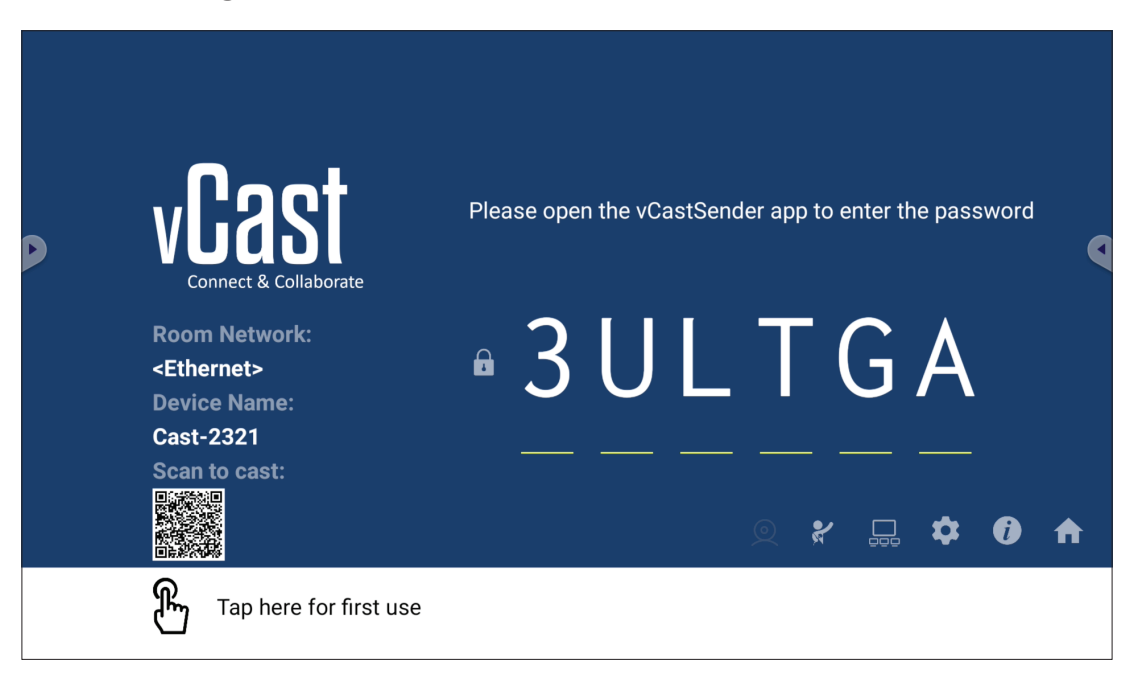

#### Netwerkinformatie

- ViewBoard<sup>®</sup> Cast-software, laptops, en mobiele apparaten kunnen zowel verbinden met hetzelfde subnet als over het subnet door de pincode op het scherm in te voeren.
- Verbonden apparaten worden weergegeven onder **Device List (Lijst met apparaten)** op dezelfde subnetverbinding.
- Als het apparaat niet wordt weergegeven onder **Device List (Lijst met apparaten)**, moeten gebruikers de pincode op het scherm intypen.
- Poorten:
  - » TCP 56789, 25123, 8121 & 8000 (Controlleren berichtenpoort en audiooverdracht klantapparaat)
  - » TCP 8600 (BYOM)
  - » TCP 53000 (Scherm delen vragen)
  - » TCP 52020 (Bediening omkeren)
  - » TCP 52025 (Bediening omkeren voor ViewBoard Cast-knop)
  - » TCP 52030 (Statussynchronisatie)
  - » UDP 48689, 25123 (Apparaat zoeken en uitzenden en audio-overdracht klantapparaat)
  - » UDP 5353 (Multicast zoeken apparaatprotocol)
- Poort en DNS voor activering:
  - » Poort: 443
  - » DNS: https://vcastactivate.viewsonic.com
- OTA-service
  - » Serverpoort: TCP 443
  - » Server FQDN-naam: https://vcastupdate.viewsonic.com

#### Instellingen weergavegroep

Voor het aanpassen van de instellingen weergavegroep, selecteert u het pictogram Weergavegroep ( $\Box$ ) in de hoek rechtsonder van het scherm.

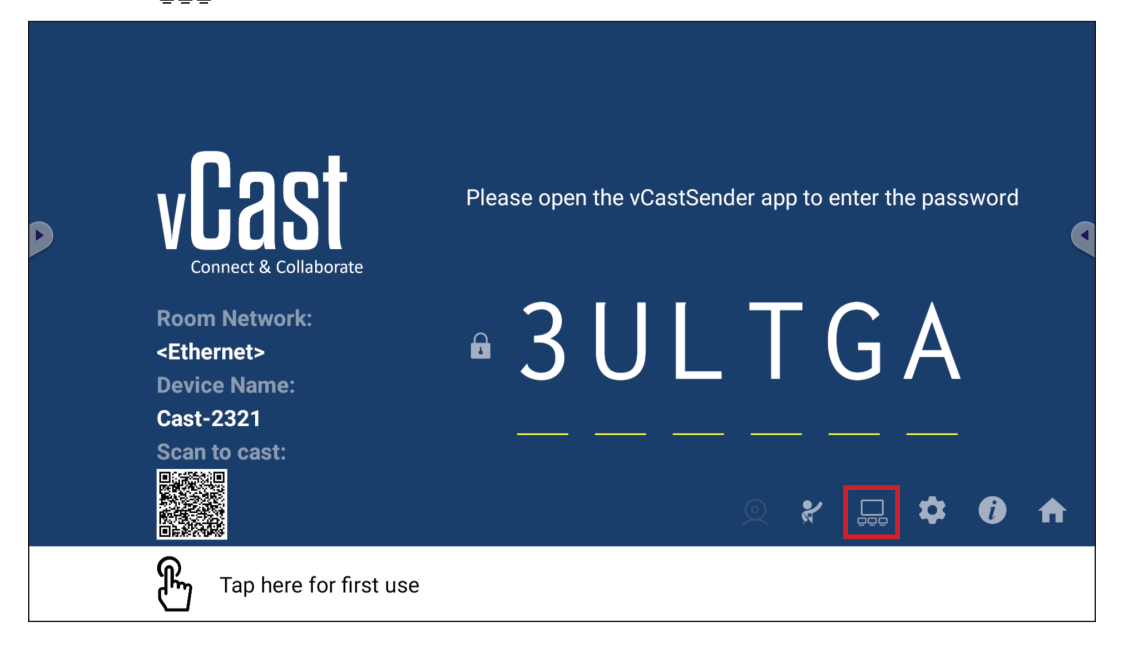

**1.** Schakel "Weergavegroep in-/uitschakelen" AAN om de functie Weergavegroep in te schakelen.

| Display Group Settings                                                | X  |  |  |  |  |
|-----------------------------------------------------------------------|----|--|--|--|--|
| Turn On/Off Display Group                                             |    |  |  |  |  |
| Synchronized group screen all the time                                |    |  |  |  |  |
| If you turn-off the toggle will work on ViewBoard Cast mirroring only | /- |  |  |  |  |

**OPMERKING:** Overige vooraf geïnstalleerde ViewBoard Cast-apparaten in hetzelfde netwerk worden vermeld.

2. Selecteer de apparaten die u wilt laten deelnemen aan de weergavegroep en selecteer OK om de instellingen op te slaan.

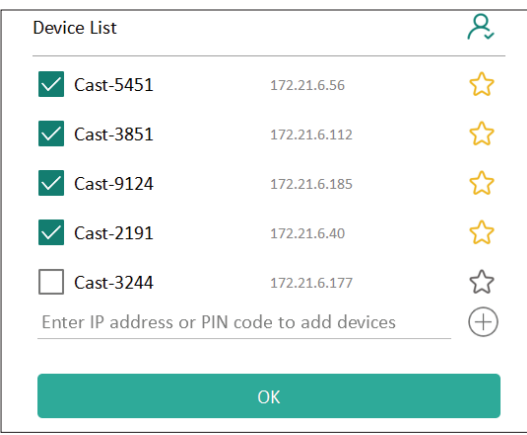

#### **OPMERKING:**

- Als de apparaten die u wilt groeperen niet worden vermeld, kunt u hun desbetreffende IP-adres of verbindende pincode invoeren.
- De limiet voor maximaal aantal apparaten van de weergavegroep is zes apparaten.

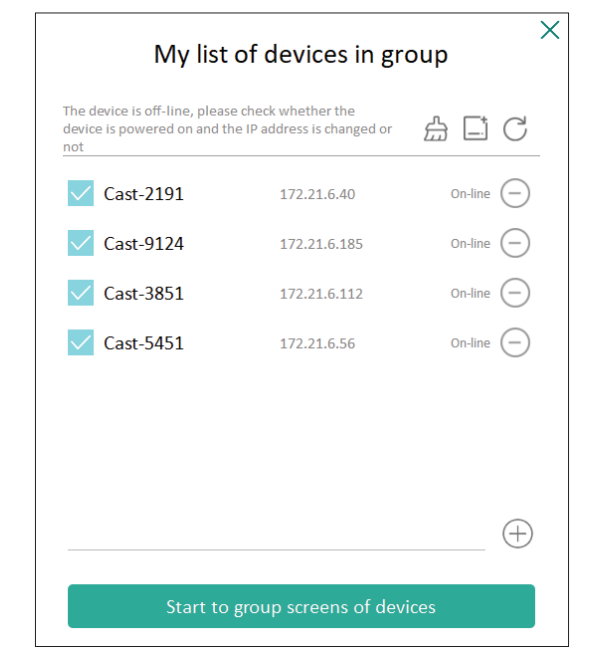

# Altijd gesynchroniseerd groepsscherm

Wanneer de functie "Altijd gesynchroniseerd groepsscherm" AAN is geschakeld, geeft het voortdurend een gesynchroniseerd groepsscherm weer. Als het UIT is geschakeld, werkt het alleen op vCast spiegelen.

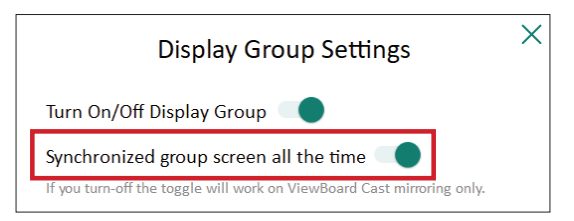

**OPMERKING:** Selecteer eerst de te groeperen apparaten, en schakel vervolgens de functie "Altijd gesynchroniseerd groepsscherm" AAN om onderbreking te vermijden.

# Een scherm delen met een weergavegroep (Een teveel casten)

Na het bevestigen van de bovenstaande instellingen, kunt u uw scherm delen met de hoofddisplay, en de gegroepeerde klantapparaten worden dan gesynchroniseerd met uw scherm.

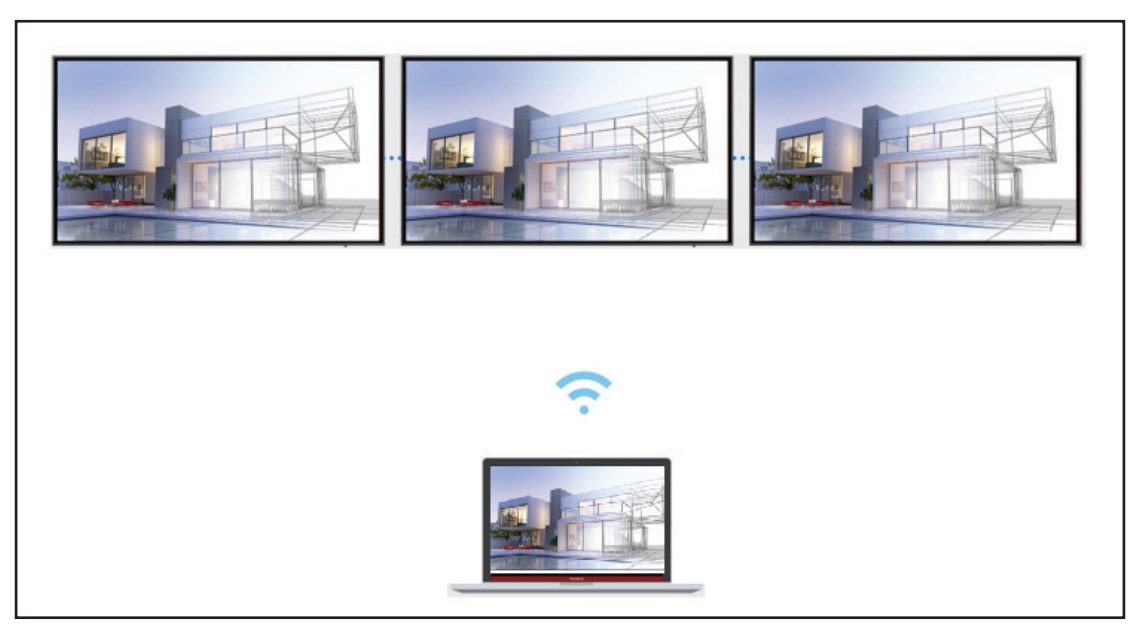

# Moderatormodus

Met de Moderatormodus kan de moderator de controle nemen over de apparaten verbonden met de ViewBoard of display. Om naar de Moderatormodus te gaan, selecteert u het pictogram Moderatormodus (**%**) in de hoek rechtsonder van het scherm.

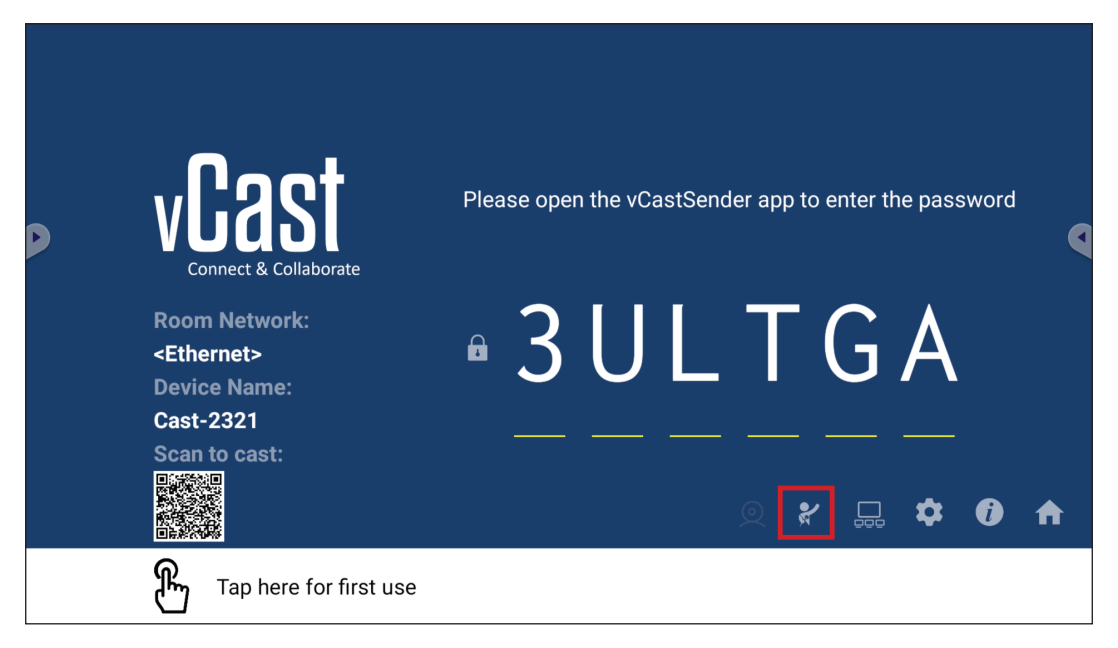

Indien ingeschakeld kan de moderator een lijst met alle verbonden schermen bekijken in het linker zwevende venster en kan een voorbeeld bekijken van het scherm van elke deelnemer en vervolgens het scherm van een van de deelnemers selecteren en casten op het hoofdscherm of de presentatie van de ViewBoard of de display. De moderator kan tevens het scherm van elke deelnemer regelen, annoteren op de ViewBoard of display en ongewenste deelnemers verwijderen door het afsluitpictogram (X) te selecteren.

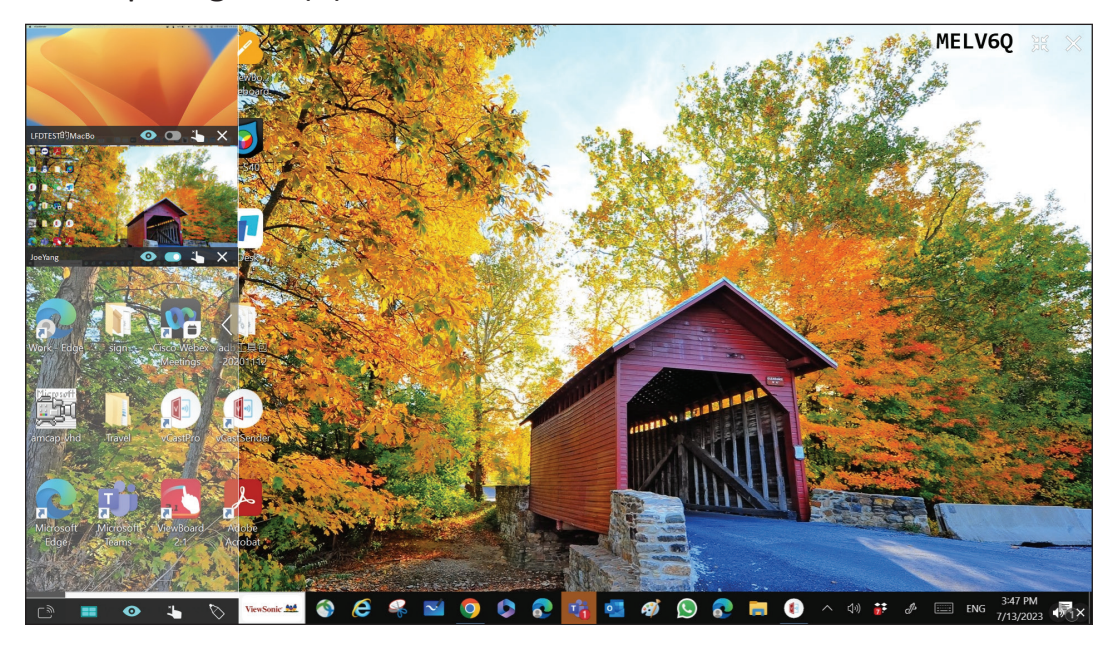

# ြ၍ Uitzenden

Indien ingeschakeld wordt het scherm van de ViewBoard uitgezonden naar alle verbonden schermen van de deelnemers tegelijk. De deelnemers kunnen de inhoud van de presentatie alleen bekijken tot de moderator de functie Uitzenden uitschakelt.

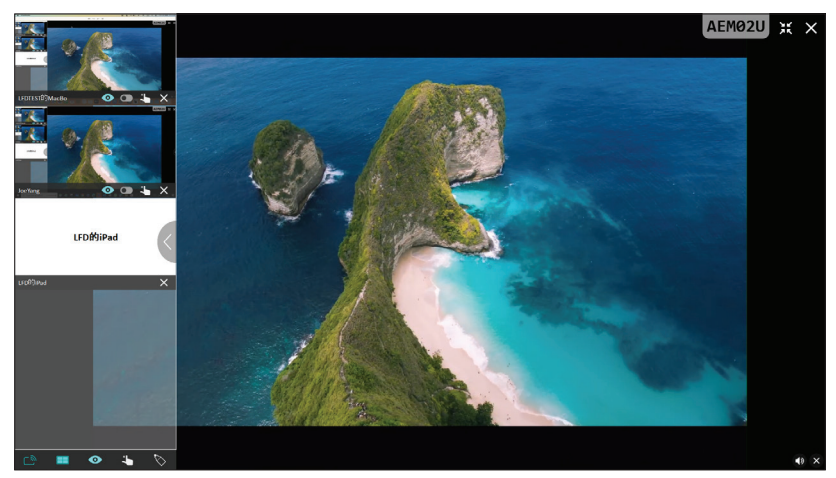

# Meerdere schermen delen

vCast is standaard ingesteld op toestaan van meerdere schermen delen, maar kan ook worden ingesteld op enkel scherm delen. Hiervoor kan de moderator het pictogram Meerdere schermen delen selecteren om over te schakelen naar enkel scherm delen.

# • Scherm Voorbeeldweergave

vCast is standaard ingesteld om de moderator een voorbeeldweergave van de inhoud van het scherm van de deelnemer te laten bekijken voorafgaand aan het delen met de ViewBoard. Door het selecteren van het pictogram Scherm Voorbeeldweergave kan de moderator overschakelen naar het zien van alleen de naam van de deelnemer.

# Aanraken

Deelnemers kunnen standaard aanraken gebruiken voor samenwerking na verbinden. De moderator kan de aanraakfunctie van een deelnemer in-/ uitschakelen door het selecteren van het aanraakpictogram in zijn/haar venster.

#### **OPMERKING:**

- Moderatormodus wordt ondersteund op alle vCastSender- en AirPlayapparaten, maar mobiele apparaten zijn beperkt tot een functie "Voorbeeldweergave". Mobiele Android-apparaten kunnen bovendien niet zonder geluid casten.
- Bij het casten van uw Windows/Mac/Chrome-scherm op een ViewBoard of display, wordt de geselecteerde volledig scherm-eenheid niet terug uitgezonden naar uw apparaat om herhaald scherm casten te vermijden.
- De actieve presentator kan de schermen van elk van de deelnemers aanraken om casting-apparaten op afstand te bedienen.
- Het aantal presentatoren van meerdere schermen op het scherm hangt af van de prestaties van uw Windows CPU-processor en routerspecificaties.

## Casten vanaf Windows-, MacBook- en Chrome-apparaten

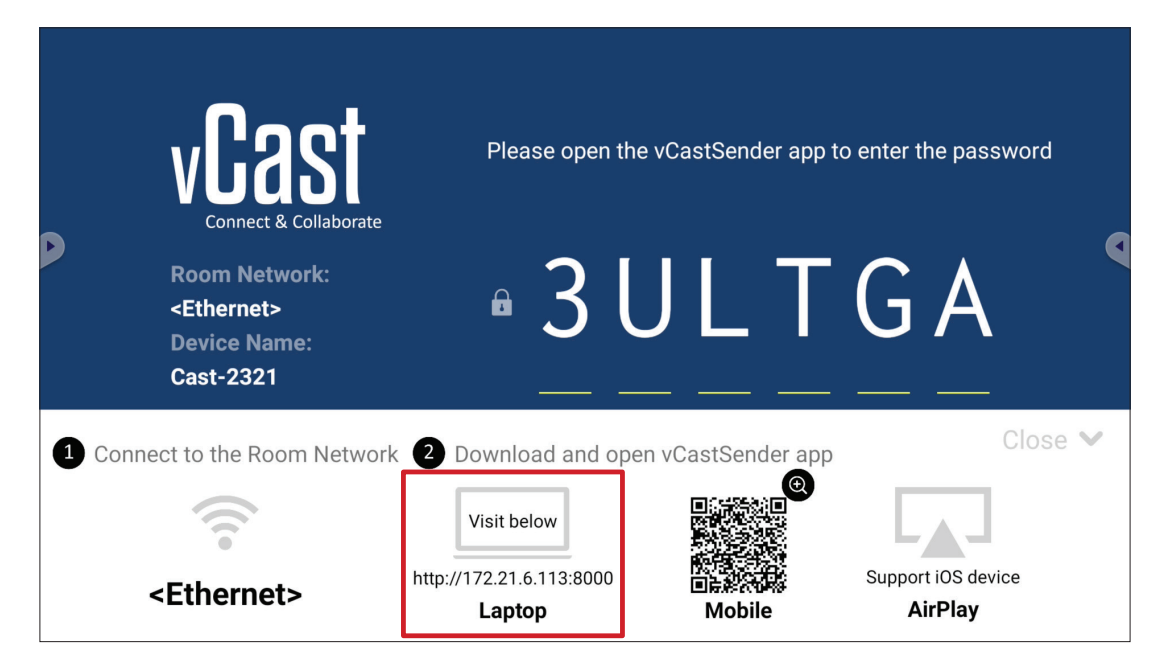

- **1.** Zorg ervoor dat het klantapparaat (bijv. laptop) is verbonden met hetzelfde netwerk als de ViewBoard.
  - **OPMERKING:** De netwerknaam kan worden gevonden onder **Room Network** (Netwerk ruimte).

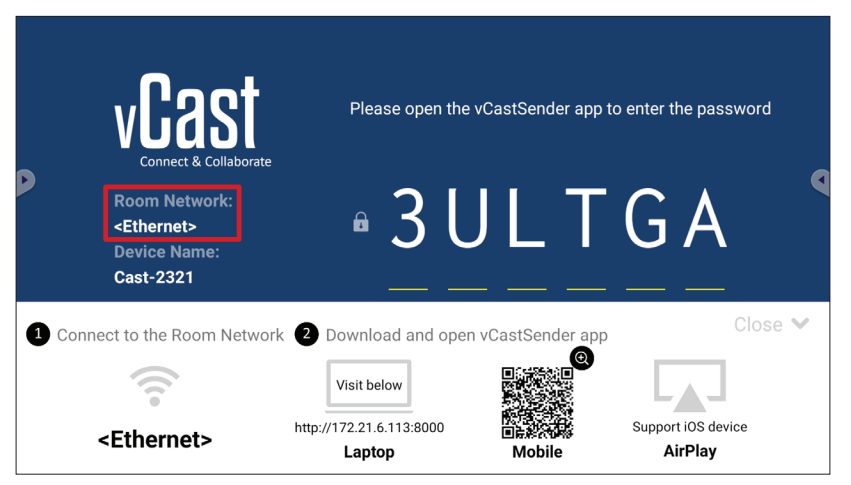

- **2.** Ga op het klantapparaat naar het adres dat weergegeven wordt op de ViewBoard om de vCastSender-toepassing te downloaden en te installeren.
- 3. Na installeren start u de vCastSender-toepassing.
- **4.** Om verbinding te maken met de ViewBoard, voert u de pincode in en klikt u op OK.

**OPMERKING:** De **PIN code (pincode)** kan als hieronder gemarkeerd worden gevonden:

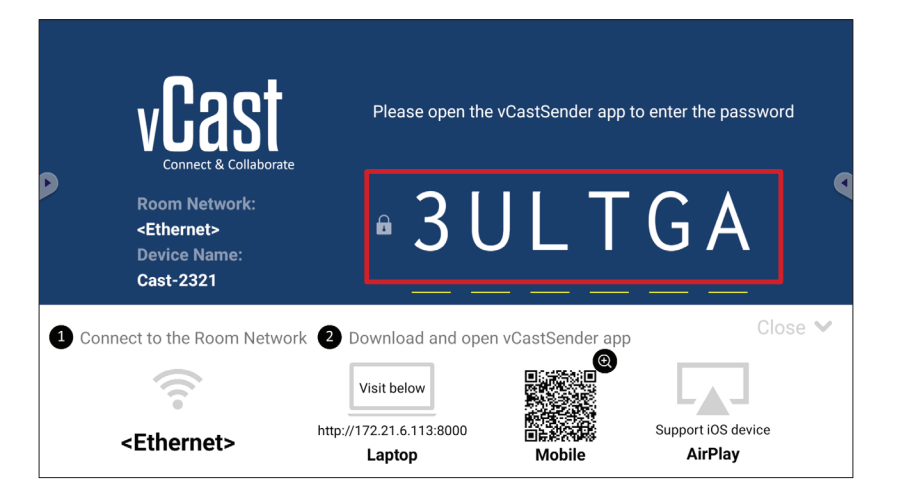

 U kunt bovendien verbinding maken met de ViewBoard door te klikken op Device List (Lijst met apparaten) en vervolgens de vermelde Device Name (Apparaatnaam).

| vCastSender                                                                                                    |       | 🚺 vCas    | tSender       |                             |
|----------------------------------------------------------------------------------------------------|-------|-----------|---------------|-----------------------------|
| Diagon Enter DNI Code connect to ViewDear                                                                                                    |       | 5         | Device List   |                             |
|                                                                                                    | •     | Cast-3447 |               | 172.21.13.93                |
|                                                                                                    |       | Cast-6314 |               | 172.21.10.103               |
| Clear OK                                                                                                    |       | Cast-3084 |               | 172.21.11.187               |
|                                                                                                    |       | Cast-1176 |               | 172.21.10.31                |
|                                                                                                    |       | Cast-5152 |               | 172.21.12.85                |
|                                                                                                    |       | Cast-6124 |               | 172.21.12.62                |
|                                                                                                    |       |           |               |                             |
|                                                                                                    |       |           |               |                             |
|                                                                                                    |       |           |               |                             |
| Device Li                                                                                                    | ist   |           |               |                             |
| ASUS_AI22 🖉 172.21.11.1 <unknown< th=""><th>ssid&gt;</th><th>ASUS_AI22</th><th>₫ 172.21.11.1</th><th><unknown ssid=""></unknown></th></unknown<> | ssid> | ASUS_AI22 | ₫ 172.21.11.1 | <unknown ssid=""></unknown> |

**OPMERKING:** De **Device Name (Apparaatnaam)** kan als hieronder gemarkeerd worden gevonden:

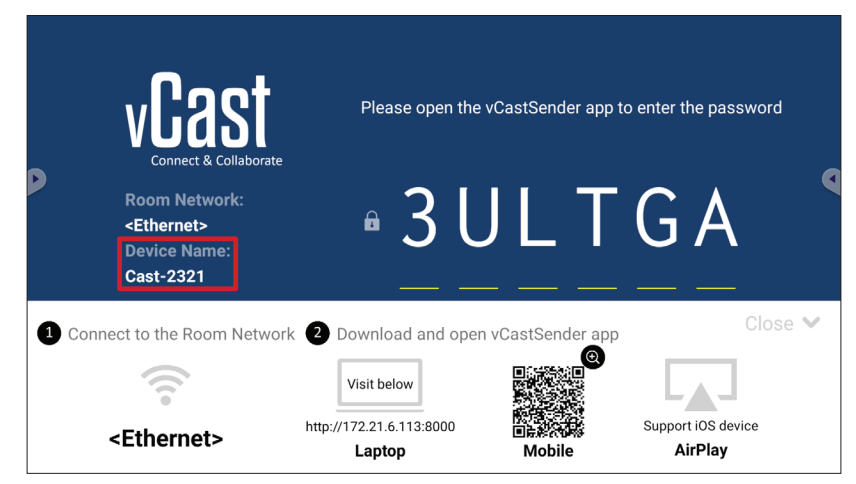

## Casten vanaf Android-apparaten

|   | vCast                                                                 | Please open the          | e vCastSender app t | to enter the password         |
|---|-----------------------------------------------------------------------|--------------------------|---------------------|-------------------------------|
| P | Room Network:<br><ethernet><br/>Device Name:<br/>Cast-2321</ethernet> | • 3 l                    | JLT                 | GA                            |
|   | nnect to the Room Networ                                              | k 2 Download and ope     | en vCastSender app  | Close 💙                       |
|   |                                                                       | Visit below              |                     |                               |
|   | <ethernet></ethernet>                                                 | http://172.21.6.113:8000 | ∎<br>Mobile         | Support iOS device<br>AirPlay |

- **1.** Zorg ervoor dat het klantapparaat (bijv. Android-telefoon of -tablet) is verbonden met hetzelfde netwerk als de ViewBoard.
  - **OPMERKING:** De netwerknaam kan worden gevonden onder **Room Network** (Netwerk ruimte).

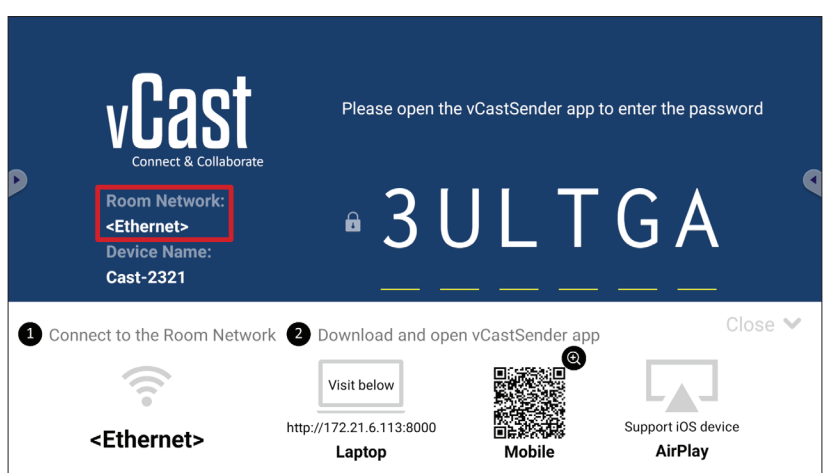

**2.** Op het Android-klantapparaat scant u de QR-code getoond op de ViewBoard voor het direct downloaden van de vCastSender-toepassing, of download de toepassing uit de Google Play Store.

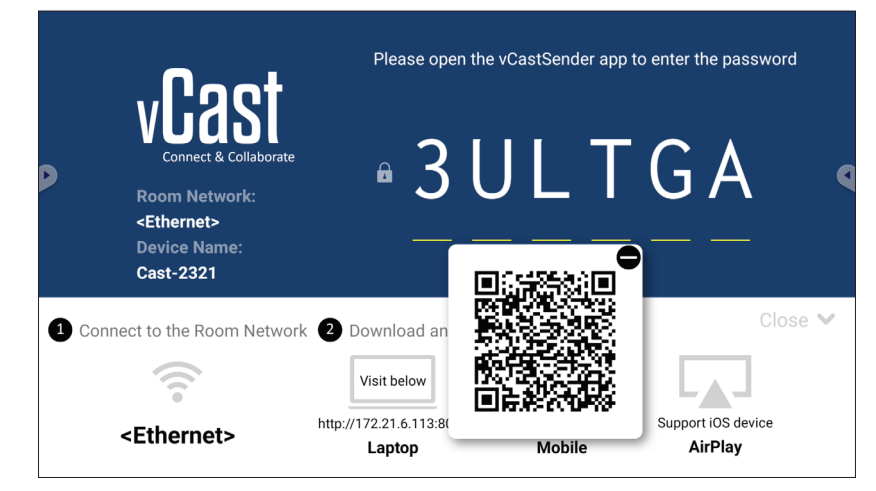

- **3.** Na installeren start u de vCastSender-toepassing.
- **4.** Om verbinding te maken met de ViewBoard, voert u de pincode in en selecteert u **OK**.

**OPMERKING:** De **PIN code (pincode)** kan als hieronder gemarkeerd worden

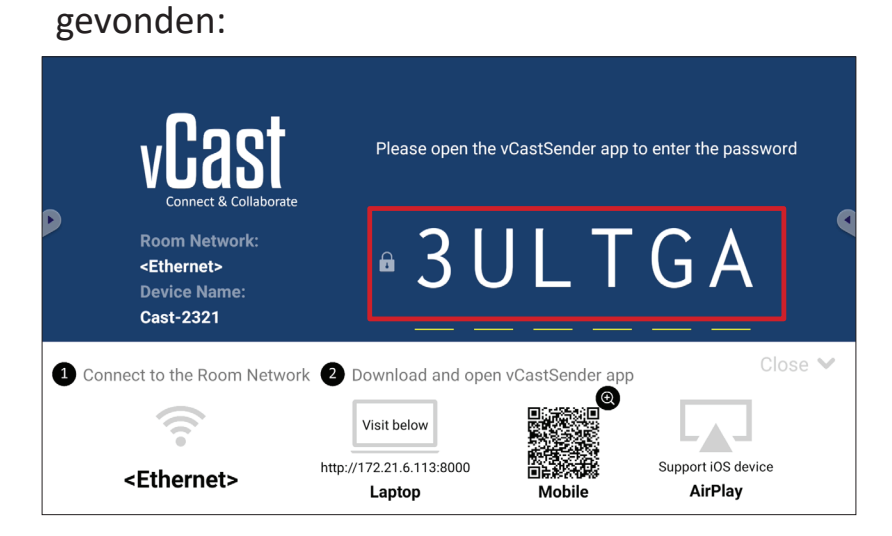

 U kunt ook verbinding maken met de ViewBoard door het selecteren van Device List (Lijst met apparaten) en vervolgens de vermelde Device Name (Apparaatnaam).

| ဖြာ vCastSender တို့                       |     | 🔊 vCas   | tSend | ler         |                             |
|--------------------------------------------|-----|----------|-------|-------------|-----------------------------|
| Please Enter PIN Code connect to ViewBoard | +   | )        |       | Device List |                             |
|                                            | c   | ast-3447 |       |             | 172.21.13.93                |
|                                            | с   | ast-6314 |       |             | 172.21.10.103               |
| Clear OK                                   | с   | ast-3084 |       |             | 172.21.11.187               |
|                                            | с   | ast-1176 |       |             | 172.21.10.31                |
|                                            | c   | ast-5152 |       |             | 172.21.12.85                |
|                                            | с   | ast-6124 |       |             | 172.21.12.62                |
|                                            |     |          |       |             |                             |
|                                            |     |          |       |             |                             |
|                                            |     |          |       |             |                             |
| Scan Device List                           |     |          |       |             |                             |
| ASUS_AI2202 🖉 192.168.0.6 P268             | ASL | JS_AI22  | 2     | 172.21.11.1 | <unknown ssid=""></unknown> |

**OPMERKING:** De **Device Name (Apparaatnaam)** kan als hieronder gemarkeerd worden gevonden:

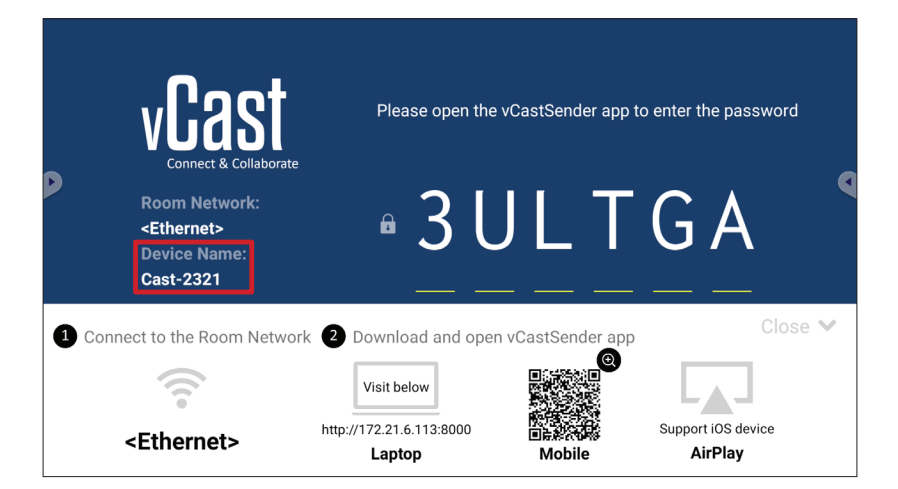

6. U kunt bovendien verbinding maken met de ViewBoard door het selecteren van Scan (Scannen) en vervolgens de QR-code op het scherm in de doos te plaatsen voor automatisch verbinding maken.

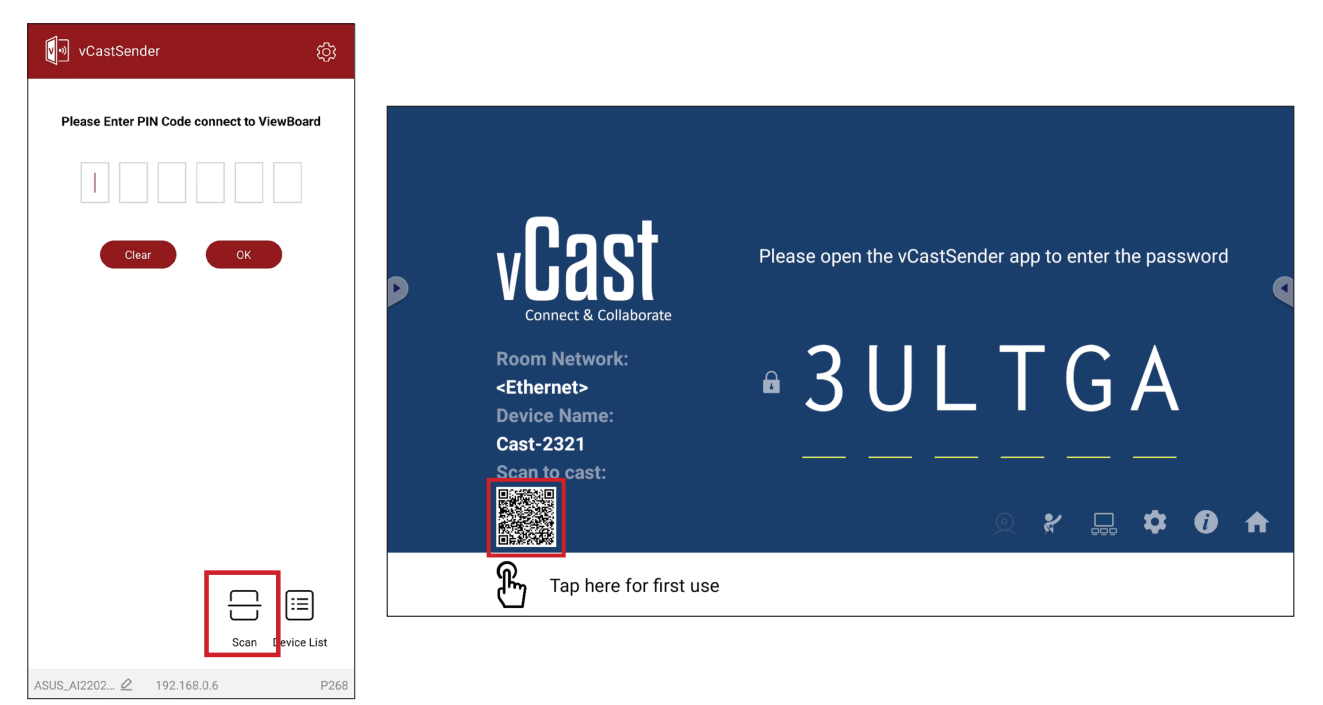

# Casten vanaf Apple iOS-apparaten

Apple AirPlay<sup>®</sup> is alleen compatibel met vCast voor scherm spiegelen en inhoud streamen onder dezelfde subnetomgeving. Een "AirPlay-wachtwoord" wordt gegenereerd op het scherm voor verbinding bij het gebruik van AirPlay om te casten op een ViewBoard.

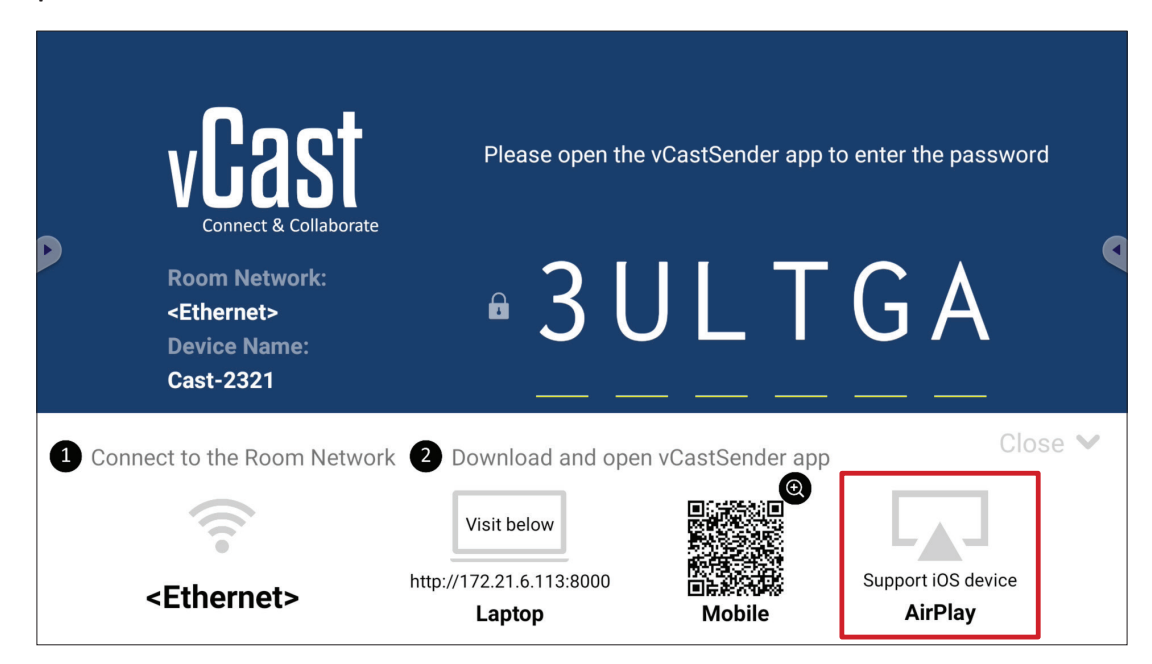

**1.** Zorg ervoor dat het klantapparaat (bijv. iPhone of iPad) is verbonden met hetzelfde netwerk als de ViewBoard.

**OPMERKING:** De netwerknaam kan worden gevonden onder **Room Network** (Netwerk ruimte).

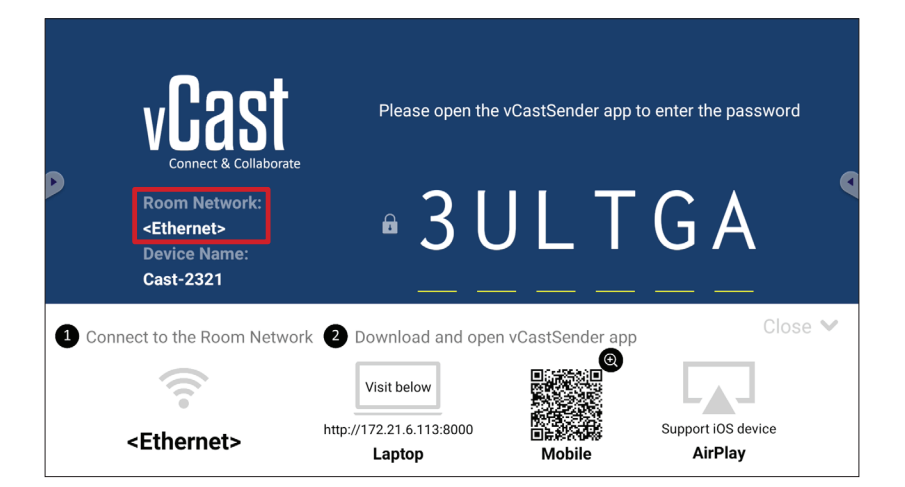

2. Op het iOS-klantapparaat opent u direct AirPlay en selecteert u de Device Name (Apparaatnaam) van de ViewBoard om te verbinden.

**OPMERKING:** De **Device Name (Apparaatnaam)** kan als hieronder gemarkeerd worden gevonden:

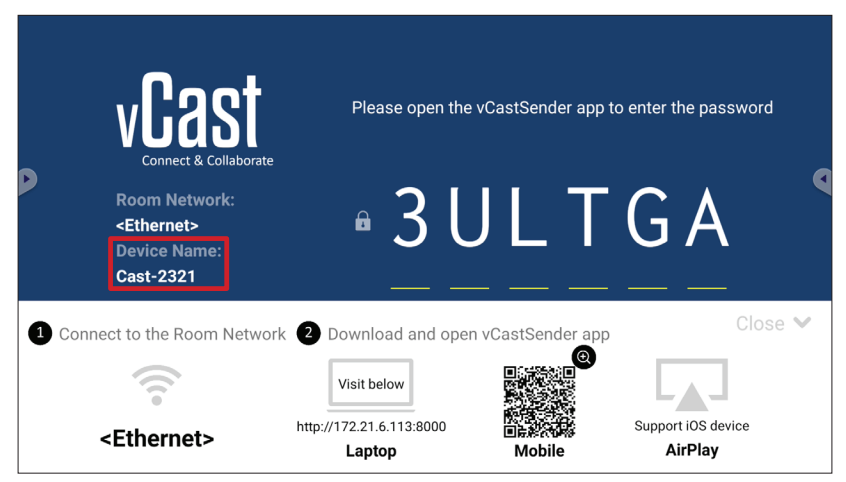

**3.** Voer het gegenereerde **AirPlay Password (AirPlay-wachtwoord)** op het scherm op het klantapparaat in om te verbinden.

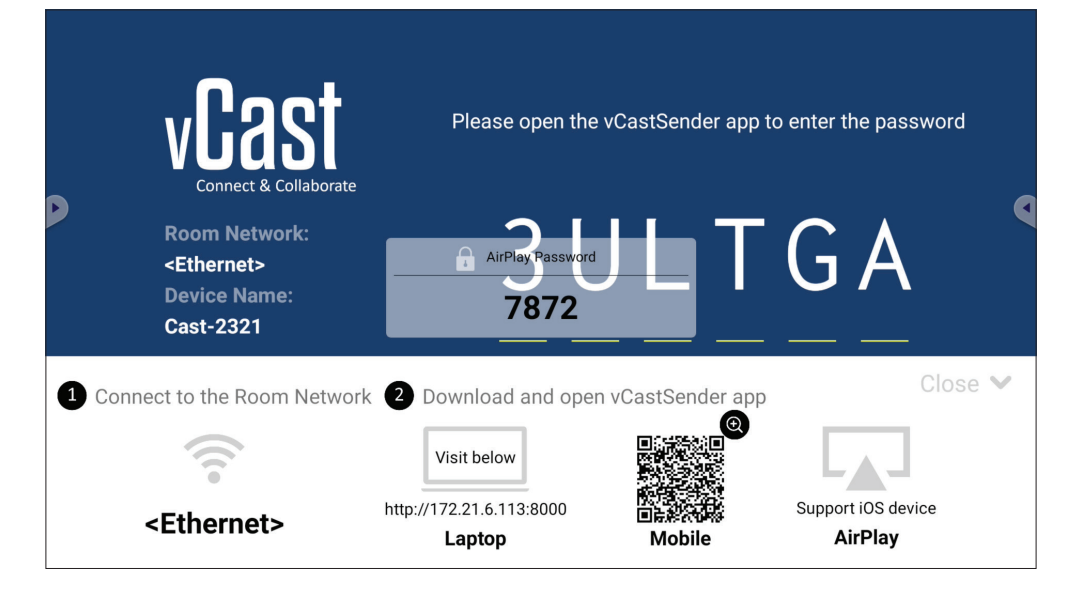

- **OPMERKING:** In een cross subnetomgeving moet u downloaden en verbinding maken met de vCastSender iOS-toepassing vanuit de Apple App Store.
- 4. U kunt ook verbinding maken met de ViewBoard door het selecteren van Scan (Scannen) en vervolgens de QR-code op het scherm in de doos te plaatsen voor automatisch verbinding maken.

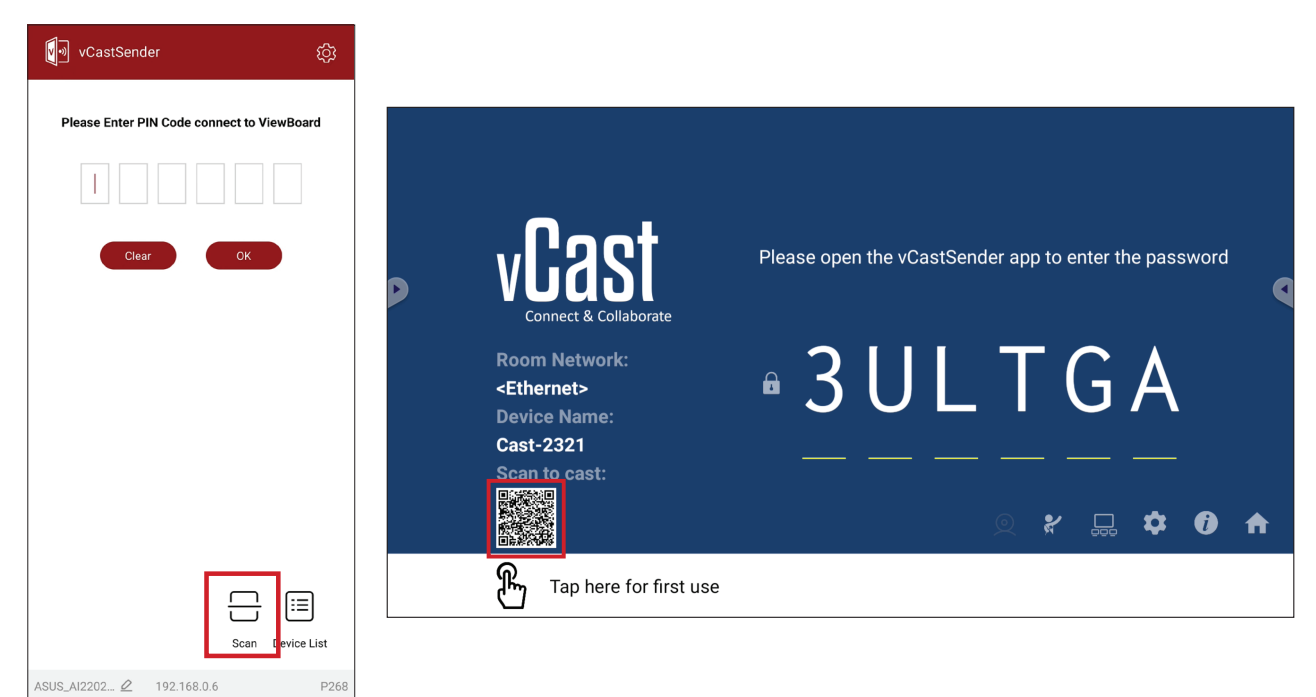

## Verbinding maken met een ViewBoard vanaf een mobiel apparaat

Na verbinding selecteert u **Receive (Ontvangen)**. De ViewBoard wordt weergegeven op het mobiele apparaat met een werkbalk op het scherm. Gebruikers kunnen in interactie staan met de ViewBoard met annotaties, bestanden delen, enz.

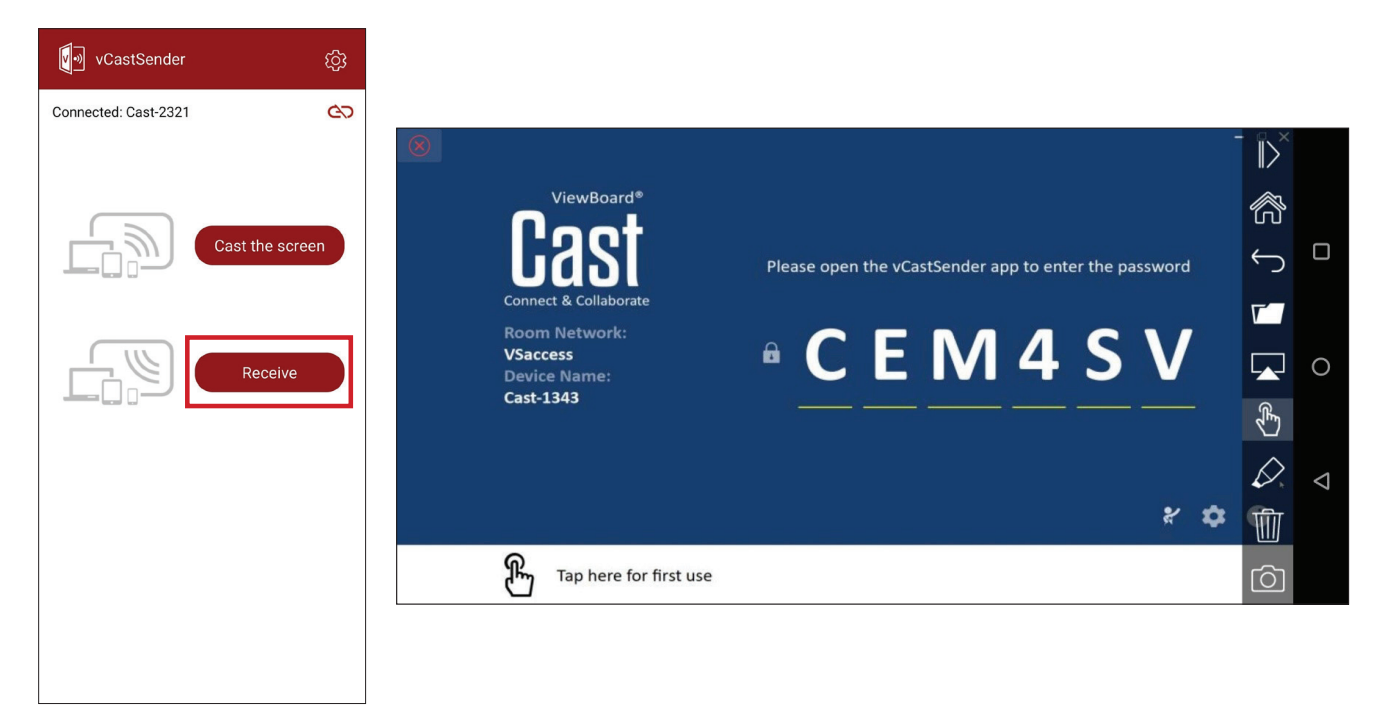

| ltem             |           | Beschrijving                                                                       |
|------------------|-----------|------------------------------------------------------------------------------------|
| $\parallel$      | Toggle    | De werkbalk verbergen of weergeven.                                                |
| R                | Home      | Terug naar de Home-interface.                                                      |
| $\leftarrow$     | Teruggaan | Terug naar de vorige bewerking.                                                    |
|                  | Мар       | Bekijk of open de bestanden van het mobiele apparaat.                              |
|                  | Delen     | Cast het scherm van het mobiele apparaat met de verbonden<br>ViewBoard of display. |
| ¢,               | Aanraken  | Bedien de verbonden ViewBoard of display op afstand.                               |
| $\triangleright$ | Annoteren | Maak annotaties, en pas de penkleur aan.                                           |
| 1                | Wissen    | Alles op het scherm wissen.                                                        |
| Ô                | Camera    | Stuur camerabeelden naar de verbonden ViewBoard of display.                        |

## **Casting met Chromecast**

vCast ondersteunt het delen van het systeemeigen Chromecast-scherm via de casting van de Chrome-browser wanneer de Chromecast-functie is ingeschakeld.

**OPMERKING:** Chromecast biedt geen ondersteuning voor wachtwoordbeveiliging of casting meerdere schermen.

- **1.** Zorg ervoor dat het klantapparaat (bijv. laptop) is verbonden met hetzelfde netwerk als de ViewBoard.
  - **OPMERKING:** De netwerknaam kan worden gevonden onder **Room Network** (Netwerk ruimte).

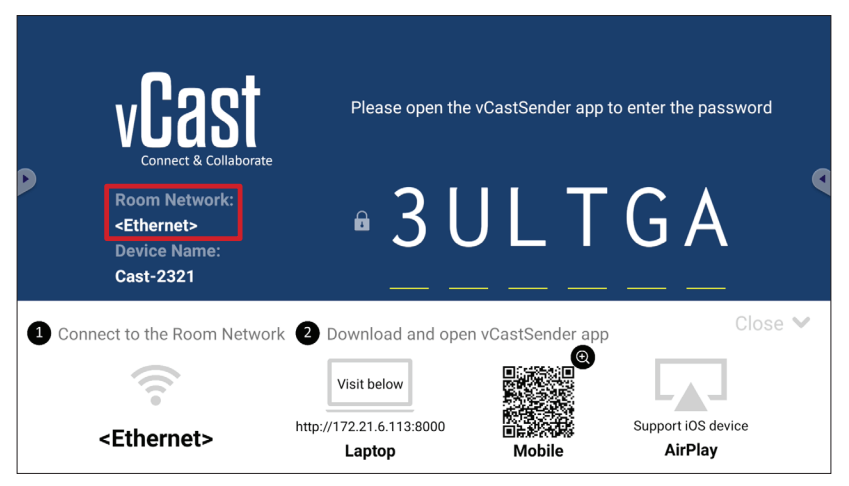

2. Zorg dat het selectievakje Chromecast Enable (Chromecast inschakelen) is ingeschakeld in de vCast-instellingen.

|                  | Cast Settings                                                                  |                 |          |       |   |
|------------------|--------------------------------------------------------------------------------|-----------------|----------|-------|---|
| 0                | Device Name: Cast-6585 📝                                                       |                 |          |       |   |
|                  | Connect Code: V9N2LL C                                                         |                 |          |       |   |
| Connect & Colla  | PIN Code Visible                                                               | o connect       | the d    | evice | 1 |
| De sus Metrosodo | Z Touch & Annotate From Mobile                                                 | ne <sup>.</sup> |          |       |   |
| Room Network:    | Chromecast Enable                                                              |                 |          |       |   |
| Old_cat_5G_wP    | Open moderator mode by default                                                 | 585             |          |       |   |
| Cast-6585        | Smart Scaling                                                                  |                 |          |       |   |
| Scan to cast:    | ✓ Miracast Enable (Miracast sharing is only available when Wi-Fi is connected) |                 |          |       |   |
|                  | Multiple Screen: 4 Screens                                                     |                 |          |       |   |
|                  | : iOS Advanced Settings                                                        | . —             |          |       |   |
|                  | Cast Settings Password Setup                                                   |                 | <b>₽</b> | U     |   |
| Tap here 1       | OK EIN Enable CF ITI St. GGC Screen capture saved to internal storage          |                 |          |       |   |

3. Ga in de Chrome-browser naar: Settings (Instellingen) > Save and share (Opslaan en delen) > Cast... > Selecteer het scherm waarnaar moet worden gecast.

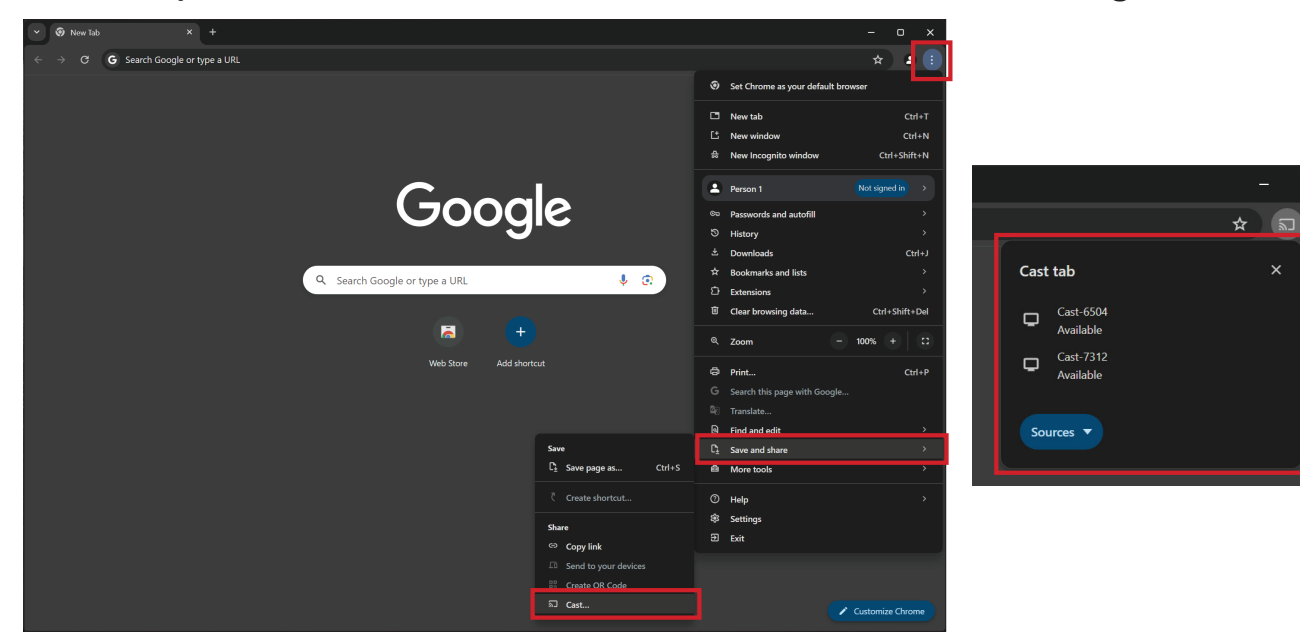

## **Casting met Miracast**

vCast ondersteunt de systeemeigen Miracast om inhoud te casten van Windowsen Android-apparaten naar een ViewBoard wanneer de Miracast-functie is ingeschakeld.

#### **OPMERKING:**

- Miracast biedt geen ondersteuning voor wachtwoordbeveiliging of casting van meerdere schermen.
- Miracast delen is alleen beschikbaar via wifi.
- Miracast wordt automatisch uitgeschakeld na een inactiviteit van één uur.
- **1.** Zorg ervoor dat het klantapparaat (bijv. laptop) is verbonden met hetzelfde netwerk als de ViewBoard.

**OPMERKING:** De netwerknaam kan worden gevonden onder **Room Network** (Netwerk ruimte).

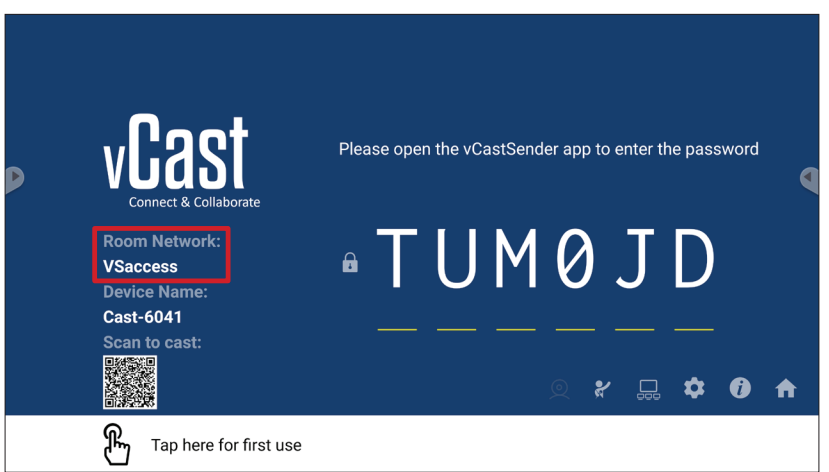

2. Zorg dat het selectievakje Miracast Enable (Miracast inschakelen) is ingeschakeld in de vCast-instellingen.

|   |                       | Cast Settings                                                          |           |          |       |   |
|---|-----------------------|------------------------------------------------------------------------|-----------|----------|-------|---|
|   |                       | Device Name: Cast-6585                                                 |           |          |       |   |
|   | VEAS                  | Connect Code: V9N2LL                                                   | o connect | the d    | evice |   |
| Þ | Connect & Colla       | PIN Code Visible                                                       |           | are a    |       |   |
|   | Room Network:         | Touch & Annotate From Mobile     Chromecast Enable                     | ne:       |          |       |   |
|   | old_cat_5G_WP         | Open moderator mode by default                                         | 585       |          |       |   |
|   | Cast-6585             | Smart Scaling                                                          |           |          |       |   |
|   | Scan to cast:<br>回答题题 | Multiple Screen: A Screene (Support lanton - Windows /Mac/Chrome only) |           |          |       |   |
|   |                       | iOS Advanced Settings                                                  | . —       | -        |       |   |
|   |                       | Cast Settings Password Setup                                           |           | <b>₽</b> | U     | T |
|   | H Tap here 1          | OK PIXEnable<br>Screen capture saved to internal storage               |           |          |       |   |

**3.** Volg de onderstaande stappen om te casten:

Voor Windows-apparaten:

1. Druk op het Windows-apparaat op Win + K en selecteer het scherm waarnaar moet worden gecast.

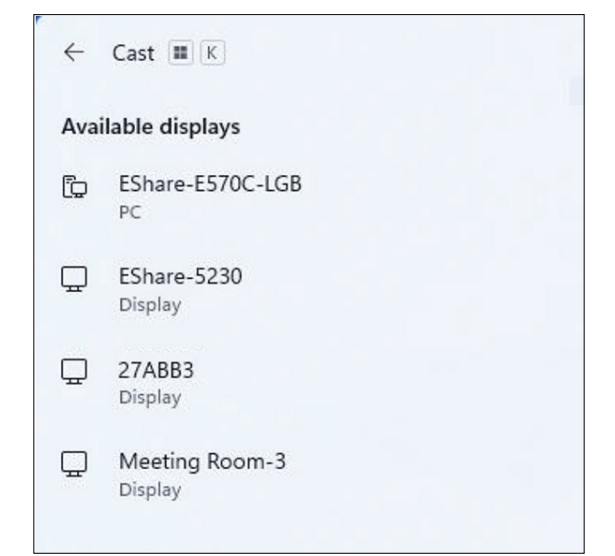

2. Schakel het selectievakje "Allow mouse, keyboard, touch, and pen input from the device" (Muis, toetsenbord, aanraking en peninvoer toestaan vanaf het apparaat) in om de functie voor de touchfeedback in te schakelen.

| ← c      | ast 🔳 K                                                      |
|----------|--------------------------------------------------------------|
| Д М      | eeting Room-3                                                |
|          | Allow mouse, keyboard, touch, and pen input from this device |
| 0        | Duplicate                                                    |
| <u>0</u> | Extend                                                       |
|          | Second screen only                                           |

#### Voor Android-apparaten:

Selecteer direct Cast/Smart View/Wireless Projection (Draadloze projectie) op het Android-apparaat en selecteer dan het scherm waarnaar moet worden gecast.

# **RS-232 Protocol**

Dit document beschrijft de specificaties van de hardware-interface en de softwareprotocollen van de RS232 interface-communicatie tussen ViewSonic LFD en de PC of andere controle-eenheden met het RS232-protocol. Het protocol heeft drie commandosecties:

- Setfunctie
- Getfunctie
- Afstandsbediening pass-through-modus

**OPMERKING:** Onderaan stelt "PC" alle controle-eenheden voor die het RS-232protocolcommando kunnen verzenden of ontvangen

# Beschrijving

# RS-232 Hardware-specificatie

ViewSonic LFD-communicatiepoort aan de achterkant:

- 1. Connectortype: DSUB 9-Pin Mannelijk (of 3.5 mm ronde connector)
- 2. Gebruik van crossover (null-modem)-kabel voor verbinding
- 3. Pintoewijzing:

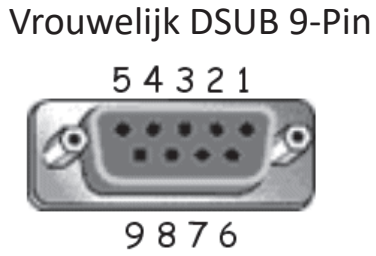

# Mannelijk DSUB 9-Pin

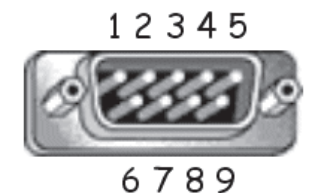

3.5 mm ronde connector (alternatief in geval van beperkte ruimte)

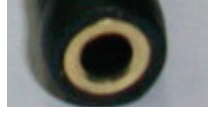

| Pin # | Signaal | Opmerking                                                         |
|-------|---------|-------------------------------------------------------------------|
| 1     | NC      |                                                                   |
| 2     | RXD     | Invoer naar de display                                            |
| 3     | TXD     | Uitvoer van de display                                            |
| 4     | NC      |                                                                   |
| 5     | GND     |                                                                   |
| 6     | NC      |                                                                   |
| 7     | NC      |                                                                   |
| 8     | NC      |                                                                   |
| 9     | NC      | Zorg voor +5V/2A-stroom voor de<br>externe specifieke dongle *3.0 |
| kader | GND     |                                                                   |

| Item | Signaal | Opmerking              |
|------|---------|------------------------|
| Tip  | TXD     | Uitvoer van de display |
| Ring | RXD     | Invoer naar de display |
| Mouw | GND     |                        |

# LAN Hardware-specificatie

ViewSonic LFD-communicatiepoort aan de achterkant:

- 1. Connectortype: 8P8C RJ45
- **2.** Pintoewijzing:

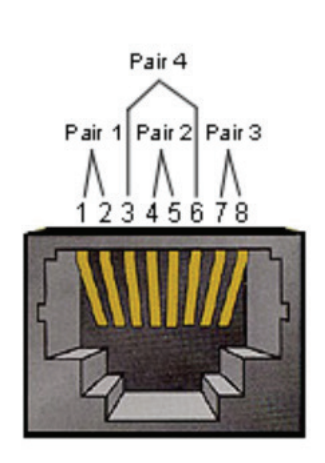

| Pin # | Signaal | Opmerking              |
|-------|---------|------------------------|
| 1     | TX+     | Uitvoer van de display |
| 2     | TX-     | Uitvoer van de display |
| 3     | RX+     | Invoer naar de display |
| 4     | BI_D3+  | Voor 1G-geval          |
| 5     | BI_D3-  | Voor 1G-geval          |
| 6     | RX-     | Invoer naar de display |
| 7     | BI_D4+  | Voor 1G-geval          |
| 8     | BI_D4-  | Voor 1G-geval          |
| kader | GND     |                        |

# RS232-Communicatie-instellingen

Kies Baudsnelheid: 9600bps (vast)
Data bits: 8 bits (vast)
Pariteit: Geen (vast)
Stop bits: 1 (vast)

## LAN-Communicatie-instellingen

| - Туре:              | Ethernet    |
|----------------------|-------------|
| - Protocol:          | TCP/IP      |
| - Poort:             | 5000 (vast) |
| - Cross subnet:      | Nee         |
| - Logon-credentials: | Nee         |

# Commandoboodschap referentie

PC zend een pakket naar LFD gevolgd door "CR". Elke keer dat de PC een controlecommando stuurt naar de Display zal deze antwoorden als volgt:

- Als de boodschap volledig is weergegeven zal het "+" (02Bh) sturen gevolgd door "CR" (00Dh)
- 2. Als de boodschap onvolledig is weergegeven zal het "-" (02Dh) sturen gevolgd door "CR" (00Dh)

# Protocol Setfunctie lijst

De PC kan de display controleren voor specifieke acties. Met het setfunctiecommando kunt u uw display controleren van een afstand via de RS-232poort. Het formaat van het setfunctiepakket bestaat uit 9 bytes.

#### Setfunctiebeschrijving:

| Lengte:      | Totale Byte van de boodschap zonder "CR"                                                                                                    |
|--------------|----------------------------------------------------------------------------------------------------|
| LFD ID       | Identificatie voor elke display (01~98; default is 01)<br>ID "99" betekent het setcommando toepassen voor alle<br>verbonden displays. Onder dergelijke omstandigheden moet<br>enkel display ID#1 antwoorden.<br>De LFD ID kan worden ingesteld via het OSD-menu voor elke<br>display. |
| Commandotype | Identificeer het commandotype,<br>"s" (0x73h): Stel het commando in<br>"+" (0x2Bh): Geldig commando-antwoord<br>"-" (0x2Dh): Ongeldig commando-antwoord                                                                                                    |
| Commando:    | Functie commandocode: Een byte ASCII-code.                                                                                                    |
| Waarde[1~3]: | Drie bytes ASCII die de waarde definiëren.                                                                                                    |
| CR           | 0x0D                                                                                                    |

# Setfunctie formaat

#### Zend: (Commandotype="s")

| Naam                  | Lengte | ID     | Commandotype | Commando | Value1 | Value2 | Value3 | CR        |
|-----------------------|--------|--------|--------------|----------|--------|--------|--------|-----------|
| Byte-<br>telling      | 1 Byte | 2 Byte | 1 Byte       | 1 Byte   | 1 Byte | 1 Byte | 1 Byte | 1<br>Byte |
| Volgorde<br>van bytes | 1      | 2~3    | 4            | 5        | 6      | 7      | 8      | 9         |

#### Antwoord: (Commandotype="+" of "-")

| Naam                  | Lengte | ID     | Commandotype | CR     |
|-----------------------|--------|--------|--------------|--------|
| Byte-<br>telling      | 1 Byte | 2 Byte | 1 Byte       | 1 Byte |
| Volgorde<br>van bytes | 1      | 2~3    | 4            | 5      |

**OPMERKING:** Als de PC het commando toepast op alle displays (ID=99) zal enkel de #1 set moeten antwoorden op de naam ID=1.

# Voorbeeld 1: Zet de helderheid op 76 voor display (#02) en dit commando is geldig

Zend (Hex-formaat)

| Naam | Lengte | ID           | Commandotype | Commando | Value1 | Value2 | Value3 | CR   |
|------|--------|--------------|--------------|----------|--------|--------|--------|------|
| Hex  | 0x38   | 0x30<br>0x32 | 0x73         | 0x24     | 0x30   | 0x37   | 0x36   | 0x0D |

## Antwoord (Hex-formaat)

| Naam | Lengte | ID           | Commandotype | CR   |
|------|--------|--------------|--------------|------|
| Hex  | 0x34   | 0x30<br>0x32 | 0x2B         | 0x0D |

# Voorbeeld 2: Zet de helderheid op 75 voor display (#02) en dit commando is NIET geldig

#### Zend (Hex-formaat)

| Naam | Lengte | ID           | Commandotype | Commando | Value1 | Value2 | Value3 | CR   |
|------|--------|--------------|--------------|----------|--------|--------|--------|------|
| Hex  | 0x38   | 0x30<br>0x32 | 0x73         | 0x24     | 0x30   | 0x37   | 0x35   | 0x0D |

## Antwoord (Hex-formaat)

| Naam | Lengte | ID           | Commandotype | CR   |
|------|--------|--------------|--------------|------|
| Hex  | 0x34   | 0x30<br>0x32 | 0x2D         | 0x0D |

# Setfunctietabel

# A. Basic functie

| Setfunctie                                 | Lengte | ID | Commando     | Comn            | nando         | Waardebereik                                                                                                    | Commentaren                                                                                                    |
|--------------------------------------------|--------|----|--------------|-----------------|---------------|----------------------------------------------------------------------------------------------------|----------------------------------------------------------------------------------------------------|
|                                            |        |    | Type (ASCII) | Code<br>(ASCII) | Code<br>(Hex) | (Drie ASCII bytes)                                                                                                    |                                                                                                    |
| Stroom aan/<br>uit-schakelaar<br>(Standby) | 8      |    | S            | !               | 21            | 000: STBY<br>001: AAN                                                                                                    | <ol> <li>Stroom         aanschakelen via<br/>LAN-control werkt<br/>mogelijk enkel in een<br/>specifieke modus.     </li> <li>Geef UG weer voor<br/>details. *3.1.1</li> <li>"WOL by MAC<br/>address" kan<br/>beschikbaar zijn als<br/>alternatief.*3.2.1</li> </ol> |
| Ingangsselectie                            | 8      |    | S            | "               | 22            | 000: TV<br>001: AV<br>002: S-Video<br>003: YPbPr<br>004: HDMI1<br>014: HDMI2<br>024: HDMI3<br>034: HDMI4<br>005: DVI<br>006: VGA1<br>016: VGA2<br>026: VGA3<br>007: Slot-in PC (OPS/<br>SDM)/HDBT<br>008: Intern geheugen<br>009: DP<br>00A: Ingebed/main<br>(Android) | <ol> <li>Geen USD nodig</li> <li>In het geval er</li> <li>twee of meer bronnen<br/>zijn wordt de 2de</li> <li>digitaal gebruikt om</li> <li>de extensie aan te<br/>geven.</li> <li>De HEX van 00A is<br/>30 30 41.</li> </ol>                                       |
| Helderheid                                 | 8      |    | S            | \$              | 24            | 000 ~ 100<br>900: Helderheid naar<br>beneden (-1)<br>901: Helderheid naar<br>boven (+1)<br>*3.1.1                                                                                                    |                                                                                                    |
| Indirecte verlichting                      | 8      |    | A            | В               | 42            | 000 ~ 100                                                                                                    | 1. Voor een<br>Androidplatform<br>waar de hoofdmodus<br>wordt gecontroleerd<br>door indirecte<br>verlichting en de<br>andere bronnen<br>gecontroleerd worden<br>door helderheid.<br>2. Afgeleid van<br>kleurkalibratie.<br>*3.2.0                                   |
| Power lock                                 | 8      |    | S            | 4               | 34            | 000: Ontgrendelen<br>001: Vergrendelen                                                                                                    | *Zie nota in details                                                                                                    |
| Volume                                     | 8      |    | S            | 5               | 35            | 000 ~ 100<br>900: Volume naar<br>beneden (-1)<br>901:Volume hoger<br>(+1)                                                                                                    |                                                                                                    |

| Setfunctie                 | Lengte | ID | Commando | Comn | nando | Waardebereik                                                                                                    | Commentaren                                                                                                    |
|----------------------------|--------|----|----------|------|-------|----------------------------------------------------------------------------------------------------|----------------------------------------------------------------------------------------------------|
| Dempen                     | 8      |    | S        | 6    | 36    | 000: UIT<br>001: AAN (mute)                                                                                                    |                                                                                                    |
| Knopvergrendeling          | 8      |    | S        | 8    | 38    | 000: Ontgrendelen<br>001: Vergrendelen                                                                                             | *Zie nota in details                                                                                                    |
| Menu vergrendelen          | 8      |    | S        | >    | 3E    | 000: Ontgrendelen<br>001: Vergrendelen                                                                                             | *Zie nota in details                                                                                                    |
| Nummer *3.1.1              | 8      |    | S        | @    | 40    | 000~009                                                                                                    |                                                                                                    |
| Key Pad *3.1.1             | 8      |    | S        | A    | 41    | 000: NAAR BOVEN<br>001: NAAR<br>BENEDEN<br>002: LINKS<br>003: RECHTS<br>004: ENTER<br>005: INVOER<br>006: MENU/(EXIT)<br>007: EXIT |                                                                                                    |
| Afstands Bediening         | 8      |    | S        | В    | 42    | 000: Uitschakelen<br>001: Inschakelen<br>002: Doorvoeren                                                                           | Uitschakelen: RCU<br>zal geen functie zijn<br>Ingeschakeld: RCU<br>controleert normaal<br>Doorvoeren: Display<br>zal de RC-code<br>doorsturen naar het<br>verbonden apparaat<br>via de RS232-<br>poort maar zelf niet<br>reageren. |
| Default terug<br>instellen | 8      |    | S        | ~    | 7E    | 000                                                                                                    | Terug naar<br>fabrieksinstellingen                                                                                                    |

#### **OPMERKING:**

### 1. Gedrag bij vergrendelingsmodi

| Vergrendelings-<br>modus           | Gedrag                                                                                                    |
|------------------------------------|----------------------------------------------------------------------------------------------------|
| Knopvergrendeling                  | <ol> <li>Vergrendel alle knoppen op het voorpaneel en de RCU behalve<br/>"Power"</li> <li>Alle setfuncties moeten bedienbaar zijn via RS232, zelfs diegenen met<br/>een overeenstemmende hotkey in de RCU zoals mute, enz.</li> </ol>                                                                                                    |
| MENU vergrendelen                  | <ol> <li>Vergrendel "MENU"-toets van het voorpaneel en de RCU</li> <li>De fabrieksmodus en gastmodus mogen niet geblokkeerd worden<br/>voor het model met een MENU-gecombineerde toets om in deze<br/>twee modi te stappen. Een andere manier zal apart aangegeven<br/>worden als er beperkingen zijn per model.</li> </ol>                                                                                                    |
| Stroom vergrendelen                | <ol> <li>Vergrendel "Stroom"-toets van het voorpaneel en de RCU.</li> <li>De SET_POWER aan/uit moet bereikbaar zijn via RS-232 maar dit<br/>betekent niet dat de POWER-vergrendeling zal ontgrendeld worden in<br/>dit geval.</li> <li>Kan niet gedeblokkeerd worden door te resetten in de OSD-instelling</li> <li>Zal automatisch AC-stroom inschakelen in de stroomvergrendeling</li> <li>Onder de stroomvergrendeling zal de set niet in<br/>energiebesparingsmodus gaan als er geen PC-signaal is en ook niet<br/>uitgaan als er geen andere videosignalen zijn na 15 minuten.</li> </ol> |
| Afstandsbediening<br>uitgeschakeld | Vergrendel de RCU-toetsen maar hou de knoppen van het frontpaneel<br>bereikbaar.                                                                                                    |

# 2. Wake-on-LAN by MAC address as alternatief voor SET Power on

# (Lengte=126 Bytes)

| 6 Bytes    | Bytes 6 Bytes (#1) 6 Byt |             | <br>6 Bytes (#16) | 24 Bytes   |
|------------|--------------------------|-------------|-------------------|------------|
| OxFF FF FF | MAC address              | MAC address | <br>MAC address   | 0x00 00 00 |

### **B.** Facultatieve functie

| Setfunctie                       | Lengte | ID | Commando     | Commando        |               | Waardebereik                                                                                                    | Commentaren                                                           |
|----------------------------------|--------|----|--------------|-----------------|---------------|----------------------------------------------------------------------------------------------------|-----------------------------------------------------------------------|
|                                  |        |    | Type (ASCII) | Code<br>(ASCII) | Code<br>(Hex) | (Drie ASCII bytes)                                                                                                    |                                                                       |
| Contrast                         | 8      |    | S            | #               | 23            | 000 ~ 100                                                                                                    |                                                                       |
| Sharpness<br>(Scherpte)          | 8      |    | S            | %               | 25            | 000 ~ 100                                                                                                    |                                                                       |
| Color (Kleur)                    | 8      |    | S            | &               | 26            | 000 ~ 100                                                                                                    |                                                                       |
| Tint                             | 8      |    | s            | ٤               | 27            | 000 ~ 100                                                                                                    |                                                                       |
| Indirecte verlichting<br>aan_uit | 8      |    | S            | (               | 29            | 000: Uit<br>001: Aan                                                                                                    |                                                                       |
| Kleurmodus                       | 8      |    | S            | )               | 29            | 000: Normaal<br>001: Warm<br>002: Koud<br>003: Persoonlijk                                                                                                    |                                                                       |
| Surround-klank                   | 8      |    | s            | -               | 2D            | 000: UIT<br>001: AAN                                                                                                    |                                                                       |
| Bas                              | 8      |    | s            |                 | 2E            | 000 ~ 100                                                                                                    |                                                                       |
| Hoge tonen                       | 8      |    | s            | 1               | 2F            | 000 ~ 100                                                                                                    |                                                                       |
| Balans                           | 8      |    | s            | 0               | 30            | 000 ~ 100                                                                                                    | 050 is centraal                                                       |
| Afbeeldingsgrootte               | 8      |    | S            | 1               | 31            | 000: FULL (16:9)<br>001: NORMAAL (4:3)<br>002: REËEL (1:1)<br>*3.1.0                                                                                                    |                                                                       |
| OSD-taal                         | 8      |    | S            | 2               | 32            | 000: Engels<br>001: Frans<br>002: Spaans                                                                                                    | Kan uitgebreid<br>worden voor meer<br>ondersteunde talen<br>per model |
| PIP-modus                        | 8      |    | S            | 9               | 39            | 000: UIT<br>001: PIP (POP)<br>002: PBP                                                                                                    |                                                                       |
| PIP- Geluid selecteren           | 8      |    | S            | :               | 3A            | 000: Hoofd<br>001: Sub                                                                                                    |                                                                       |
| PIP Position (PIP-<br>positie)   | 8      |    | S            | ;               | 3В            | 000: Naar boven<br>001: Naar beneden<br>002: Links<br>003: Rechts                                                                                                    |                                                                       |
| PIP-Input                        | 8      |    | S            | 7               | 37 *2.9       | 000: TV<br>001: AV<br>002: S-Video<br>003: YPbPr<br>004: HDMI1<br>014: HDMI2<br>024: HDMI3<br>034: HDMI4<br>005: DVI<br>006: VGA1<br>016: VGA2<br>026: VGA3<br>007: Slot-in PC (OPS/<br>SDM)/HDBT<br>008: Intern geheugen<br>009: DP | Waardenbereik is<br>hetzelfde als SET-<br>invoer kiezen               |

| Setfunctie                  | Lengte | ID | Commando | Comn | nando | Waardebereik             | Commentaren                                                                                         |
|-----------------------------|--------|----|----------|------|-------|--------------------------|----------------------------------------------------------------------------------------------------|
| Tiling-Mode                 | 8      |    | S        | Р    | 50    | 000: UIT<br>001: AAN     | (voor de videomuur)                                                                                 |
| Tiling-Compensatie          | 8      |    | S        | Q    | 51    | 000: UIT<br>001: AAN     | (voor de videomuur)<br>Schuine kant breedte<br>compensatie                                          |
| Tiling-H door V<br>Monitors | 8      |    | S        | R    | 52    | 01x~09x: H<br>0x1~0x9: V | (voor de videomuur)<br>1. 2de digitaal voor H<br>monitors<br>2. 3de digitaal voor V<br>monitors     |
| Tiling-Positie              | 8      |    | S        | S    | 53    | 001~025                  | (voor de videomuur)<br>Kopieer het scherm<br>van de positie# naar<br>de geïdentificeerde<br>display |
| Datum: Jaar                 | 8      |    | S        | V    | 56    | Y17~Y99                  | Laatste 2 cijfers<br>(20)17~(20)99                                                                  |
| Datum: Maand                | 8      |    | s        | V    | 56    | M01~M12                  | 2 cijfers                                                                                           |
| Datum: Dag                  | 8      |    | s        | V    | 56    | D01~D31                  | 2 cijfers                                                                                           |
| Uur: Uur                    | 8      |    | S        | W    | 57    | H00~H23                  | 24-uurformaat 2<br>cijfers.                                                                         |
| Uur: Min                    | 8      |    | S        | W    | 57    | M00~M59                  | 2 cijfers                                                                                           |
| Uur: Sec                    | 8      |    | S        | W    | 57    | S00~S59                  | 2 cijfers                                                                                           |

#### **OPMERKING:**

#### 1. Tiling definitie van H Monitors, V Monitors, en Positie

|        | r  |    | H MONITORS |    |    | 1        |
|--------|----|----|------------|----|----|----------|
| Γ      | 1  | 2  | 3          | 4  | 5  | -Positie |
| RS     | 6  | 7  | 8          | 9  | 10 |          |
| IONITO | 11 | 12 | 13         | 14 | 15 |          |
| ~      | 16 | 17 | 18         | 19 | 20 |          |
|        | 21 | 22 | 23         | 24 | 25 |          |

#### 2. Set datum voorbeeld

Datum: 2017-3/15

- Zend: 0x 38 30 31 73 56 59 31 37 0D ("Y17")
- Zend: 0x 38 30 31 73 56 4D 30 33 0D ("M03")
- Zend: 0x 38 30 31 73 56 44 31 35 0D ("D15")

#### 3. Set uur voorbeeld

Uur: 16:27:59

- Zend: 0x 38 30 31 73 57 48 31 36 0D ("H16")
- Zend: 0x 38 30 31 73 57 4D 32 37 0D ("M27")
- Zend: 0x 38 30 31 73 57 53 35 39 0D ("S59")

# Set-functielijst

De PC kan de LFD ondervragen voor specifieke acties. Het formaat van het Get-functiepakket bestaat uit 9 bytes wat gelijk is aan de structuur van het Setfunctiepakket. Merk op dat de "Waarde"-byte altijd = 000.

#### Getfunctiebeschrijving:

| Lengte:      | Totale Byte van de boodschap zonder "CR".                                                                                                    |
|--------------|----------------------------------------------------------------------------------------------------|
| TV/DS ID     | Identificatie voor elke TV/DS (01~98; default is 01)                                                                                              |
| Commandotype | Identificeer het commandotype,<br>"g" (0x67h) : Getcommando<br>"r" (0x72h) : Geldig commando-antwoord<br>"-" (0x2Dh) : Ongeldig commando-antwoord |
| Commando:    | Functie commandocode: Een byte ASCII-code.                                                                                                    |
| Waarde[1~3]: | Drie bytes ASCII die de waarde definiëren.                                                                                                    |
| CR           | 0x0D                                                                                                    |

## Get-functie formaat

#### Zend: (Commandotype="g")

| Naam                  | Lengte | ID        | Commandotype | Commando | Value1 | Value2 | Value3 | CR        |
|-----------------------|--------|-----------|--------------|----------|--------|--------|--------|-----------|
| Byte-<br>telling      | 1 Byte | 2<br>Byte | 1 Byte       | 1 Byte   | 1 Byte | 1 Byte | 1 Byte | 1<br>Byte |
| Volgorde<br>van bytes | 1      | 2~3       | 4            | 5        | 6      | 7      | 8      | 9         |

# Antwoord: (Commandotype="r" of "-")

#### Als het commando geldig is, is het commandotype = "r"

| Naam                  | Lengte | ID        | Commandotype | Commando | Value1 | Value2 | Value3 | CR        |
|-----------------------|--------|-----------|--------------|----------|--------|--------|--------|-----------|
| Byte-<br>telling      | 1 Byte | 2<br>Byte | 1 Byte       | 1 Byte   | 1 Byte | 1 Byte | 1 Byte | 1<br>Byte |
| Volgorde<br>van bytes | 1      | 2~3       | 4            | 5        | 6      | 7      | 8      | 9         |

#### Als het commando NIET geldig is, is het commandotype = "-"

| Naam                  | Lengte ID |        | Commandotype | CR     |
|-----------------------|-----------|--------|--------------|--------|
| Byte-<br>telling      | 1 Byte    | 2 Byte | 1 Byte       | 1 Byte |
| Volgorde<br>van bytes | 1         | 2~3    | 4            | 5      |

# Voorbeeld 1: Get helderheid van TV-05 en dit commando is geldig. De waarde van de helderheid is 67.

Zend (Hex-formaat)

| Naam | Lengte | ID           | Commandotype | Commando | Value1 | Value2 | Value3 | CR   |
|------|--------|--------------|--------------|----------|--------|--------|--------|------|
| Hex  | 0x38   | 0x30<br>0x35 | 0x67         | 0x62     | 0x30   | 0x30   | 0x30   | 0x0D |

#### Antwoord (Hex-formaat)

| Naam | Lengte | ID           | Commandotype | Commando | Value1 | Value2 | Value3 | CR   |
|------|--------|--------------|--------------|----------|--------|--------|--------|------|
| Hex  | 0x38   | 0x30<br>0x35 | 0x72         | 0x62     | 0x30   | 0x36   | 0x37   | 0x0D |

Voorbeeld 2: Get kleur van display (#05) maar het kleurcommando wordt niet ondersteunt door dit model.

#### Zend (Hex-formaat)

| Naam | Lengte | ID           | Commandotype | Commando | Value1 | Value2 | Value3 | CR   |
|------|--------|--------------|--------------|----------|--------|--------|--------|------|
| Hex  | 0x38   | 0x30<br>0x35 | 0x67         | 0x26     | 0x30   | 0x30   | 0x30   | 0x0D |

## Antwoord (Hex-formaat)

| Naam | Lengte | ID           | Commandotype | CR   |
|------|--------|--------------|--------------|------|
| Hex  | 0x34   | 0x30<br>0x35 | 0x2D         | 0x0D |

#### Getfunctietabel

### A. Basic functie

| Getfunctie                     | Lengte | ID | Commando     | Comn            | nando         | Antwoordbereik                                           | Commentaren                                                                                                    |
|--------------------------------|--------|----|--------------|-----------------|---------------|----------------------------------------------------------|----------------------------------------------------------------------------------------------------|
|                                |        |    | Type (ASCII) | Code<br>(ASCII) | Code<br>(Hex) | (Drie ASCII bytes)                                       |                                                                                                    |
| Get-helderheid                 | 8      |    | g            | b               | 62            | 000 ~ 100                                                |                                                                                                    |
| Indirecte<br>verlichting*3.2.0 | 8      |    | а            | В               | 42            | 000 ~ 100                                                | 1. Voor een<br>Androidplatform waar<br>de hoofdmodus wordt<br>gecontroleerd door<br>indirecte verlichting<br>en de andere bronnen<br>gecontroleerd worden<br>door helderheid.<br>2. Afgeleid van<br>kleurkalibratie.<br>*3.2.0                             |
| Get-volume                     | 8      |    | g            | f               | 66            | 000 ~ 100                                                |                                                                                                    |
| Get-Mute                       | 8      |    | g            | g               | 67            | 000: Uit<br>001: Aan (muted)                             |                                                                                                    |
| Get-Input select               | 8      |    | g            | j               | 6A            | 000~<br>100~                                             | <ol> <li>1. 1ste cijfer voor<br/>signaaldetectie:</li> <li>0 betekent "geen<br/>signaal"; 1 betekent<br/>"signaal gevonden"</li> <li>2. 2de en 3de cijfer:<br/>Zie Setfunctietabel</li> </ol>                                                              |
| Get-Power status:<br>ON/ STBY  | 8      |    | g            | I               | 6C            | 001: AAN<br>000: STBY                                    |                                                                                                    |
| Get-<br>afstandsbediening      | S      |    | g            | n               | 6E            | 000: Uitschakelen<br>001: Inschakelen<br>002: Doorvoeren | Get RCU modus<br>status                                                                                                    |
| Get-Power lock                 | 8      |    | g            | о               | 6F            | 000: Ontgrendelen<br>001: Vergrendelen                   |                                                                                                    |
| Get-Button<br>vergrendelen     | 8      |    | g            | р               | 70            | 000: Ontgrendelen<br>001: Vergrendelen                   |                                                                                                    |
| Get-Menu<br>vergrendelen       | 8      |    | g            | I               | 6C            | 000: Ontgrendelen<br>001: Vergrendelen                   |                                                                                                    |
| Get-ACK                        | 8      |    | g            | z               | 7A            | 000                                                      | Dit commando wordt<br>gebruikt om de<br>communicatieverbin-<br>ding te testen                                                                                                    |
| Get-Thermal                    | 8      |    | g            | 0               | 30            | 000~100:<br>0~+100 deg C<br>-01~-99:<br>-1~-99 deg C     |                                                                                                    |
| Get-Operatietijd               | 8      |    | g            | 1               | 31            | 000                                                      | <ol> <li>Geaccumuleerde<br/>uren in geheel getal<br/>van 6 cijfers (000,001~<br/>999,999)*3.2.0</li> <li>Kan niet worden<br/>gereset bij FW-update<br/>en fabrieksinitialisatie<br/>*3.2.2</li> <li>Antwoord in nieuw<br/>32-byteformaat *3.2.0</li> </ol> |
| Get-apparaatnaam               | 8      |    | g            | 4               | 34            | 000                                                      | Antwoord in nieuw 32-byteformaat *3.2.0                                                                                                    |
| Getfunctie                | Lengte | ID | Commando | Commando |    | Antwoordbereik | Commentaren                                                               |
|---------------------------|--------|----|----------|----------|----|----------------|---------------------------------------------------------------------------|
| Get-MAC address           | 8      |    | g        | 5        | 35 | 000            | (voor het model met<br>LAN)<br>Antwoord in nieuw<br>32-byteformaat *3.2.0 |
| Get-IP address<br>*3.2.0  | 8      |    | g        | 6        | 36 | 000            | (voor het model met<br>LAN)<br>Antwoord in nieuw<br>32-byteformaat *3.2.0 |
| Get-serienummer<br>*3.2.0 | 8      |    | g        | 7        | 37 | 000            | Antwoord in nieuw<br>32-byteformaat *3.2.0                                |
| Get-FW versie *3.2.0      | 8      |    | g        | 8        | 38 | 000            | Antwoord in nieuw<br>32-byteformaat *3.2.0                                |

#### **OPMERKING:**

#### 1. Get operatie tijd voorbeeld

| Aangenomen | dat het geaccumuleerde aantal werkingsuren 123,456 hrs |
|------------|--------------------------------------------------------|
| Zend:      | 0x 38 30 31 67 31 30 30 30 0D (Get operatie uur)       |
| Antwoord:  | 0x 32 30 31 72 31 31 32 33 34 35 36 00 00 00 00 0D     |

#### 2. Get apparaat naam voorbeeld

Aangenomen dat de apparaatnaam CDE-5500 is

| Zend:     | 0x 38 30 31 67 34 30 30 30 0D (Get apparaatnaam)         |
|-----------|----------------------------------------------------------|
| Antwoord: | 0x 32 30 31 72 34 43 44 45 2D 35 35 30 30 00 00 00 00 0D |

Aangenomen dat de apparaatnaam "NMP-302#1"

Zend: 0x 38 30 31 67 34 30 30 0D (Get apparaatnaam) Antwoord: 0x 32 30 31 72 34 4E 4D 50 2D 33 30 32 23 31 00 00 ...00 00 0D

#### 3. Get MAC address voorbeeld

Aangenomen dat het MAC address 00:11:22:aa:bb:cc is

| Zend:     | 0x 38 30 31 67 35 30 30 30 0D (Get MAC add)                   |
|-----------|---------------------------------------------------------------|
| Antwoord: | 0x 32 30 31 72 35 30 30 31 31 32 32 61 61 62 62 63 63 00 0000 |
|           | 00 0D                                                         |

#### 4. Get IP address voorbeeld

Aangenomen dat het IP address 192.168.100.2 is

| Zend:     | 0x 38 30 31 67 36 30 30 30 0D (Get IP address)              |
|-----------|-------------------------------------------------------------|
| Antwoord: | 0x 32 30 31 72 36 31 39 32 2E 31 36 38 2E 31 30 30 2E 32 00 |
|           | 0000 00 0D                                                  |

#### 5. Get serienummer voorbeeld

Aangenomen dat het serienummer ABC180212345 is

| Zend:     | 0x 38 30 31 67 37 30 30 30 0D (Get serienummer)               |
|-----------|---------------------------------------------------------------|
| Antwoord: | 0x 32 30 31 72 37 41 42 43 31 38 30 32 31 32 33 34 35 00 0000 |
|           | 00 0D                                                         |

#### 6. Get FW versie voorbeeld

Aangenomen dat de FW versie 3.02.001 is

| Zend:     | 0x 38 30 31 67 38 30 30 30 0D (Get-FW versie)           |
|-----------|---------------------------------------------------------|
| Antwoord: | 0x 32 30 31 72 38 33 2E 30 32 2E 30 30 31 00 0000 00 0D |

#### **B.** Facultatieve functie

| Getfunctie                         | Lengte | ID | Commando     | Commando        |               | Antwoordbereik                             | Commentaren                                                                                         |
|------------------------------------|--------|----|--------------|-----------------|---------------|--------------------------------------------|----------------------------------------------------------------------------------------------------|
|                                    |        |    | Type (ASCII) | Code<br>(ASCII) | Code<br>(Hex) | (Drie ASCII bytes)                         |                                                                                                    |
| Get-contrast                       | 8      |    | g            | а               | 61            | 000 ~ 100                                  |                                                                                                    |
| Get-scherpte                       | 8      |    | g            | с               | 63            | 000 ~ 100                                  |                                                                                                    |
| Get-kleur                          | 8      |    | g            | d               | 64            | 000 ~ 100                                  |                                                                                                    |
| Get-tint                           | 8      |    | g            | е               | 65            | 000 ~ 100                                  |                                                                                                    |
| Get- indirecte verlichting aan_uit | 8      |    | g            | h               | 68            | 000: Uit<br>001: Aan                       |                                                                                                    |
| Get-PIP modus                      | 8      |    | g            | t               | 74            | 000: UIT<br>001: PIP (POP)<br>002: PBP     |                                                                                                    |
| Get-PIP input                      | 8      |    | g            | u               | 75            | 000 ~                                      | Zie Set-input selecteer                                                                             |
| Get-Tiling modus                   | 8      |    | g            | v               | 76            | 000: UIT<br>001: AAN                       | (voor de videomuur)                                                                                 |
| Get-Tiling<br>Compensatie          | 8      |    | g            | w               | 77            | 000: UIT<br>001: AAN                       | (voor de videomuur)<br>Schuine kant breedte<br>compensatie                                          |
| Get-Tiling H bij V<br>monitors     | 8      |    | g            | x               | 78            | 01x~09x: H monitors<br>0x1~0x9: V monitors | (voor de videomuur)<br>1. 2de digitaal voor H<br>monitors<br>2. 3de digitaal voor V<br>monitors     |
| Get-Tiling positie                 | 8      |    | g            | У               | 79            | 000: UIT<br>001~025                        | (voor de videomuur)<br>Kopieer het scherm<br>van de positie# naar<br>de geïdentificeerde<br>display |
| Get-Datum: Jaar                    | 8      |    | g            | 2               | 32            | Y00~Y00                                    | Laatste 2 cijfers<br>(20)17~(20)99                                                                  |
| Get-Datum:<br>Maand                | 8      |    | g            | 2               | 32            | M00~M00                                    | 2 cijfers                                                                                           |
| Get-Datum: Dag                     | 8      |    | g            | 2               | 32            | D00~M00                                    | 2 cijfers                                                                                           |
| Get-tijd: Uur                      | 8      |    | g            | 3               | 33            | H00~H00                                    | 24-uurformaat 2 cijfers                                                                             |
| Get-tijd: Min                      | 8      |    | g            | 3               | 33            | M00~M00                                    | 2 cijfers                                                                                           |
| Get-tijd: Sec                      | 8      |    | g            | 3               | 33            | S00~S00                                    | 2 cijfers                                                                                           |

#### **OPMERKING:**

#### 1. Get datum voorbeeld

Aangenomen de huidige datum van display #01 als hieronder: Datum: 2017-3/15 Zend: 0x 38 30 31 67 32 59 30 30 0D (Get-Datum: Jaar)

| Lendi     |                                                                                        |
|-----------|----------------------------------------------------------------------------------------|
| Antwoord: | 0x 38 30 31 72 32 59 31 37 0D ("Y17")                                                  |
| Zend:     | 0x 38 30 31 67 32 4D 30 30 0D (Get Datum:Maand)                                        |
| Antwoord: | 0x 38 30 31 72 32 4D 30 33 0D (1003)                                                   |
| Antwoord: | 0x 38 30 31 67 32 44 30 30 0D (Get Datum Dag)<br>0x 38 30 31 72 32 44 31 35 0D ("D15") |

#### 2. Get uur voorbeeld

Aangenomen de huidige tijd van display #01 als hieronder:

| Uur: 16:27:59 |                                              |
|---------------|----------------------------------------------|
| Zend:         | 0x 38 30 31 67 33 48 30 30 0D (Get-tijd:uur) |
| Antwoord:     | 0x 38 30 31 72 33 48 31 36 0D ("H16")        |
| Zend:         | 0x 38 30 31 67 33 4D 30 30 0D (Get-tijd:Min) |
| Antwoord:     | 0x 38 30 31 72 33 4D 32 37 0D ("M27")        |
| Zend:         | 0x 38 30 31 67 33 53 30 30 0D (Get-tijd:Sec) |
| Antwoord:     | 0x 38 30 31 72 33 53 35 39 0D ("S59")        |

#### 3. Get RS232 versie voorbeeld

Aangenomen dat de versie 3.0.1 is

| Zend:     | 0x 38 30 31 67 36 30 30 30 0D (Get RS232 versie) |
|-----------|--------------------------------------------------|
| Antwoord: | 0x 38 30 31 72 36 33 30 31 0D ("301")            |

### C. Auto Reply \*3.2.1

De display zal de geactualiseerde gegevens /status automatisch doorzenden zonder een vraag te krijgen van de host als de volgende gegevens /status gewijzigd wordt door de gebruiker op een van de volgende beschikbare manieren: met de afstandsbediening, de toetsen of het touchscreen.

- Stroom aan/uit
- Ingangsselectie
- Helderheid
- Indirecte verlichting
- Volume
- Mute aan/uit

# Afstandsbediening pass-through-modus

Als de PC de display in afstandsbediening-passthrough modus zet zal de display een 7-byte pakket (gevolgd door "CR") zenden als antwoord op de activering met een knop van de afstandsbediening (RCU). In deze modus zal de afstandsbediening geen effect hebben op de displayfunctie. Bijvoorbeeld: "Volume+" zal het volumen van de display niet wijzigen maar enkel een "Volume+"-code zenden naar de PC via de RS-232 port.

## **IR Pass Through-functie formaat**

#### Antwoord: (Commandotype="p")

| Naam                  | Lengte | ID     | Commandotype | RCU Code1<br>(MSB) | RCU Code2<br>(LSB) | CR     |
|-----------------------|--------|--------|--------------|--------------------|--------------------|--------|
| Byte-<br>telling      | 1 Byte | 2 Byte | 1 Byte       | 1 Byte             | 1 Byte             | 1 Byte |
| Volgorde<br>van bytes | 1      | 2~3    | 4            | 5                  | 6                  | 7      |

Voorbeeld 1: Afstandsbediening pass-through indien de "VOL+"-toets wordt ingedrukt voor de display (#5)

#### Zend (Hex-formaat)

| Naam | Lengte | ID           | Commandotype | RCU Code1<br>(MSB) | RCU Code2<br>(LSB) | CR   |
|------|--------|--------------|--------------|--------------------|--------------------|------|
| Hex  | 0x36   | 0x30<br>0x35 | 0x70         | 0x31               | 0x30               | 0x0D |

| Sleutel             | Code (HEX) | Basic<br>*3.1.1 | Facultatief<br>*3.1.1 |
|---------------------|------------|-----------------|-----------------------|
| 1                   | 01         | V               |                       |
| 2                   | 02         | V               |                       |
| 3                   | 03         | V               |                       |
| 4                   | 04         | V               |                       |
| 5                   | 05         | V               |                       |
| 6                   | 06         | V               |                       |
| 7                   | 07         | V               |                       |
| 8                   | 08         | V               |                       |
| 9                   | 09         | V               |                       |
| 0                   | 0A         | V               |                       |
| -                   | OB         |                 | V                     |
| RECALL (LAST)       | 0C         |                 | V                     |
| INFO (DISPLAY)      | 0D         |                 | V                     |
|                     | OE         |                 |                       |
| ASPECT (ZOOM, SIZE) | OF         |                 | V                     |

| Sleutel                                           | Code (HEX) | Basic<br>*3.1.1 | Facultatief<br>*3.1.1 |
|---------------------------------------------------|------------|-----------------|-----------------------|
| VOLUME HOGER(+)                                   | 10         | V               |                       |
| VOLUME LAGER(-)                                   | 11         | V               |                       |
| MUTE                                              | 12         | V               |                       |
| KANAAL / PAGINA NAAR BOVEN<br>(+)/ HELDERHEID +   | 13         |                 | V                     |
| KANAAL / PAGINA NAAR<br>BENEDEN (+)/ HELDERHEID + | 14         |                 | V                     |
| POWER                                             | 15         | V               |                       |
| BRONNEN (INPUTS)                                  | 16         | V               |                       |
|                                                   | 17         |                 |                       |
|                                                   | 18         |                 |                       |
| SLAAPSTAND                                        | 19         |                 | V                     |
| MENU                                              | 1A         | V               |                       |
| NAAR BOVEN                                        | 1B         | V               |                       |
| NAAR BENEDEN                                      | 1C         | V               |                       |
| LINKS (-)                                         | 1D         | V               |                       |
| RECHTS (+)                                        | 1E         | V               |                       |
| OK (ENTER, SET)                                   | 1F         | V               |                       |
| EXIT                                              | 20         | V               |                       |
|                                                   | 21         |                 |                       |
|                                                   | 22         |                 |                       |
|                                                   | 23         |                 |                       |
|                                                   | 24         |                 |                       |
|                                                   | 25         |                 |                       |
|                                                   | 26         |                 |                       |
|                                                   | 27         |                 |                       |
|                                                   | 28         |                 |                       |
|                                                   | 29         |                 |                       |
|                                                   | 2A         |                 |                       |
|                                                   | 2B         |                 |                       |
| ROOD 📕 (F1)                                       | 2C         |                 |                       |
| GROEN 📕 (F2)                                      | 2D         |                 |                       |
| GEEL <mark> </mark>                               | 2E         |                 |                       |
| BLAUW 🚺 (F4)                                      | 2F         |                 |                       |

## **OPMERKING:**

- **1.** Deze infrarood-pass-throughcode verschilt van de RCU-code.
- 2. Een bijzondere controlesequentie voor de POWER-knop in de IR-passthroughmodus
- **2-1.** Als de display uitstaat en de IR-POWER-code krijgt: De display schakelt zichzelf in en stuurt de POWER-code dan naar de host via RS-232.
- **2-2.** Als de display AAN staat en de IR-POWER-code krijgt: De display stuurt de POWER-code naar de host via RS-232 en zal dan zichzelf uitschakelen.
- **2-3.** Als SET-POWER-vergrendeling ingeschakeld is zal de display niet reageren op het drukken op de POWER-knop.
- **3.** De VOLUME HOGER- en VOLUME lager-code zal blijven uitgezonden worden als u op de knoppen drukt en blijft drukken.

# Appendix

# Display-modi

# DisplayPort

| Resolutie   | Refresh Rate (@)  |
|-------------|-------------------|
| 640 x 480   | 60, 67, 72 Hz     |
| 800 x 600   | 56, 60, 72, 75 Hz |
| 832 x 624   | 75 Hz             |
| 1024 x 768  | 60, 70, 75 Hz     |
| 1152 x 864  | 75 Hz             |
| 1152 x 870  | 75 Hz             |
| 1280 x 720  | 60 Hz             |
| 1280 x 960  | 60 Hz             |
| 1280 x 1024 | 60, 75 Hz         |
| 1360 x 768  | 60, 85 Hz         |
| 1366 x 768  | 60 Hz             |
| 1440 x 900  | 60 Hz             |
| 1600 x 1200 | 60 Hz             |
| 1680 x 1050 | 60 Hz             |
| 1920 x 1080 | 60 Hz             |
| 1920 x 1200 | 60 Hz             |
| 3840 x 2160 | 25, 30, 50, 60 Hz |

## HDMI

| Resolutie   | Refresh Rate (@)  |
|-------------|-------------------|
| 640 x 480   | 60, 67, 72, 75 Hz |
| 800 x 600   | 56, 60, 72, 75 Hz |
| 832 x 624   | 75 Hz             |
| 1024 x 768  | 60, 70, 75 Hz     |
| 1152 x 864  | 75 Hz             |
| 1152 x 870  | 75 Hz             |
| 1280 x 720  | 60 Hz             |
| 1280 x 960  | 60 Hz             |
| 1280 x 1024 | 60, 75 Hz         |
| 1360 x 768  | 60, 85 Hz         |
| 1366 x 768  | 60 Hz             |
| 1440 x 900  | 60 Hz             |
| 1600 x 1200 | 60 Hz             |
| 1680 x 1050 | 60 Hz             |
| 1920 x 1080 | 60 Hz             |
| 1920 x 1200 | 60 Hz             |
| 3840 x 2160 | 25, 30, 50, 60 Hz |

# USB-type C

| Resolutie   | Refresh Rate (@)  |
|-------------|-------------------|
| 640 x 480   | 60, 67, 72 Hz     |
| 800 x 600   | 56, 60, 72, 75 Hz |
| 832 x 624   | 75 Hz             |
| 1024 x 768  | 60, 70, 75 Hz     |
| 1152 x 864  | 75 Hz             |
| 1152 x 870  | 75 Hz             |
| 1280 x 720  | 60 Hz             |
| 1280 x 960  | 60 Hz             |
| 1280 x 1024 | 60, 75 Hz         |
| 1360 x 768  | 60, 85 Hz         |
| 1366 x 768  | 60 Hz             |
| 1440 x 900  | 60 Hz             |
| 1600 x 1200 | 60 Hz             |
| 1680 x 1050 | 60 Hz             |
| 1920 x 1080 | 60 Hz             |
| 1920 x 1200 | 60 Hz             |
| 3840 x 2160 | 25, 30, 50, 60 Hz |

VGA

| Resolutie   | Refresh Rate (@)  |
|-------------|-------------------|
| 640 x 480   | 60, 67, 72 Hz     |
| 800 x 600   | 56, 60, 72, 75 Hz |
| 832 x 624   | 75 Hz             |
| 1024 x 768  | 60, 70, 75 Hz     |
| 1152 x 864  | 75 Hz             |
| 1152 x 870  | 75 Hz             |
| 1280 x 720  | 60 Hz             |
| 1280 x 960  | 60 Hz             |
| 1280 x 1024 | 60, 75 Hz         |
| 1360 x 768  | 60, 85 Hz         |
| 1366 x 768  | 60 Hz             |
| 1440 x 900  | 60 Hz             |
| 1600 x 1200 | 60 Hz             |
| 1680 x 1050 | 60 Hz             |
| 1920 x 1080 | 60 Hz             |
| 1920 x 1200 | 60 Hz             |

# HDMI-uitgang

| Resolutie   | Refresh Rate (@) |
|-------------|------------------|
| 720 x 480   | 60 Hz            |
| 1920 x 1080 | 60 Hz            |
| 3840 x 2160 | 60 Hz            |

# Probleemoplossing

Deze sectie beschrijft een aantal veel voorkomende problemen die u kan ondervinden als u het ViewBoard gebruikt.

| Probleem                           | Mogelijke oplossingen                                                                                               |  |
|------------------------------------|----------------------------------------------------------------------------------------------------|--|
|                                    | <ol> <li>Kijk na of er iets in de weg staat van de ontvanger<br/>van de afstandsbediening.</li> </ol>               |  |
| De afstandsbediening<br>werkt niet | <ol> <li>Kijk na of de batterijen in de afstandsbediening<br/>correct geplaatst zijn.</li> </ol>                    |  |
|                                    | <b>3.</b> Kijk na of de batterijen moeten worden vervangen.                                                         |  |
|                                    | <b>1.</b> Kijk na of de slaapstand is geactiveerd.                                                                  |  |
| De eenheid valt plots              | <b>2.</b> Kijk na of de stroom is uitgevallen in uw zone.                                                           |  |
| uit                                | <ol> <li>Zet de display aan en kijk of er een probleem is met<br/>het signaal en controleer het systeem.</li> </ol> |  |

### **PC-modus**

| Probleem           | Mogelijke oplossingen                                                                            |
|--------------------|--------------------------------------------------------------------------------------------------|
|                    | 1. Kijk de instellingen van de display na.                                                       |
| Geen PC-signaal    | 2. Kijk de resolutie van de display na.                                                          |
|                    | <ol> <li>Corrigeer de Hs &amp; Vs (synchronisatie)-instellingen<br/>met het OSD-menu.</li> </ol> |
| Achtorgrandstranon | 1. Kies bijstellen van audio.                                                                    |
| Achtergrondstrepen | 2. Stel de klok en fase juist in.                                                                |
| Niet-ondersteund   | <b>1.</b> Kies bijstellen van audio.                                                             |
| formaat            | <b>2.</b> Stel de instellingen van de klok en de fase juist in.                                  |

# Touch-functie

| Probleem               | Mogelijke oplossingen                                   |
|------------------------|---------------------------------------------------------|
|                        | 1. Kijk na dat de drivers correct werden geïnstalleerd. |
| De touch-functie werkt | 2. Installeer de driver(s) opnieuw.                     |
| niet                   | <b>3.</b> Kijk de instellingen na en corrigeer.         |
|                        | 4. Kijk na of de touchpen correct werkt.                |

# De video werkt niet naar behoren

| Probleem                | Mogelijke oplossingen                                                                                |
|-------------------------|----------------------------------------------------------------------------------------------------|
|                         | 1. Kijk de voedingstoestand na.                                                                      |
| Geen beeld/klank        | <b>2.</b> Kijk de signaalkabel na.                                                                   |
|                         | <b>3.</b> Kijk na of de interne PC juist is geïnstalleerd.                                           |
| Hat boold is waris of   | 1. Kijk de signaalkabel na.                                                                          |
| verschijnt en verdwijnt | <ol> <li>Kijk na of er andere elektronische toestellen het<br/>signaal onderbreken.</li> </ol>       |
| Beeld van lage          | <ol> <li>Stel het kleurensignaal, de helderheid en het contrast<br/>juist af in het menu.</li> </ol> |
| KWdIILEIL               | <b>2.</b> Kijk de signaalkabel na.                                                                   |

# De audio werkt niet naar behoren

| Probleem                         | Mogelijke oplossingen                                                                               |  |  |
|----------------------------------|----------------------------------------------------------------------------------------------------|--|--|
|                                  | 1. Druk op de mute-knop.                                                                            |  |  |
| Geen klank                       | <b>2.</b> Stel het volume bij.                                                                      |  |  |
|                                  | <b>3.</b> Kijk de audiokabel na.                                                                    |  |  |
| Er werkt maar een<br>luidspreker | <ol> <li>Stel de geluidsbalans bij in het menu.</li> </ol>                                          |  |  |
|                                  | <ol> <li>Kijk de instellingen van de klank op het<br/>controlepaneel van de computer na.</li> </ol> |  |  |
|                                  | <b>3.</b> Kijk de audiokabel na.                                                                    |  |  |

# Onderhoud

## Algemene voorzorgsmaatregelen

- Verzeker u ervan dat het apparaat uitstaat en dat de voedingskabel niet in het stopcontact steekt.
- Spuit of giet nooit vloeistof rechtstreeks op het scherm of de behuizing.
- Gebruik het apparaat voorzichtig want een donker apparaat laat krassen makkelijker zien dan een lichtgekleurd apparaat.
- Gebruik het systeem niet gedurende een lange periode.

# Het scherm reinigen

- Veeg het scherm schoon met een propere, zachte, vezelvrije doek. Hiermee worden stof en andere deeltjes verwijderd.
- Als het scherm nog steeds niet schoon is, kunt u een kleine hoeveelheid glasreiniger (niet op ammoniak of alcohol gebaseerd) aanbrengen op een propere, zachte, vezelvrije doek en het scherm schoonvegen.

# De behuizing reinigen

- Gebruik een zachte, droge doek.
- Als de behuizing nog niet schoon is, kunt u een kleine hoeveelheid niet-schurend schoonmaakproduct (niet op ammoniak of alcohol gebaseerd) aanbrengen op een propere, zachte, vezelvrije doek en het oppervlak schoonvegen.

# Disclaimer

- ViewSonic<sup>®</sup> raadt het gebruik af van ammoniak of op alcohol gebaseerde reinigingsproducten voor het scherm of de behuizing. Sommige chemische schoonmaakmiddelen kunnen het scherm en/of het omhulsel beschadigen.
- ViewSonic<sup>®</sup> zal niet aansprakelijk zijn voor schade die voortvloeit uit het gebruik van op ammoniak of alcohol gebaseerde reinigingsproducten.

**OPMERKING:** Als er condensatie verschijnt tussen het glas en het paneel moet de display aan blijven staan tot het vocht verdwijnt.

# Reglementaire en veiligheidsinformatie

# Nalevingsinformatie

Deze sectie gaat over alle verwante vereisten en verklaringen met betrekking tot regelgevingen. Bevestigde overeenkomende toepassingen zullen verwijzen naar naamplaatjes en relevante markeringen op het apparaat.

# FCC-nalevingsverklaring

Dit apparaat voldoet aan Deel 15 van de FCC-voorschriften. Gebruik is onderworpen aan de volgende twee voorwaarden: (1) dit apparaat mag geen schadelijke ruis veroorzaken en (2) dit apparaat dient ontvangen ruis te accepteren, inclusief ruis die ongewenste werking kan veroorzaken. Dit apparaat werd getest en voldoet aan de beperkingen voor een klasse B digitaal apparaat, conform deel 15 van de FCCvoorschriften.

Deze eisen zijn opgesteld om een redelijke bescherming te bieden tegen schadelijke interferentie bij gebruik in een woning. Dit apparaat genereert, gebruikt en kan radiofrequente energie afgeven, en indien het niet geïnstalleerd en gebruikt wordt conform de instructies, kan het schadelijke ruis veroorzaken aan radiocommunicatie. Er kan echter geen garantie worden gegeven dat bepaalde installaties storingsvrij zullen functioneren. Als dit apparaat toch schadelijke storingen veroorzaakt in de radio- of televisieontvangst, wat kan worden vastgesteld door het apparaat uit en in te schakelen, wordt de gebruiker aangemoedigd te proberen de storing op te lossen met een of meer van de volgende maatregelen:

- Wijzig de richting van de ontvangstantenne of verplaats de antenne.
- Vergroot de afstand tussen apparatuur en ontvanger.
- Sluit de apparatuur aan op een stopcontact van een andere stroomkring dan waarop de ontvanger is aangesloten.
- Raadpleeg de leverancier of een ervaren radio/tv-technicus voor hulp.

**Waarschuwing:** Alle wijzigingen of aanpassingen die niet uitdrukkelijk zijn goedgekeurd door de partij die verantwoordelijk is voor de naleving, kunnen de bevoegdheid van de gebruiker om het apparaat te bedienen nietig verklaren.

# Verklaring voor Canadese bedrijven

CAN ICES-003(B) / NMB-003(B)

# CE-verklaring van conformiteit voor Europese landen

**CE** Het apparaat voldoet aan de EMC-richtlijn 2014/30/EU en de Laagspanningsrichtlijn 2014/35/EU.

# De volgende informatie is uitsluitend voor EU-lidstaten:

De markering aan de rechterzijde is in overeenstemming met de richtlijn 2012/19/EU (WEEE) voor Afval van elektrische en elektronische apparatuur. De markering geeft aan dat het VERBODEN is de apparatuur als ongesorteerd gemeentelijk afval te verwijderen, maar dat er moet worden gebruik gemaakt van de teruggave- en inzamelsystemen in overeenstemming met de lokale wetgeving.

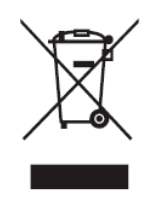

# Verklaring van RoHS2-naleving

Dit product werd ontworpen en geproduceerd in overeenstemming met Richtlijn 2011/65/EU van het Europese parlement en de Raad voor de beperking van het gebruik van bepaalde gevaarlijke bestanddelen in elektrische en elektronische apparatuur (RoHS2-richtlijn) en wordt verondersteld te voldoen aan de maximale concentratiewaarden die door het Europese Comité voor technische aanpassingen (TAC) zijn vastgesteld, zoals hieronder weergegeven:

| Bestanddeel                           | Aanbevolen maximale<br>concentratie | Huidige concentratie |
|---------------------------------------|-------------------------------------|----------------------|
| Lood (Pb)                             | 0,1%                                | < 0,1%               |
| Kwik (Hg)                             | 0,1%                                | < 0,1%               |
| Cadmium (Cd)                          | 0,01%                               | < 0,01%              |
| Zeswaardig chroom (Cr6 <sup>+</sup> ) | 0,1%                                | < 0,1%               |
| Polybroombifenylen (PBB)              | 0,1%                                | < 0,1%               |
| Polybroomdifenylethers (PBDE)         | 0,1%                                | < 0,1%               |
| Bis (2-ethylhexyl) ftalaat (DEHP)     | 0,1%                                | < 0,1%               |
| Benzylbutylftalaat (BBP)              | 0,1%                                | < 0,1%               |
| Dibutylftalaat (DBP)                  | 0,1%                                | < 0,1%               |
| Diisobutylftalaat (DIBP)              | 0,1%                                | < 0,1%               |

## Bepaalde bestanddelen van producten, zoals hierboven vermeld, zijn vrijgesteld onder de Annex III van de RoHS2-richtlijnen zoals hieronder omschreven:

- Koperlegering die maximum 4% lood per gewicht bevat.
- Lood in soldeerapparaten met hoge smelttemperatuur (d.w.z. op lood gebaseerde legeringen die voor 85% of meer van het gewicht lood bevatten).
- Elektrische en elektronische componenten die ander lood in glas of keramiek beat dan diëlektrische keramiek in condensatoren, bijv. piëzoelektronische apparaten of in glas of composiet met keramische matrix.
- Lood in diëlektrische keramiek in condensators voor een nominale spanning van 125V AC of 250V DC of hoger.

# Verklaring van ENERGY STAR

ENERGY STAR is een vrijwillig programma van het milieubeschermingsagentschap van de V.S. dat bedrijven en personen helpt geld te besparen en ons klimaat te beschermen met betere energie-efficiëntie. Producten die de ENERGY STAR krijgen voorkomen broeikasgassen door te beantwoorden aan strikte criteria voor energieefficiëntie of vereisten opgelegd door het milieuagentschap van de V.S.

Als een partner van ENERGY STAR heeft ViewSonic het voornemen de richtlijnen van Energy Star op te volgen en al zijn gecertificeerde modellen en ENERGY STARlogo te geven.

Het volgende logo verschijnt op alle modellen gecertificeerd door ENERGY STAR:

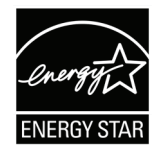

**OPMERKING:** De inrichting voor stroomgebruik reduceren het energieverbruik merkelijk als het product niet wordt gebruikt. De stroominrichting laat toe dat het apparaat automatisch op lager verbruik schakelt in "slaap"-modus na een bepaalde periode van inactiviteit. En de stroominrichting gaat ook in slaapmodus of Uit-modus binnen de 5 minuten nadat het werd afgekoppeld van een host-computer. Merk op dat elke wijziging in energie-instellingen een hoger verbruik tot gevolg zal hebben.

# Beperking van gevaarlijke stoffen in India

Verklaring over de beperking van gevaarlijke stoffen (India). Dit product voldoet aan de "India E-waste Rule 2011" en verbiedt het gebruik van lood, kwik, zeswaardig chroom, polybroombifenylen en polybroomdifenylethers in concentraties die hoger zijn dan 0,1 gewicht % en 0,01 gewicht % voor cadmium, behalve voor de vrijstellingen die zijn bepaald in schema 2 van het voorschrift.

# Productverwijdering aan het einde van zijn levensduur

ViewSonic<sup>®</sup> respecteert het milieu en zet zich in om groen te werken en te leven. Bedankt om deel uit te maken van een slimmere, groenere computerwereld. Raadpleeg de website van ViewSonic<sup>®</sup> voor meer informatie.

#### USA & Canada:

https://www.viewsonic.com/us/go-green-with-viewsonic

#### Europa:

https://www.viewsonic.com/eu/environmental-social-governance/recycle

#### Taiwan:

https://recycle.moenv.gov.tw/

voor EU-gebruikers: neem contact op met ons als u enige problemen op het vlak van veiligheid/ongevallen met dit product ondervindt:

ViewSonic Europe Limited

- Haaksbergweg 75
  - 1101 BR Amsterdam Netherlands
- - +31 (0) 650608655
  - EPREL@viewsoniceurope.com
  - https://www.viewsonic.com/eu/

# **Copyright-informatie**

Copyright<sup>©</sup> ViewSonic<sup>®</sup> Corporation, 2024. Alle rechten voorbehouden.

Macintosh en Power Macintosh zijn gedeponeerde handelsmerken van Apple Inc.

Microsoft, Windows en het Windows-logo zijn gedeponeerde handelsmerken van Microsoft Corporation in de Verenigde Staten en andere landen.

ViewSonic<sup>®</sup> en het logo met de drie vogels zijn gedeponeerde handelsmerken van ViewSonic<sup>®</sup> Corporation.

VESA is een gedeponeerd handelsmerk van de Video Electronics Standards Association. DPMS, DisplayPort en DDC zijn handelsmerken van VESA.

ENERGY STAR<sup>®</sup> is een gedeponeerd handelsmerk van het Amerikaanse EPA (Environmental Protection Agency).

Als partner van ENERGY STAR<sup>®</sup> heeft ViewSonic<sup>®</sup> Corporation vastgesteld dat dit product voldoet aan de richtlijnen van ENERGY STAR<sup>®</sup> met betrekking tot energiezuinigheid.

**Afwijzing van aansprakelijkheid:** ViewSonic<sup>®</sup> Corporation zal niet aansprakelijk zijn voor technische of publicatiefouten of -weglatingen in dit document, noch voor incidentele of gevolgschade die voortvloeit uit de levering van dit materiaal of uit de prestaties of het gebruik van dit product.

Met het oog op een voortdurende productverbetering, behoudt ViewSonic<sup>®</sup> Corporation zich het recht voor de productspecificaties te wijzigen zonder kennisgeving. De informatie in dit document kan wijzigen zonder kennisgeving.

Geen enkel deel van dit document mag worden gekopieerd, gereproduceerd of verzonden via enig middel of voor elk doel, zonder de voorafgaande schriftelijke toestemming van ViewSonic<sup>®</sup> Corporation.

# Klantendienst

Raadpleeg de onderstaande tabel of neem contact op met uw leverancier voor technische ondersteuning of productservice.

**OPMERKING:** U zult het serienummer van het product nodig hebben.

| Land/Regio                           | Website                  | Land/Regio               | Website               |  |  |
|--------------------------------------|--------------------------|--------------------------|-----------------------|--|--|
| Regio Azië en Stille Oceaan & Afrika |                          |                          |                       |  |  |
| Australia                            | www.viewsonic.com/au/    | Bangladesh               | www.viewsonic.com/bd/ |  |  |
| 中国 (China)                           | www.viewsonic.com.cn     | 香港 (繁體中文)                | www.viewsonic.com/hk/ |  |  |
| Hong Kong (English)                  | www.viewsonic.com/hk-en/ | India                    | www.viewsonic.com/in/ |  |  |
| Indonesia                            | www.viewsonic.com/id/    | Israel                   | www.viewsonic.com/il/ |  |  |
| 日本 (Japan)                           | www.viewsonic.com/jp/    | Korea                    | www.viewsonic.com/kr/ |  |  |
| Malaysia                             | www.viewsonic.com/my/    | Middle East              | www.viewsonic.com/me/ |  |  |
| Myanmar                              | www.viewsonic.com/mm/    | Nepal                    | www.viewsonic.com/np/ |  |  |
| New Zealand                          | www.viewsonic.com/nz/    | Pakistan                 | www.viewsonic.com/pk/ |  |  |
| Philippines                          | www.viewsonic.com/ph/    | Singapore                | www.viewsonic.com/sg/ |  |  |
| 臺灣 (Taiwan)                          | www.viewsonic.com/tw/    | ประเทศไทย                | www.viewsonic.com/th/ |  |  |
| Việt Nam                             | www.viewsonic.com/vn/    | South Africa & Mauritius | www.viewsonic.com/za/ |  |  |
| Amerika                              |                          |                          |                       |  |  |
| United States                        | www.viewsonic.com/us     | Canada                   | www.viewsonic.com/us  |  |  |
| Latin America                        | www.viewsonic.com/la     |                          |                       |  |  |
| Europa                               |                          |                          |                       |  |  |
| Europe                               | www.viewsonic.com/eu/    | France                   | www.viewsonic.com/fr/ |  |  |
| Deutschland                          | www.viewsonic.com/de/    | Қазақстан                | www.viewsonic.com/kz/ |  |  |
| Россия                               | www.viewsonic.com/ru/    | España                   | www.viewsonic.com/es/ |  |  |
| Türkiye                              | www.viewsonic.com/tr/    | Україна                  | www.viewsonic.com/ua/ |  |  |
| United Kingdom                       | www.viewsonic.com/uk/    |                          |                       |  |  |

# Beperkte garantie

ViewSonic<sup>®</sup> Smart White Board

#### Wat deze garantie dekt:

ViewSonic<sup>®</sup> garandeert dat haar producten tijdens de garantieperiode vrij zijn van defecten in materiaal en vakmanschap. Als een product tijdens de garantieperiode gebreken vertoont in materiaal of vakmanschap, zal ViewSonic<sup>®</sup>, volgens eigen voorkeur en als uw enig verhaal, het product repareren of vervangen door een soortgelijk product. Het vervangingsproduct of de vervangingsonderdelen kunnen opgeknapte of opnieuw geproduceerde onderdelen of componenten zijn. De reparatie of het vervangende apparaat of onderdelen of componenten zullen worden gedekt door de tijd die resteert op de originele beperkte garantie van de klant en de garantieperiode wordt niet verlengd. ViewSonic<sup>®</sup> biedt geen garantie voor software van derden, ongeacht of deze bij het product is geleverd of door de klant is geïnstalleerd, voor de installatie van niet toegelaten hardwareonderdelen en componenten (bijv. projectorlampen). (Raadpleeg de sectie: "Wat de garantie uitsluit en niet dekt").

#### Wie wordt beschermd door de garantie:

deze garantie is alleen geldig voor de eerste koper-consument.

#### Wat de garantie uitsluit en niet dekt:

- Elk product waarop het serienummer onleesbaar is vervormd, gewijzigd of verwijderd.
- Schade, slijtage of defect die voortvloeit uit:
  - » Ongevallen, misbruik, verwaarlozing, bliksem of andere natuurrampen, onbevoegde productwijzigingen of het niet naleven van de instructies die bij het product zijn geleverd.
  - » Reparaties of pogingen tot reparaties door personen die niet gemachtigd zijn door ViewSonic<sup>®</sup>.
  - » Schade aan of verlies van programma's, gegevens of verwisselbare opslagmedia.
  - » Normale slijtage.
  - » Verwijdering of installatie van het product.
- Software- of gegevensverlies die optreedt tijdens de reparatie of vervanging.
- Elke schade aan het product dat is veroorzaakt tijdens de verzending.
- Externe oorzaken, zoals stroomschommelingen of -storingen.

- Het gebruik van accessoires of onderdelen die niet voldoen aan de specificaties van ViewSonic.
- Als de eigenaar geen periodiek productonderhoud uitvoert zoals vermeld in de handleiding.
- Elke andere oorzaak die niet verwant is met een productdefect.
- Schade die is veroorzaakt door statische (niet-bewegende) beelden die langere perioden worden weergegeven (ook schaduwbeeld genoemd).
- Software Alle software van derden die bij het product is geleverd of door de klant is geïnstalleerd.
- Hardware/Accessoires/Onderdelen/Componenten Installatie van niettoegelaten hardware, accessoires, verbruiksproducten of componenten (bijv. projectorlampen).
- Schade aan of misbruik van de coating op het oppervlak van het scherm door een verkeerde reiniging zoals beschreven in de producthandleiding.
- Kosten voor de verwijdering, installatie en de installatieservice, met inbegrip van het aan de wand monteren van het product.

#### Service aanvragen:

- Neem contact op met de klantendienst van ViewSonic<sup>®</sup> (zie pagina "Klantenservice") voor informatie over het ontvangen van service onder garantie. U zult het serienummer van uw product moeten opgeven.
- Om van de service onder garantie te genieten, wordt u gevraagd de volgende zaken te leveren: (a) het originele gedateerde aankoopbewijs, (b) uw naam, (c) uw adres, (d) een beschrijving van het probleem en (e) het serienummer van het product.
- Neem of verzend het product franco in de originele doos naar een erkend ViewSonic<sup>®</sup>-servicecentrum of ViewSonic<sup>®</sup> zelf.
- Voor extra informatie of voor de naam van een ViewSonic<sup>®</sup>-servicecentrum in de buurt, moet u contact opnemen met ViewSonic<sup>®</sup>.

#### Beperking van impliciete garanties:

Er zijn geen garanties, expliciet of impliciet, die meer bieden dan de beschrijving in dit document, met inbegrip van de impliciete garantie op verkoopbaarheid of geschiktheid voor een bepaald doel.

## Uitsluiting van schade:

De aansprakelijkheid van ViewSonic is beperkt tot de kosten voor de reparatie of vervanging van het product. ViewSonic<sup>®</sup> zal niet aansprakelijk zijn voor:

- Schade aan andere eigendom die is veroorzaakt door defecten aan het product, schade veroorzaakt door storing, verlies van gebruik, tijdverlies of winstderving, verlies van zakelijke kansen, verlies van goodwill, onderbreking van zakelijke relaties of ander commercieel verlies, zelfs als ViewSonic op de hoogte werd gebracht van de mogelijkheid van dergelijke schade.
- Elke andere schade, ongeacht om het gaat over incidentele schade, gevolgschade of andere schade.
- Elke aanspraak ten opzichte van de klant door een andere partij.
- Reparaties of pogingen tot reparaties door personen die niet gemachtigd zijn door ViewSonic<sup>®</sup>.

## Toepassing van nationale wetgeving:

Deze garantie verleent u specifieke wettelijke rechten en u kunt ook andere rechten hebben die kunnen variëren afhankelijk van het land waarin u woont. Sommige landen staan geen beperkingen toe op impliciete garantie en/of verbieden de uitsluiting of beperking van incidentele of gevolgschade, zodat de bovenstaande beperkingen en uitsluitingen mogelijk niet van toepassing zijn op u.

## Verkoop buiten de V.S.A. en Canada:

Voor garantie-informatie over en service voor ViewSonic<sup>®</sup>-producten die buiten de V.S.A. en Canada zijn verkocht, kunt u contact opnemen met ViewSonic<sup>®</sup> of uw lokale ViewSonic<sup>®</sup>-dealer.

De garantieperiode voor dit product op het vasteland van China (Hongkong, Macao en Taiwan niet inbegrepen) valt onder de voorwaarden en bepalingen van de onderhoudsgarantiekaart.

Voor gebruikers in Europa en Rusland, zijn volledige details van de garantieperiode te vinden op: http://www.viewsonic.com/eu/ onder "Support/Warranty Information".

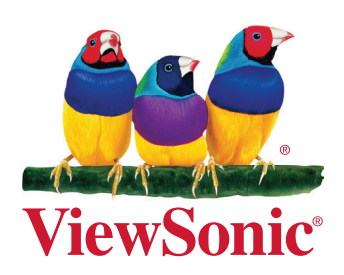